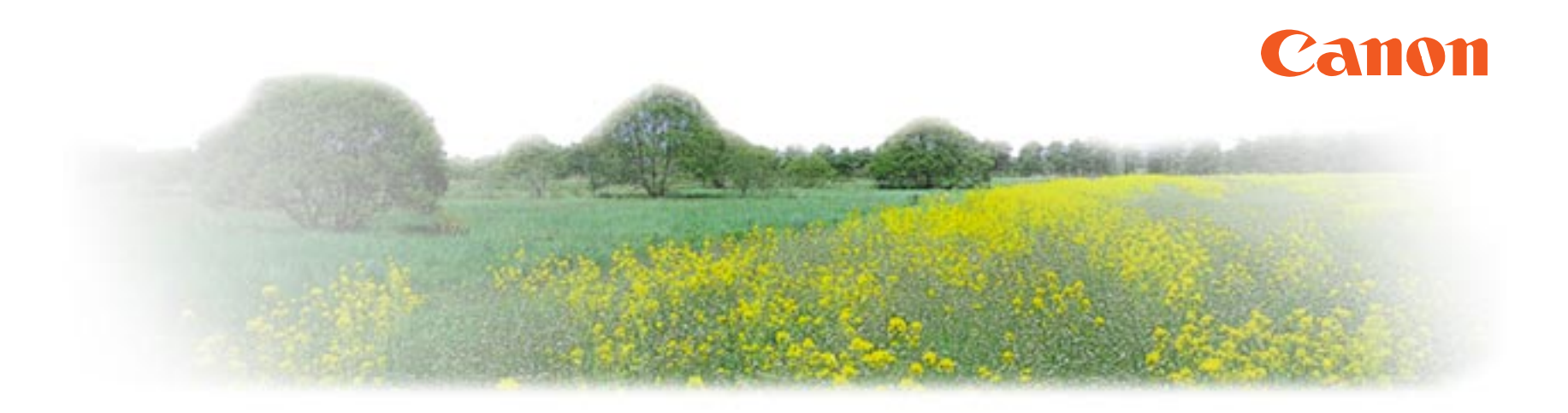

# BJ F850 リファレンスガイド

このたびは、キヤノン製品をお買い上げいただき、まことにありがとうございます。 このガイドでは、BJ F850 でのさまざまな印刷のしかた、ソフトウェアの使いかた、

トラブル時の対処のしかたについて、詳しく説明します。

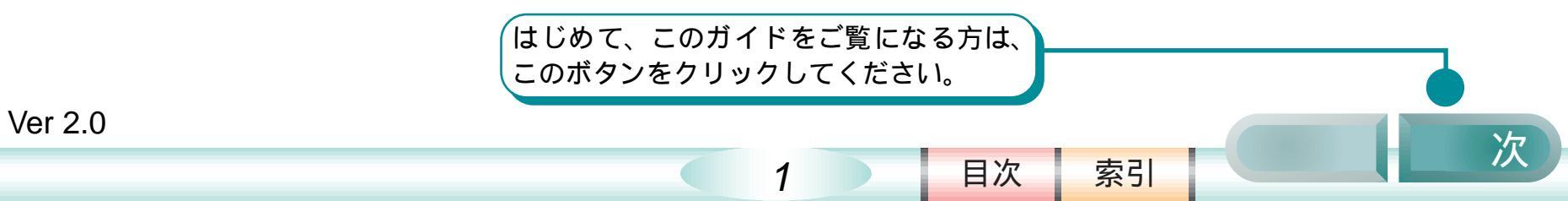

### はじめてプリンタをお使いになる方へ

このリファレンスガイドでは、プリンタ本体とプリンタドライバについて総合的に説明しています。 はじめてプリンタをお使いになる方は、このガイドの第1章から第2章、第3章…と順番に読み進 めてください。印刷のしくみやソフトウェアなどに関する大切なことがらを説明したあと、実際の印 刷操作の説明に入ります。

また、操作がわからなくて困ったり、トラブルが発生したときは、「第6章 トラブルクリニック」 を読んでください。

2

前

目次

索引

### リファレンスガイドの使いかた

### ここでは、このガイドのボタン操作 方法などについて説明します。

このガイドのボタンについて

このガイドの各ページの下の方には、ボタンが 並んでいます。このボタンを活用しながら、上 手にガイドをご利用ください。

このガイドのコンピュータ画面例について

このガイドに掲載しているコンピュータ画面 例は、画面上である程度見やすいように加工し てあります。このため、印刷したときには、多 少ぼけた感じになります。(データの異常やプ リンタの故障、設定ミスなどではありませんの で、あわてないようにしてください)

リンクについて

文字の色が青い所は他の頁へのリンクとなっています。クリックすると、リンク先にジャン プできます。

リンク先から元のページに戻りたいときは、 Acrobat Reader ツールバーの ◀ ボタンを押 してください。

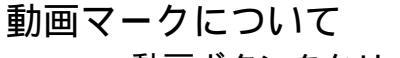

動画ボタンをクリックすると、動画に よる操作説明を見ることができます。

「前」ボタンをクリックすると、前のページが、 「次」ボタンをクリックすると、次のページが表示 されます。

これらのボタンをクリックすると、 目次、索引のページが表示されます。

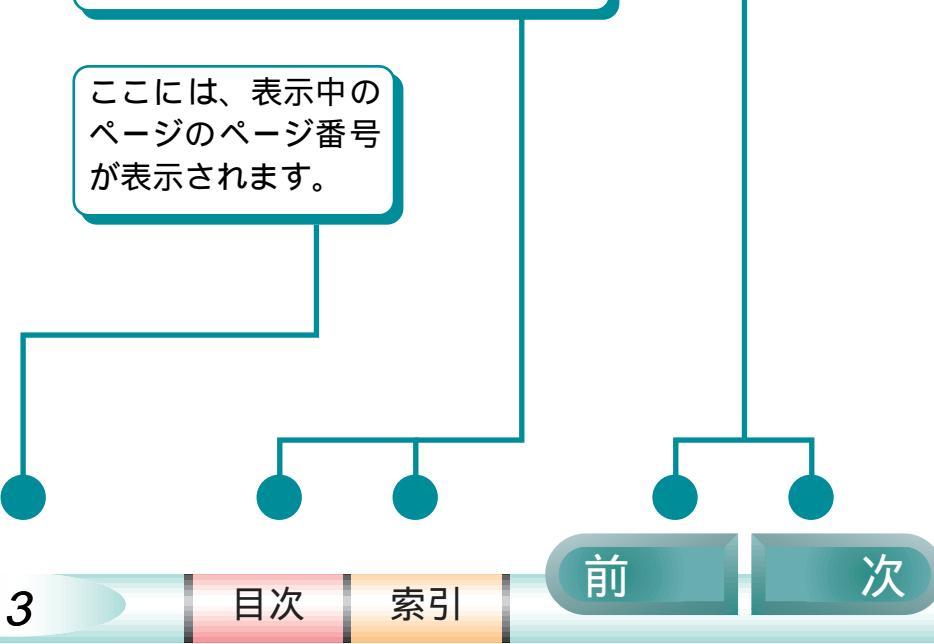

### リファレンスガイドの使いかた(つづき)

#### 使用しているマークについて

本書では、大切な記載事項には下記のようなマー クを使用しています。これらの記載事項は必ずお 守りください。

- ▲ 警告: 取り扱いを誤った場合に、死亡また は重傷を負う恐れのある警告事項が かかれています。安全に使用してい ただくために、必ずこの警告事項を お守りください。
- ▲ 注意: 取り扱いを誤った場合に、傷害を負う恐れや物的損害が発生する恐れのある注意事項がかかれています。安全に使用していただくために、必ずこの警告事項をお守りください。
- ◆ 禁止: 取り扱いを誤った場合に、製品の故障や損傷、品質の低下が発生する恐れのある禁止事項が書かれています。快適に使用していただくために、必ずこの禁止事項をお守りください。

■参考: 操作の参考になることや補足説明が 書かれています。お読みになること をお勧めします。

#### 商標について

Canon、BJ および BJC は、キヤノン株式会社の 商標です。

Macintosh は、米国アップルコンピュータ社の商 標です。

その他、本書に記載されている会社名、製品名は 各社の商標または登録商標です。

前

索引

目次

4

### Acrobat Reader の使いかた

リファレンスガイド上のボタンだけではなく、Acrobat Reader のツールバーを使うこともできます。 ここでは、Acrobat Reader のツールバーの使いかたを 簡単にご紹介します。詳しい使いかたについては、 Acrobat Reader のヘルプをご覧ください。

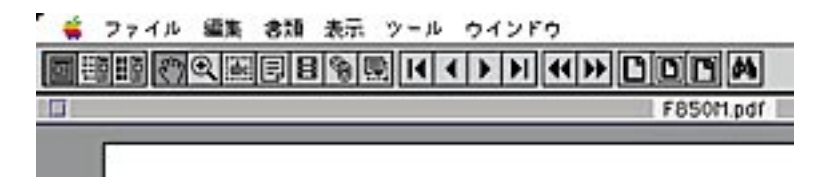

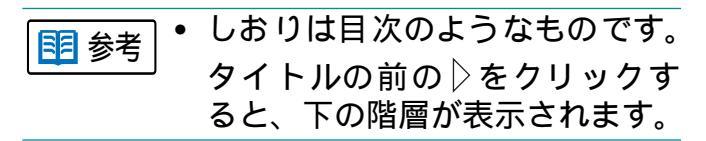

 
 をクリック ポインタがズームインツー ルに変わります。この状態で ページをクリックすると倍 率が2倍になります。

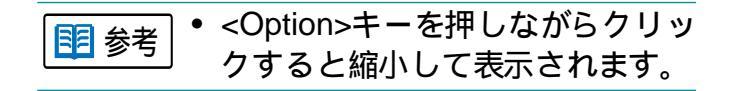

- トレート・ション をクリック リンク先に戻ります。
- 🛛 🛅 をクリック 実寸で表示されます。

- をクリック 文字列を指定して情報を検 家することができます。

索引

目次

5

前

### Acrobat Reader の使いかた(つづき)

#### 画面を大きく表示するには

ウインドウ右上の 凹 をクリックします。画面が最大化され、大きく表示することができます。

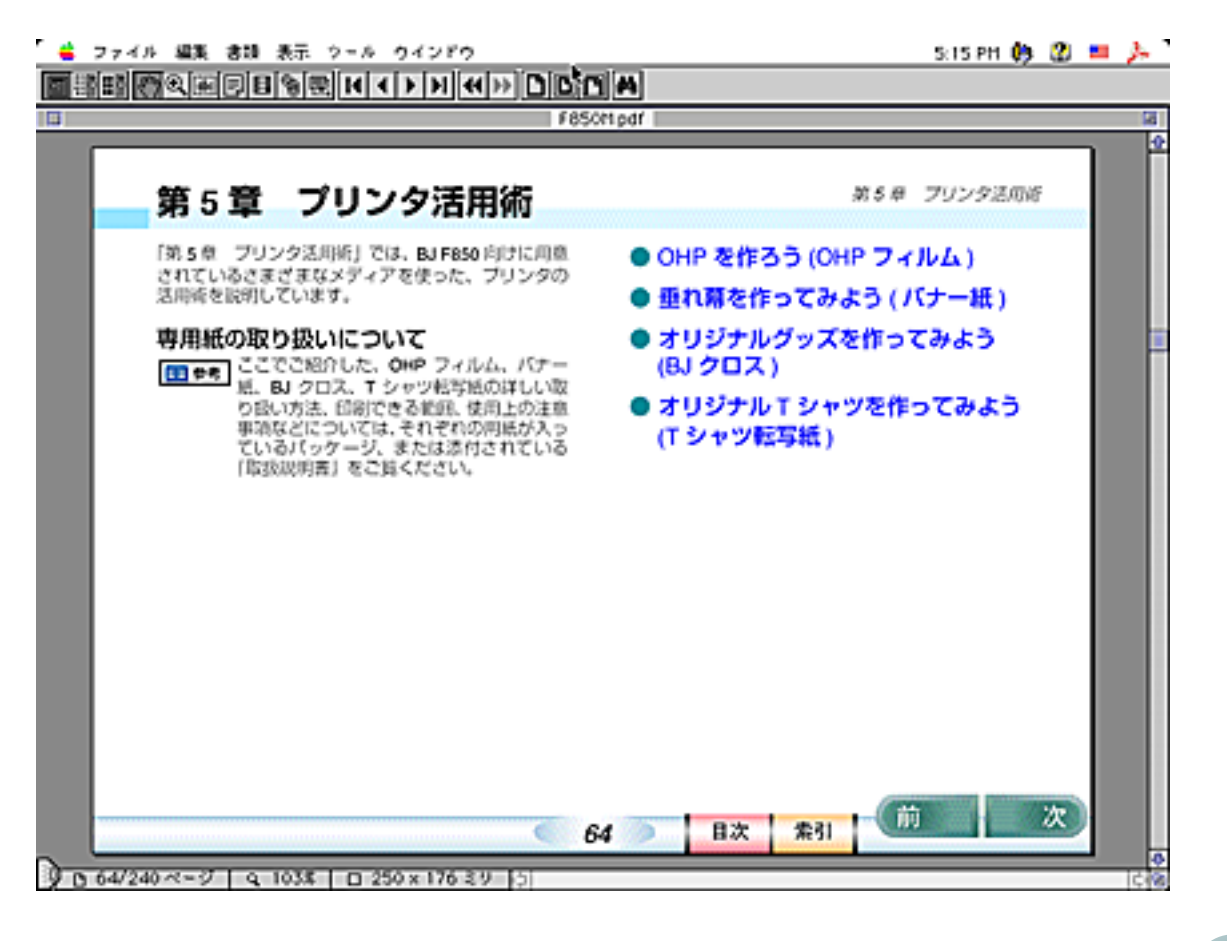

6

前

目次

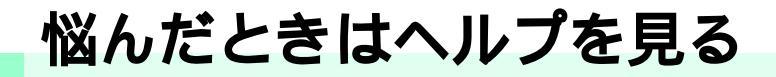

BJ F850 のプリンタドライバにはヘルプ機能が搭 載されています。 操作中に悩んだり、困ったりしたとき、あるいは もっと詳しいことが知りたいと思ったときは、バ ルーンヘルプを使ってヘルプをご覧ください。

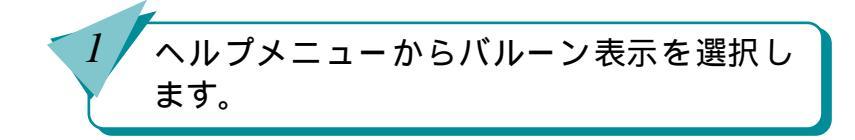

2

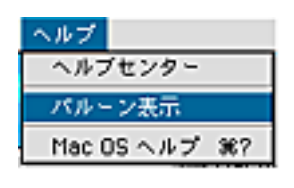

説明を見たいボタンや設定項目にポインタ を合わせると、説明が表示されます。

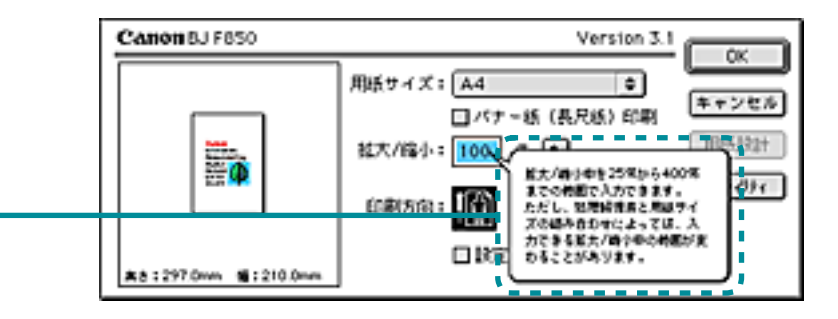

索引

目次

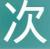

目次

| はじめて    | こプリンタをお使いになる方へ | 2  |
|---------|----------------|----|
| リファレ    | レンスガイドの使いかた    | 3  |
| Acrobat | Reader の使いかた   | 5  |
| 悩んだと    | こきはヘルプを見る      | 7  |
| 第1章     | 印刷を知ろう         | 12 |
|         | 印刷を知ろう         | 13 |
|         | 印刷のしくみ 動画      | 14 |
|         | 印刷に必要なソフトウエア   | 15 |
|         | 印刷の手順          | 16 |
| 第2章     | プリンタドライバを知ろう   | 17 |
|         | プリンタドライバって何?   | 18 |
|         | 印刷設定の手順        | 19 |
|         | プリンタドライバを選択する  | 20 |
|         | 用紙設定ダイアログを開く   | 21 |
|         | プリントダイアログを開く   | 22 |
|         | 基本的な印刷設定をする    | 23 |
|         | 詳細な印刷設定をする     | 25 |
|         | 印刷設定を登録する      | 27 |
|         | 印刷設定を削除する      | 28 |

|     | 上场出何時設正に戻9/印刷設正を読                                                                                                    | か込む                                                |
|-----|----------------------------------------------------------------------------------------------------|----------------------------------------------------|
|     |                                                                                                    | 29                                                 |
|     | 印刷データを画面で確認する / ファイ                                                                                                    | ルに                                                 |
|     | 保存する                                                                                                    | 30                                                 |
| 第3章 | B J プリントモニタを知ろう                                                                                                    | 32                                                 |
|     | BJ プリントモニタって何?                                                                                                    | 33                                                 |
|     | BJ プリントモニタを開く                                                                                                    | 34                                                 |
|     | 印刷を中止する / 一時停止する                                                                                                    | 35                                                 |
|     | 印刷の順番を変える                                                                                                    | 37                                                 |
|     | 初期設定を変える                                                                                                    | 38                                                 |
| 第4章 | いろいろな印刷テクニック                                                                                                    | 40                                                 |
|     |                                                                                                    |                                                    |
|     | 定型外の用紙に印刷する                                                                                                    | 41                                                 |
|     | 定型外の用紙に印刷する<br>拡大 / 縮小して印刷する                                                                                                    | 41<br>43                                           |
|     | 定型外の用紙に印刷する<br>拡大 / 縮小して印刷する<br>数ページ分を1枚の用紙に印刷する                                                                                              | 41<br>43<br>45                                     |
|     | 定型外の用紙に印刷する<br>拡大 / 縮小して印刷する<br>数ページ分を1枚の用紙に印刷する<br>カラー原稿をグレーで印刷する                                                                            | 41<br>43<br>45<br>47                               |
|     | 定型外の用紙に印刷する<br>拡大 / 縮小して印刷する<br>数ページ分を 1 枚の用紙に印刷する<br>カラー原稿をグレーで印刷する<br>縦横を回転して印刷する                                                           | 41<br>43<br>45<br>47<br>48                         |
|     | 定型外の用紙に印刷する<br>拡大/縮小して印刷する<br>数ページ分を1枚の用紙に印刷する<br>カラー原稿をグレーで印刷する<br>縦横を回転して印刷する<br>印刷するページの順番を変える                                             | 41<br>43<br>45<br>47<br>48<br>49                   |
|     | 定型外の用紙に印刷する<br>拡大 / 縮小して印刷する<br>数ページ分を 1 枚の用紙に印刷する<br>カラー原稿をグレーで印刷する<br>縦横を回転して印刷する<br>印刷するページの順番を変える<br>厚紙に印刷する                              | 41<br>43<br>45<br>47<br>48<br>49<br>51             |
|     | 定型外の用紙に印刷する<br>拡大 / 縮小して印刷する<br>数ページ分を 1 枚の用紙に印刷する<br>カラー原稿をグレーで印刷する<br>縦横を回転して印刷する<br>印刷するページの順番を変える<br>厚紙に印刷する<br>インクの濃淡を調整する               | 41<br>43<br>45<br>47<br>48<br>49<br>51<br>53       |
|     | 定型外の用紙に印刷する<br>拡大 / 縮小して印刷する<br>数ページ分を 1 枚の用紙に印刷する<br>カラー原稿をグレーで印刷する<br>縦横を回転して印刷する<br>印刷するページの順番を変える<br>厚紙に印刷する<br>インクの濃淡を調整する<br>色を補正して印刷する | 41<br>43<br>45<br>47<br>48<br>49<br>51<br>53<br>55 |

前

目次

8

索引

| 第5章 | プリンタ活用術                | 57 |
|-----|------------------------|----|
|     | OHP シートを作ろう (OHP フィルム) | 58 |
|     | 垂れ幕を作ってみよう(バナー紙)       | 62 |
|     | オリジナルグッズを作ってみよう        |    |
|     | (BJ クロス )              | 67 |
|     | オリジナルTシャツを作ってみよう       |    |
|     | (T シャツ転写紙 )            | 70 |
| 第6章 | トラブルクリニック              | 74 |
|     | かすれて印刷される / 白いすじがでる    | 75 |
|     | かすれたり、白いすじがでて印刷される     |    |
|     | のはどうして?                | 76 |
|     | ノズルチェックパターンを印刷する       | 78 |
|     | プリントヘッドをクリーニングする       | 80 |
|     | プリントヘッドをリフレッシングする      | 83 |
|     | インクタンクを交換する 動画         | 85 |
|     | 使用済みのインクタンクなどの回収のお     | 頴い |
|     |                        | 88 |
|     | インクがなくなった(動画)          | 89 |
|     | 用紙がなくなった               | 90 |
|     | 思っているようなカラー印刷ができない     | 91 |
|     | カラー印刷をしているのに、モノクロで     |    |
|     | 印刷されてしまう               | 92 |
|     | きれいにカラー印刷できない          | 94 |
|     | ディスブレイと印刷の色が違う         | 96 |

| 色むらやすじのような模様がでる       | 98  |
|-----------------------|-----|
| プリントヘッドの位置を調整する       | 100 |
| 違う色で印刷される             | 104 |
| 正しく印刷できない             | 106 |
| 90°回転して印刷され、後半が切れてし   | ょう  |
|                       | 107 |
| 左右が反転し、鏡に映ったような裏返し    | ,   |
| の状態で印刷される             | 108 |
| ページの終わりの部分が印刷されない     | 109 |
| 思うように拡大 / 縮小できない      | 111 |
| 1 ページ目の最後の部分が 2 ページ目に |     |
| 印刷される                 | 112 |
| ずれて印刷される              | 114 |
| 全体がずれて印刷される           | 115 |
| 表の罫線がずれて印刷され、きれいに     |     |
| つながらない                | 118 |
| 用紙が汚れる                | 120 |
| 印刷した用紙の裏側が汚れる         | 121 |
| 用紙が反り返ったり、波打ったようにな    | :る  |
|                       | 122 |
| インクがにじんできれいに印刷できない    | ۱   |
|                       | 124 |
| 印刷面がこすれてきれいに印刷できない    | 127 |
| プリンタを清掃する 動画          | 131 |
|                       |     |

前

目次

9

| プリンタが動かない / 途中で止まる               | 137      |
|----------------------------------|----------|
| 電源ボタンを押しても、電源が入らない               | 138      |
| コンピュータから印刷の指示をしても印刷              | 刷        |
| がはじまらない                          | 139      |
| 印刷の途中でプリンタの動作が                   |          |
| 止まってしまう                          | 142      |
| プリンタは動いているようだけど、                 |          |
| 何も印刷されない                         | 143      |
| BJ プリントヘッドを交換しようとしたら             | <b>、</b> |
| プリントヘッドホルダが交換位置にき                | τ        |
| いない                              | 144      |
| 用紙が引き込まれない/用紙がつまった               |          |
|                                  | 145      |
| オートシートフィーダから用紙が                  |          |
| 引き込まれない                          | 146      |
| はがきが斜めに引き込まれる / はがきが             |          |
| 引き込まれない                          | 148      |
| 封筒が引き込まれない                       | 150      |
| 斜めに引き込まれる                        | 151      |
| 手差し給紙口から用紙が引き込まれない               | 152      |
| 何枚も重なって一度に用紙が引き込まれる              | 3        |
|                                  | 153      |
| 用紙がつまった「動画」                      | 154      |
| ブザーが鳴って、ランプがオレンジのに               |          |
| ノリーが喝して、ノノノかクレノン巴に<br>占灯(占減)している | 156      |
| 乳ど(乳蒸)してこの                       | 001      |

| 画面にメッセージが表示されている      | 158 |
|-----------------------|-----|
| 「エラー番号: * 300」が表示されて印 | 刷   |
| できない                  | 159 |
| 「タイプ××のエラー」となる        | 161 |
| その他のトラブル              | 165 |
| バックグラウンド印刷ができない       | 166 |
| セレクタでプリンタドライバを選択でき    | ない  |
|                       | 168 |
| 問題が解決しないときは           | 170 |
| インターネットサービスを活用する      | 171 |
| お問い合わせ先を選ぶ            | 172 |
| 「お問い合わせシート」を記入する      | 173 |
| コンピュータの印刷環境を調べる       | 174 |
| 修理を依頼するときは            | 177 |
| BJ プリントヘッドを交換する(動画)   | 178 |
| プリンタの移送               | 182 |

## 付録

|                    | 183 |
|--------------------|-----|
| 各部の名称とはたらき         | 184 |
| ネットワーク環境で使うには      | 187 |
| 最新のソフトウェアを入手するには   | 190 |
| バージョンアップしたソフトウェアを  | イン  |
| ストールするには           | 191 |
| プリンタドライバのインストール    | 192 |
| プリンタドライバのインストールについ | て   |
|                    | 193 |

索引

目次

前

次

10

| 簡易インストール      | 194 |
|---------------|-----|
| カスタムインストール    | 196 |
| ソフトウェアを削除するには | 198 |
| 用語解説          | 200 |
| 索引            | 204 |

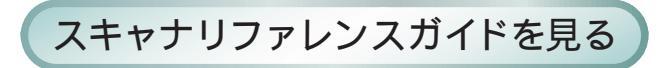

索引

目次

11

前

### 第1章 印刷を知ろう

「第1章 印刷を知ろう」では、印刷のしくみや、印刷 に必要なソフトウェアの基礎知識について説明してい ます。 印刷を知ろう 印刷のしくみ 印刷に必要なソフトウエア 印刷の手順

目次

12

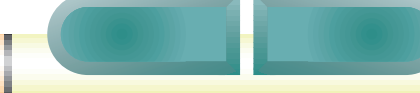

### 印刷を知ろう

コンピュータのアプリケーションソフトで作成した写 真や文書は、どのようにして印刷されるのでしょうか?

アプリケーションソフトで写真や文書を作成する

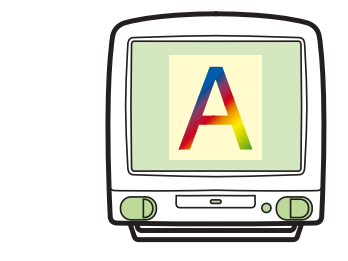

印刷データに変換する

プリンタドライバ

アプリケーションソフトのデータをプリンタが印 刷できるデータに変換するはたらきをしています。

| Canon BJ F850                                                                 | Version 3. | (Pass)                     |
|-------------------------------------------------------------------------------|------------|----------------------------|
| 部数: 1 ページ: ●全人                                                                |            | キャンセル                      |
| BJカートリッジ:<br>フォト ↓<br>用紙の種類:<br>書通紙 ↓<br>結婚方法:<br>オートシートフィーグ ↓<br>□ グレースケール印刷 | 的報題な言:     | (11482)<br>(7551)<br>(REYM |

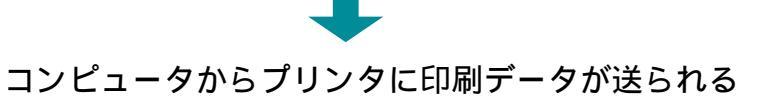

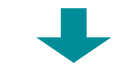

用紙が少しずつ送られ、インクが用紙に転写される

用紙サイズや用紙の種類、色の調整などは、すべてプ リンタドライバの設定に従って印刷されます。

専用紙

- プロフェッショナルフォトペーパー
- フォト光沢フィルム

目次

13

• 高品位専用紙

などの専用紙を使うとよりきれいに印刷できます。専用紙 を使うときはプリンタドライバで設定が必要です。

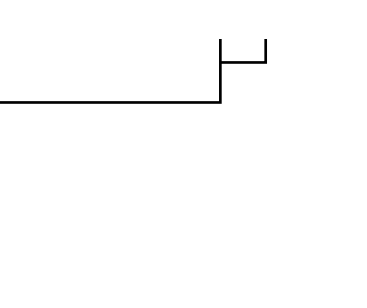

索引

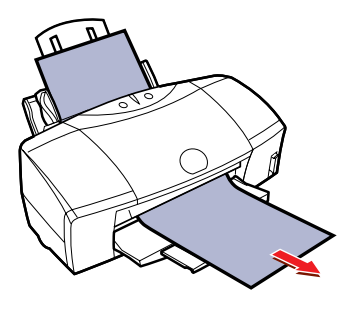

次

### 印刷のしくみ

印刷のしくみを簡単にご紹介しましょう。 BJ プリンタでは、次のようにして印刷されます。

コンピュータで作成した文書が、プリンタドライバ で印刷データに変換される

コンピュータからプリンタに印刷データが送られる

セットした用紙がプリンタの中に少しずつ送られる

BJ プリントヘッドが左右に動き、各色のノズルから インクが出る

インクが細かい点となって用紙に写され、文字や画 像が印刷される

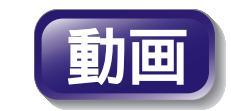

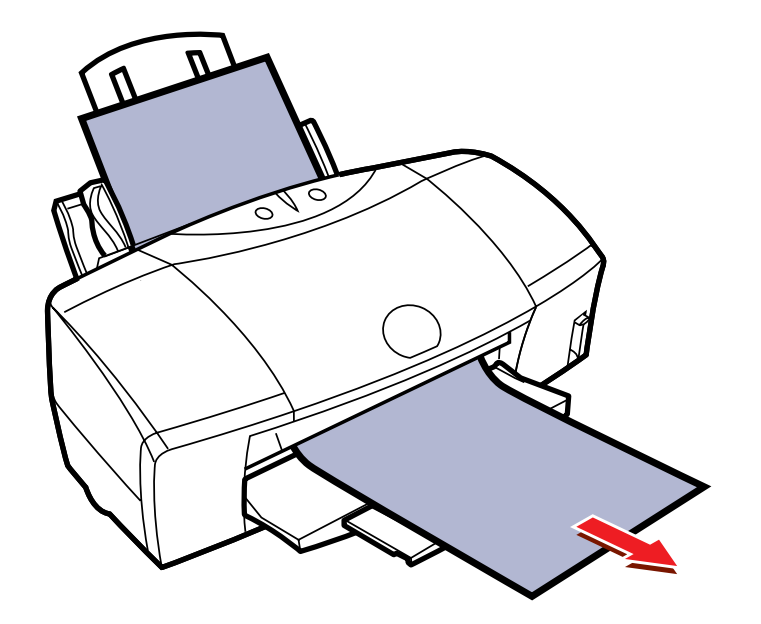

目次

14

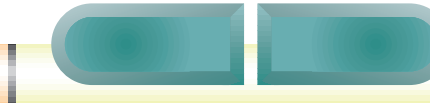

### 印刷に必要なソフトウエア

BJ F850 には、プリンタドライバと BJ プリントモニタ があります。それぞれのソフトウエアのはたらきを簡 単に覚えておきましょう。

#### 印刷データに変換する

プリンタドライバ

アプリケーションソフトのデータをプリンタが印 刷できるデータに変えるはたらきをしています。

| Canon BJ F850  | Version 3.1           | 11205  |
|----------------|-----------------------|--------|
| 部数: 1 ページ: ●全人 | <                     | ·ンセル   |
| BJカートリッジ:      | for#440年;             |        |
| 2≆ト ¢          | 📰 💽 🐼 🗵               |        |
| 用紙の種類:         | 🔤 💌 🗶 👘               | 1412.5 |
| 普通紙 🗢          | R5082:28              |        |
| 结肠方法:          | の発品は1時まである(高を変現) (第二) | 7912   |
| オートシートフィーダ 💠   | 642:0384              | 定望時    |
| □ グレースケール印刷    |                       |        |

#### エラーが起こったら

エラーダイアログ

エラーが起こると自動的に表示され、BJ F850の状態を知らせます。

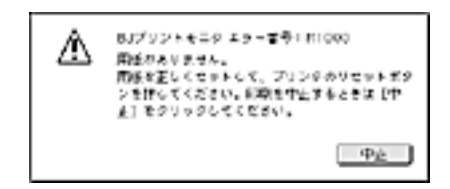

印刷データへの変換状態を知る

BJ プリントモニタ

目次

15

バックグラウンド印刷をしている場合には、印刷 データの状態がリストされます。ここで印刷を中止 したり、順番を変えることもできます。

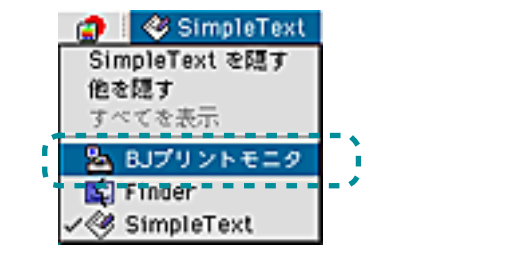

| 0=   |                        | ロリアリントモニタニ            | _             |                 | 88 |
|------|------------------------|-----------------------|---------------|-----------------|----|
|      | <b>.</b>               |                       | •             | 000000          | Û  |
| 5    | PARENTS (1994), 49-971 | ias <b>an</b> sia, na | <b>1</b> :1.7 | 150 (           | ]  |
| -    | 29-5                   | -0-10                 |               | 4+42            | _  |
| 8    | PH:00/2                |                       | ,             | 6 11 PT 10 2 (1 | Т  |
| ъ    | PERCENT                |                       | ,             | 35 0100 521     | I  |
|      |                        |                       |               |                 | Ē  |
| 7954 | Webber (               |                       |               |                 | ti |

索引

前

印刷の手順

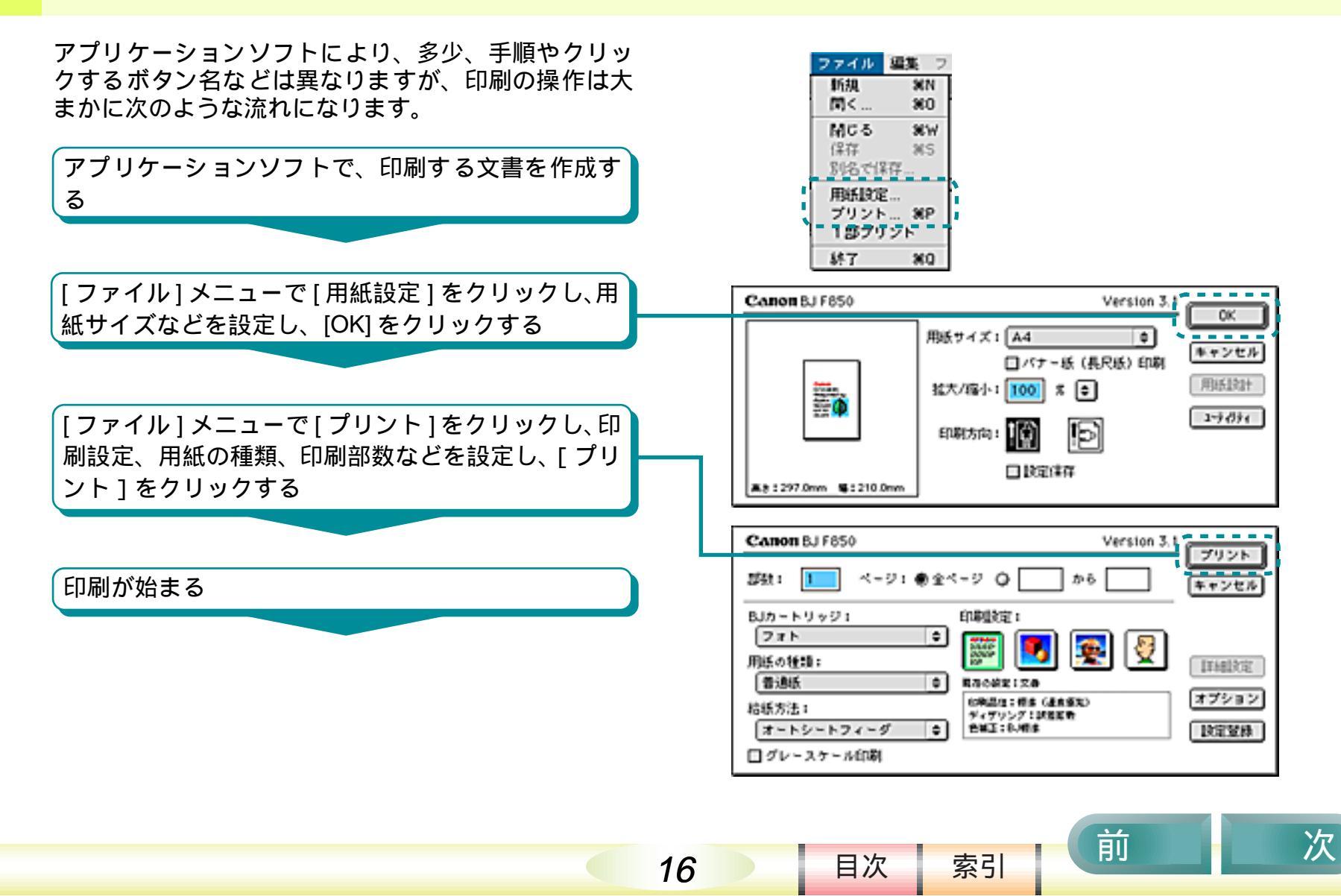

### 第2章 プリンタドライバを知ろう

「第2章 プリンタドライバを知ろう」ではプリンタド ライバのはたらきと基本的な使い方について説明して います。

プリンタドライバって何? 印刷設定の手順 プリンタドライバを選択する 用紙設定ダイアログを開く プリントダイアログを開く 基本的な印刷設定をする 詳細な印刷設定をする 印刷設定を登録する 印刷設定を削除する 工場出荷時設定に戻す / 印刷設定を 読み込む 印刷データを画面で確認する / ファ イルに保存する

目次

17

索引

前

プリンタドライバって何?

プリンタドライバは、アプリケーションソフトとプリ ンタとの橋渡しをする重要なソフトウェアです。

プリンタドライバは、アプリケーションソフトが作成 した印刷データを、プリンタにとって最適なデータに 変換してプリンタに送る働きをします。

プリンタドライバでは、印刷の品位や色の設定など、さまざまな印刷機能を設定することができます。詳しくは、「第4章 いろいろな印刷テクニック」をご覧ください。

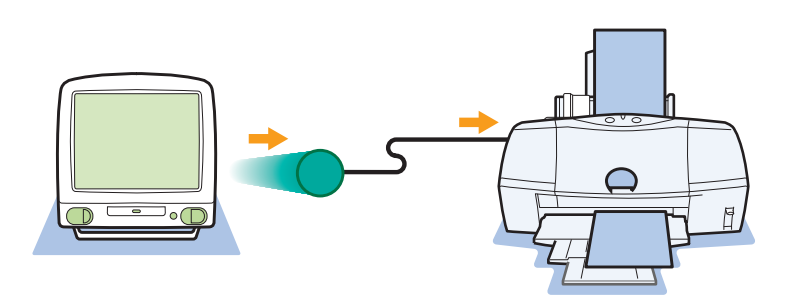

プリンタドライバ

プリンタドライバには、用紙設定ダイアログとプリ ントダイアログの2つのダイアログがあります。

#### 用紙設定ダイアログ

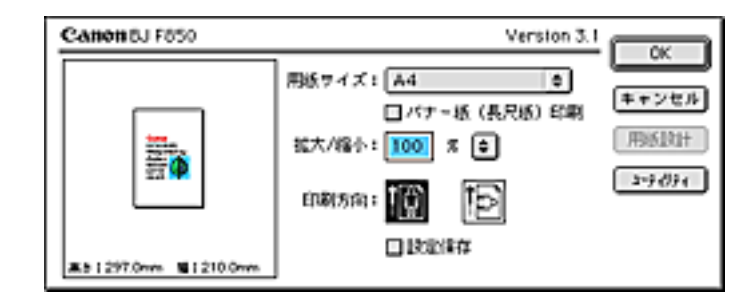

#### プリントダイアログ

目次

18

| Canon BJ F850                                                                 | Version 3.1 | ( THE REAL                                 |
|-------------------------------------------------------------------------------|-------------|--------------------------------------------|
| 部数: 1 ページ: ●全へ                                                                | (-9 Q #6    | キャンセル                                      |
| BJカートリッジ:<br>フォト ↓<br>用紙の物類:<br>書通紙 ↓<br>結感方法:<br>オートシートフィーグ ↓<br>□ グレースケール印刷 | 印刷設定:       | 11412定<br>  <b>オブション</b><br>   <b>秋定双俳</b> |

索引

第2章 プリンタドライバを知ろう

印刷設定の手順

印刷を実行するときは、次の手順で印刷の設定をします。

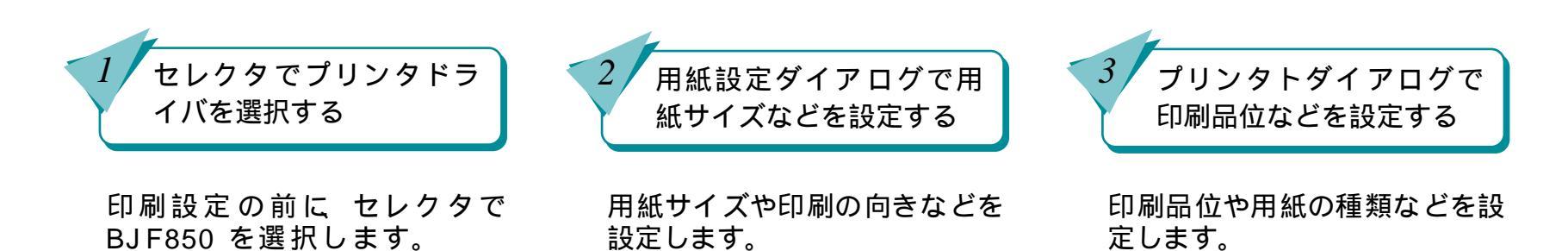

セレクタ

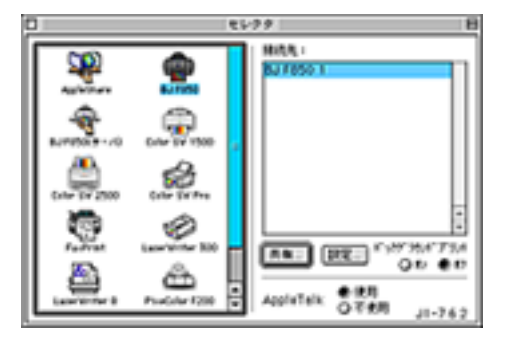

#### 用紙設定ダイアログ

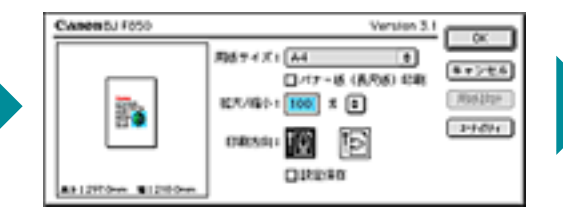

19

プリントダイアログ

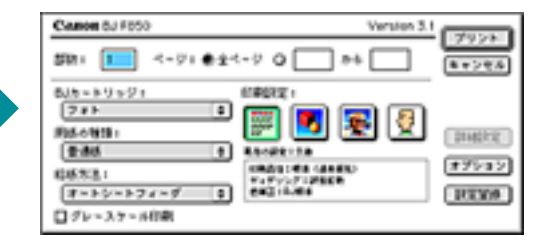

前

目次

### プリンタドライバを選択する

印刷を実行するときは、はじめにセレクタでプリンタ ドライバを選択します。

> アップルメニューをクリックし、[セレクタ] を選択します。

セレクタが表示されます。

[BJ F850]アイコンをクリックし、[ 接続先名 ] でプリンタの名称をクリックします。

クローズボックスをクリックします。

セレクタが閉じます。

🔢 参考

3

- [バックグラウンドプリント]の[オン]を選 択すると、印刷を実行したときに BJ プリン トモニタが起動されるようになります。
- [設定]をクリックすると、印刷をするときの 解像度を[高解像度]、[標準]から選択する ことができます。

20

目次

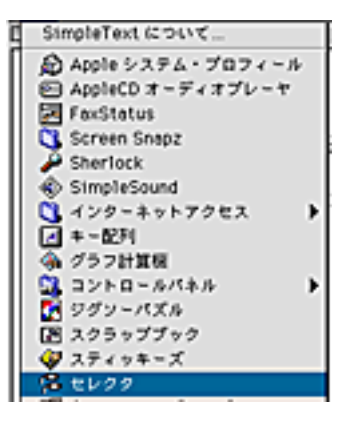

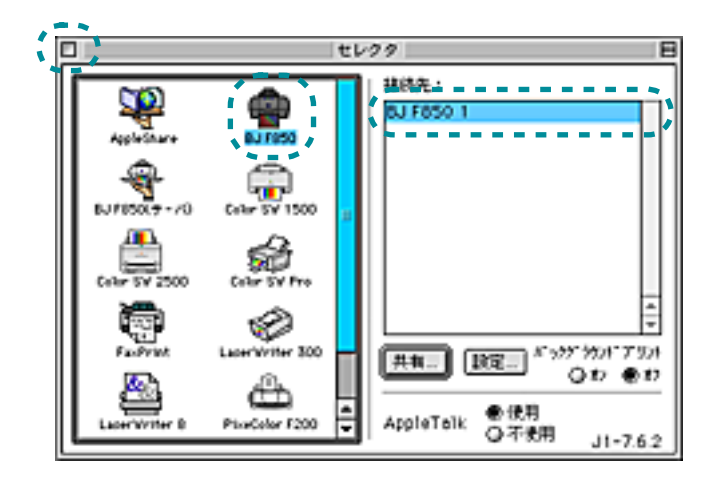

索引

### 用紙設定ダイアログを開く

印刷を実行するときの用紙の設定は用紙設定ダイアロ グで行います。また、用紙設定ダイアログでプリンタ のメンテナンスを行うこともできます。

アプリケーションソフトで、用紙の設定を行うためのコマンドを選択します。
 一般的には[ファイル]メニューの[用紙設定]を選択します。
 用紙設定ダイアログが表示されます。

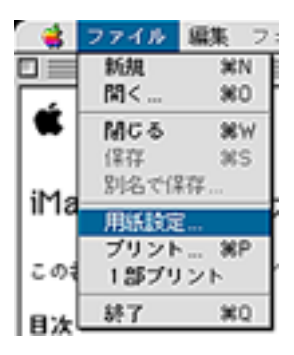

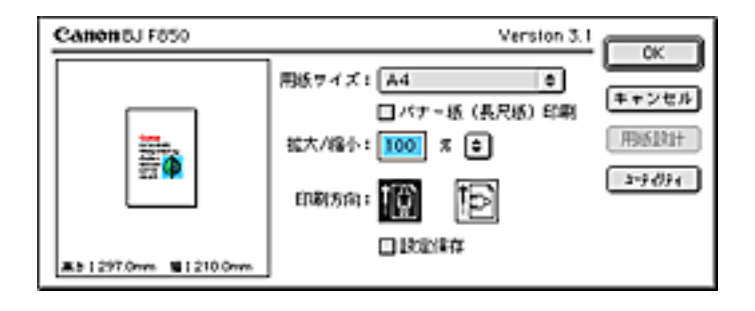

索引

目次

21

前

### プリントダイアログを開く

用紙の種類や印刷の品位など、印刷の目的に応じた設 定は、プリントダイアログで行います。

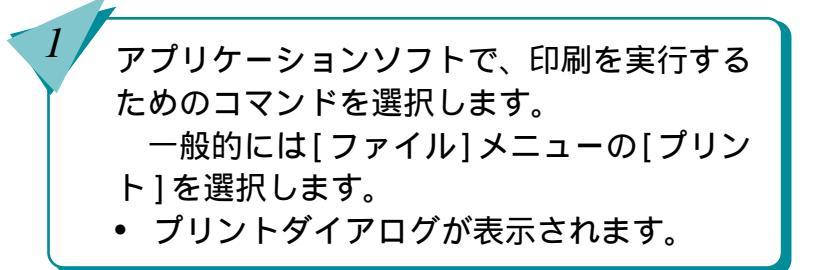

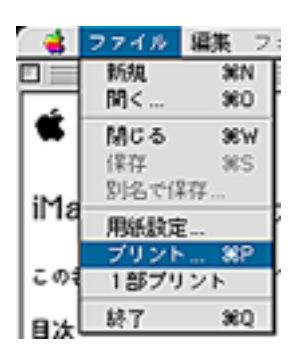

| Canon BJ F850                                                                 | Version 3.1 | ( THE REAL PROPERTY OF    |
|-------------------------------------------------------------------------------|-------------|---------------------------|
| 部数: 1 ページ: ●全々                                                                | -9 Q #6     | キャンセル                     |
| BJカートリッジ:<br>フォト ↓<br>削減の種語:<br>普通紙 ↓<br>結紙方法:<br>ポートシートフィーダ ↓<br>□ グレースケール印刷 | 信用単文字:      | 148次第<br>  オプション<br>  現実験 |

索引

目次

22

### 基本的な印刷設定をする

BJ F850 では、目的に応じて簡単に印刷の設定ができるように、印刷設定アイコンを用意しています。

#### 印刷設定アイコンって何?

印刷の品質や色の設定をひとまとまりにして登録 したものが印刷設定アイコンです。印刷設定アイコ ンを選ぶだけで、簡単に目的に最適な印刷の設定が できます。

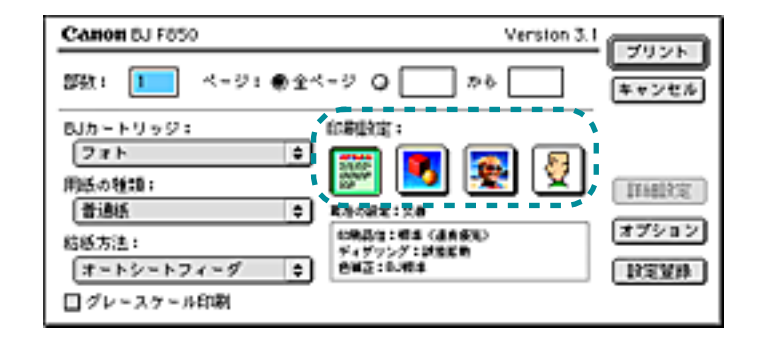

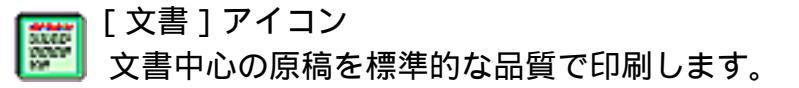

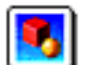

[グラフィックス]アイコン

グラフや色の境界がはっきりしたコンピュータ グラフィックスなどの印刷に適しています。

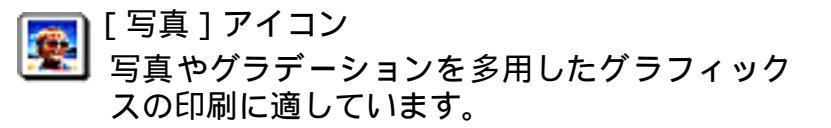

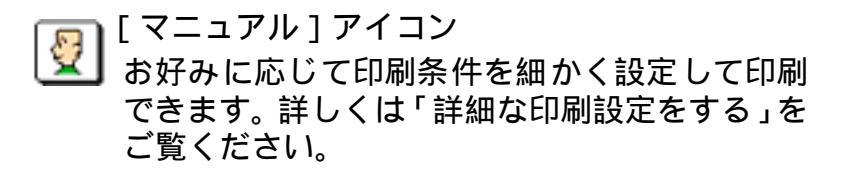

索引

目次

23

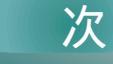

### 基本的な印刷設定をする(つづき)

基本的な印刷設定をする

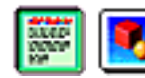

2

3

4

[印刷設定]アイコンを使うと、簡単に印 刷の設定が行えます。

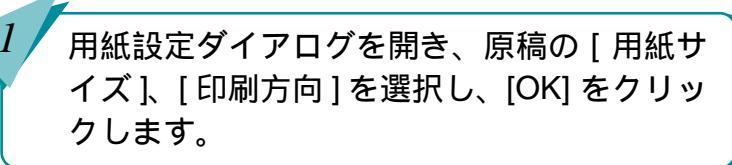

プリントダイアログを開き、[印刷設定]アイ コンから印刷する原稿や用途に近いアイコ ンをクリックします。

[用紙の種類]、[給紙方法]を選択します。

24

目次

[プリント]をクリックします。

• 印刷が始まります。

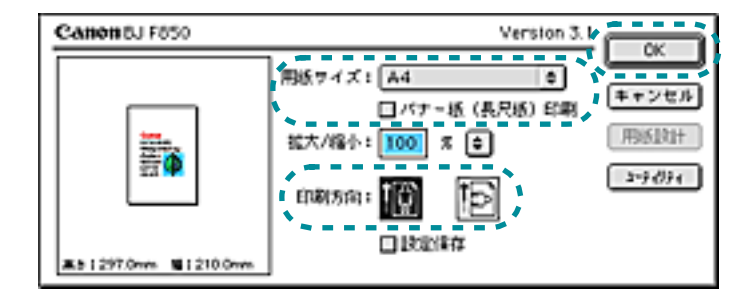

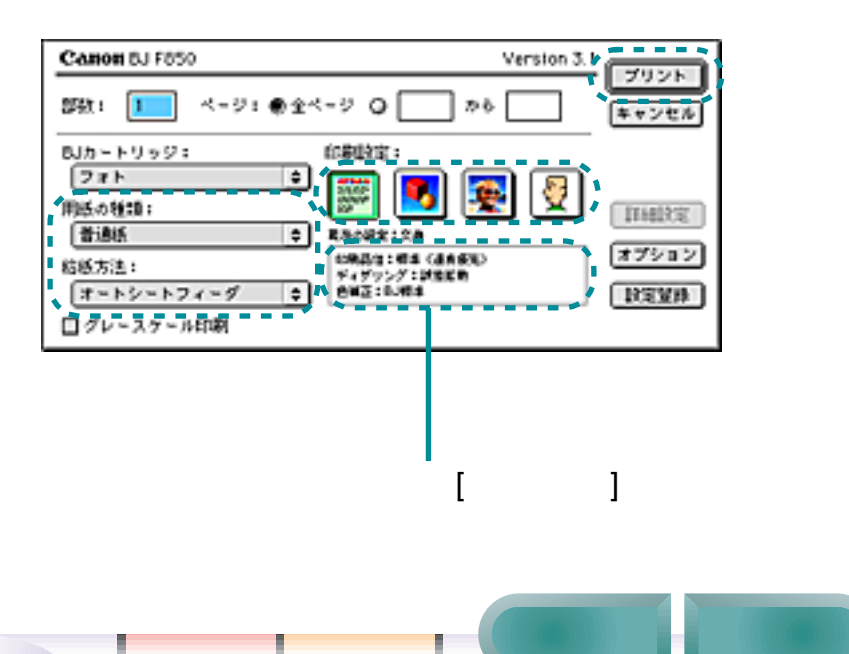

### 詳細な印刷設定をする

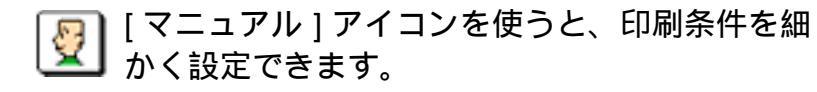

プリントダイアログで、[マニュアル]アイコ ンをクリックします。

[詳細設定]をクリックします。

• 詳細設定ダイアログが表示されます。

[印刷品位]を設定します。

3

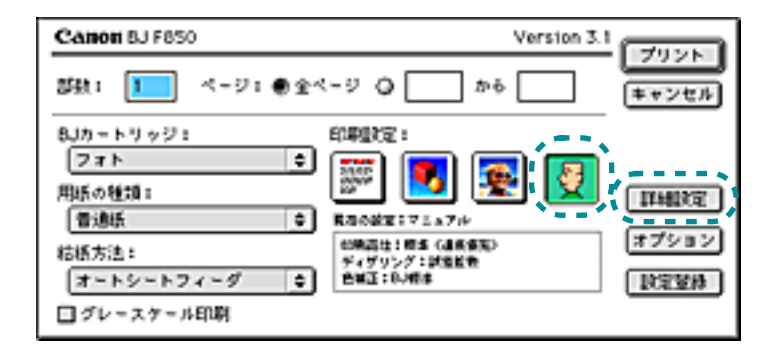

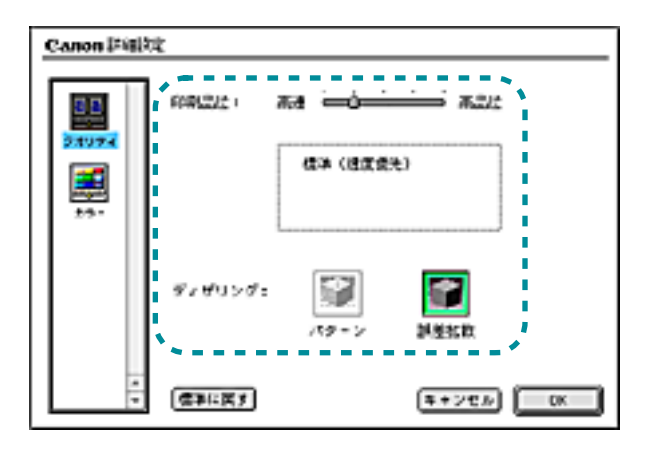

索引

目次

25

### 詳細な印刷設定をする(つづき)

前

目次

26

索引

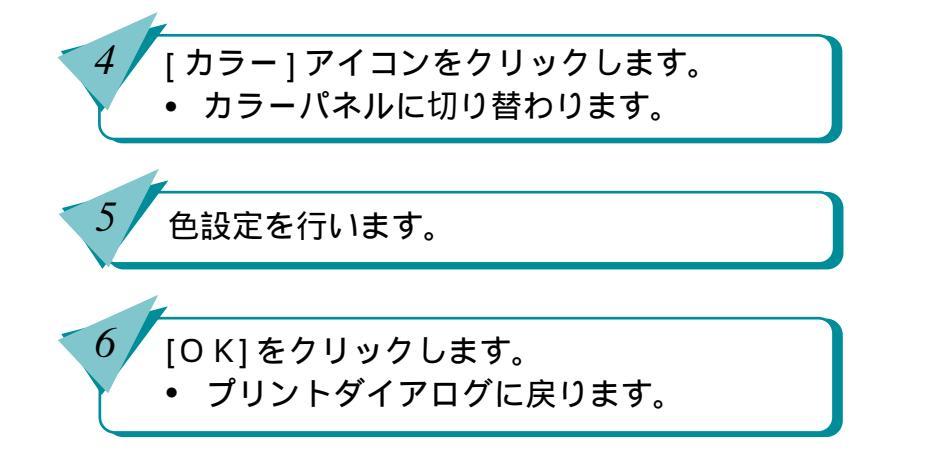

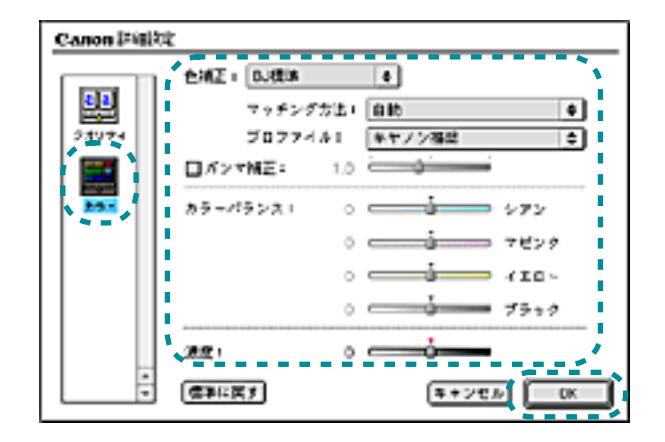

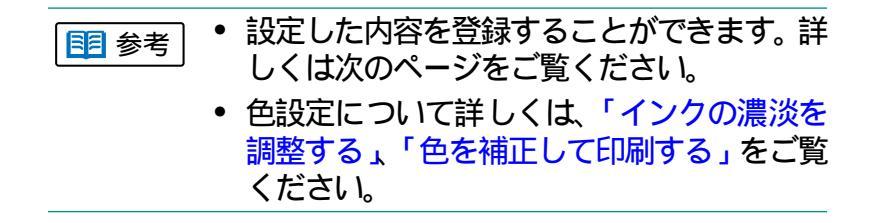

第2章 プリンタドライバを知ろう

印刷設定を登録する

[マニュアル]アイコンを使って設定した内容を登録す ることができます。

> プリントダイアログで、[設定登録]をクリッ クします。

• 設定登録ダイアログが表示されます。

[登録]をクリックします。

2

3

設定名称を入力するダイアログが表示されます。

設定名称を入力し、[OK]をクリックします。 • 設定登録ダイアログに戻ります。

[マニュアル]アイコンの初期設定にしたいと きは、設定登録ダイアログで[デフォルト]を クリックします。 [終了]をクリックすると、設定が登録され、

「絵」」をクリックすると、設定が豆球され プリントダイアログに戻ります。

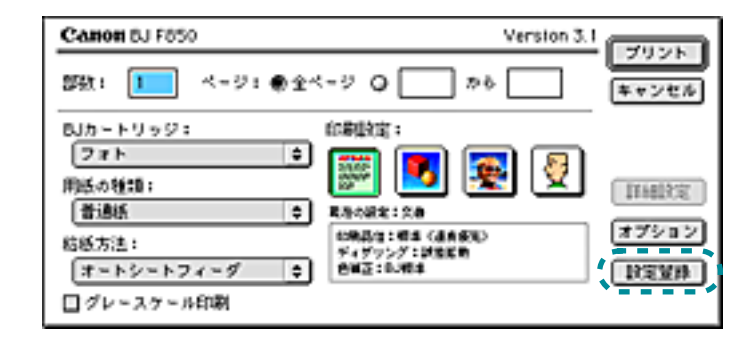

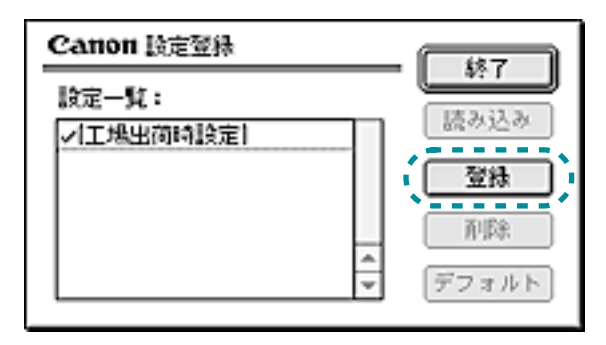

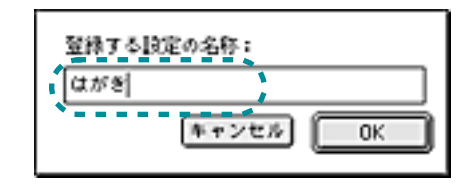

索引

前

目次

印刷設定を削除する

3

登録された印刷設定を削除することができます。

プリントダイアログで、[マニュアル]アイコ ンをクリックします。

[設定登録]をクリックします。

• 設定登録ダイアログが表示されます。

削除する設定を選択し、[削除]をクリックします。

削除を確認するメッセージボックスで [OK] をクリックします。

設定が削除され、設定登録ダイアログに戻ります。

[終了]をクリックすると、プリントダイアロ グに戻ります。

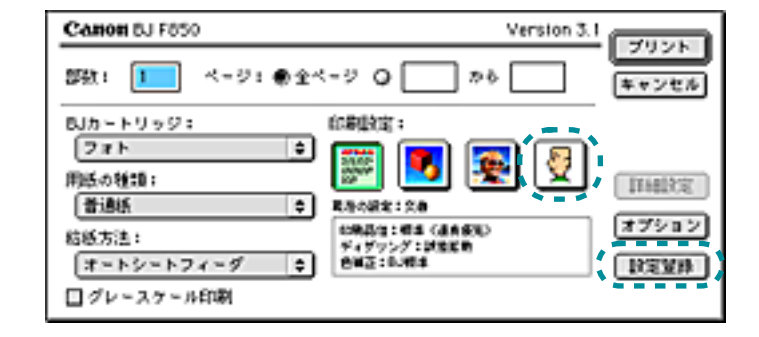

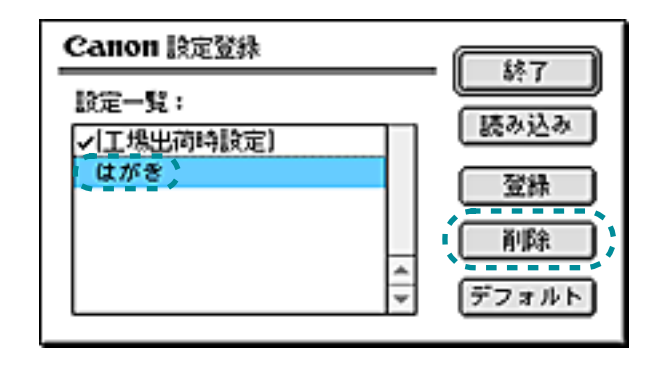

索引

目次

28

前

### 工場出荷時設定に戻す / 印刷設定を読み込む

工場出荷時の設定は、[工場出荷時設定]として設定登録されています。[工場出荷時設定]やあらかじめ登録された印刷設定を読み込んで設定を行うことができます。

プリントダイアログで、[マニュアル]アイコ ンをクリックします。

[設定登録]をクリックします。

2

3

• 設定登録ダイアログが表示されます。

読み込みたい設定名称を選択し、[読み込み] をクリックします。

[終了]をクリックすると、プリントダイアロ グに戻ります。

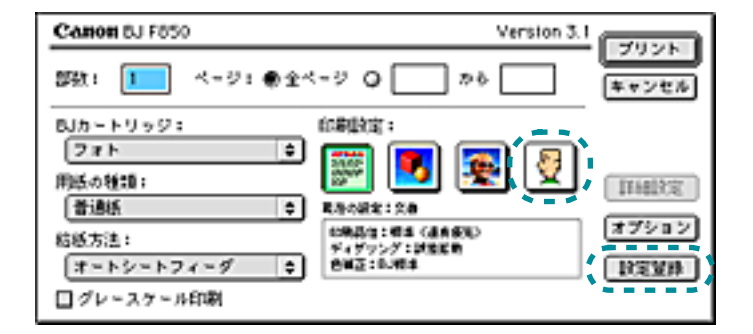

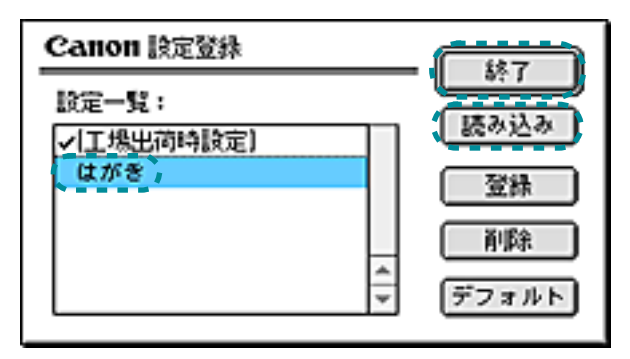

索引

目次

29

前

### 印刷データを画面で確認する / ファイルに保存する

印刷データを画面で確認したり、ファイルに保存する ことができます。

> プリントダイアログで、[オプション]アイコ ンをクリックします。

> オプション設定ダイアログが表示されます。

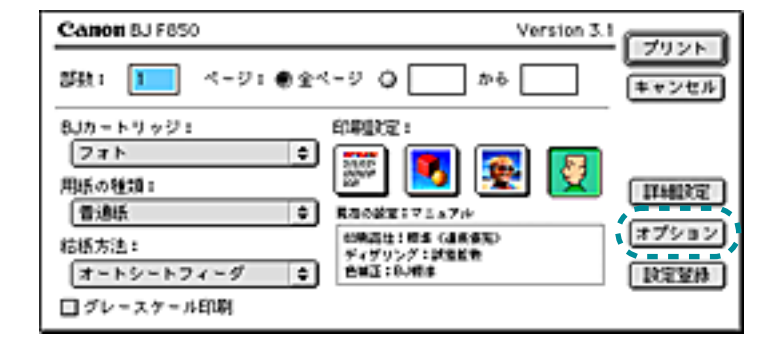

出力先を選択し、[OK] をクリックします。

画面で確認するとき [プレビュー]を選択します。

ファイルに保存するとき [PICT ファイル]を選択します。

プリントダイアログに戻ります。

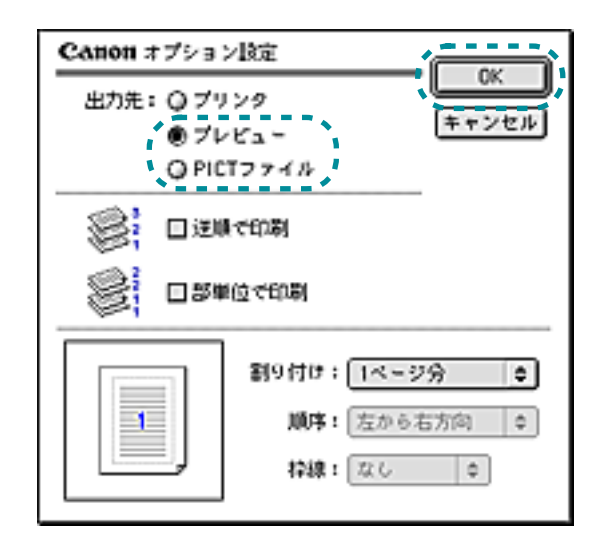

索引

30

目次

### 印刷データを画面で確認する/ファイルに保存する(つづき) 第2章 プリンタドライバを知ろう

31

印刷データを画面で確認するとき

3

[プレビュー]をクリックします。

印刷データが表示されます。

印刷データをファイルに保存するとき

[ファイル]をクリックします。

保存先を指定するダイアログが表示されます。

[保存先]にファイルを指定して[保存]を クリックすると、印刷データがファイルに 保存されます。

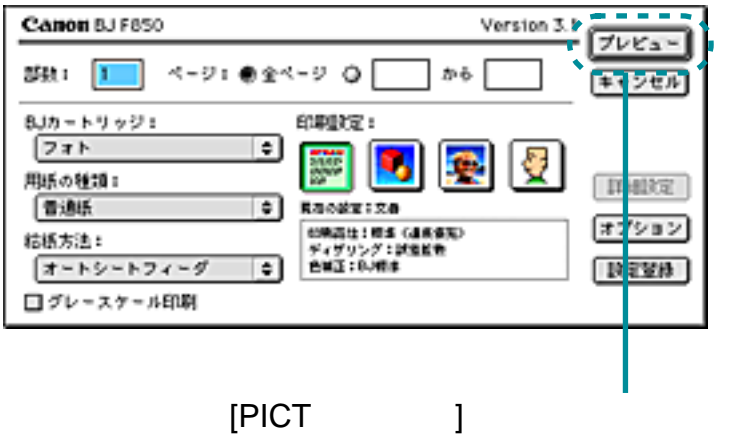

[ファイル]と表示されます。

前

索引

目次

### 第3章 BJ プリントモニタを知ろう 第3章 BJ プリントモニタを知ろう

32

「第3章 B J プリントモニタを知ろう」では、BJ プリ ントモニタのはたらきと基本的な使い方について説明 しています。 BJ プリントモニタって何? BJ プリントモニタを開く 印刷を中止する / 一時停止する 印刷の順番を変える 初期設定を変える

目次

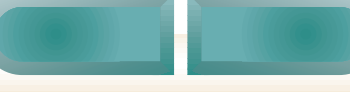

### BJ プリントモニタって何?

BJ プリントモニタは、バックグラウンド印刷を実行しているときに、印刷の状態を確かめるためのソフトウェアです。

BJ プリントモニタでは、バックグラウンド印刷の進み 具合や、印刷待ちの文書の状態を知ることができます。 バックグラウンド印刷とは

セレクタで、[バックグラウンドプリント]をオンに 設定しておくと、印刷をしながら、アプリケーショ ンで別の操作をすることができます。

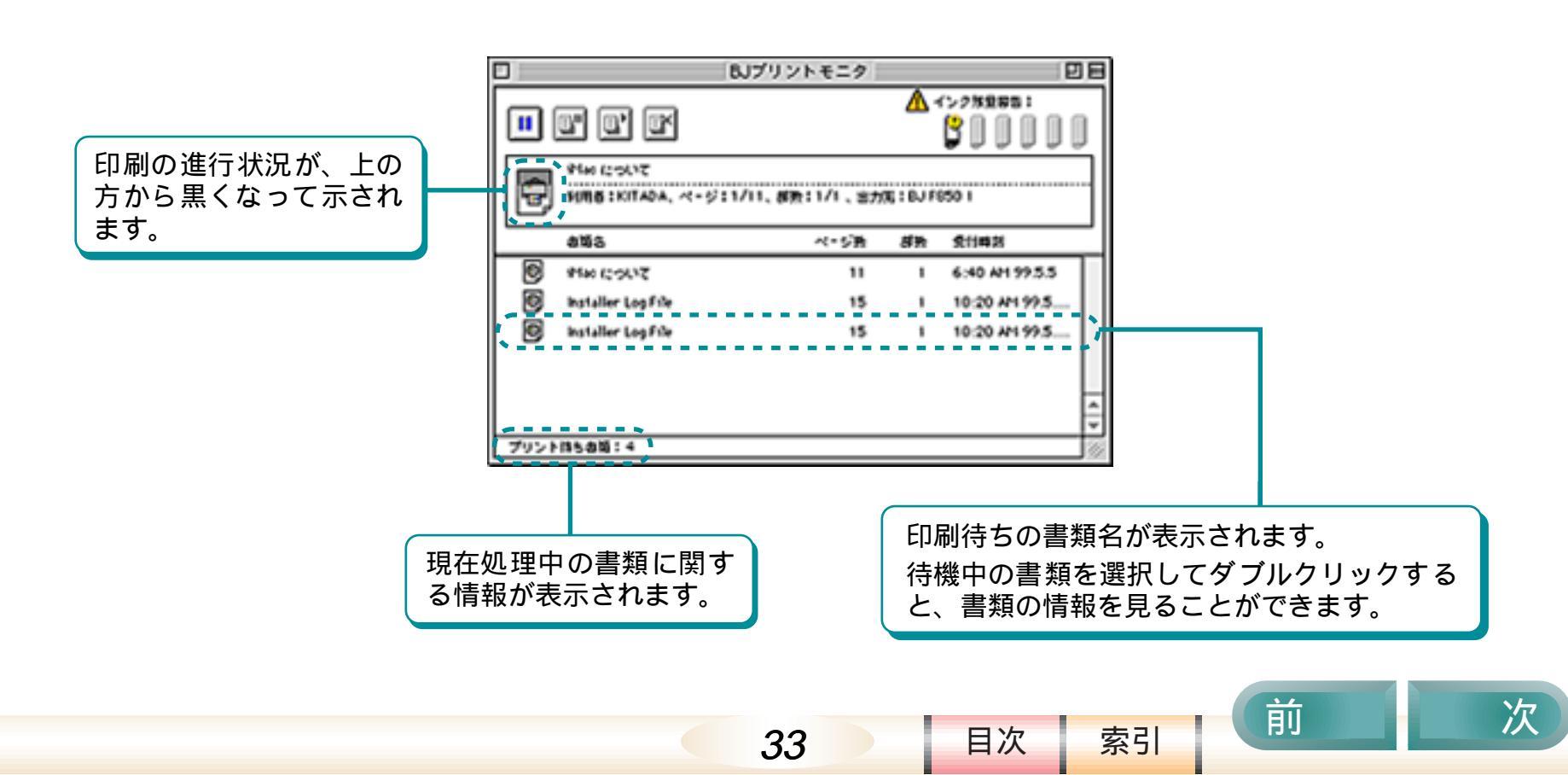

### BJ プリントモニタを開く

セレクタで[バックグラウンドプリント]をオンに設定 しておくと、印刷を実行したときに BJ プリントモニタ が起動され、アプリケーションメニューに表示されま す。

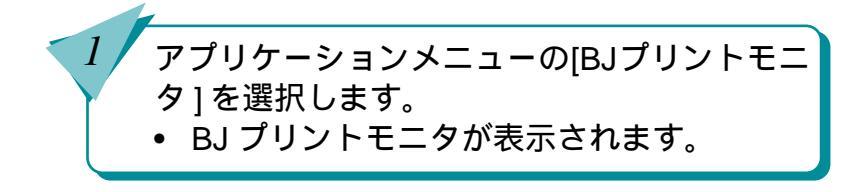

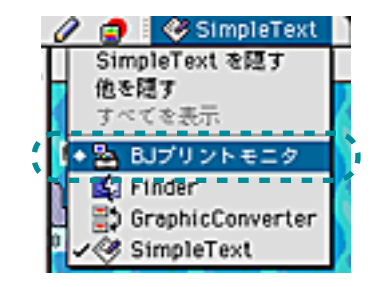

|      |                                    | BJブリントモニタ       |        | 12                 | 18  |
|------|------------------------------------|-----------------|--------|--------------------|-----|
|      | r r r                              |                 | ۰ 🛦    | C-288881<br>CODODI | J   |
| 7    | PIN COLVE<br>NUES I KITADA, ~(+5); | :1/11、御史:1/1、言力 | ¢;:€J7 | 850 1              |     |
|      | a%5                                | ページ的            | đħ     | <b>会计构</b> 器       | _   |
| 8    | 8160 12:05/12                      | 11              | 1      | 6:40 Att 99:5.5    | П   |
| 8    | Installer Log file                 | 15              |        | 10:20 AH 99:5      | Ш   |
| 0    | Installer Log File                 | 15              |        | 10:20 #199.5       | Ш   |
|      |                                    |                 |        |                    | 4 4 |
| プリント | 115.010:4                          |                 |        |                    | 188 |

索引

目次

34

### 印刷を中止する / 一時停止する

第3章 BJプリントモニタを知ろう

BJ プリントモニタを使って、印刷中や印刷待ちの文書 を中止したり、一時停止することができます。

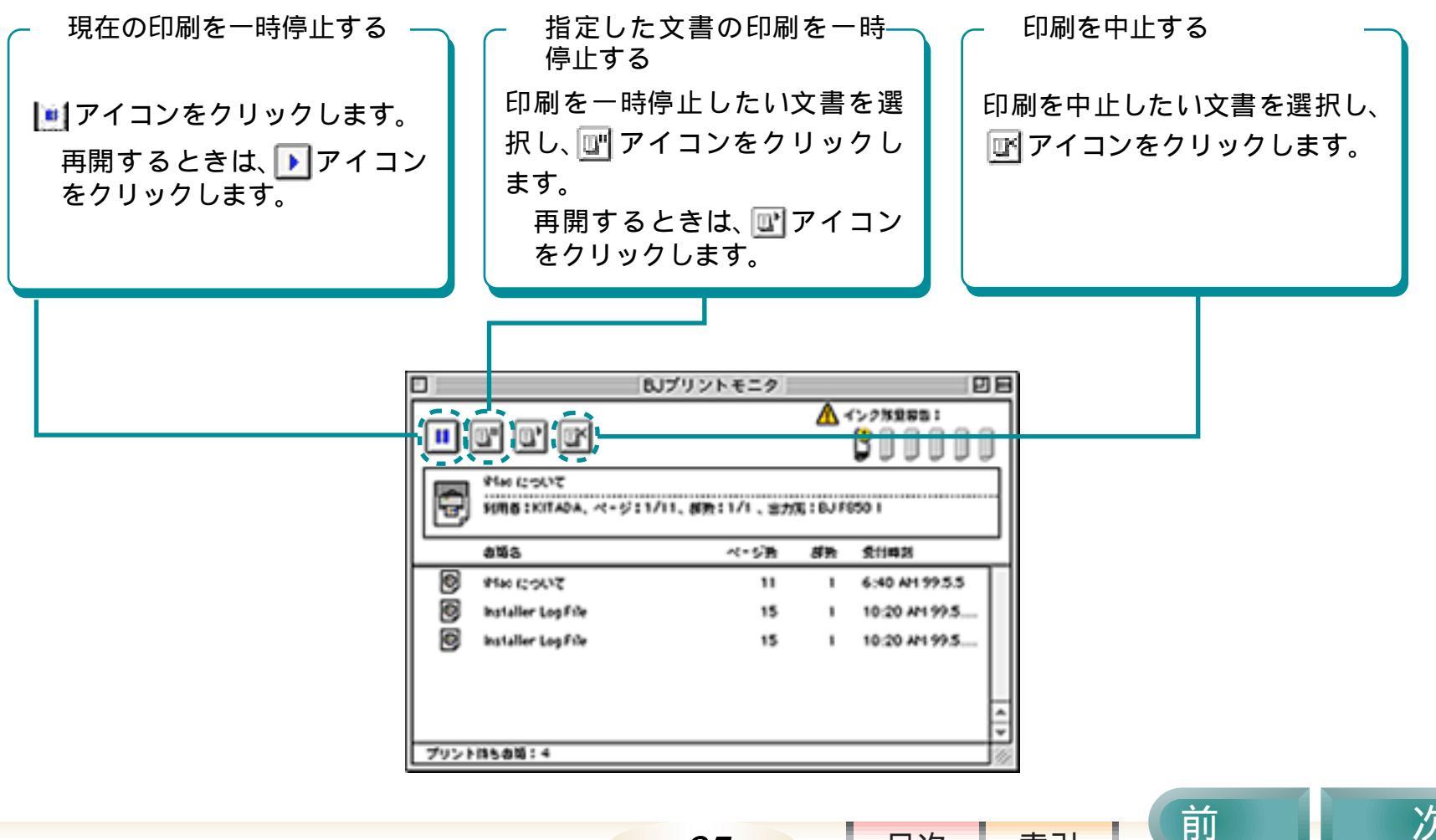

35

目次

索引

### 印刷を中止する/一時停止する(つづき) 第3章 BJ プリントモニタを知ろう

36

#### □□ 参考 〕 印刷中に印刷の中止を急ぐときは、つぎの 方法で印刷を中止することもできます。

- 印刷中に電源ボタンをすばやく2回押 すと、印刷が中止され、用紙が排出さ れます。エラーメッセージ画面が表示 されたら、[中止]をクリックします。
- 次の画面が表示されているときは<コ マンド>キーを押しながら<.>(ピリ オド)を押すと印刷が中止されます。

| Canon 8J F850                     | Version 3.1 |  |
|-----------------------------------|-------------|--|
| - 書類名: iMac について<br>印刷ページ: 1 ページ目 | 1 郡目        |  |
| 印刷中:                              |             |  |
|                                   |             |  |

前

目次
#### 第3章 BJプリントモニタを知ろう

### 印刷の順番を変える

BJ プリントモニタを使って、印刷待ちの文書の順番を 変えることができます。

> BJ プリントモニタで、順番を変えたい文書を クリックし、移動したいところにドラッグ& ドロップします。

• 印刷待ちの順番が変わります。

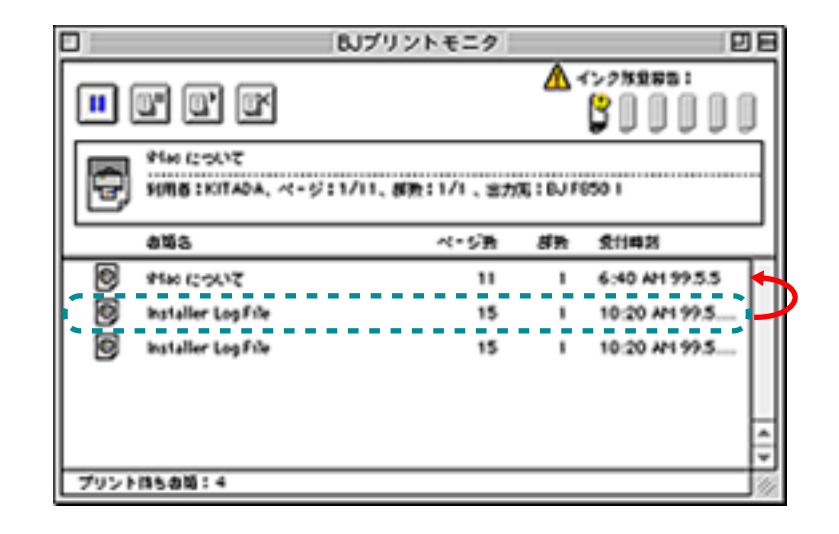

次

前

目次

37

### 初期設定を変える

BJ プリントモニタの初期設定を変える操作は、印刷中 にBJプリンタモニタのウィンドウを表示させて行いま す。

### [ファイル]メニューの[プリント処理中断]を 選択します。

処理が中断します。

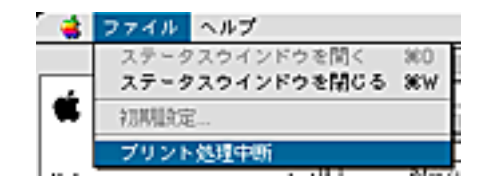

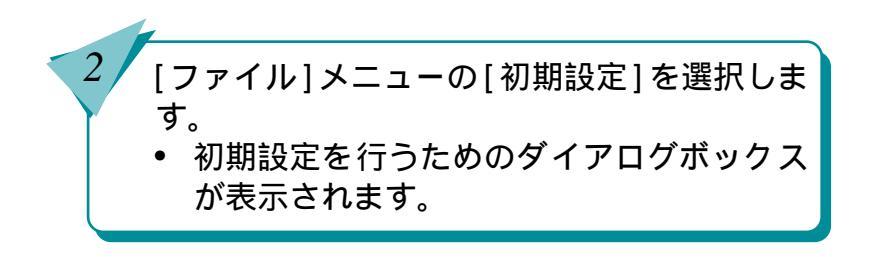

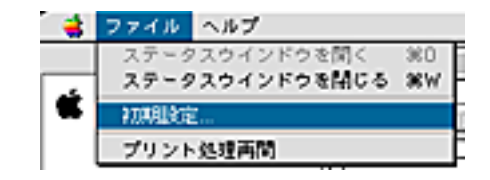

目次

38

索引

前

# 初期設定を変える(つづき)

前

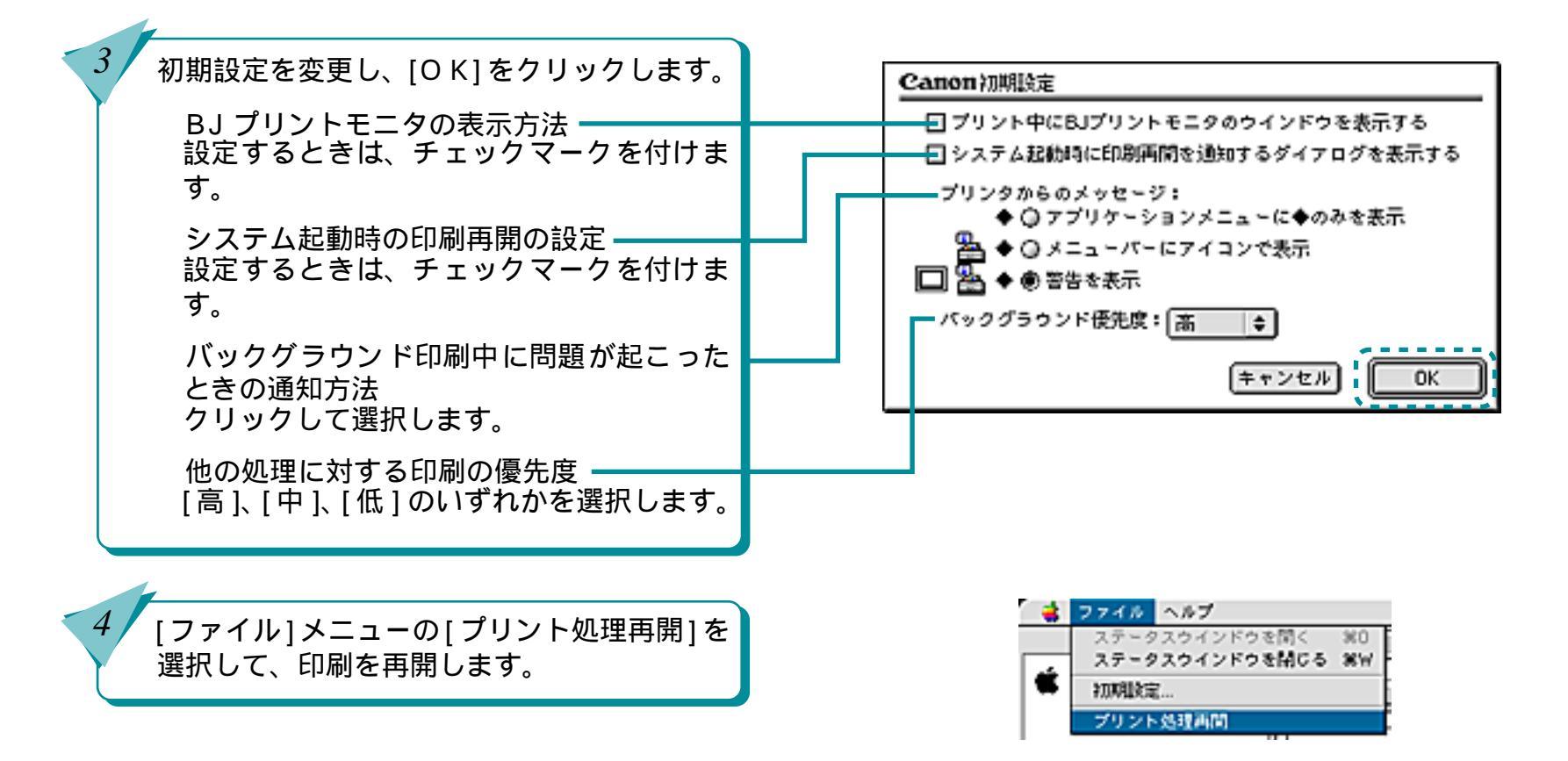

39

目次

# 第4章 いろいろな印刷テクニック

第4章 いろいろな印刷テクニック

「第4章 いろいろな印刷テクニック」では、BJ F850 のさまざまな便利な機能について説明しています。

定型外の用紙に印刷する 拡大 / 縮小して印刷する 数ページ分を1枚の用紙に印刷する カラー原稿をグレーで印刷する 縦横を回転して印刷する 印刷するページの順番を変える 厚紙に印刷する インクの濃淡を調整する 色を補正して印刷する

目次

40

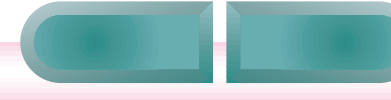

### 定型外の用紙に印刷する

定型サイズの用紙だけでなく、用紙の幅と長さを指定 して定型外サイズの用紙を設定することもできます。 BJ F850 で使うことのできる定型外のサイズは、次の とおりです。

- ・用紙をオートシートフィーダにセットする場合
   幅 100mm × 長さ 100mm ~幅 241.3mm × 長さ 355.6mm
- ・用紙を手差し給紙口にセットする場合
   幅 100mm × 長さ 100mm ~幅 241.3mm × 長さ 584.2mm

定型外の用紙サイズ

目次

41

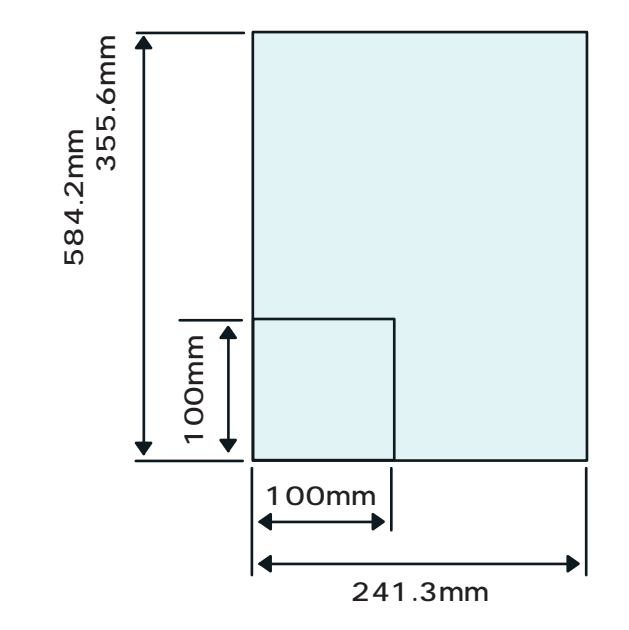

設定のしかた

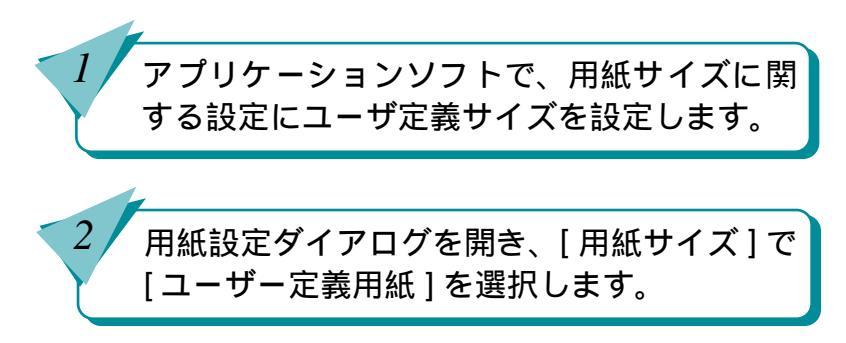

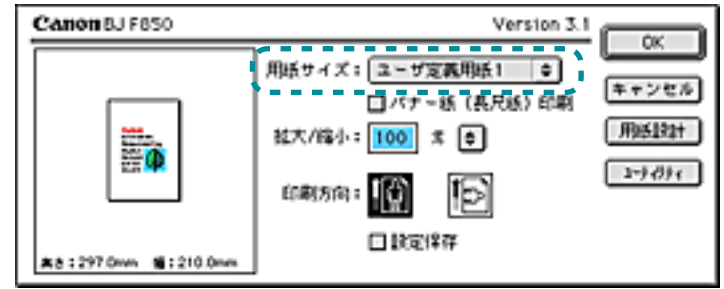

索引

前

定型外の用紙に印刷する(つづき)

#### 第4章 いろいろな印刷テクニック

[用紙設計]をクリックします。

3

5

6

• 用紙設計ダイアログが表示されます。

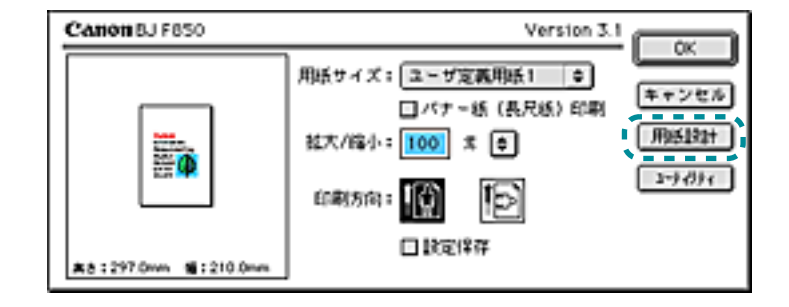

[単位]で[mm]、または[inch]を選択します。

用紙サイズの[縦]と[横]にそれぞれ長さを 入力します。

[登録]をクリックします。

 定型外のサイズが設定され、用紙設定ダイ アログに戻ります。

| Canon BJ F850          |                | Version 3. |             |
|------------------------|----------------|------------|-------------|
| 用紙名: ユーザ定義             | 用紙1            |            | <u>*</u> ** |
| 単位: ●mm Q1<br>用版サイズ: r | nch<br>ーマージン — |            |             |
| 鬟: 297.0               | 左: 3.2         | 上: 2.8     |             |
| 秋: 210.0               | 右: 3.5         | F: 4.9     |             |

目次

42

索引

前次

拡大 / 縮小して印刷する

原稿のサイズを拡大して印刷したり、縮小して印刷す ることができます。

#### 原稿のサイズを拡大して印刷

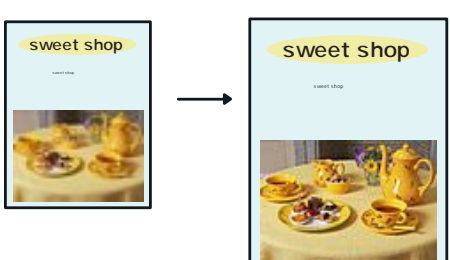

#### 原稿のサイズを縮小して印刷

目次

43

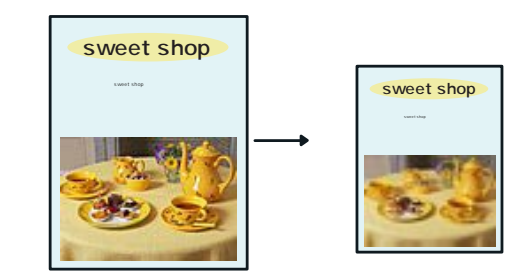

設定のしかた

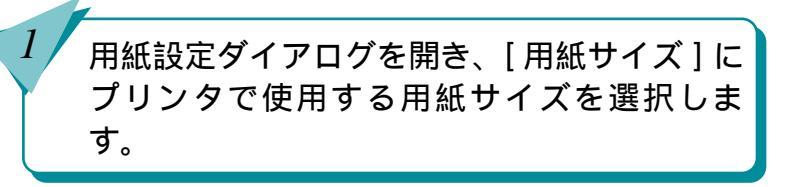

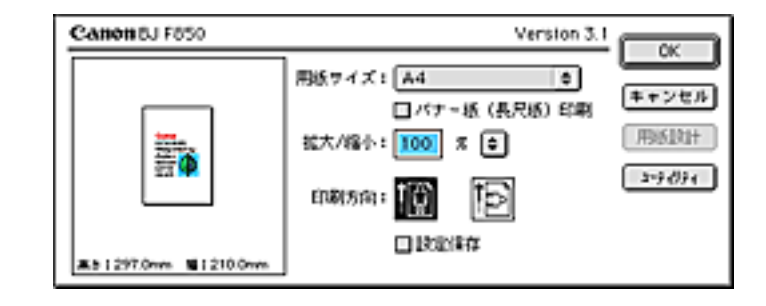

索引

前

次

拡大/縮小して印刷する(つづき)

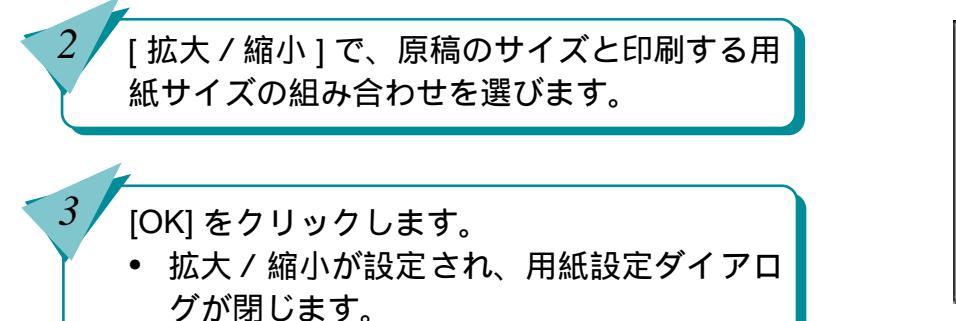

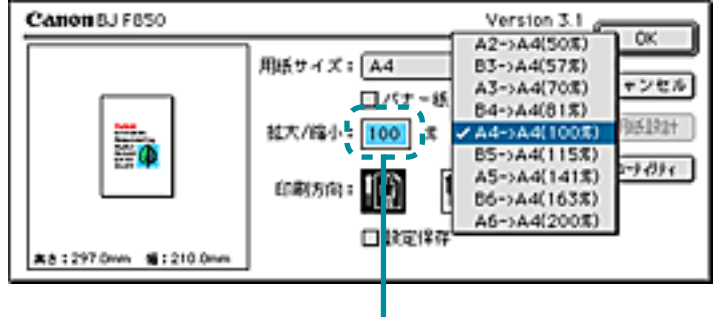

[拡大/縮小]に倍率を入力して設定 することもできます。

前

索引

目次

44

次

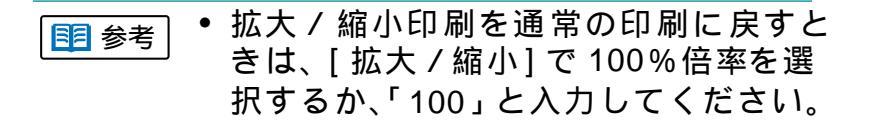

## 数ページ分を1枚の用紙に印刷する

2ページ分、または4ページ分の原稿を1枚の用紙に 縮小して印刷することができます。 用紙の節約だけでなく、見開きのレイアウトにしたい ときや、袋とじにするときにも便利です。

#### 2 ページを 1 枚の用紙に印刷

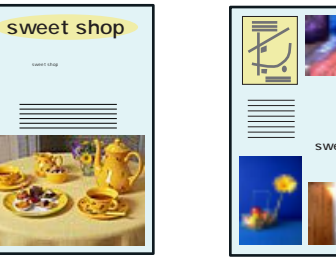

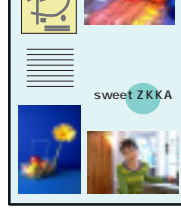

Α4

Α4

前

次

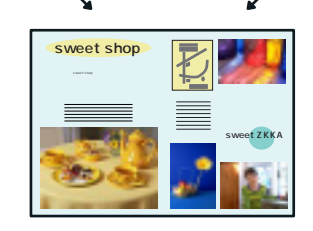

Α4

#### 設定のしかた

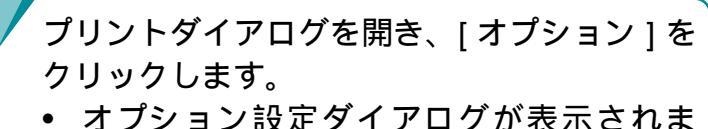

す。

45

目次

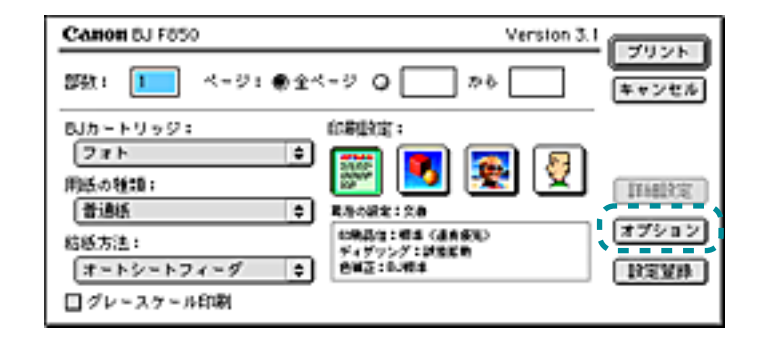

### 数ページ分を1枚の用紙に印刷する(つづき) <sup>第4章 いろいろな印刷テクニック</sup>

46

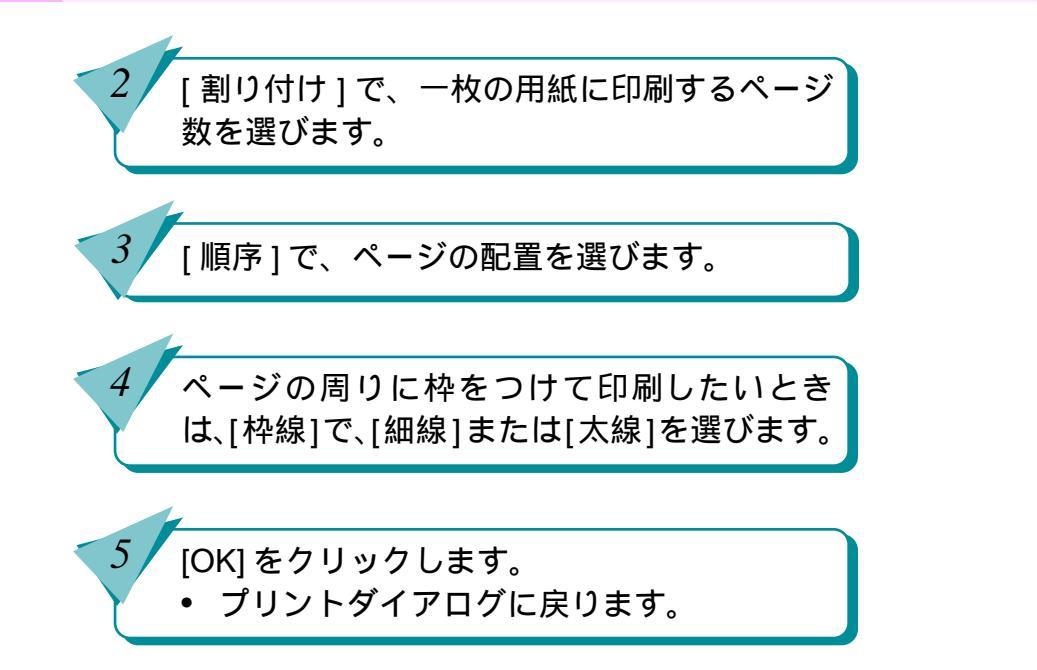

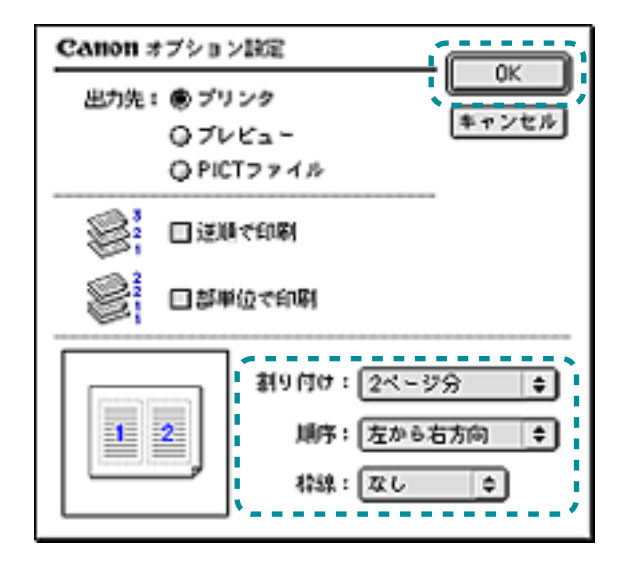

前

目次

索引

次

### カラー原稿をグレーで印刷する

カラーの画像をグレーで印刷することができます。 カラー原稿の各カラーは、グレーに変換され、明るい 色ほど白に、暗い色ほど黒に近くなります。 カラー原稿をグレーで印刷

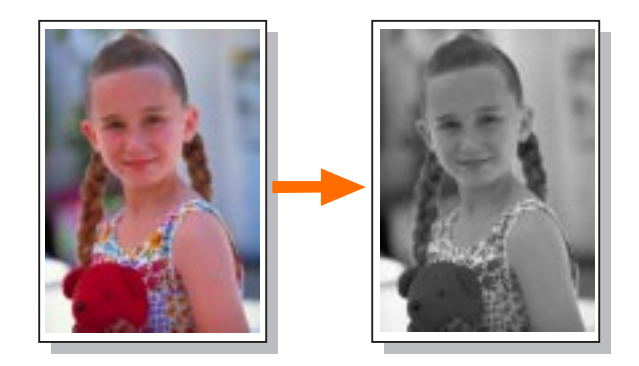

設定のしかた

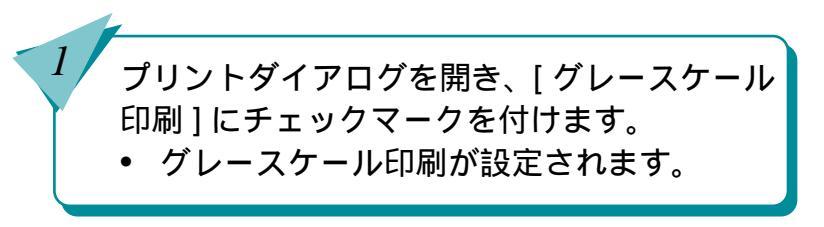

| Canon BJ F850                                                                 | Version 3.1 | [[#uss]] |
|-------------------------------------------------------------------------------|-------------|----------|
| 部款: 1 ページ: ●全々                                                                | <-9 Q か6    | キャンセル    |
| 8Jカートリッジ:<br>フォト ¢<br>用紙の種類:<br>曹通紙 ¢<br>枯括方法:<br>オートシートフィーグ ¢<br>図 グレースケール印刷 | 印刷設定:       | (        |

索引

目次

47

前

### 縦横を回転して印刷する

原稿を90°回転して印刷することができます。 縦置きにセットした用紙に横長のレイアウトの原稿を 印刷するときなどに使います。

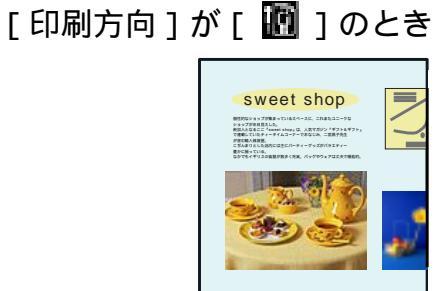

### [印刷方向]が[ 📴 ]のとき

目次

48

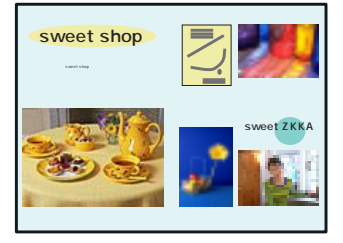

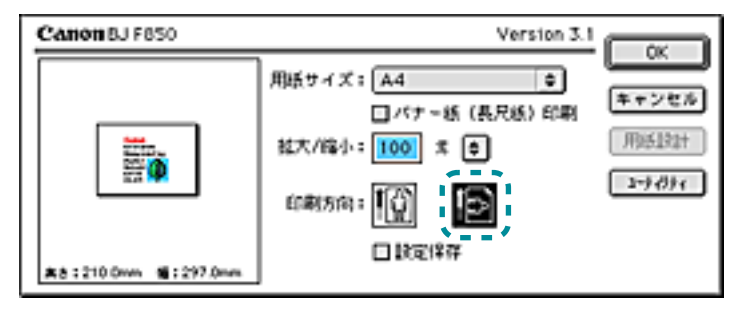

索引

前

次

設定のしかた

用紙設定ダイアログを開き、[印刷方向]の 「「をクリックします。

• 印刷方向が設定されます。

### 印刷するページの順番を変える

#### 印刷する順番を逆順(最終ページから先頭ページの順) に変えることができます。また、複数の部数を印刷す る場合は、部単位でまとめて印刷することもできます。 ページ数が多い文書を何部かまとめて印刷するとき は、これらを組み合わせて設定すると、用紙を並び替 える手間がなくなり便利です。

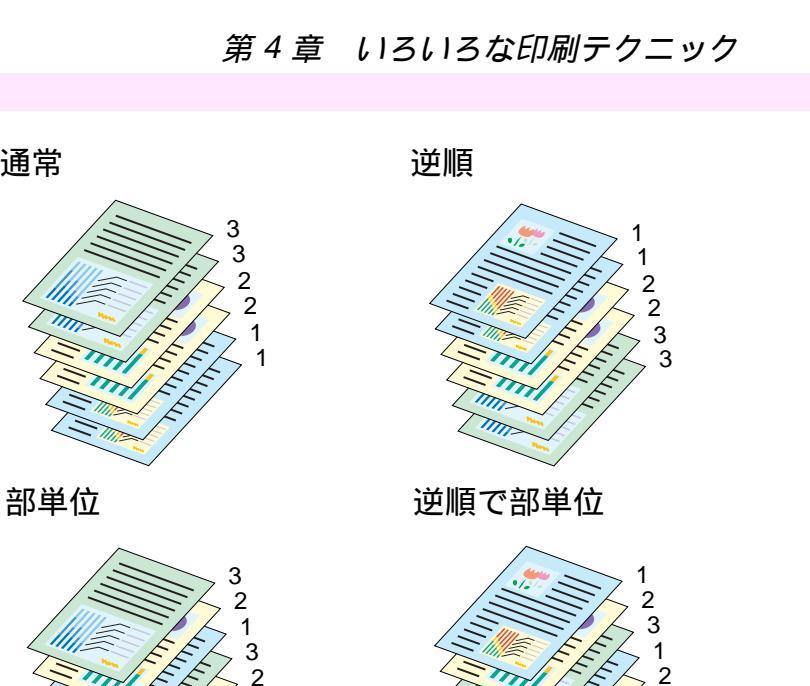

設定のしかた

2

プリントダイアログを開き、[部数]に印刷す る部数を入力します。

[オプション]をクリックします。

 オプション設定ダイアログが表示されま す。

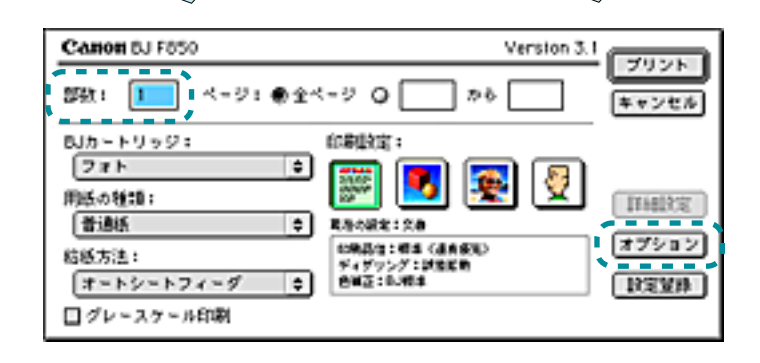

索引

目次

前

诵常

3

### 印刷するページの順番を変える(つづき) 第4章 いろいろな印刷テクニック

50

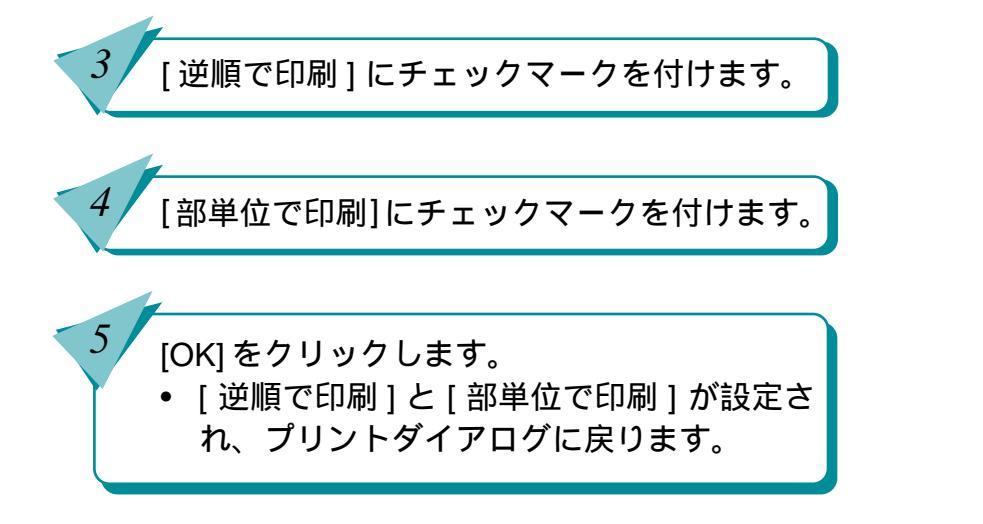

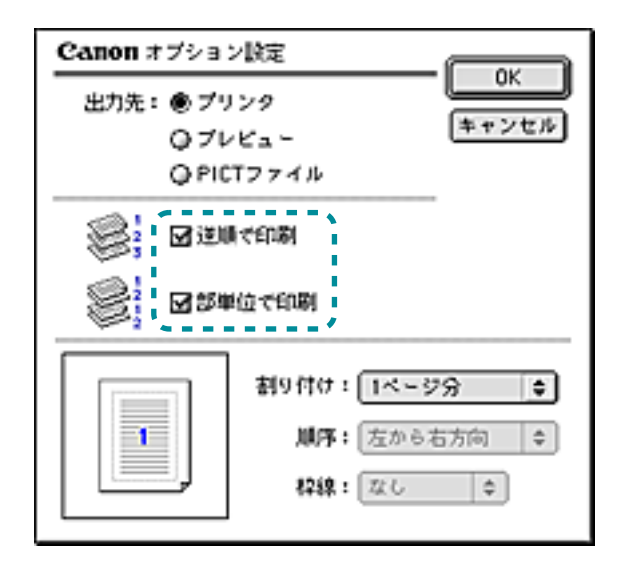

目次

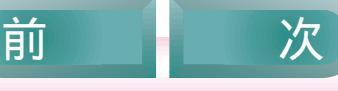

### 厚紙に印刷する

前

目次

51

索引

次

厚紙に印刷するときは、プリントダイアログで、[用紙の種類]を[厚紙]に設定し、プリンタの手差し給紙口に厚紙をセットします。

設定のしかた

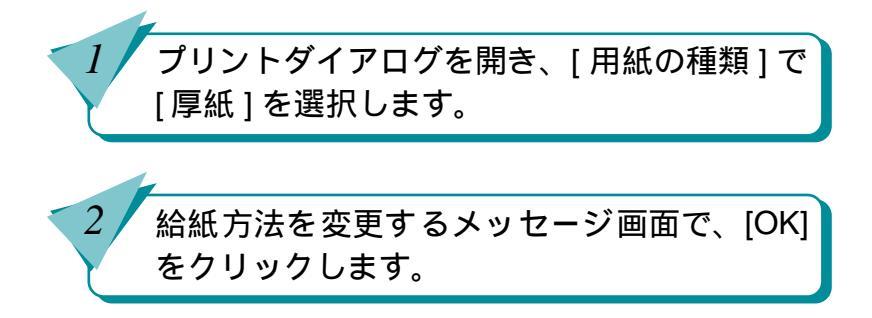

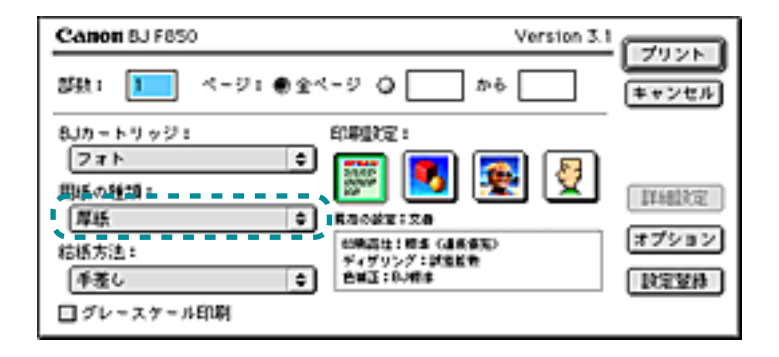

第4章 いろいろな印刷テクニック

厚紙に印刷する(つづき)

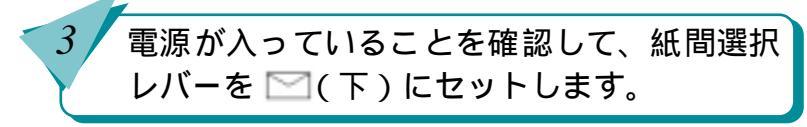

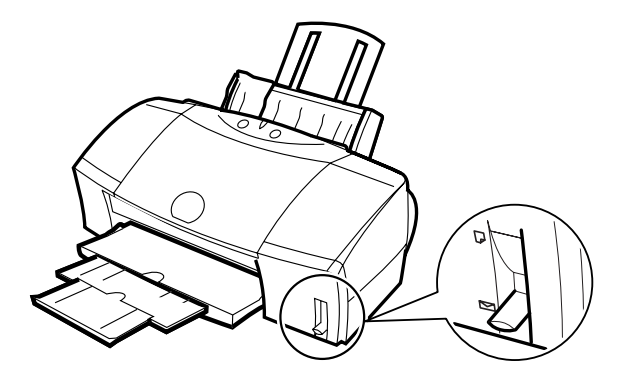

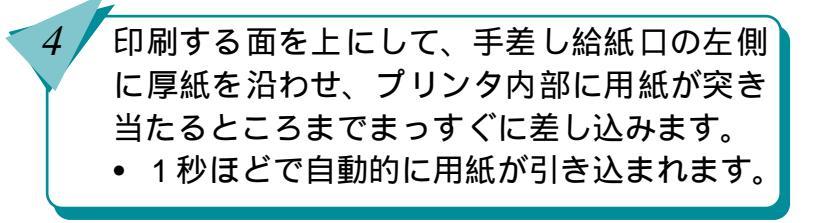

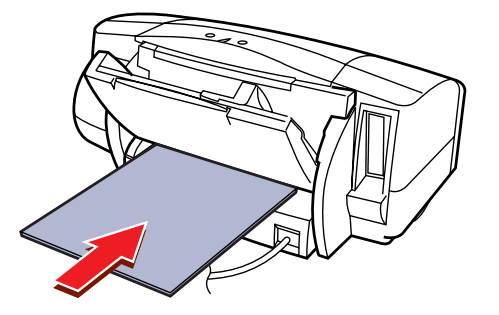

索引

目次

52

前

次

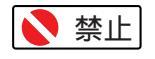

厚紙は1枚だけセットしてください。

 0.6mmを超える厚さの用紙は、紙づまり などの原因となりますので、使用しない でください。

インクの濃淡を調整する

原稿の暗い部分がつぶれてしまうときや、明るい部分 がとんでしまうときは、プリンタドライバで印刷の濃 度を調整します。 濃度を薄くした通常濃度を濃くした場合場合

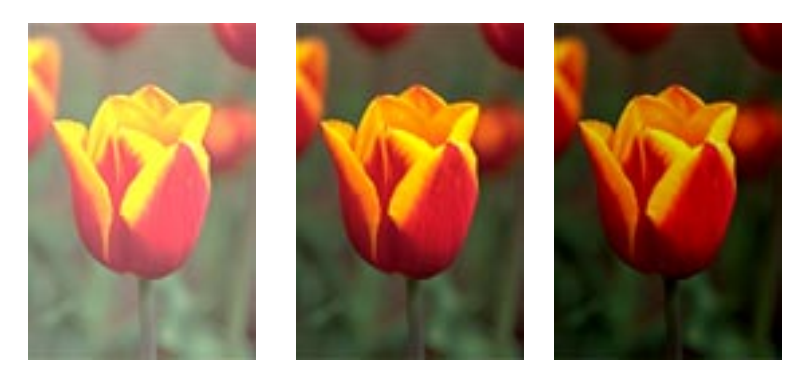

設定のしかた

2

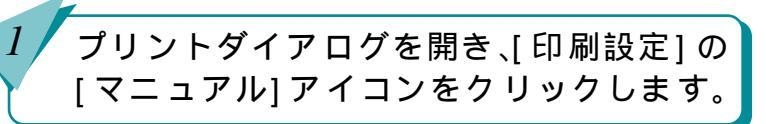

[詳細設定]をクリックします。

• 詳細設定ダイアログが表示されます。

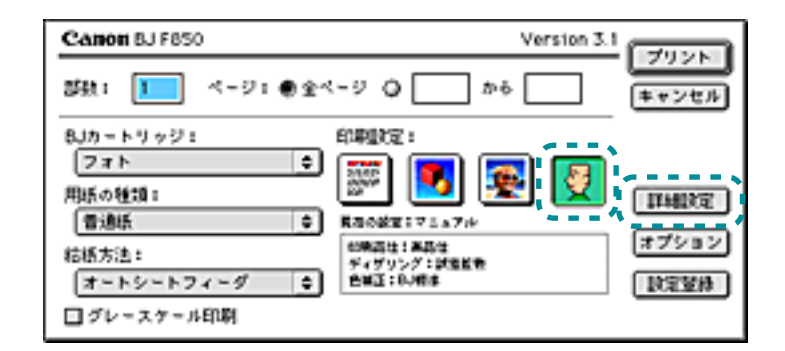

索引

目次

53

前

第4章 いろいろな印刷テクニック

インクの濃淡を調整する(つづき)

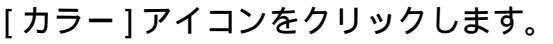

カラーパネルが表示されます。

[ 濃度 ] のスライドバーを左右に移動して調整 します。

[OK] をクリックします。

3

4

5

 濃度の設定が変更され、プリントダイアロ グに戻ります。

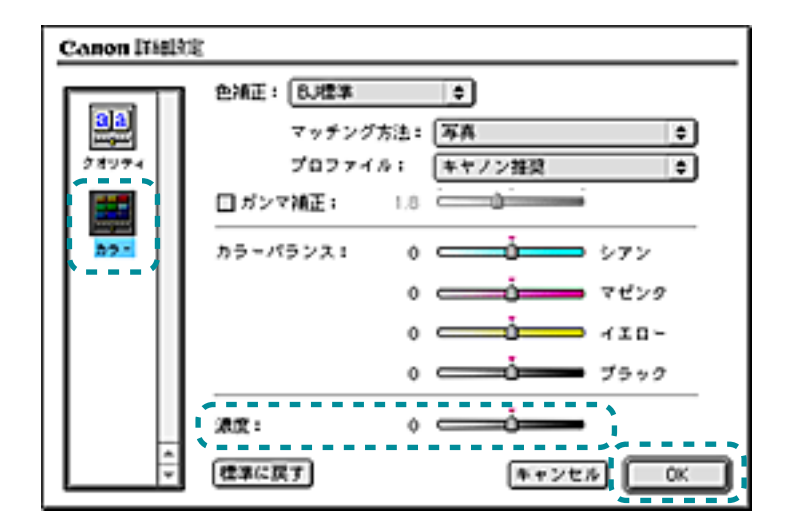

54

目次

## 色を補正して印刷する

印刷結果の色合いを希望の色に近づけたいときは、色 を補正することができます。

BJ F850 では、つぎの色補正が設定できます。

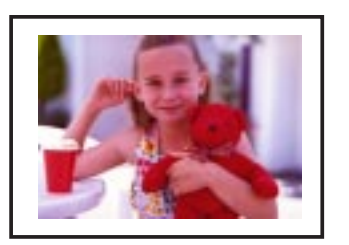

色補正前

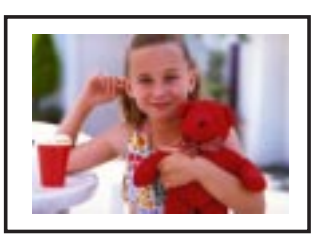

色補正後

前

索引

目次

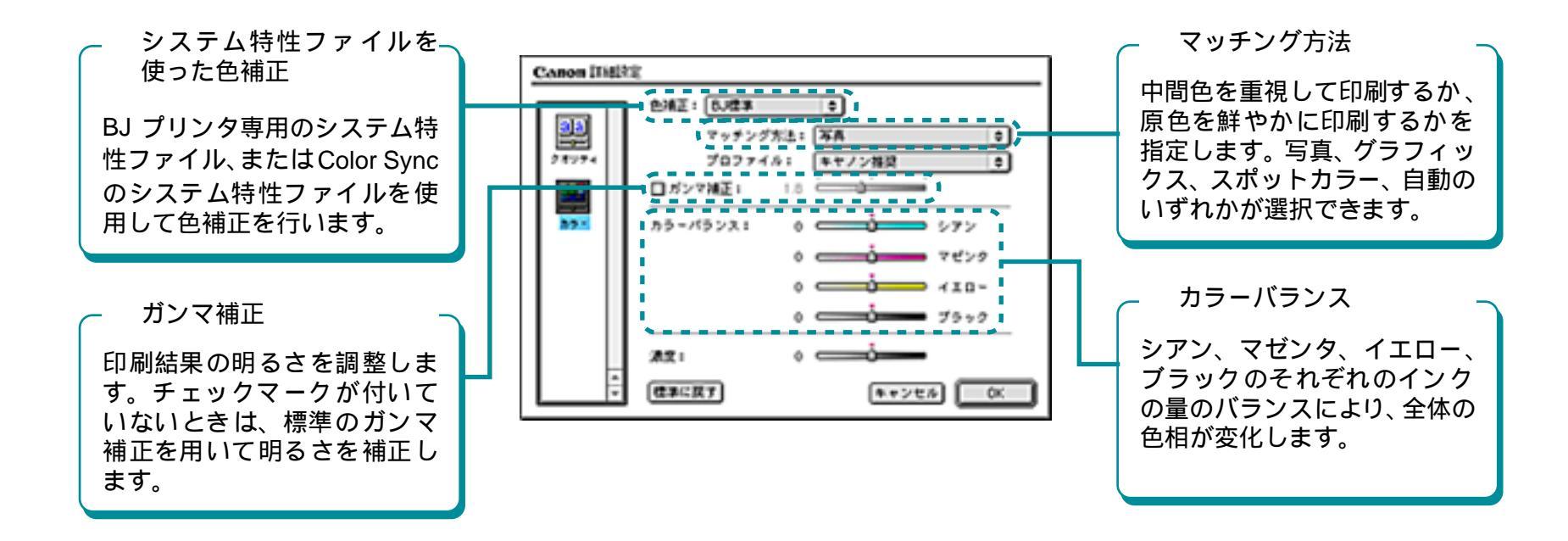

55

# 色を補正して印刷する(つづき)

#### 第4章 いろいろな印刷テクニック

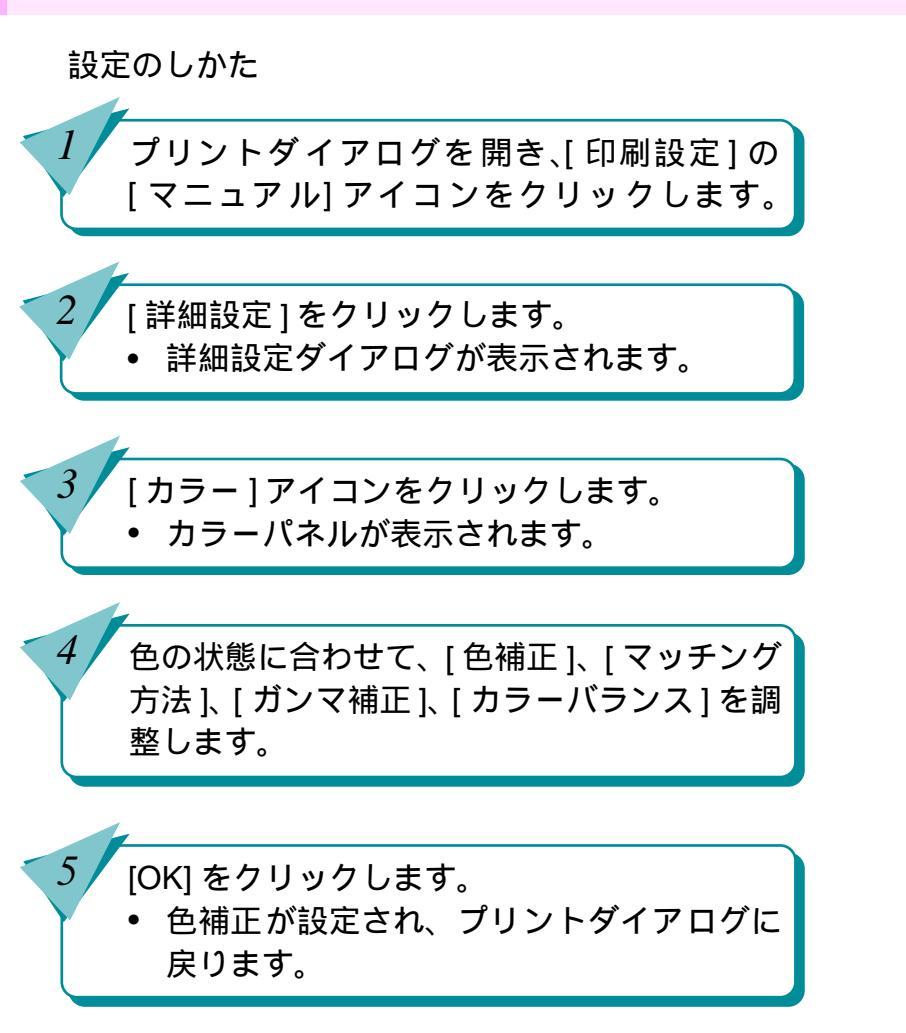

56

目次

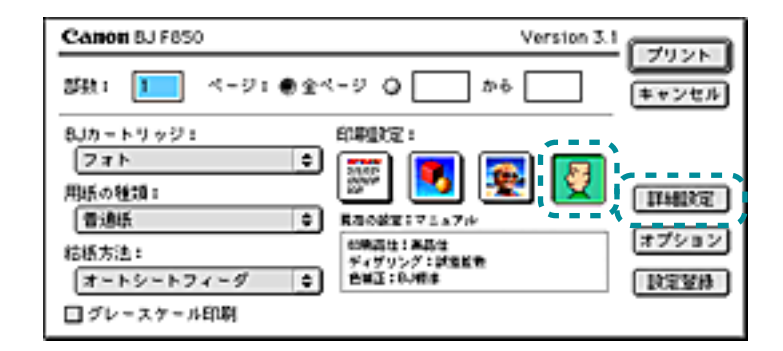

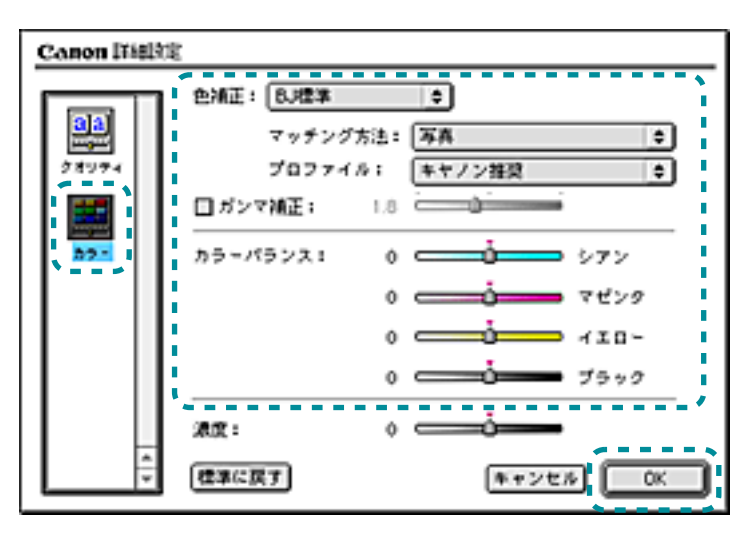

索引

前

次

「第5章 プリンタ活用術」では、BJ F850向けに用意 されているさまざまなメディアを使った、プリンタの 活用術を説明しています。

#### 専用紙の取り扱いについて

■ まました、OHP フィルム、バナー紙、BJ クロス、T シャツ転写紙の詳しい取り扱い方法、印刷できる範囲、使用上の注意事項などについては、それぞれの用紙が入っているパッケージ、または添付されている『取扱説明書』をご覧ください。

OHP シートを作ろう (OHP フィルム) 垂れ幕を作ってみよう (バナー紙) オリジナルグッズを作ってみよう (BJ クロス) オリジナル T シャツを作ってみよう

前

索引

目次

57

次

(T シャツ転写紙)

# OHP シートを作ろう (OHP フィルム)

ЛД)

第5章 プリンタ活用術

OHPフィルムに印刷してプレゼンテーション文書を 作ってみましょう。OHPフィルムは、キヤノンOHP フィルムCF-102をお勧めします。

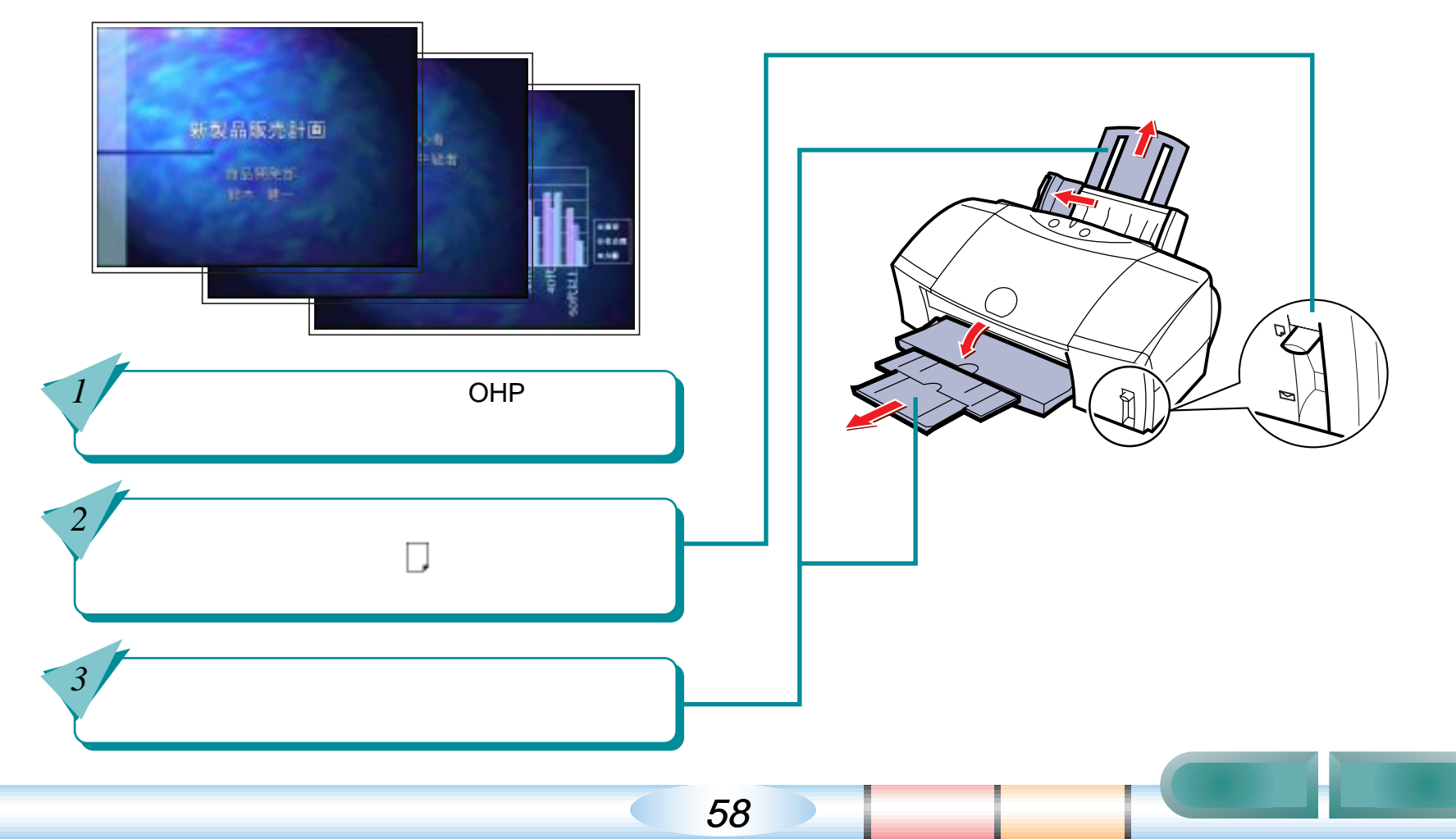

# OHP シートを作ろう (OHP フィルム) (つづき) 第5章 プリンタ活用術

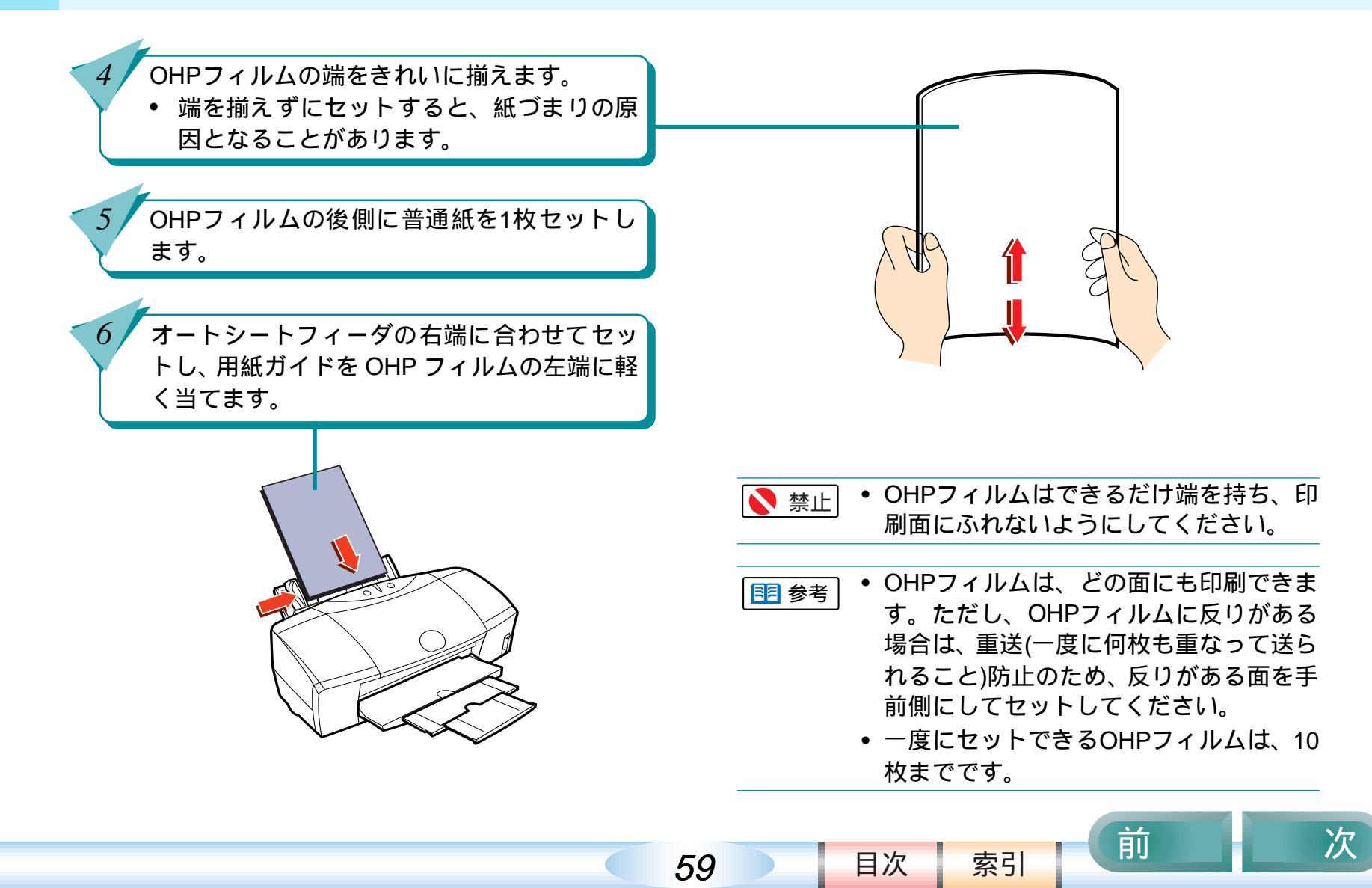

# OHP シートを作ろう (OHP フィルム) (つづき) <sup>第5章 プリンタ活用術</sup>

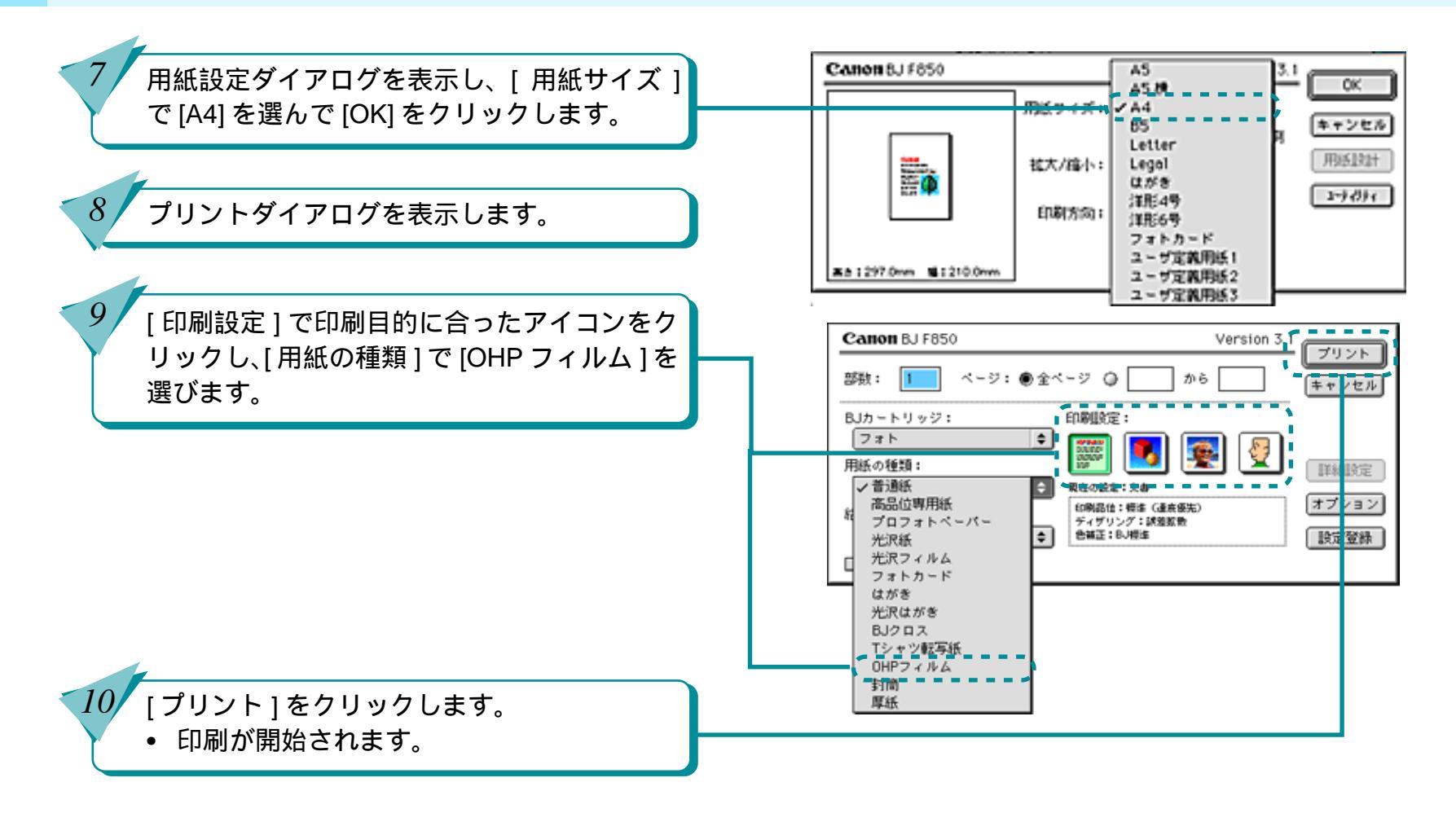

60

次

前

索引

目次

# OHP シートを作ろう (OHP フィルム) (つづき) <sup>第5章 プリンタ活用術</sup>

- 1 印刷が終わった OHP フィルムは、1 枚ずつ取 り除きます。
  - インクが乾くまでOHPフィルムの印刷面に は触らないでください。乾燥するまでに15 分ほどかかります。

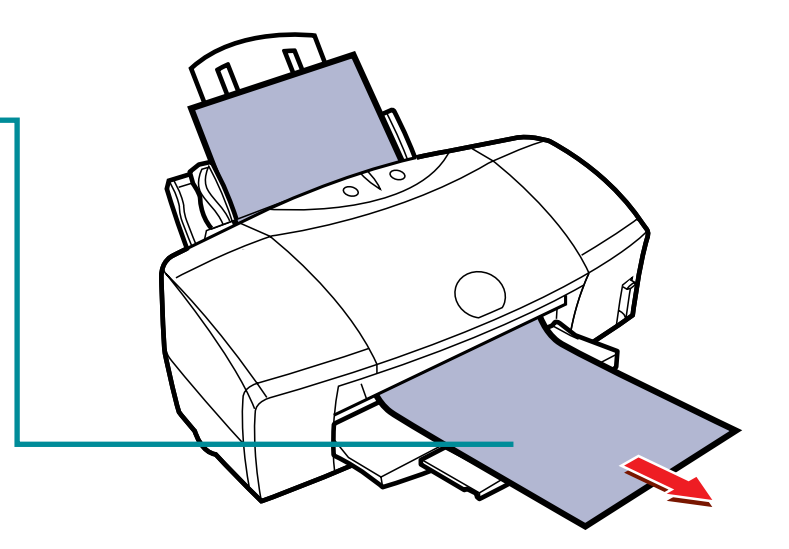

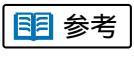

61

 乾燥した OHP フィルムを保管するとき は、印刷面がすれたり、OHP フィルムど うしがつかないよう、普通紙(コート紙 は不可)をかぶせて印刷面を保護してく ださい。クリアファイルなどに1枚ずつ 保管する場合も、クリアファイルにつか ないように、印刷面に普通紙をかぶせて ください。

前

次

目次

### 垂れ幕を作ってみよう(バナー紙)

バナー紙は A4 サイズ幅の細長い用紙です。垂れ幕やロ ングサイズのポスターを作ってみましょう。バナー紙 は、キヤノンバナー紙 BP-101 をお勧めします。

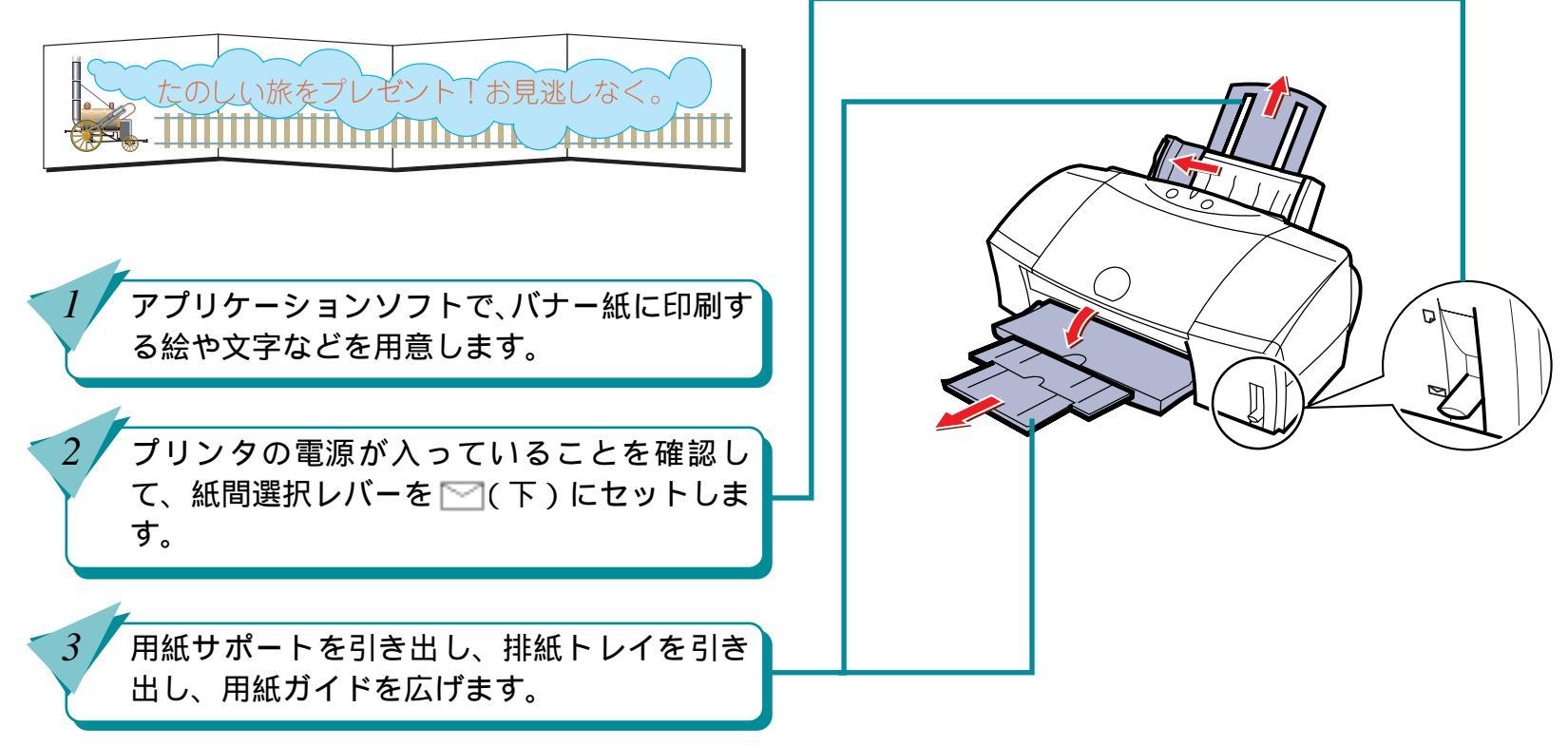

62

前

索引

目次

垂れ幕を作ってみよう(バナー紙)(つづき)

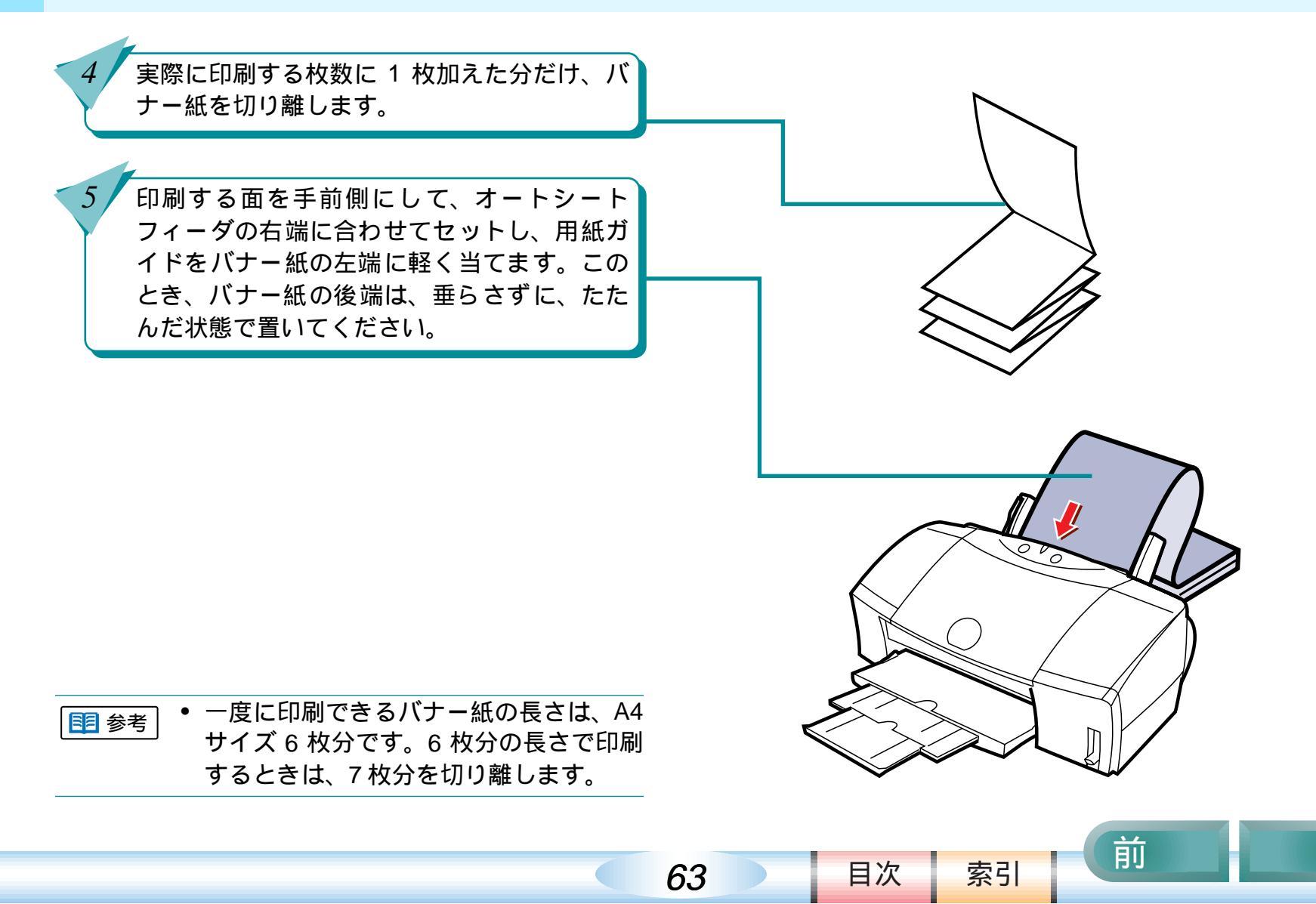

垂れ幕を作ってみよう(バナー紙)(つづき)

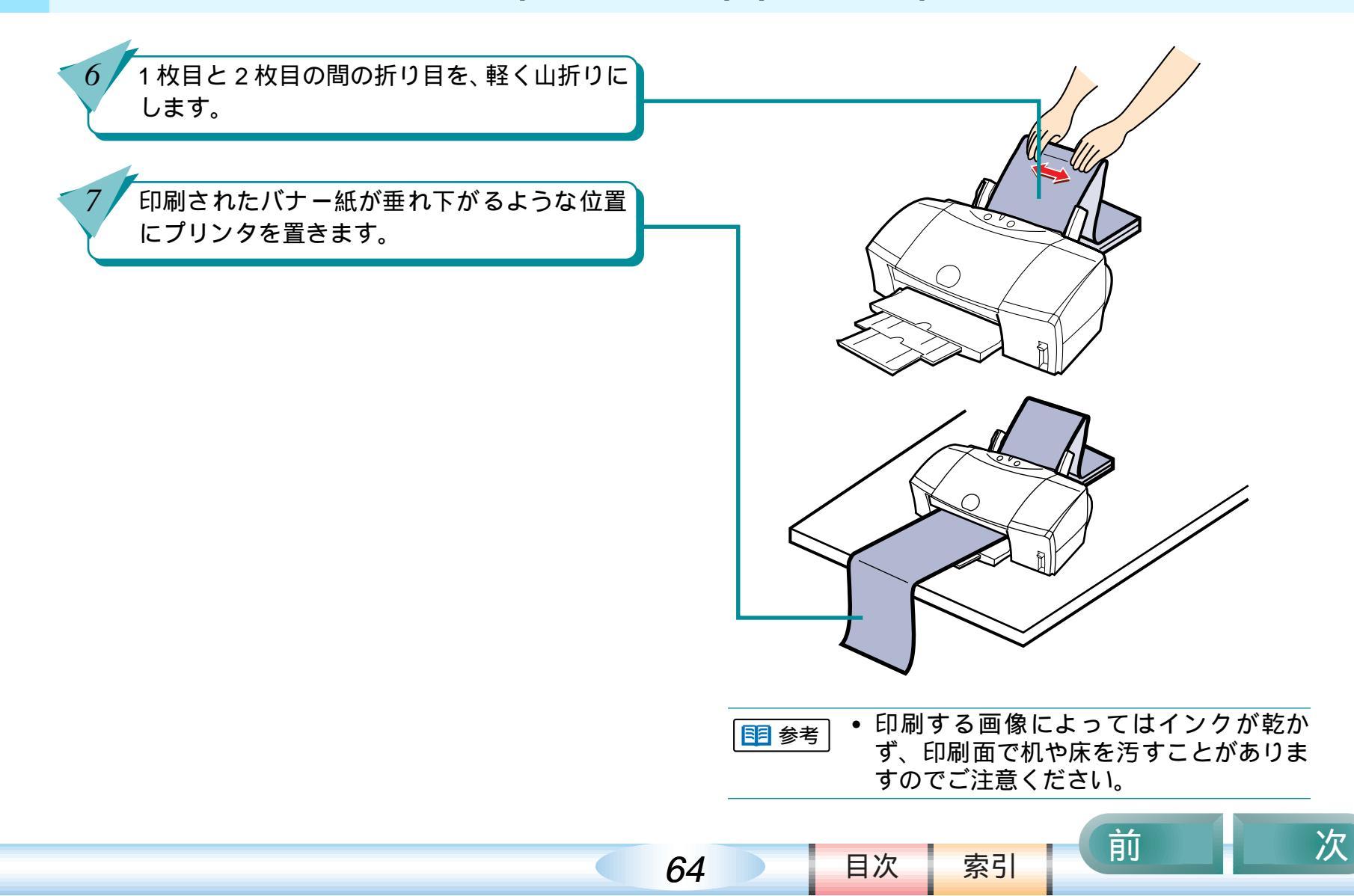

垂れ幕を作ってみよう(バナー紙)(つづき)

| <ul> <li>8 用紙設定ダイアログを表示し、[用紙サイズ]<br/>で[A4]を選びます。</li> <li>9 [バナー紙(長尺紙)印刷]のチェックボック<br/>スをクリックしてチェックマークを付け、<br/>[OK]をクリックします。</li> </ul> | CAnon BJ F850     Version 3.1     OK       用紙サイズ:     A4     ●       アナー紙 (長尺紙) 印刷     第モンセル       超利方向:     ①       第日     2770mm       第12100mm     100       第12100mm     100                                                                                                    |
|----------------------------------------------------------------------------------------------------|----------------------------------------------------------------------------------------------------|
| <ul> <li>10 メッセージを確認して、[OK] をクリックします。</li> <li>11 プリントダイアログを表示し、[印刷設定]で<br/>印刷目的に合ったアイコンをクリックし、[用<br/>紙の種類]で[普通紙]を選びます。</li> </ul>     | Canon BJ F850       Version 3.1       ブリント         部数:       ハージ:       金ページ ②       から       キャンセル         BJカートリッジ:       印刷設定:       アオト       ()       ()       ()         アオト       ()       印刷設定:       ()       ()       ()       ()       ()         アオト       ()       ()       ()       ()       ()       ()       ()       ()       ()       ()       ()       ()       ()       ()       ()       ()       ()       ()       ()       ()       ()       ()       ()       ()       ()       ()       ()       ()       ()       ()       ()       ()       ()       ()       ()       ()       ()       ()       ()       ()       ()       ()       ()       ()       ()       ()       ()       ()       ()       ()       ()       ()       ()       ()       ()       ()       ()       ()       ()       ()       ()       ()       ()       ()       ()       ()       ()       ()       ()       ()       ()       ()       ()       ()       ()       ()       ()       ()       ()       ()       ()       () <td< td=""></td<> |

65

前

目次

垂れ幕を作ってみよう(バナー紙)(つづき)

オプション

封定某种

088831188 (48880)

ディザウング:試験定め 合調査:0.784

0

Canon BJ F850 Version 3.1 プリント ] をクリックします。 12 プリント ページ: ●全ページ 〇 部鉄: から キャンセル 印刷が開始されます。 BJカートリッジ: 印度电台家: 711 4 122 . 用紙の物類: TEMEDOCC. 普通纸 ٠ 夏季の設定:文書

66

【オートシートフィーダ □ グレースケール印刷

目次

索引

脑肠方法:

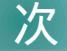

前

# オリジナルグッズを作ってみよう (BJ クロス)

BJ クロスは、印刷用の木綿の布です。BJ クロスにお 好きな図柄を印刷し、いろいろなものを作ってみま しょう。BJ クロスはキヤノン FS-101 をお勧めします。

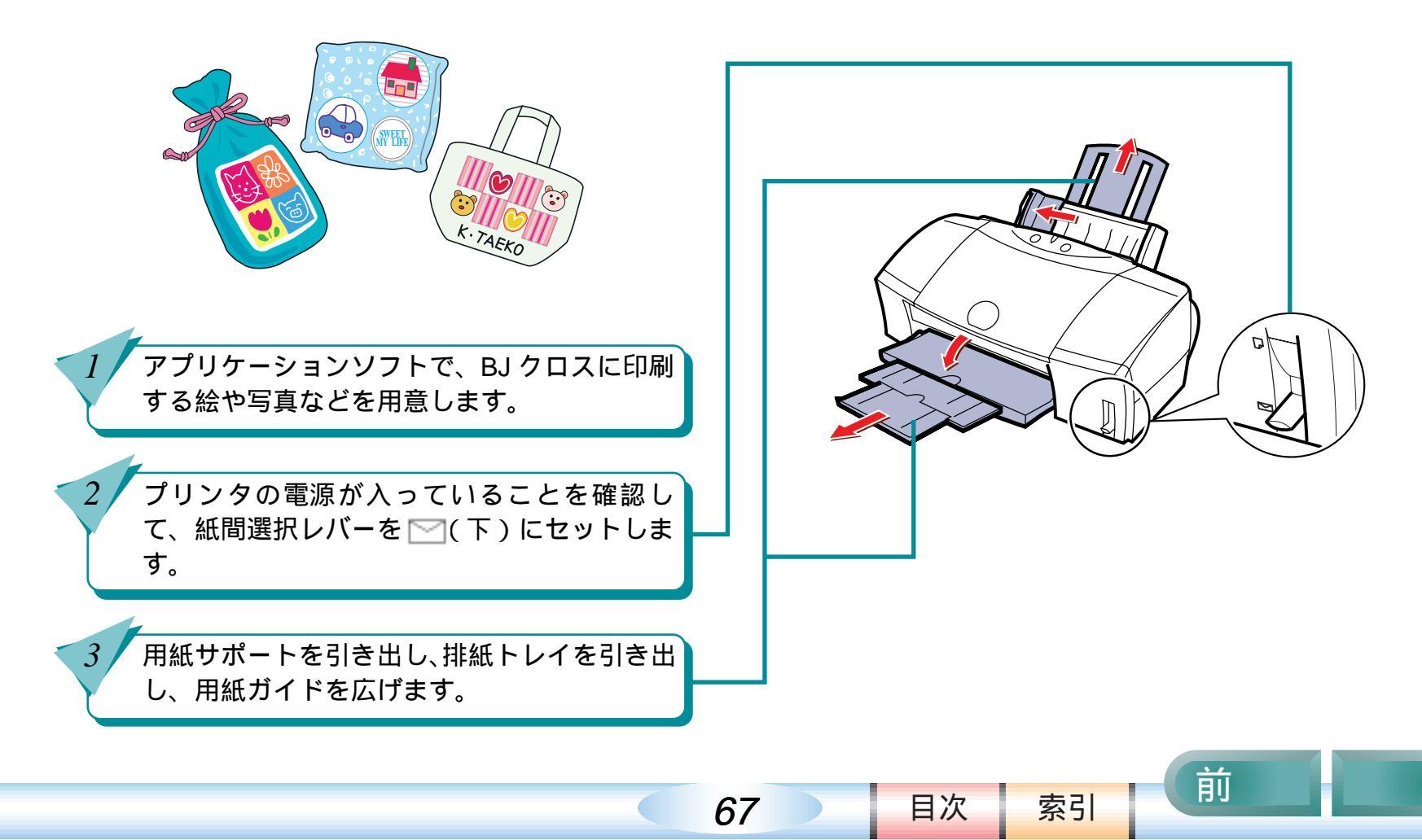

第5章 プリンタ活用術

# オリジナルグッズを作ってみよう(BJ クロス)(つづき) 第5章 プリンタ活用術

*68* 

4 BJクロスを袋から1枚取り出し、布地を手前、開いている方を上にして、後ろ側に普通紙を1枚セットします。
 5 オートシートフィーダの右側に合わせてセットし、用紙ガイドをBJクロスの左側に軽く当てます。

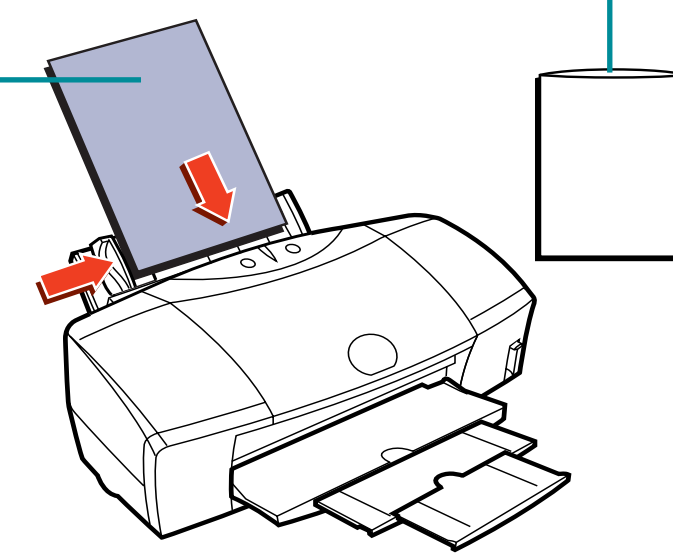

● セットした普通紙は、印刷が終わるまで
とらないでください。

索引

目次

 濡れた手や汚れた手でBJクロスの表面に 触れないでください。

前

次

# オリジナルグッズを作ってみよう(BJ クロス)(つづき) 第5章 プリンタ活用術

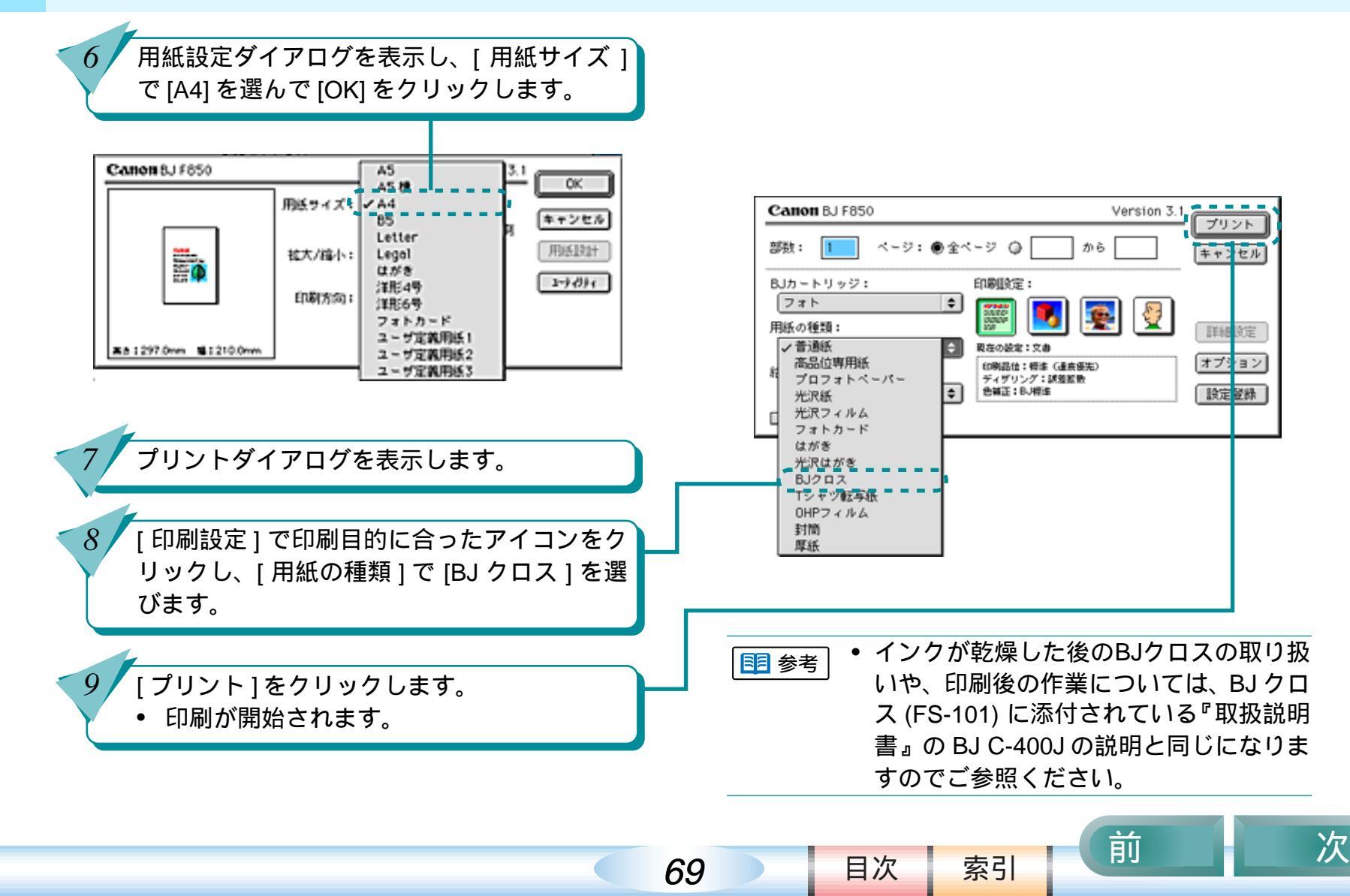

# オリジナル T シャツを作ってみよう (T シャツ転写紙)

T シャツ転写紙にお好きな絵や文字を印刷し、アイロンを使って T シャツに転写して、あなただけのオリジナル T シャツを作りましょう。T シャツ転写紙は、キヤノン T シャツ転写紙 TR-201 をお勧めします。

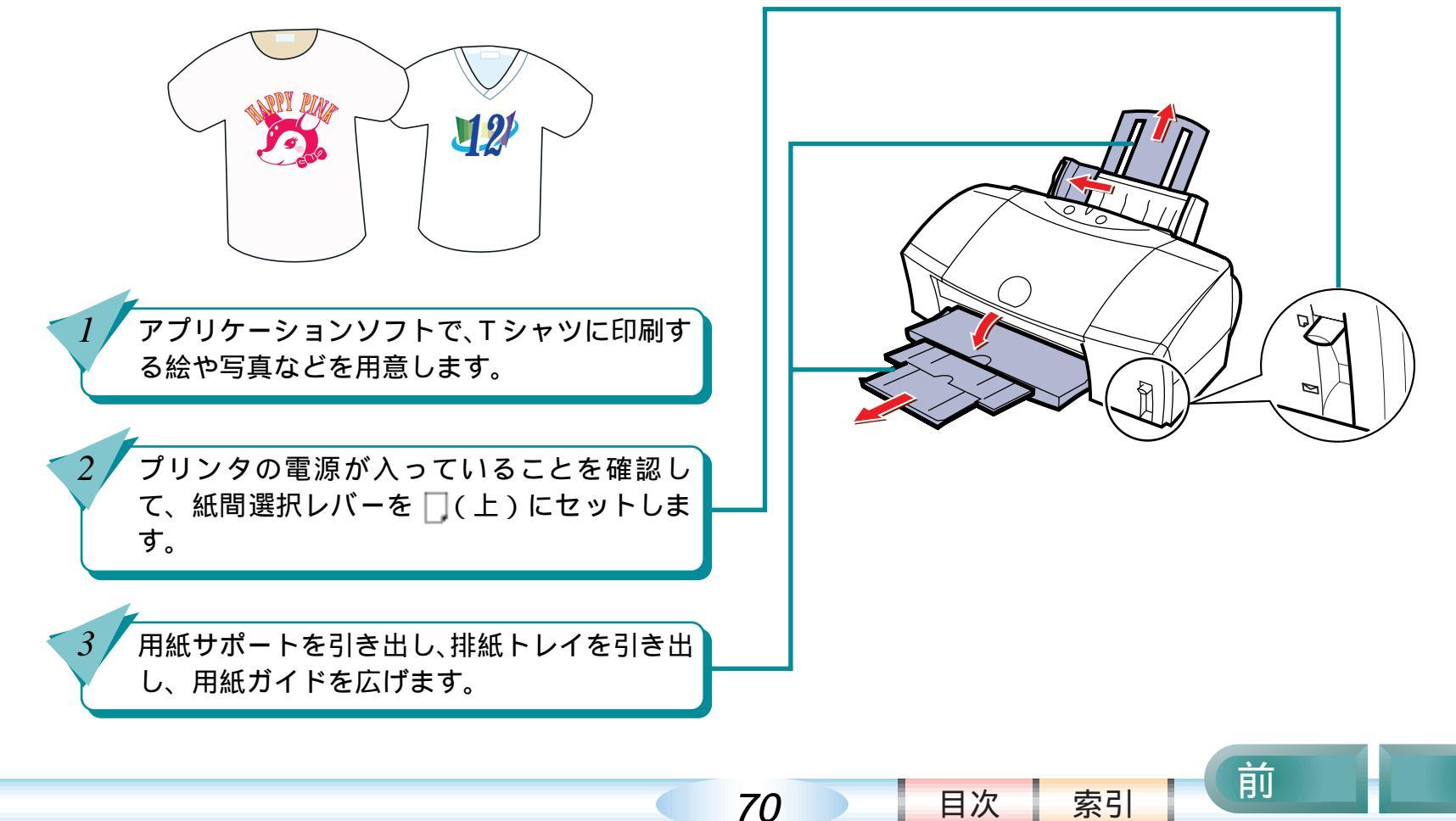

次

第5章 プリンタ活用術

## オリジナル T シャツを作ってみよう (T シャツ転写紙) (つづき) 第5章 プリンタ活用術

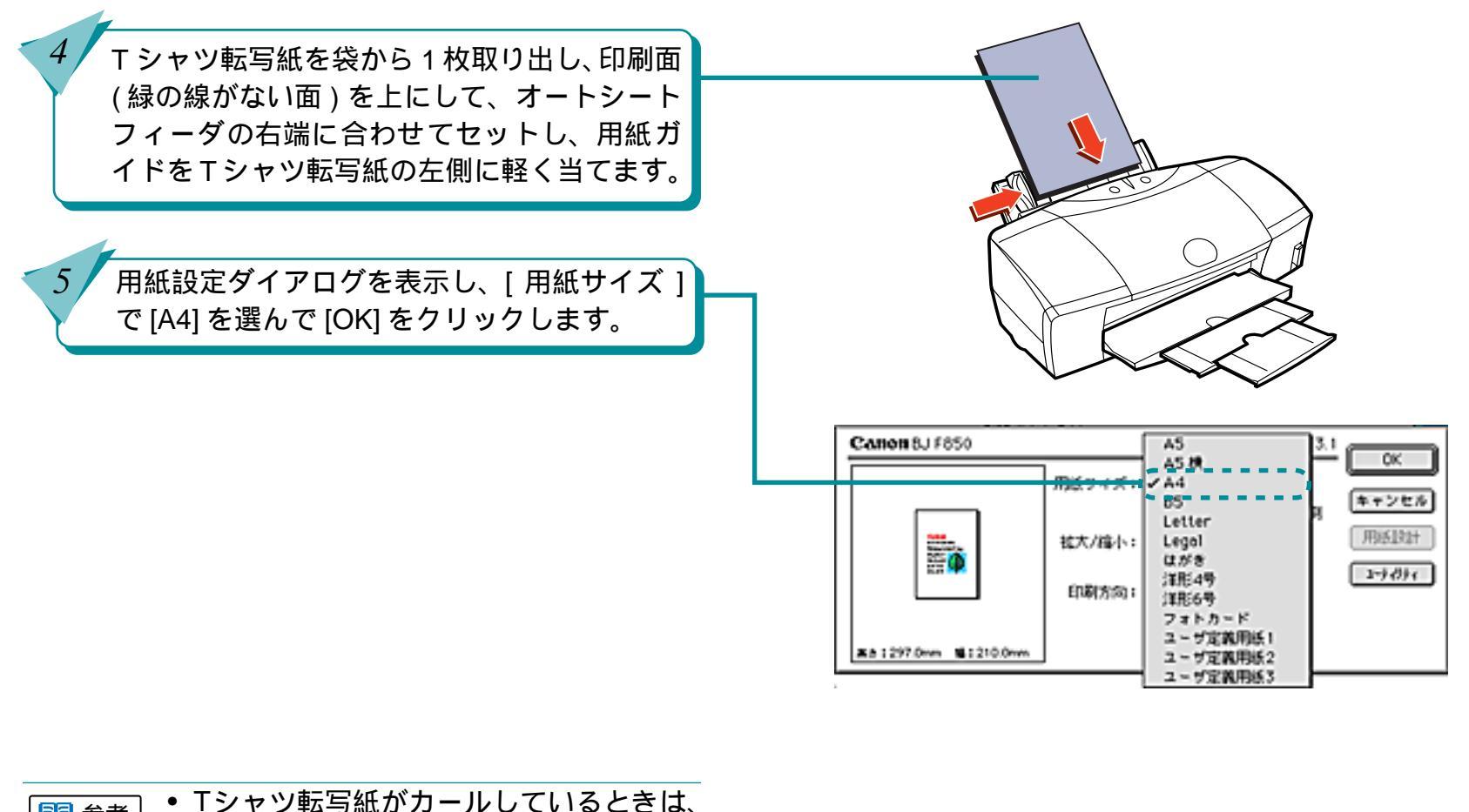

71

目次

索引

前

次

 
 ・「シャツ転与紙がカールしているとさは、 逆向きに曲げてカールを補正してくださ い。

オリジナル T シャツを作ってみよう (T シャツ転写紙)(つづき) 第5章 プリンタ活用術

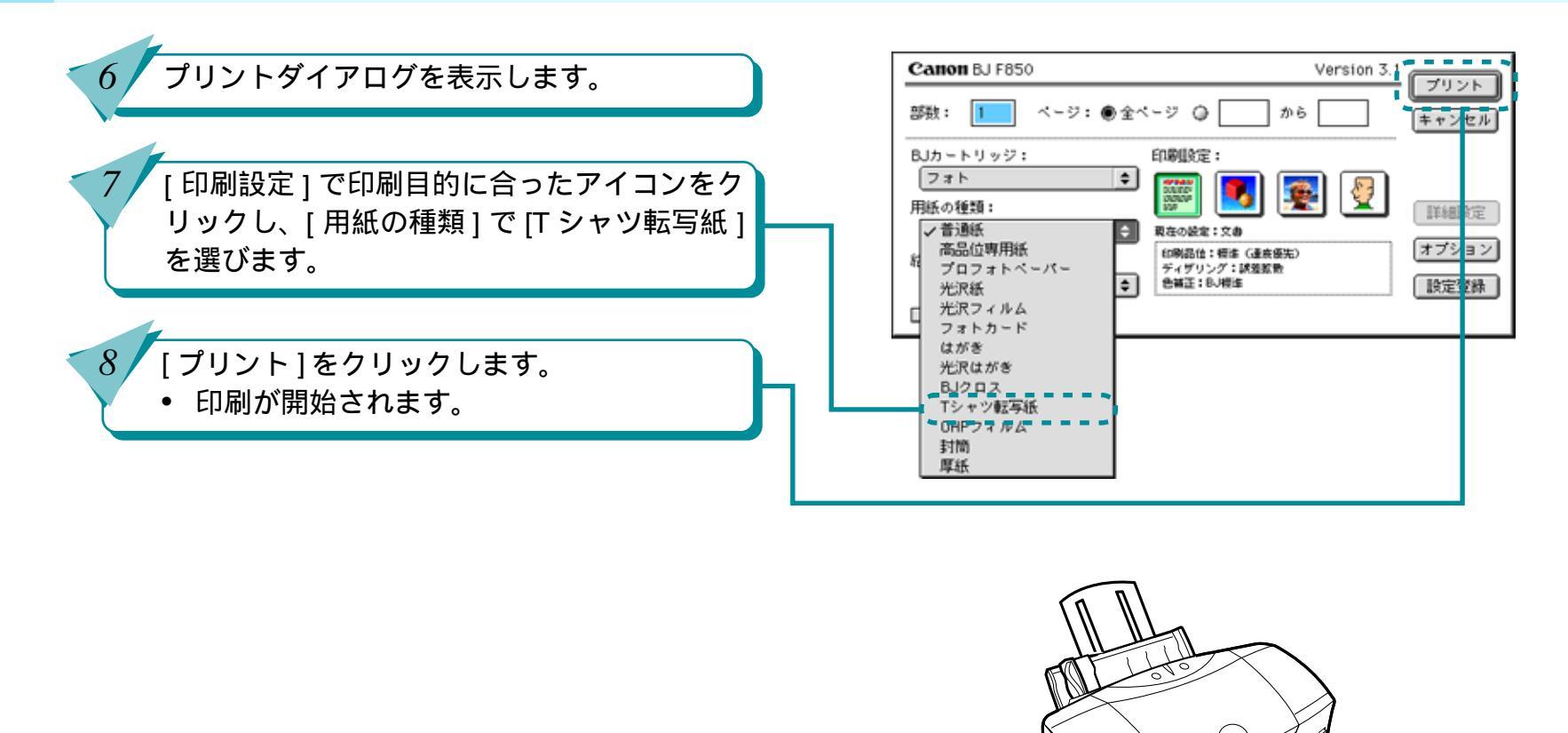

72

目次

索引

前

次

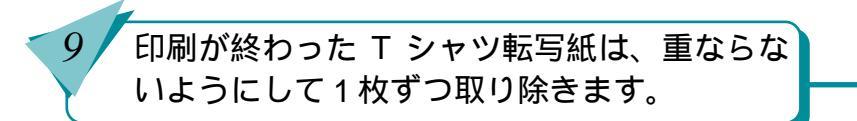
# オリジナル T シャツを作ってみよう (T シャツ転写紙) (つづき) 第5章 プリンタ活用術

73

10 アイロンを使って、T シャツ転写紙を T シャツ に転写します。

- T シャツ転写紙は、印刷が終わったら早めに転写してください。転写のしかたについては、Tシャツ転写紙 (TR-201)に添付されている『取扱説明書』をご覧ください。
  - Tシャツ転写紙に印刷される画像は左右 が逆転した画像(鏡像)になっています。

前

目次

索引

「第6章 トラブルクリニック」では、操作がわからな くて困ったときや、トラブルが起こったときの対処方 法について説明しています。

操作がわからないときや、トラブルかな?と思ったら、 次の項目を確かめ、操作やトラブル解決の手がかりを 見つけましょう。 かすれて印刷される / 白いすじがでる インクがなくなった

用紙がなくなった

思っているようなカラー印刷ができない

正しく印刷できない

ずれて印刷される

用紙が汚れる

プリンタが動かない / 途中で止まる

用紙が引き込まれない / 用紙がつ まった

ブザーが鳴って、ランプがオレンジ 色に点灯(点滅)している

画面にメッセージが表示されている

前

次

その他のトラブル

目次

74

問題が解決しないときは

索引

# かすれて印刷される / 白いすじがでる

「かすれて印刷される / 白いすじがでる」では、かすれ て印刷されるときの対処のしかたについて説明してい ます。きれいな印刷をするために、こまめにお手入れ しましょう。

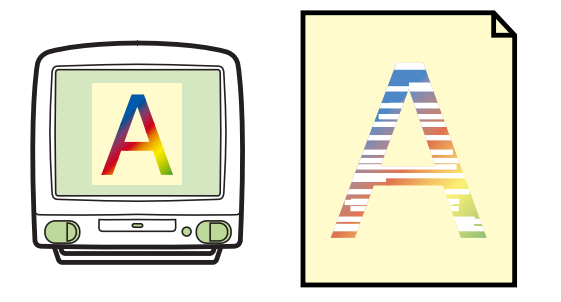

かすれたり、白いすじがでて印刷さ れるのはどうして? ノズルチェックパターンを印刷する プリントヘッドをクリーニングする プリントヘッドをリフレッシングす る インクタンクを交換する

使用済みのインクタンクなどの回収 のお願い

目次

75

索引

前

## かすれたり、白いすじがでて印刷されるのはどうして? 第6章 トラブルクリニック

76

印刷がかすれたり、白いすじがでるときは、次のよう なトラブル原因が考えられます。

用紙の表と裏を間違えて、印刷に適さない面に印刷 した

インクがなくなっている

プリントヘッドが目づまりしている

BJ プリントヘッドが消耗または故障している このような状態になったら、下の「トラブル解決のな がれ」を参考にして、トラブルを解決してください。

### トラブル解決のながれ

用紙の表と裏は正しいですか?
 用紙の表面と裏面を確認し、表面を手前側にして
 用紙をセットしてください。

インクはありますか?
 BJプリントモニタにインク残量警告が表示されていないかを確認します。インクがなくなっている場合は、インクタンクを交換してください。

### 目参考「インクタンクを交換する」

■ 参考 インクタンク交換の目安は?

目次

索引

- 印刷がかすれたり、白すじがでる。
   インクの量を確認し、インクがなければ
   インクタンクを交換します。
- BJ プリントモニタビインクなしのエラー」が表示され、BJ F850 のブザーが4回鳴った。

インクを使い切った状態です。インクタ ンクを交換してください。

前

# かすれたり、白いすじがでて印刷されるのはどうして?(つづき)

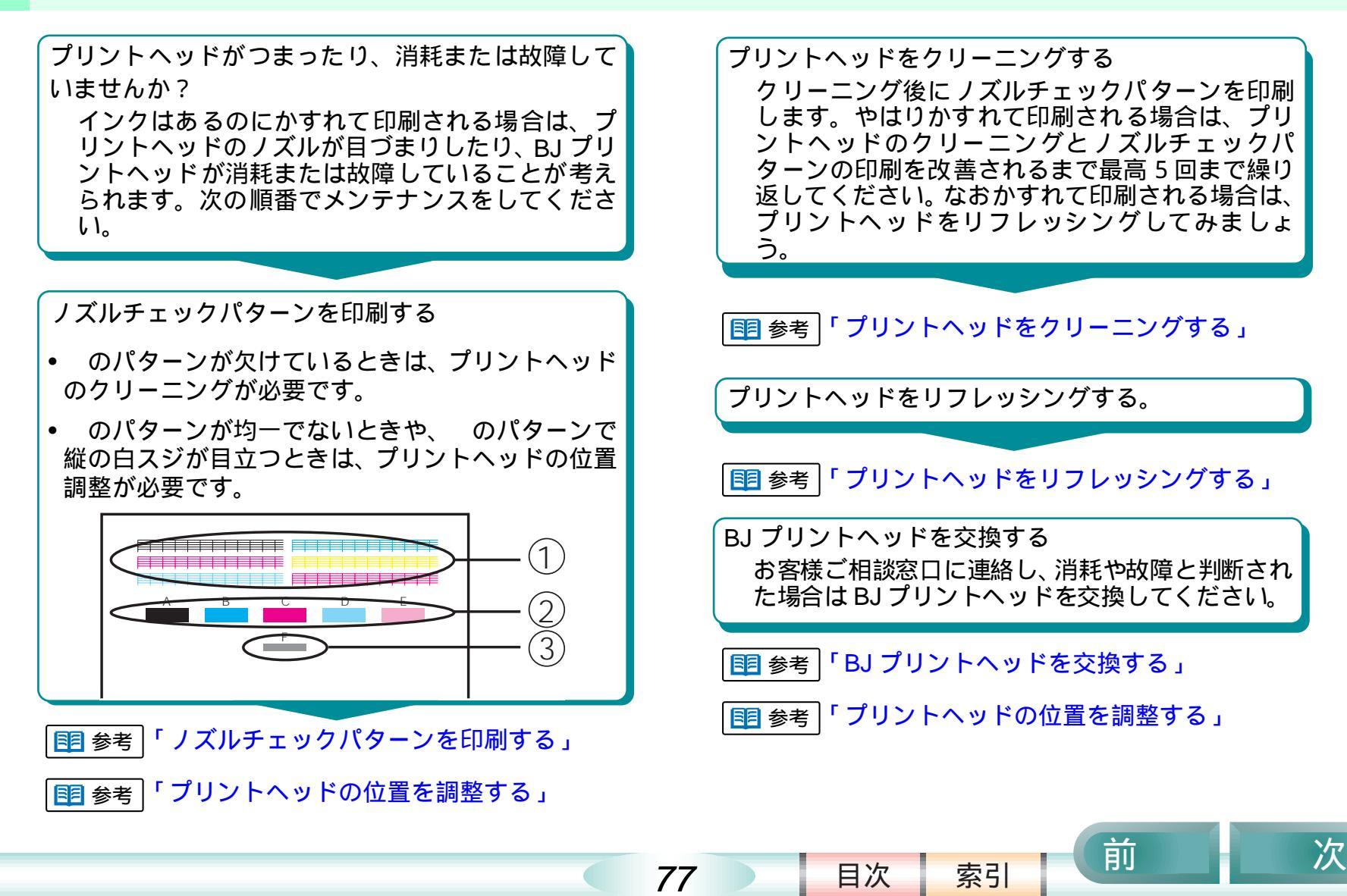

# ノズルチェックパターンを印刷する

前

目次

索引

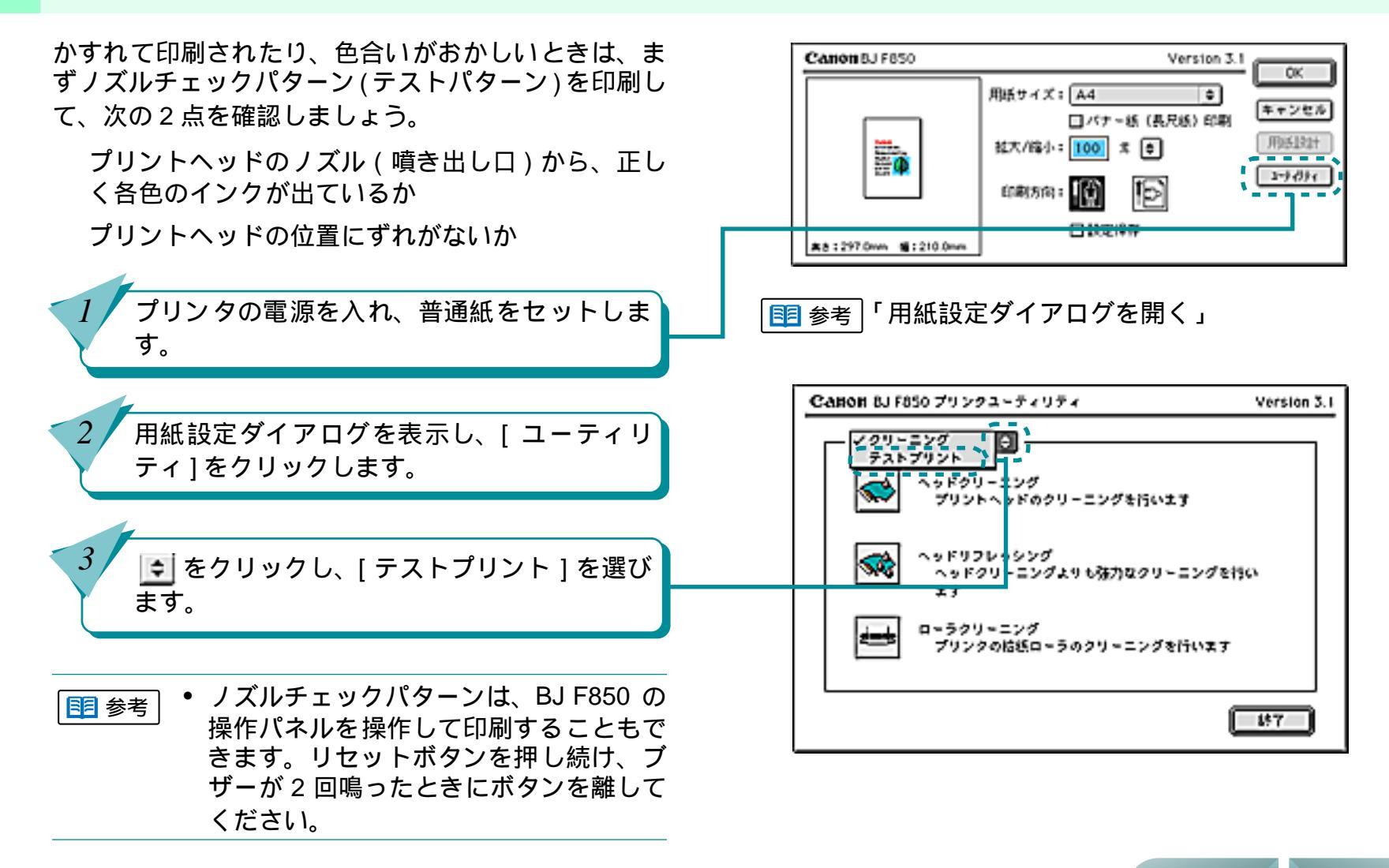

78

ノズルチェックパターンを印刷する(つづき)

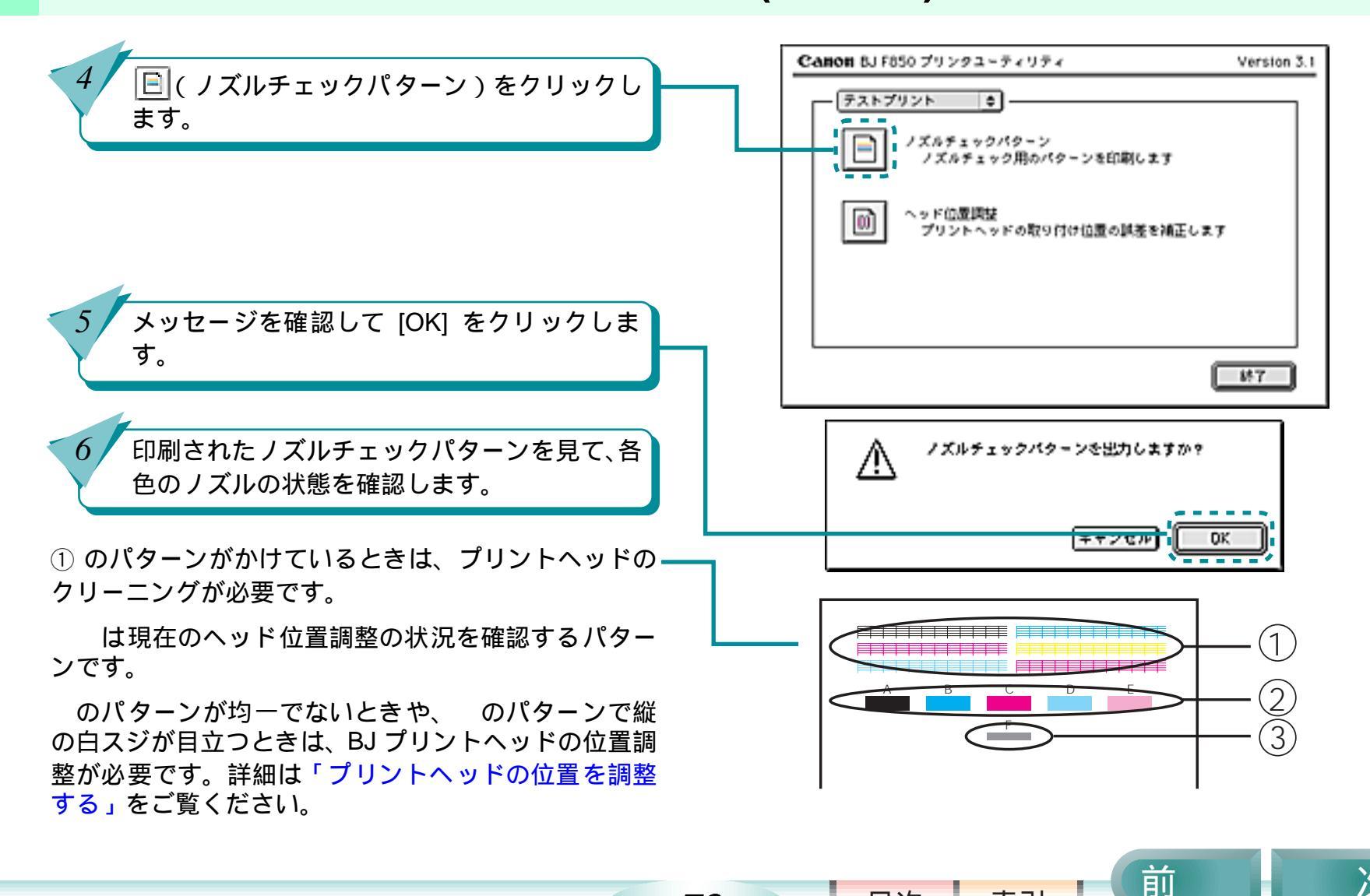

79

目次

索引

## プリントヘッドをクリーニングする

第6章 トラブルクリニック

Version 3.1

10

ÔK.

ノズルチェックパターンを印刷した結果、パターンが 欠けている場合は、プリントヘッドのノズルがつまっ ていることが考えられます。プリントヘッドをクリー ニングしてみましょう。プリントヘッドをクリーニン グしても、やはり印刷がかすれるときは、インク残量 を確認し、インクがなくなっているときはインクタン クを交換します。インクが残っている場合は、プリン トヘッドをリフレッシングしてください。

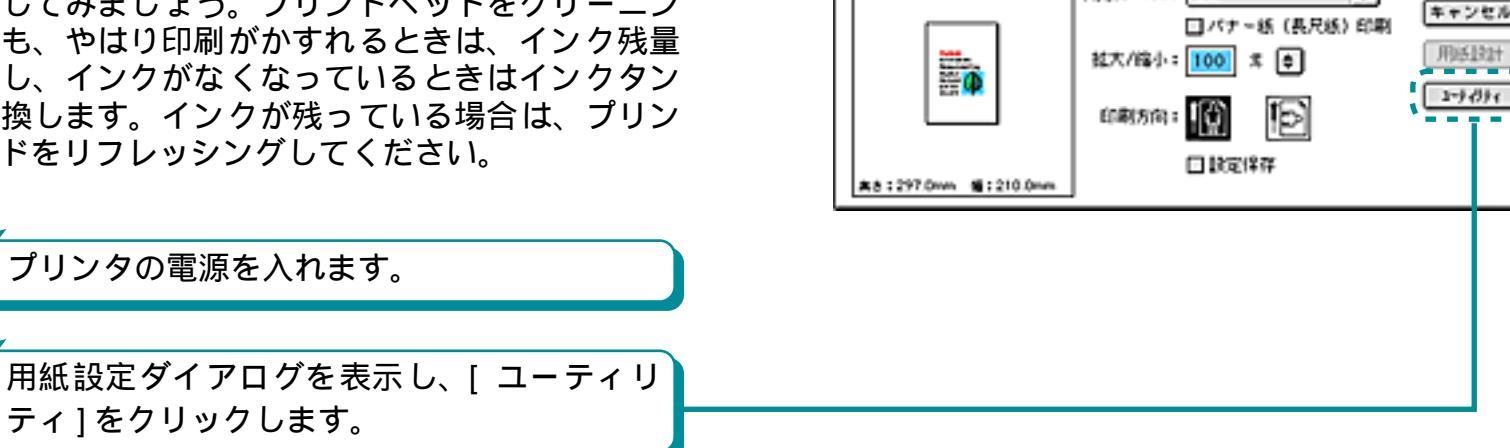

80

不必要なクリーニングやヘッドリフレッシングは避けてください。クリーニングやヘッドリフレッシングではインクを消耗します。

用紙サイズ: A4

| 1 参考 | 「 プリントヘッドをリフレッシングする 」

索引

| 🔢 参考 | 電源の

目次

CABOR 51 F850

電源の入れ方については『基本操作ガイド』

前

プリントヘッドをクリーニングする(つづき)

第6章 トラブルクリニック

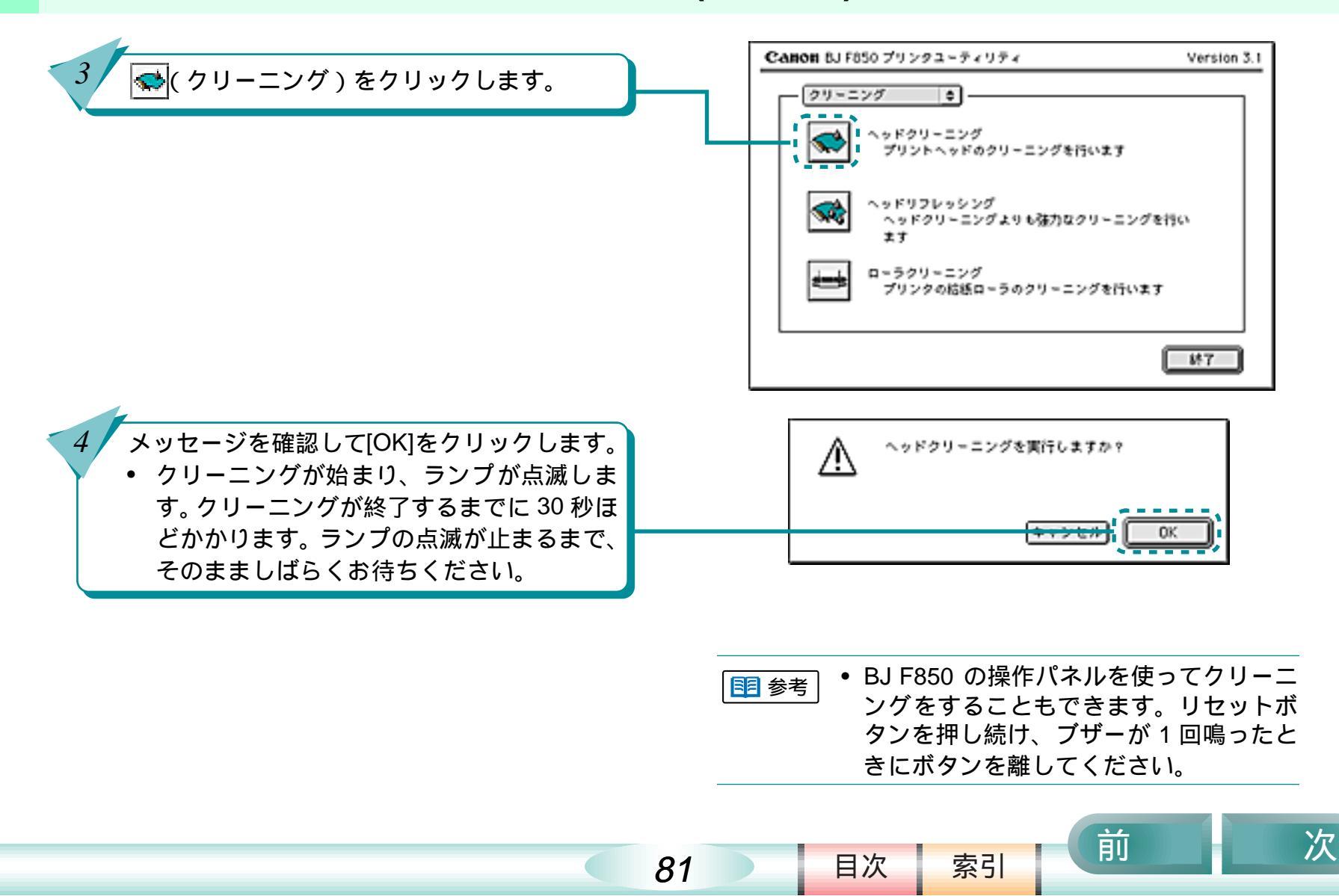

プリントヘッドをクリーニングする(つづき)

| 191 参考 | 「プリントヘッドをリフレッシングする」

│ 1 参考│ 「ノズルチェックパターンを印刷する」

索引

目次

82

前

次

│ 18月 参考 │ 「 BJ プリントヘッドを交換する 」

ノズルチェックパターンを印刷し、プリント ヘッドのクリーニング効果を確認します。

5

6

- クリーニングの効果がない場合は、BJ ステー タスモニタでインクの残量を確認するか、また はインクタンクにインクが残っているかを直 接確認してください。
- インクがない場合 インクタンクを交換してください。
- インクが残っている場合 プリントヘッドのクリーニングとノズル チェックパターンの印刷を続けてみてくだ さい。最高5回までプリントヘッドのクリー ニングをしても正常に印刷されない場合 は、プリントヘッドのリフレッシングを実 行してみてください。

# プリントヘッドをリフレッシングする

第6章 トラブルクリニック

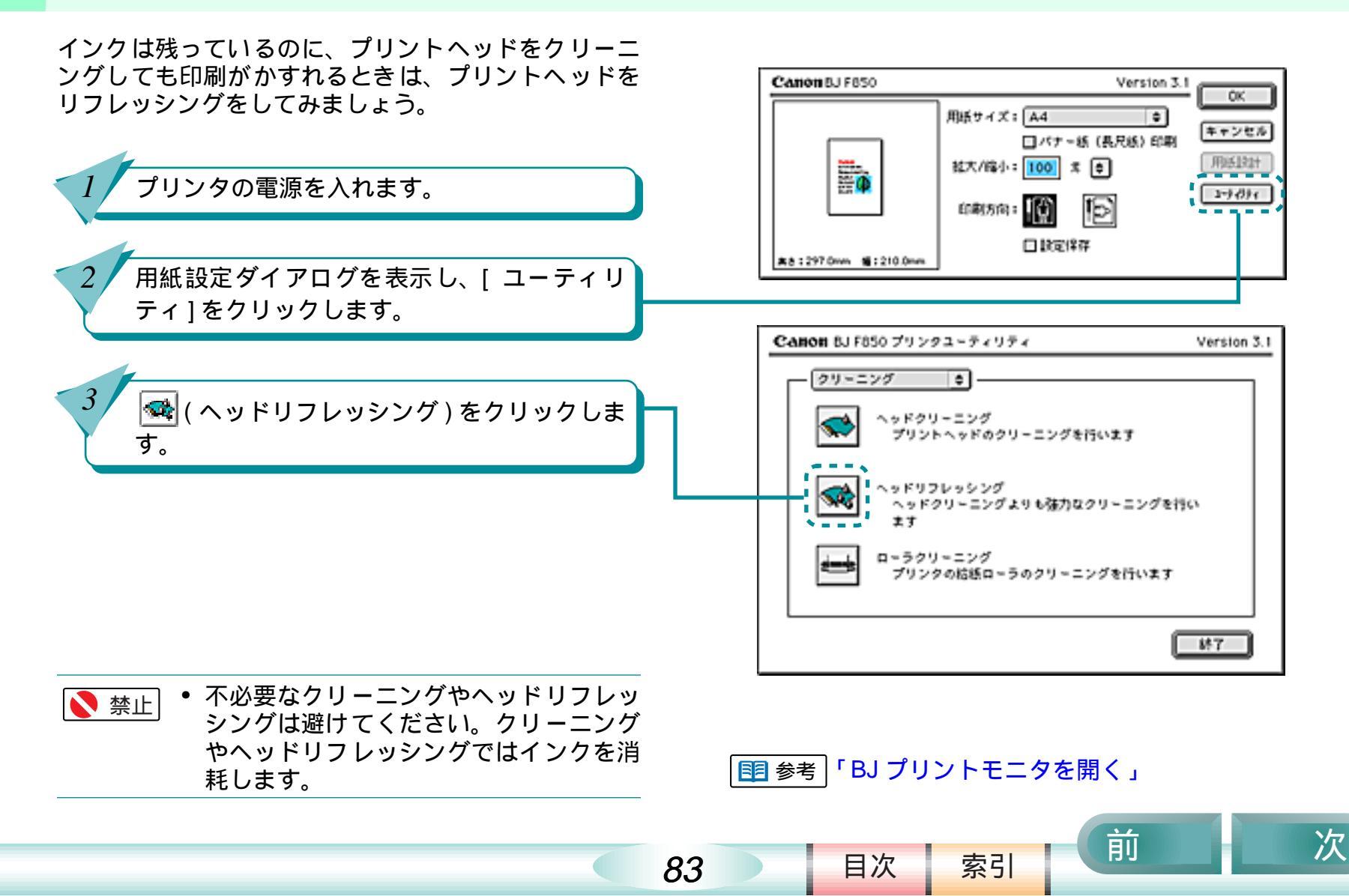

プリントヘッドをリフレッシングする(つづき) 第6章 トラブルクリニック

84

 メッセージを確認して[OK]をクリックします。
 ヘッドリフレッシングが始まり、ランプが 点滅します。ヘッドリフレッシングが終了 するまでに1分ほどかかります。ランプの 点滅が止まるまで、そのまましばらくお待 ちください。

4

5

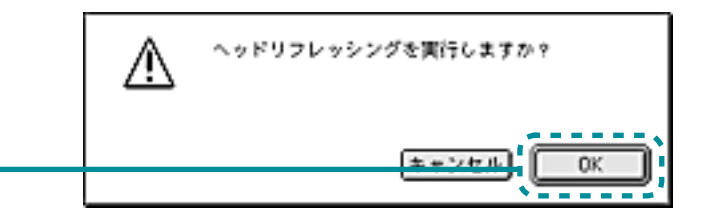

│ 国 参考│「 ノズルチェックパターンを印刷する 」

索引

前

次

■ 参考「BJ プリントヘッドを交換する」

目次

ノズルチェックパターンを印刷し、リフレッシング効果を確認します。

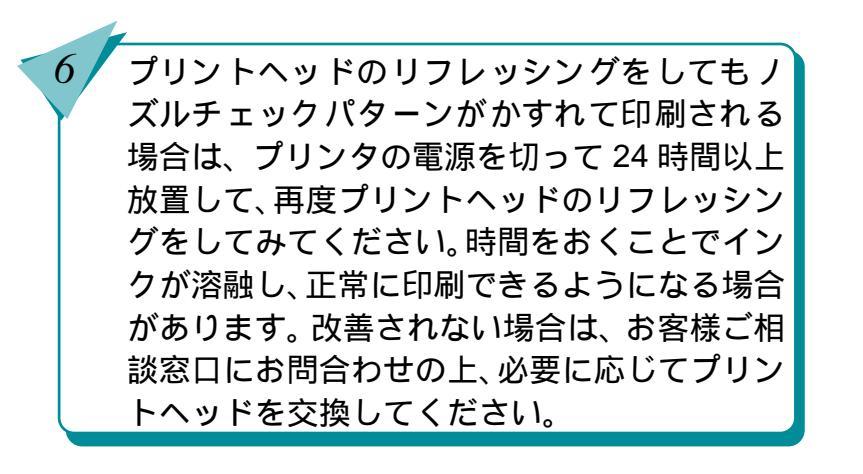

### インクタンクを交換する

インクがなくなったときは、次の手順で新しいインク タンクに交換しましょう。

> プリンタの電源を入れ、フロントカバーを開き ます。

> • BJ プリントヘッドが交換位置(中央部)まで自動的に移動します。

インクのなくなったインクタンクの固定つま みを押し、インクタンクを取り外します。

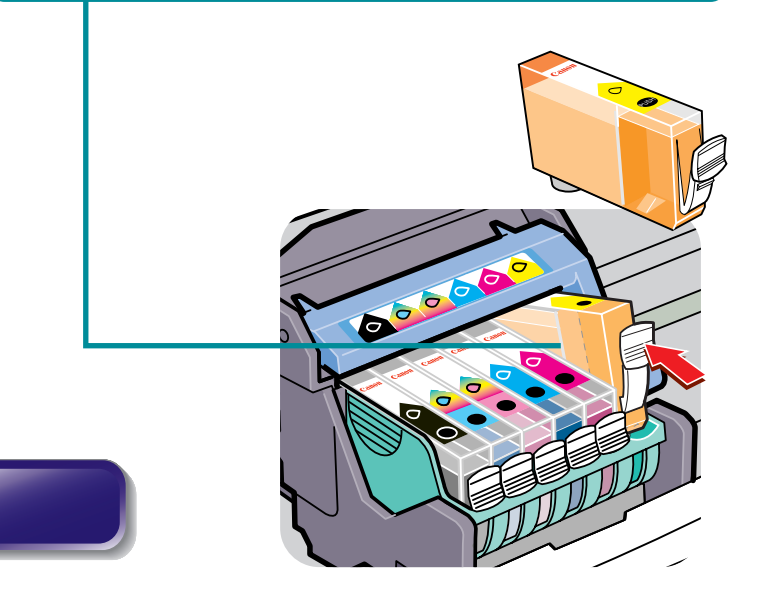

85

目次

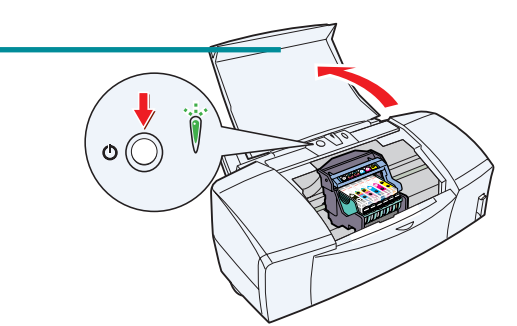

第6章 トラブルクリニック

- ・ 複数のインクタンクを交換する場合は、 インクタンクを一度に取り外さないでく ださい。必ず、1 つずつ交換してくださ い。入れる場所を間違えて印刷すると、 プリントヘッドの中で混色して正しく印 刷できなくなります。インクタンクを正 しく入れ直してから、プリントヘッドの クリーニングを何回か行ってください。
  - インクタンクのインク出口には手を触れ ないでください。インクが正しく供給さ れなくなる場合があります。
- BJ プリントヘッドは取り外さないで、そのままにしてください。

索引

使用済みのインクタンクは、回収のご協力をお願いします。捨てる場合は、地域の条例にしたがってください。

前

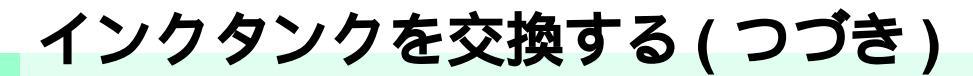

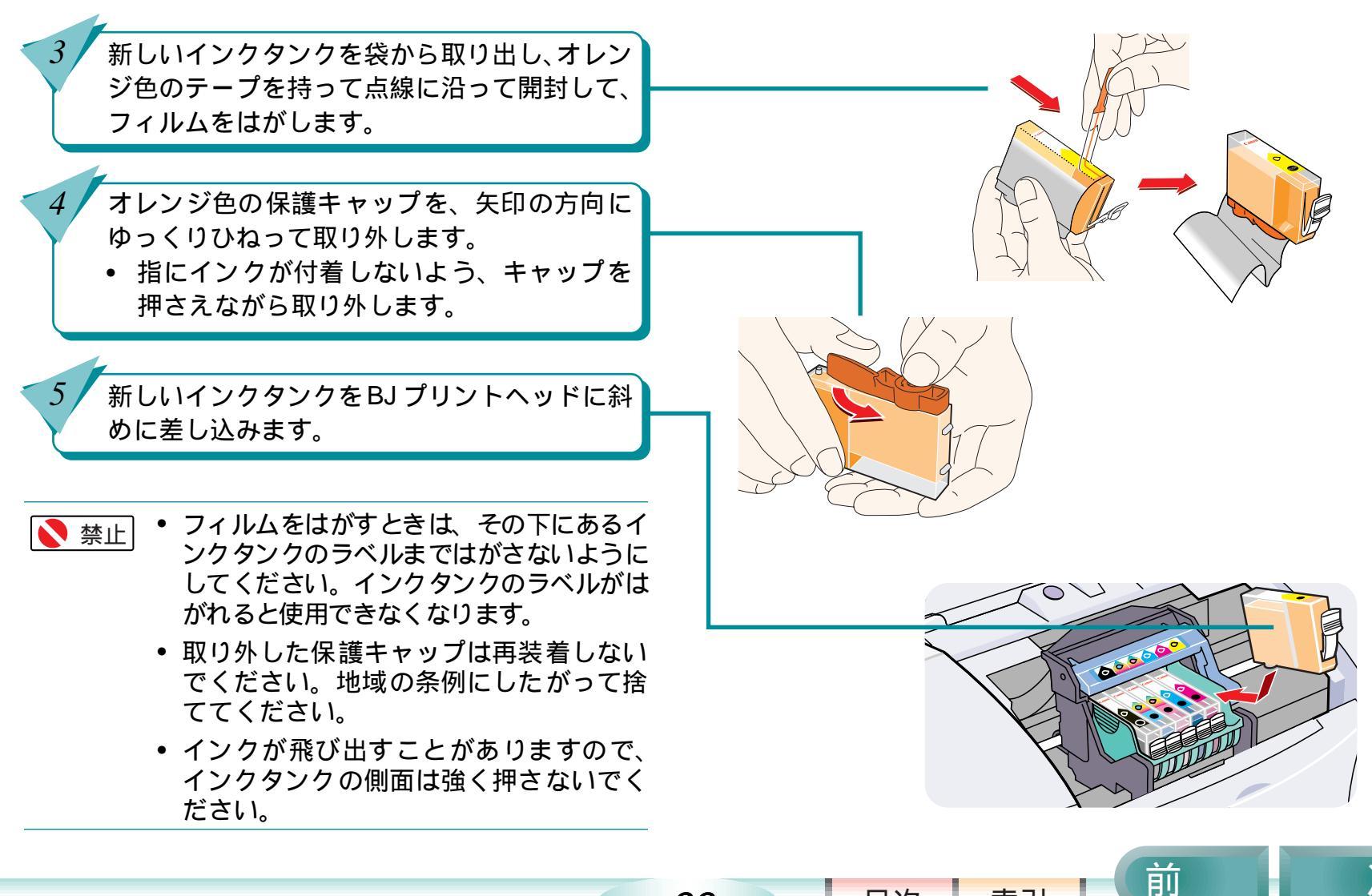

86

目次

索引

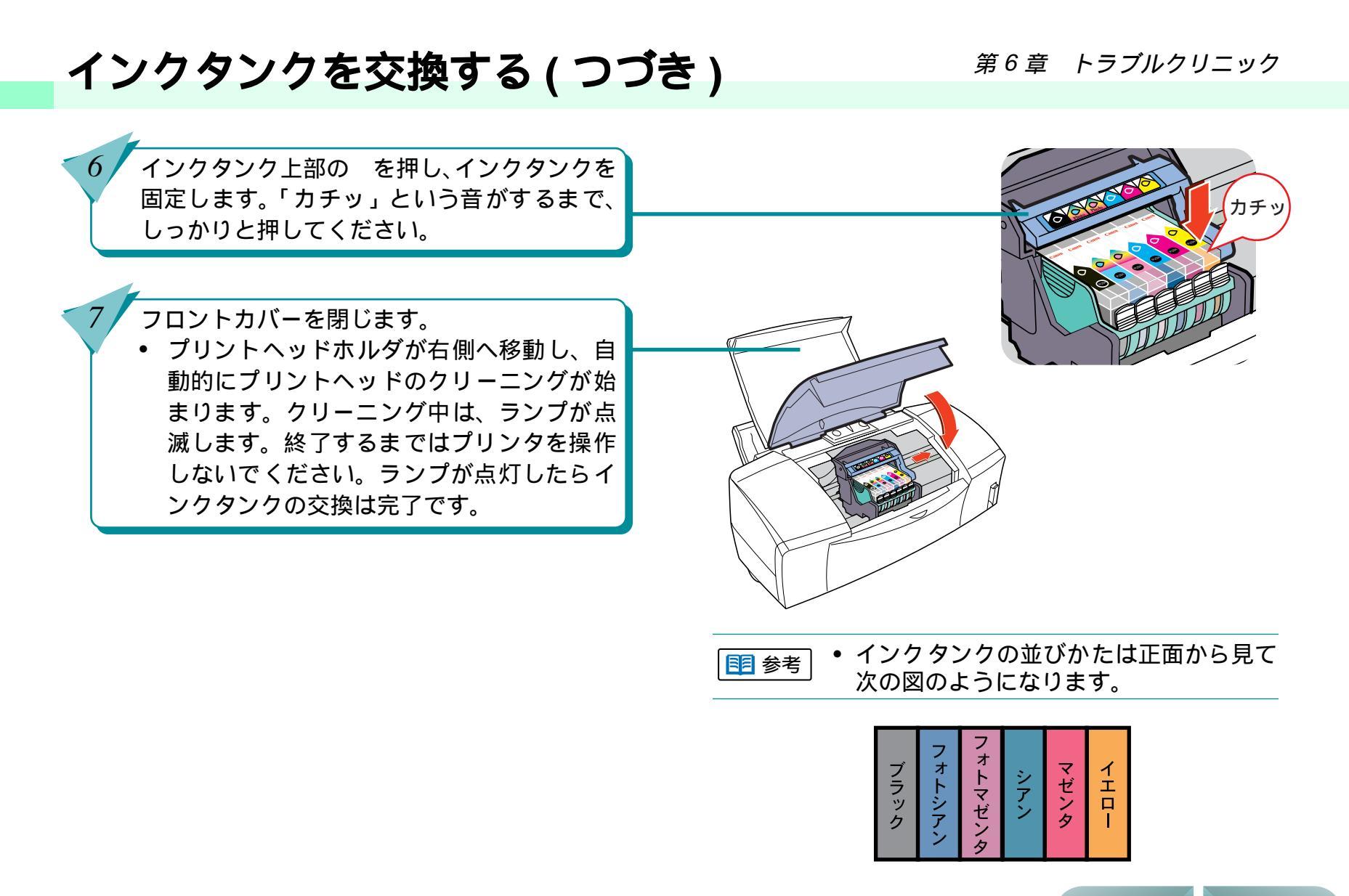

87

次

前

索引

目次

前

目次

88

索引

次

### 使用済みのインクタンクなどの回収のお願い

キヤノンでは、資源の再利用のために、使用済みイン クタンクの回収を推奨しています。この回収活動は、お 客様のご協力によって成り立っております。 つきましては、キヤノンの環境保全と資源の有効利用 の主旨にご賛同いただければ、お手数ではございます が、ご使用済みとなったインクタンクや BJ プリント ヘッドを、次の「キヤノン製カートリッジ回収協力店」 マークのある販売店または最寄りのキヤノン販売営業 拠点までお持ちください。

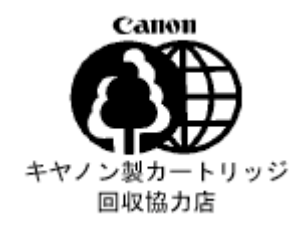

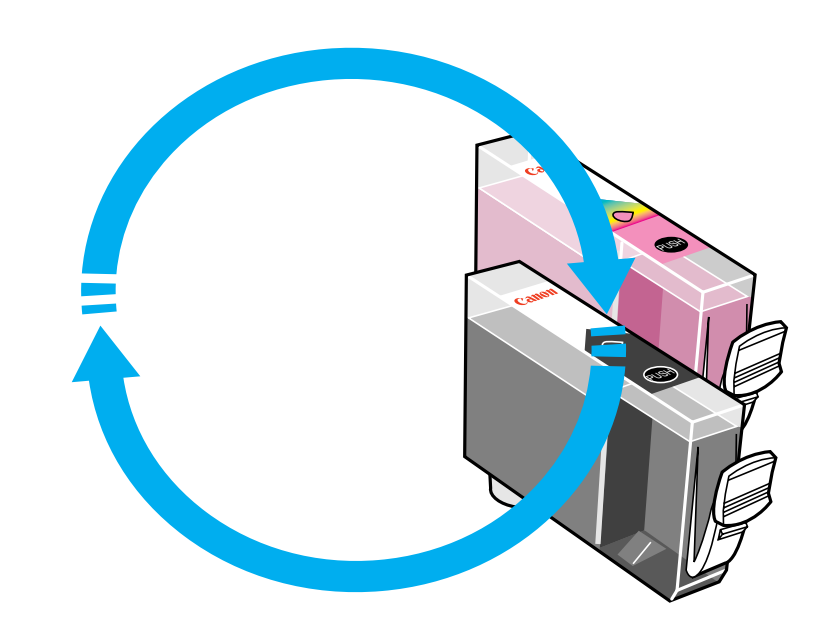

インクがなくなった

印刷している途中でインクがなくなったら、あわてず に次の手順でインクタンクを取り換えてください。

> BJ プリントモニタで印刷を中止し、フロントカ バーを開きます。

インクのなくなっているインクタンクを新し いインクタンクに交換します。

フロントカバーを閉じます。

3

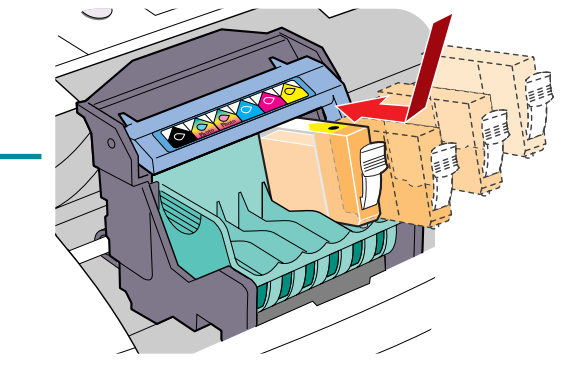

第6章 トラブルクリニック

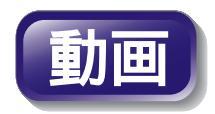

索引

目次

89

前

次

・ インクタンクを交換せずに印刷を継続す る場合は、プリンタの操作パネルの[リ セット]ボタンを押してください。止まっ ていた印刷が始まります。

日参考「インクタンクを交換する」

# 用紙がなくなった

第6章 トラブルクリニック

前

目次

90

索引

次

印刷している途中で用紙がなくなったら、あわてずに 次の手順で用紙を補給してください。

| 1  | オートシートフィーダに用紙をセットします。 |
|----|-----------------------|
|    |                       |
| 2/ | 操作パネルの[リセット]ボタンを押します。 |
|    | • 止まっていた印刷が始まります。     |

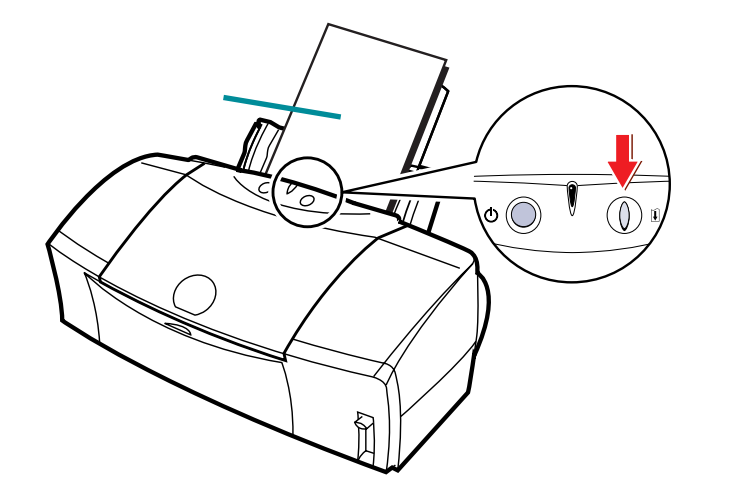

前

目次

91

索引

次

### 思っているようなカラー印刷ができない

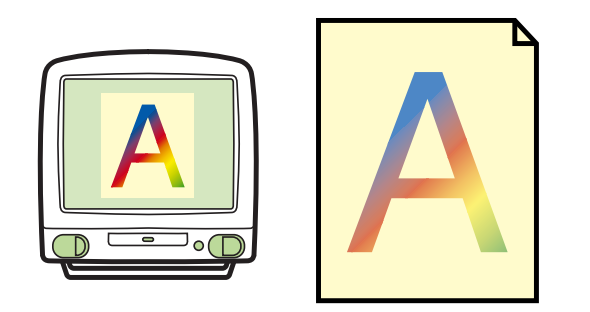

カラー印刷をしているのに、モノク ロで印刷されてしまう きれいにカラー印刷できない ディスプレイと印刷の色が違う 色むらやすじのような模様がでる プリントヘッドの位置を調整する 違う色で印刷される

# カラー印刷をしているのに、モノクロで印刷されてしまう <sup>第6章 トラブルクリニック</sup>

92

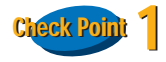

[グレースケール印刷]が設定されていませんか?

プリントダイアログの[グレースケール印刷]のチェッ クマークを確認し、チェックマークが付いていたら、ク リックして消してください。

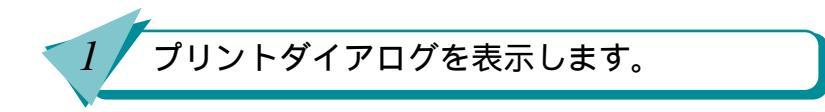

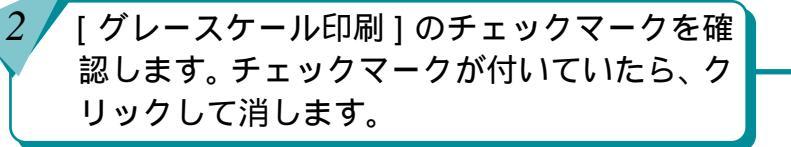

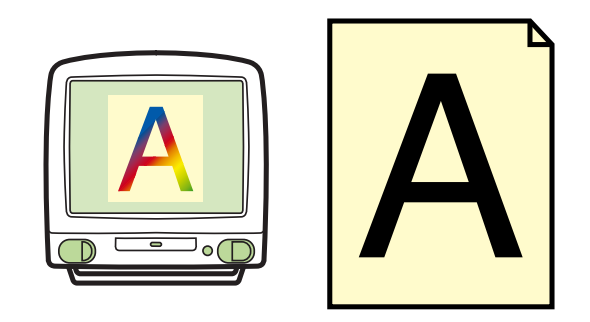

| Canon BJ F850  | Version 3.                     | ( MUNE)                               |
|----------------|--------------------------------|---------------------------------------|
| 部数: 1 ページ: ● 3 | K-9 Q b6                       | キャンセル                                 |
| 8Jカートリッジ:      |                                |                                       |
| 用紙の種類に         | י 🛐 🛃 🖉                        | 11441257                              |
| 普通纸            | Racksize                       | C C C C C C C C C C C C C C C C C C C |
| 結核方法:          | (1)株式は1日本(山水水石)<br>ポイザリング1日本ビル | オプション                                 |
| オートシートフィーダ 😫   | EN3:0.40#                      | 秋堂堂林                                  |
| 🖬 グレースケール印刷    | -                              |                                       |

索引

目次

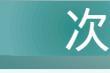

前

## カラー印刷をしているのに、モノクロで印刷されてしまう(つづき) 第6章 トラブルクリニック

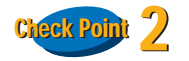

アプリケーションソフト側で、カラー印刷をしないよ うに設定されていませんか?

アプリケーションソフトの中には、印刷ダイアログ ボックスでカラー印刷を設定できるものがあります。 カラー印刷をしないように設定されている場合は、設 定を変更してください。

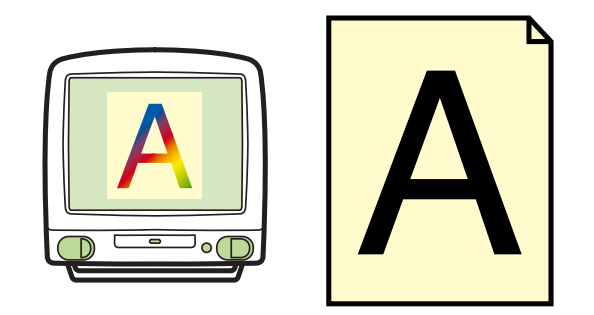

前

目次

93

索引

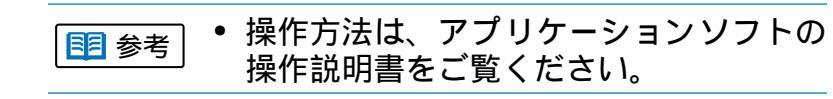

前

索引

目次

94

次

### きれいにカラー印刷できない

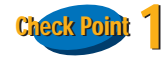

#### 用紙はカラー印刷に合った用紙ですか?

写真やイラストのような画像を印刷するときは、プロ フェッショナルフォトペーパー、フォト光沢紙、フォ ト光沢フィルム、高品位専用紙などが向いています。普 通紙で印刷するより、色の再現範囲が広がり、鮮やか な発色になるからです。

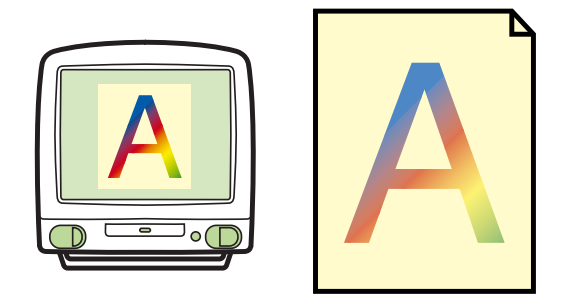

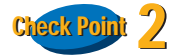

プリントヘッドが目づまりしたり、プリントヘッドの 位置がずれていませんか?

プリントヘッドが目づまりしたり、プリントヘッドの 位置がずれていると、きれいに印刷できないことがあ ります。ノズルチェックパターンを印刷して、プリン トヘッドの状態を確認します。

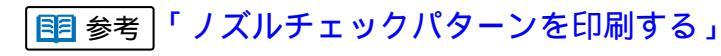

| 国 参考 | 「プリントヘッドの位置を調整する」

前

次

### きれいにカラー印刷できない(つづき)

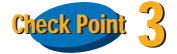

プリンタドライバの設定は、用紙や印刷する内容に― 合っていますか?

プリントダイアログを表示し、[印刷設定]で印刷する 内容に合ったアイコンを選択してください。また、[用 紙の種類]の設定が、実際に印刷する用紙に合っている かを確認します。

印刷設定で設定されている色ではもの足 りないときは、カラーパネルで「カラー バランス」「マッチング方法」「ガンマ補 正」などの設定を調整してみてください。 操作方法は「色を補正して印刷する」を ご覧ください。

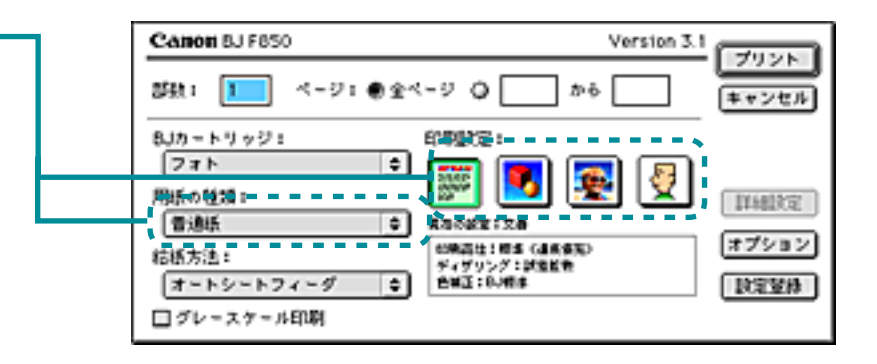

目次

95

索引

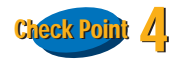

詰め替え用のインクを使っていませんか?

市販の詰め替え用インクなどを使うと、十分なカラー 品質が得られなことがあります。インクがなくなった ときは、キヤノン製 BJ F850 用のインクタンクのご使 用をお勧めします。

# ディスプレイと印刷の色が違う

コンピュータのディスプレイでは青く見えるものが印 刷では紫に、黄緑は深緑に印刷されてしまう…何故こ んなことが起こるのでしょうか?

コンピュータのディスプレイと印刷では発色の方法が 異なります。また、ディスプレイを見ているときの環 境(あかりの色や強さ)や、ディスプレイの色の調整に よっても色は違ってきます。このため、コンピュータ のディスプレイとまったく同じ色で印刷することはで きません。

ただし、極端に色が違う場合は、次の項目をチェック してみてください。

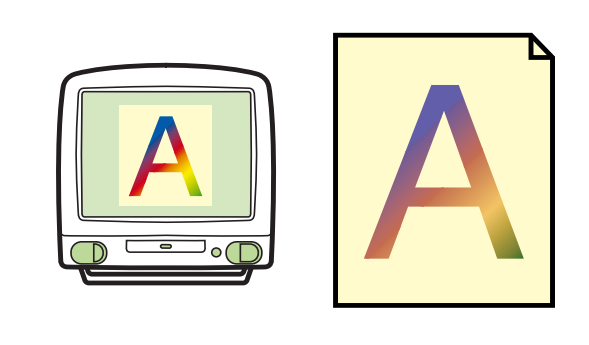

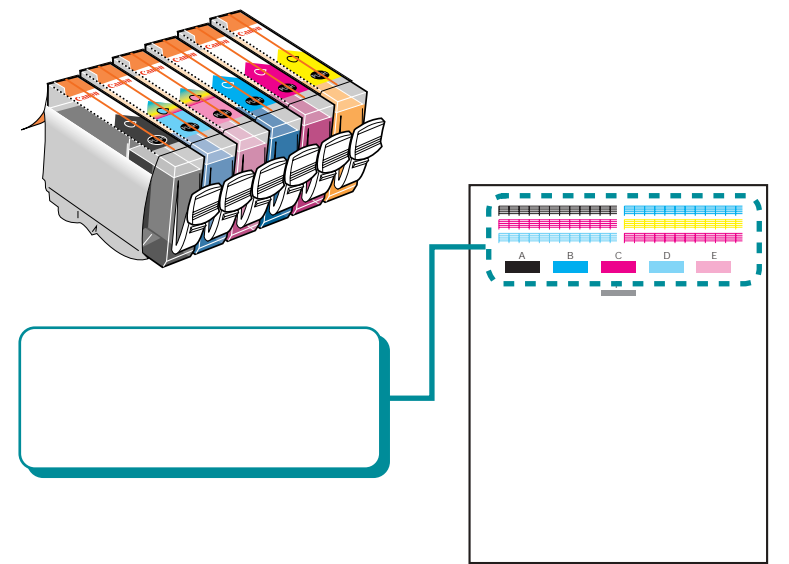

目参考「ノズルチェックパターンを印刷する」

索引

目次

96

前

次

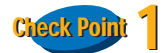

インクはありますか? プリントヘッドが目づまりして いませんか?

極端に色がおかしいときは、特定の色のインクがなく なっているか、プリントヘッドが目づまりしているこ とがあります。

まず、ノズルチェックパターンを印刷して、インクと プリントヘッドの状態を確認します。

# ディスプレイと印刷の色が違う(つづき)

第6章 トラブルクリニック

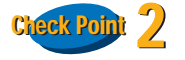

プリンタドライバの設定は、用紙や印刷する内容に— 合っていますか?

プリントダイアログを表示し、[印刷設定]で印刷する 内容に合ったアイコンを選択してください。また、[用 紙の種類]の設定が、実際に印刷する用紙に合っている かを確認します。

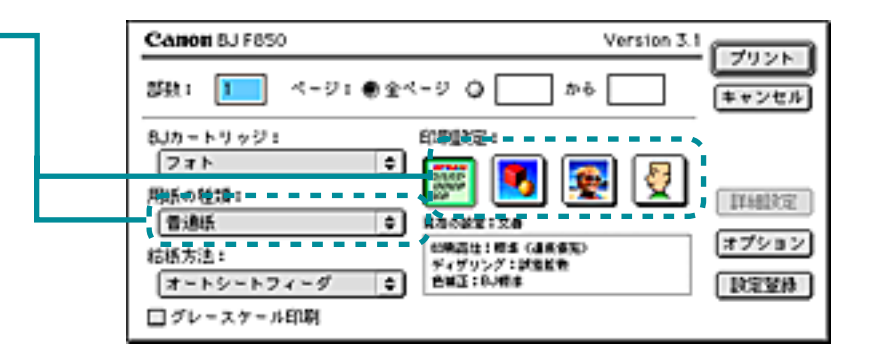

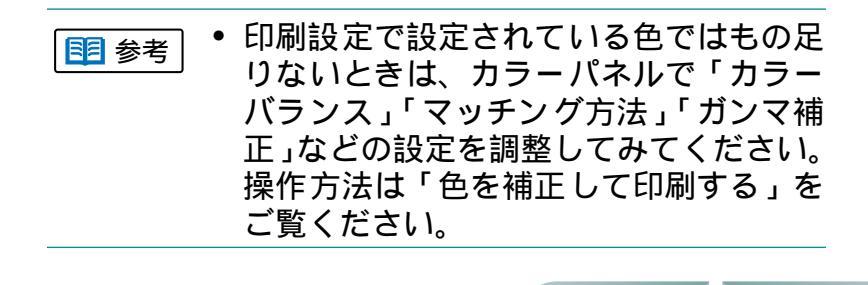

索引

目次

97

前

### 色むらやすじのような模様がでる

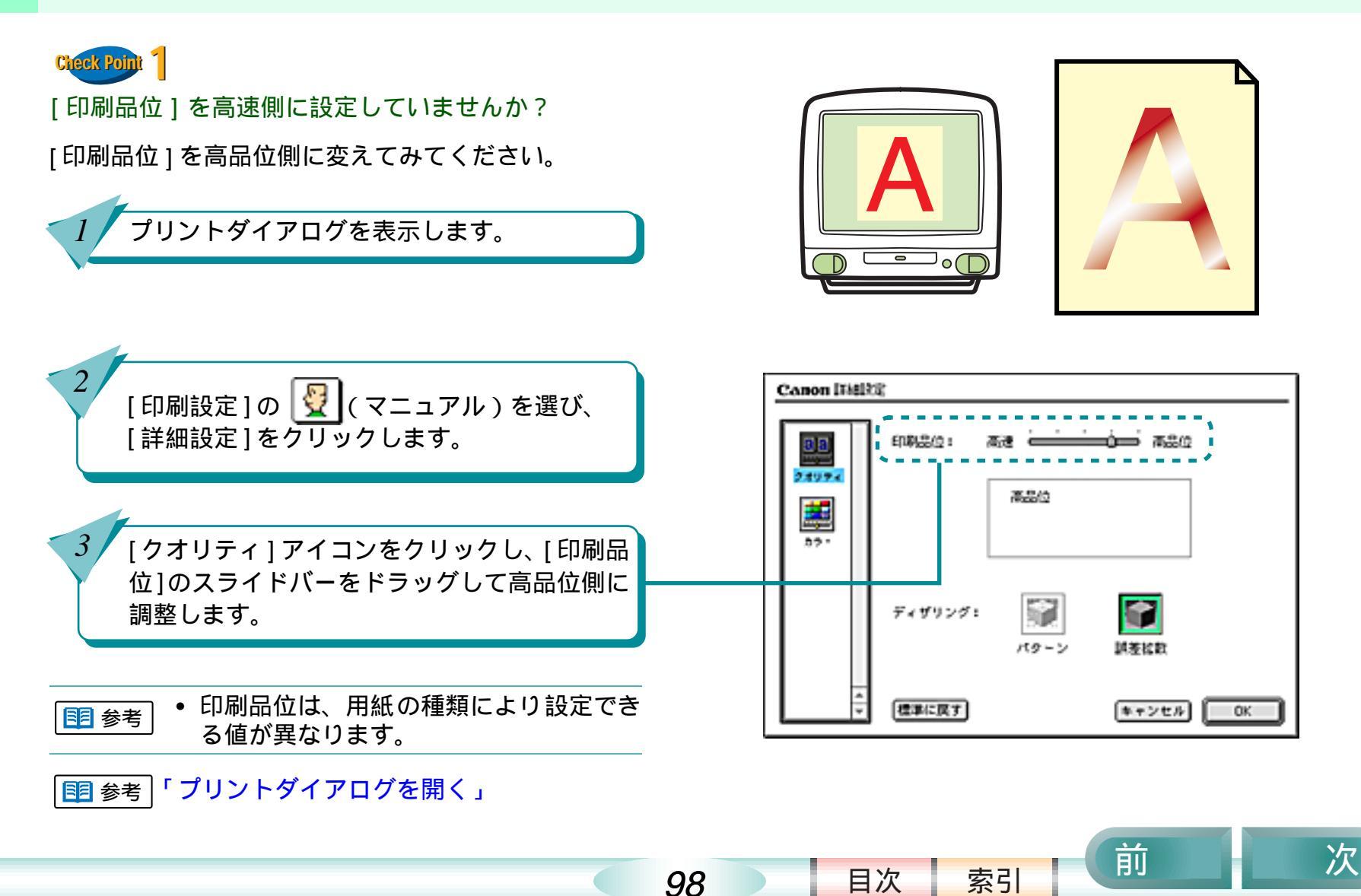

# 色むらやすじのような模様がでる(つづき)

#### 第6章 トラブルクリニック

前

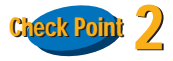

[ディザリング]の設定は印刷する内容に合っていますか?

ディザリングを[誤差拡散]に設定してみてください。 [誤差拡散]に設定することで、色むらやすじのように 見える部分が、よりなめらかに印刷されます。

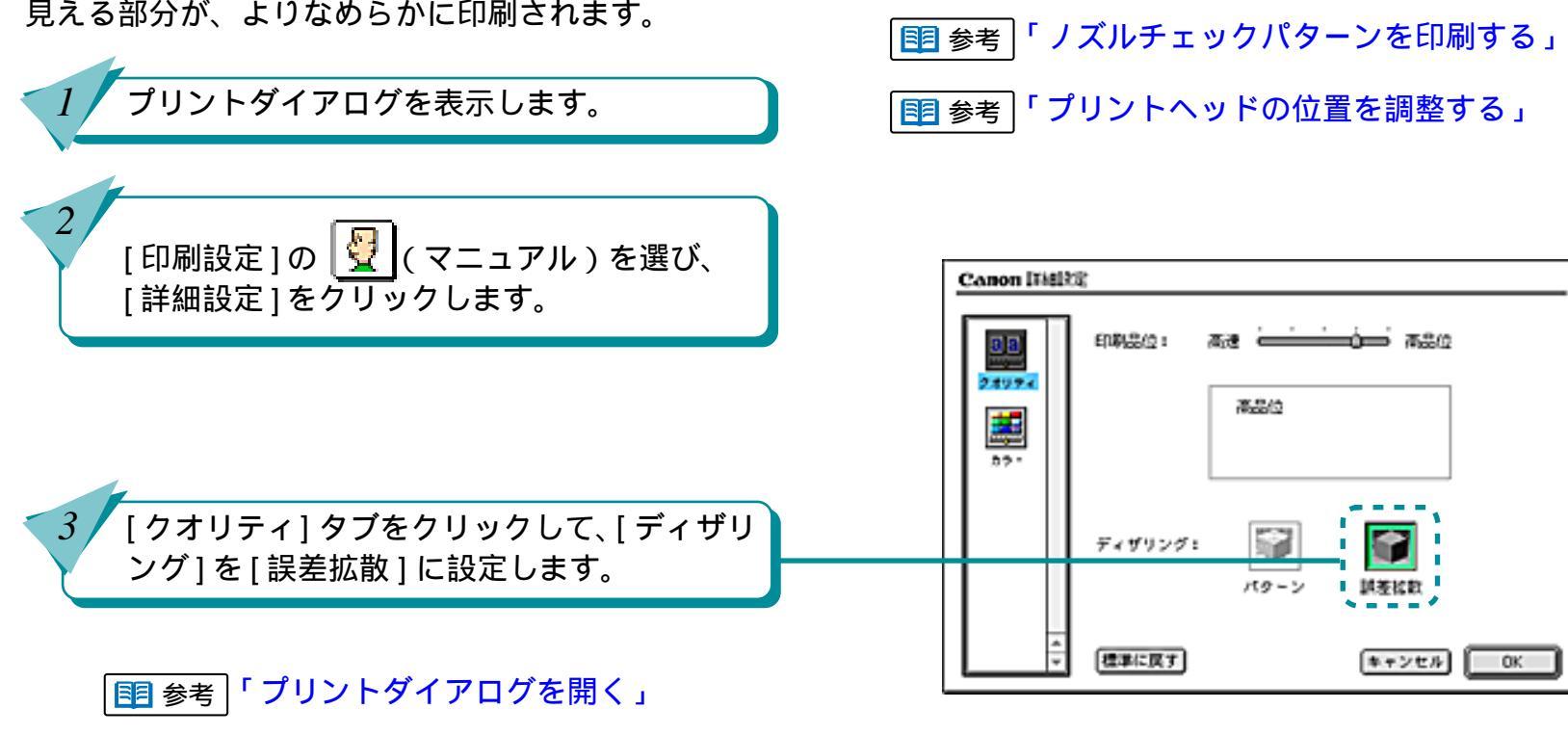

99

目次

索引

Check Point 🔀

ヘッド位置がずれていませんか?

ントヘッドの位置調整をしてください。

プリントヘッドの位置がずれていると、色むらやすじ のような模様がでることがあります。この場合はプリ

前

次

# プリントヘッドの位置を調整する

BJ プリントヘッドを交換したときや、写真を印刷した 結果にスジが出る、ざらつき感がある、均一感が十分 出ていないときは、次の手順でヘッド位置調整パター ンを印刷し、プリントヘッドの位置を調整してくださ い。プリントヘッドの位置がずれていると、きれいに 印刷することができません。

> プリンタの電源が入っていることを確認して、 紙間選択レバーを ()(上)にセットし、高品 位専用紙 (HR-101S)を1枚セットします。

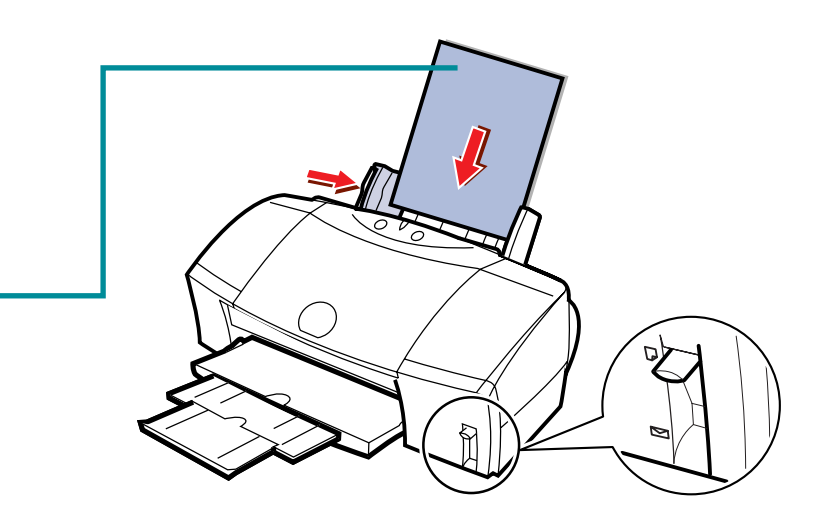

目次

100

索引

# プリントヘッドの位置を調整する(つづき)

### 第6章 トラブルクリニック

索引

目次

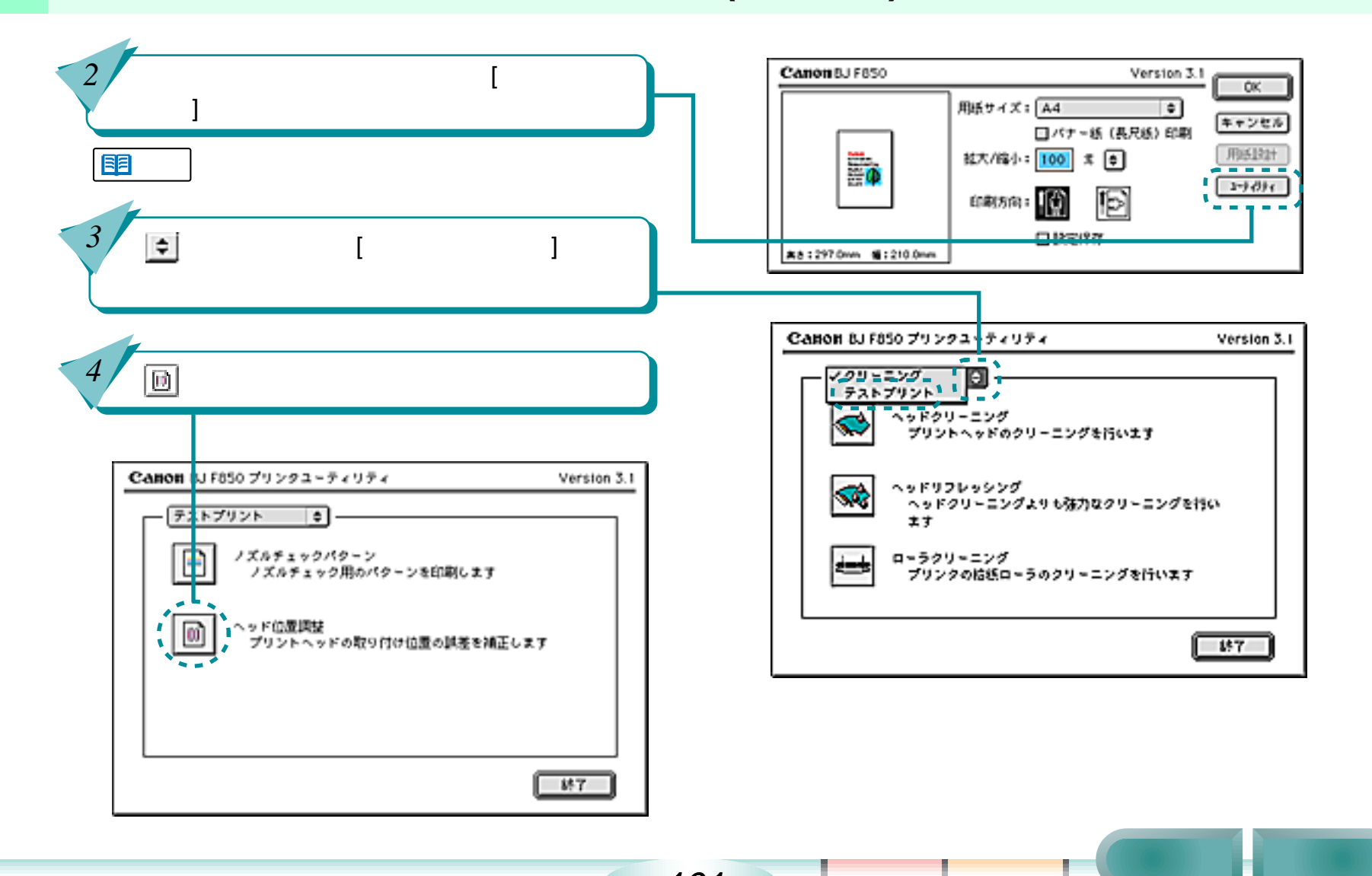

101

# プリントヘッドの位置を調整する(つづき)

#### 第6章 トラブルクリニック

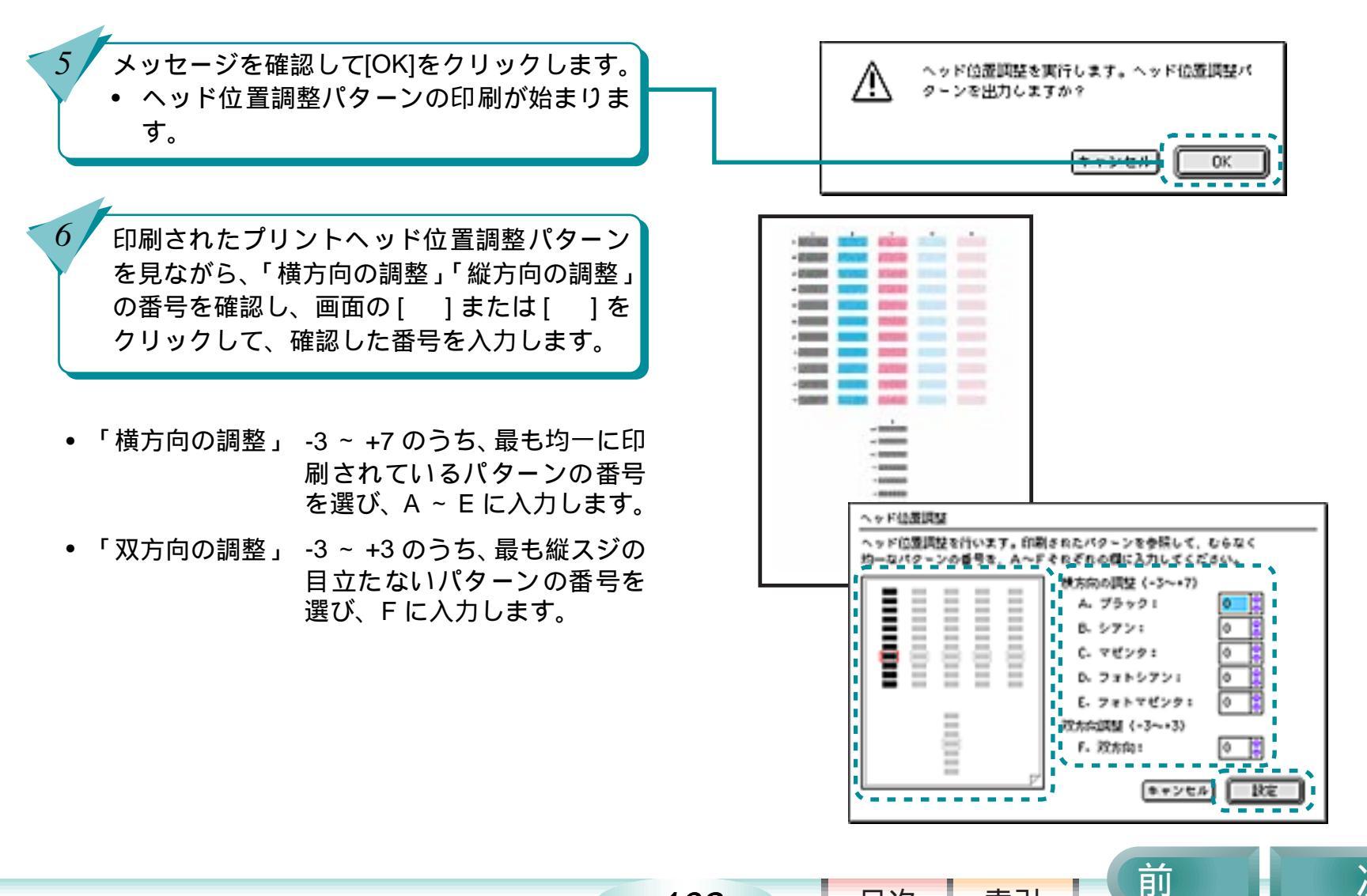

102

次\_ 次

索引

目次

# プリントヘッドの位置を調整する(つづき)

 ・番号入力で迷ったときは次のようにしてください。

 A(ブラック)、B(シアン)、C(マセンダ)の場合大きい方の番号を入力D(フォトシアン)の場合A(黒)と同じ番号を入力E(フォトマゼンタ)の場合B(シアン)と同じ番号を入力F(双方向)の場合小さい方の番号を入力力

[OK] をクリックします。

8

画面のメッセージを確認して、[OK] をクリッ クします。

• プリントヘッドの位置調整が終ります。

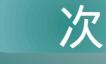

前

索引

目次

103

第6章 トラブルクリニック

## 違う色で印刷される

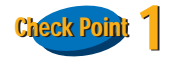

#### インクはありますか? プリントヘッドが目づまりしていませんか?

文字がかすれたり、違う色で印刷されるときは、特定 の色のインクがなくなっているか、プリントヘッドが 目づまりしていることがあります。

まず、ノズルチェックパターンを印刷して、インクと プリントヘッドの状態を確認します。

● 参考「インクタンクを交換する」

- 参考「ノズルチェックパターンを印刷する」
- 参考 「プリントヘッドをクリーニングする」

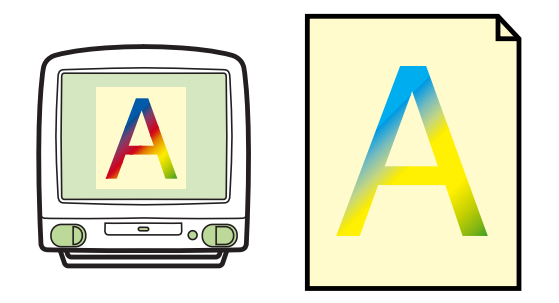

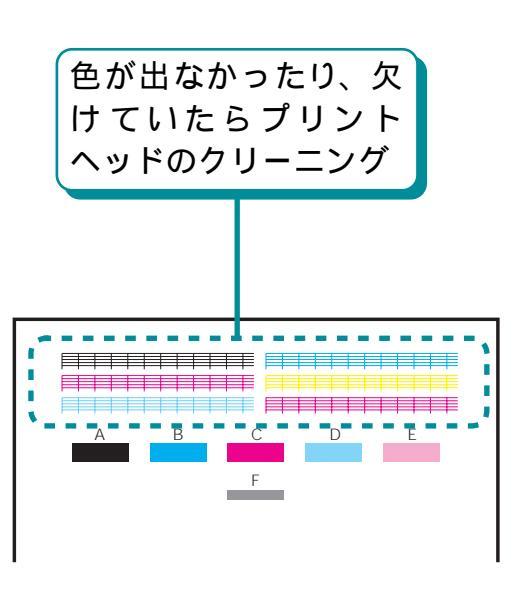

索引

目次

104

前

# 違う色で印刷される(つづき)

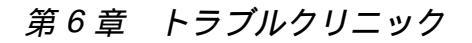

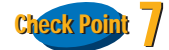

インクタンクの位置は正しいですか?

インクタンクの位置を確認し、間違っている場合は次 の手順で処置をしてください。

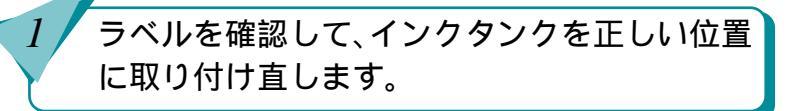

プリントヘッドをクリーニングします。

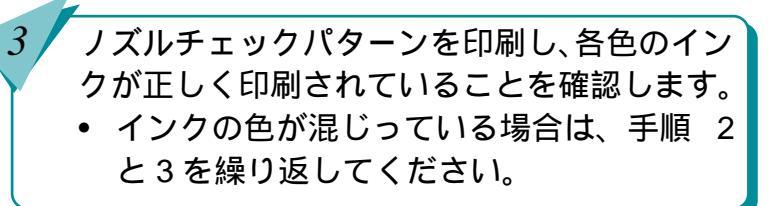

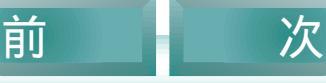

索引

目次

105

# 正しく印刷できない

回転して印刷されたり、最後まで印刷できないな ど、正しく印刷できないときは、次のことを チェックしてみましょう。

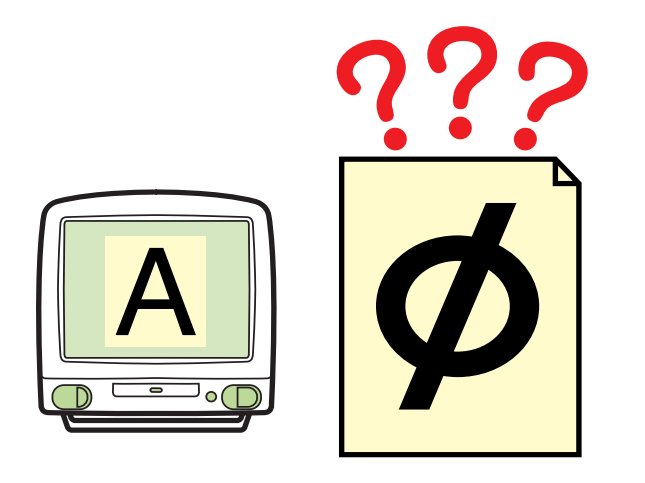

90°回転して印刷され、後半が切れてしまう

左右が反転し、鏡に映ったような裏 返しの状態で印刷される

ページの終わりの部分が印刷されない

思うように拡大 / 縮小できない

目次

106

索引

1ページ目の最後の部分が2ページ目 に印刷される

前

## 90 °回転して印刷され、後半が切れてしまう 第6章 トラブルクリニック

107

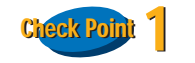

[印刷方向]の設定は正しいですか?

用紙を縦にセットしているときに、[印刷方向]が[横] に設定されていると、原稿は 90°回転して印刷されま す。

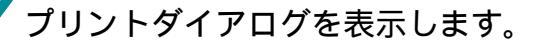

[印刷方向]を確認し、[横]に設定されている 場合は、[縦]に設定します。

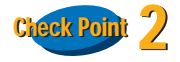

アプリケーションソフト側で 90°回転して印刷する ように設定していませんか?

アプリケーションソフトによっては、縦に用紙をセットして横に印刷する機能を備えているものがあります。お使いのアプリケーションソフトの設定を確認します。詳しくは、お使いのアプリケーションソフトの操作説明書をご覧ください。

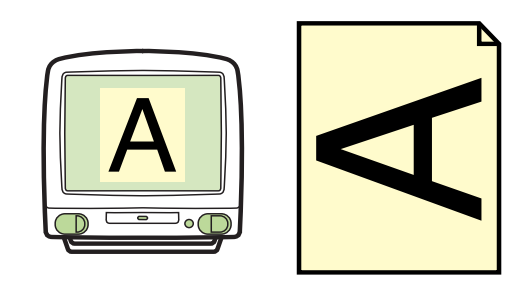

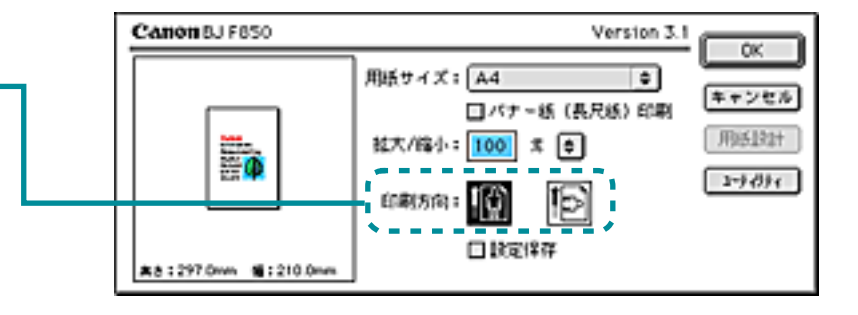

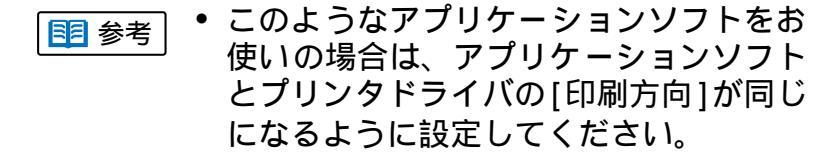

索引

目次

前

# **左右が反転し、鏡に映ったような裏返しの状態で印刷される** 第6章 トラブルクリニック

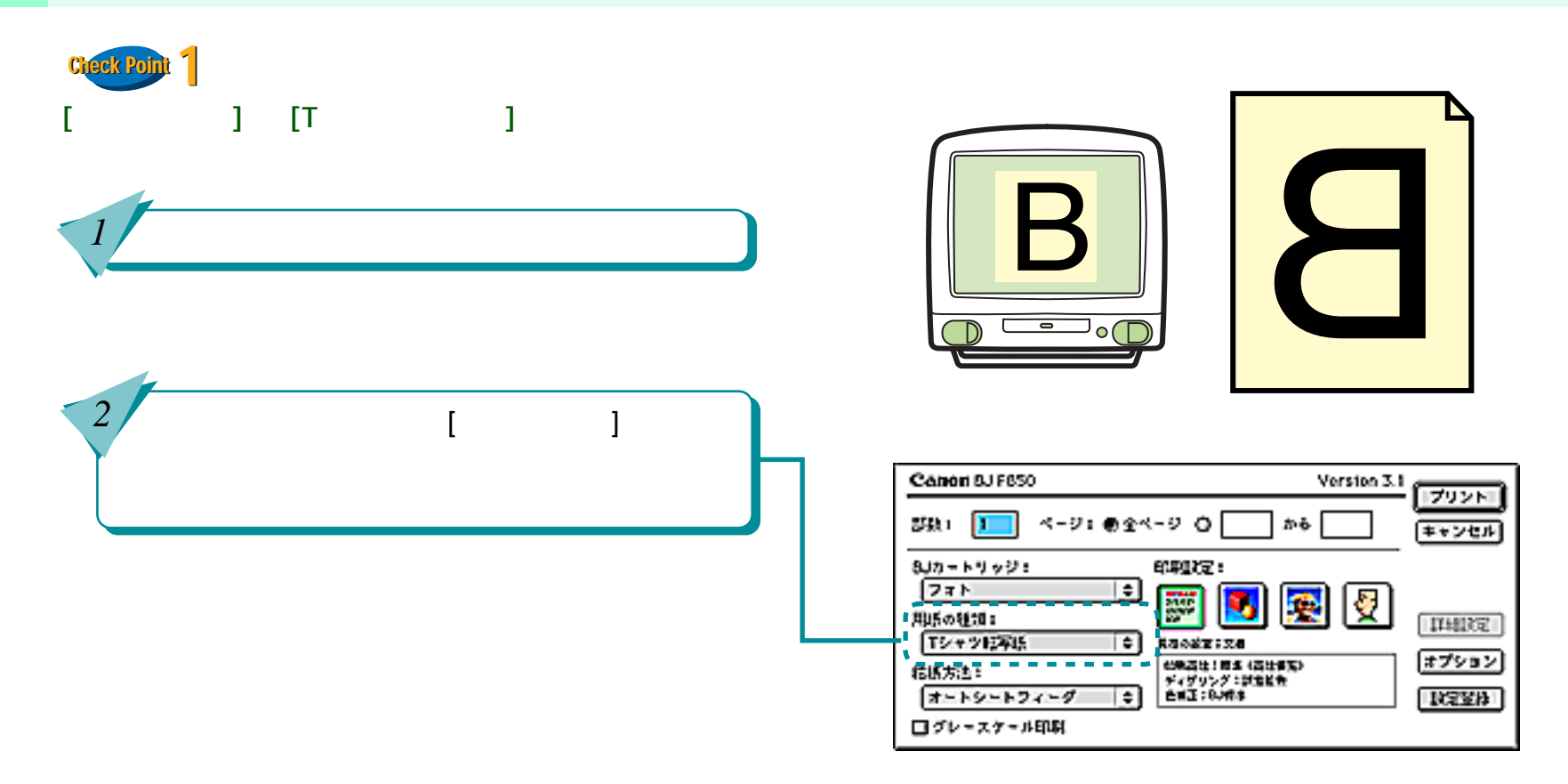

108

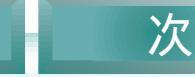

前

目次

索引
## ページの終わりの部分が印刷されない

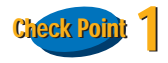

用紙サイズの設定は、印刷する用紙に合っています か?

アプリケーションソフトやプリンタドライバで設定している用紙サイズと実際に印刷する用紙のサイズが違うと、文書の一部が印刷されないことがあります。印刷する用紙とプリンタドライバの[用紙サイズ]を合わせてください。

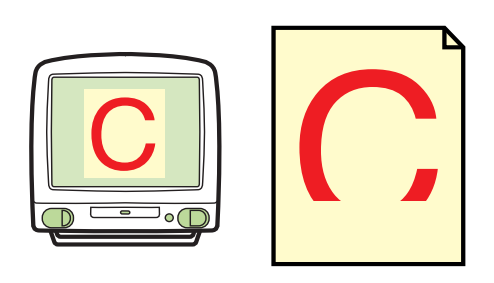

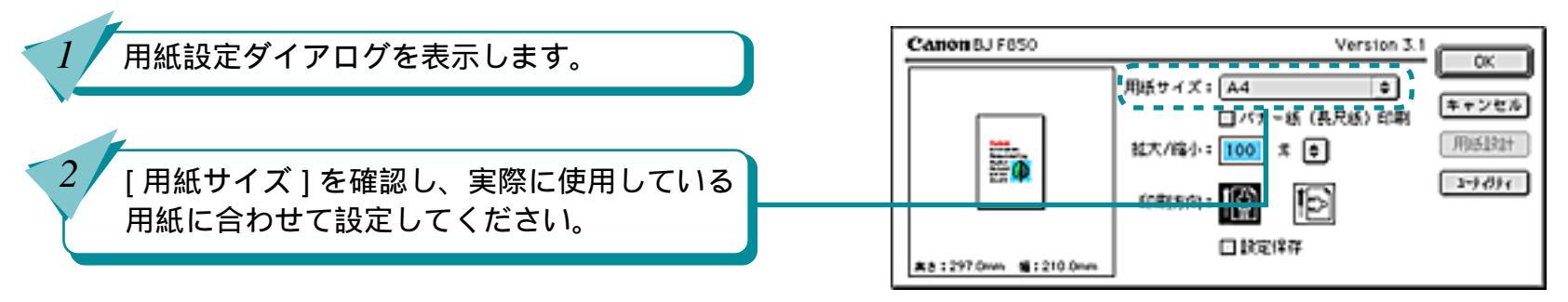

109

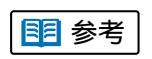

目次

索引

 ページ設定で用紙サイズを指定できるア プリケーションソフトを使用している場 合は、アプリケーションソフトのページ 設定で設定している用紙サイズと、プリ ンタドライバの[用紙サイズ]が同じにな るように設定してください。

前

#### ページの終わりの部分が印刷されない(つづき) 第6章 トラブルクリニック

110

Clieck Point 2 プリンタとコンピュータはしっかり接続されています か?

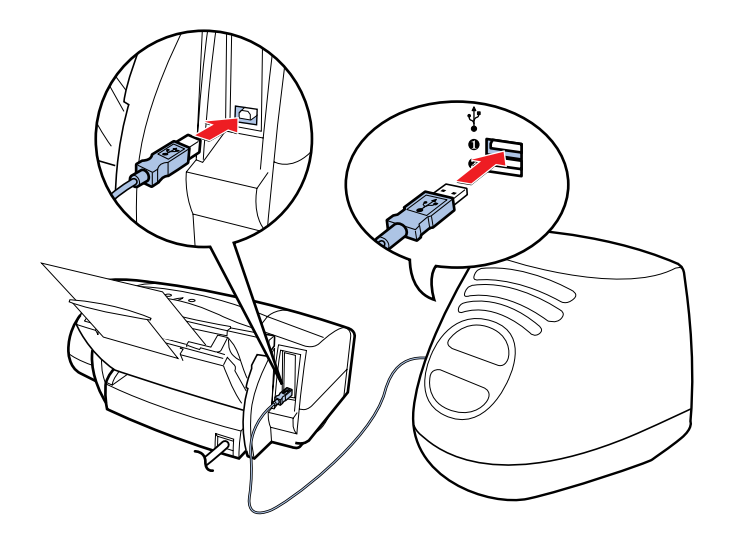

プリンタとコンピュータがしっかり接続されていない と、正しく印刷できません。よく確かめて、しっかり 接続してください。

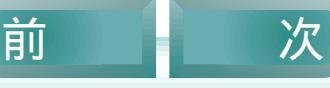

目次

索引

前

### 思うように拡大 / 縮小できない

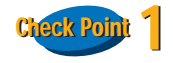

[用紙サイズ]と同じサイズの用紙を使っていますか?

印刷する用紙サイズに合わせて拡大 / 縮小印刷をする — 場合は、用紙設定ダイアログの [用紙サイズ]に、アプリケーションソフトで設定した用紙サイズと同じサイズを設定します。

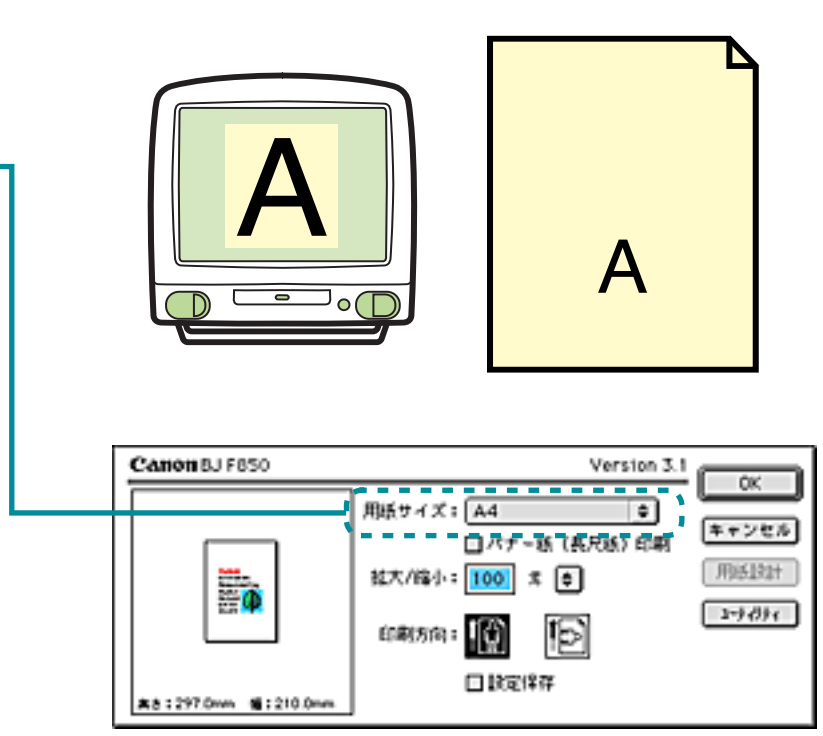

目次

111

索引

### 1ページ目の最後の部分が2ページ目に印刷される 第6章 トラブルクリニック

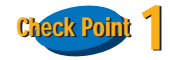

アプリケーションソフトで設定した用紙サイズと、用 紙設定ダイアログで設定している用紙サイズが違って いませんか?

印刷する用紙サイズに合わせて拡大 / 縮小印刷をする 場合は、用紙設定ダイアログの[用紙サイズ]に、アプ リケーションソフトで設定した用紙サイズと同じサイ ズを設定します。

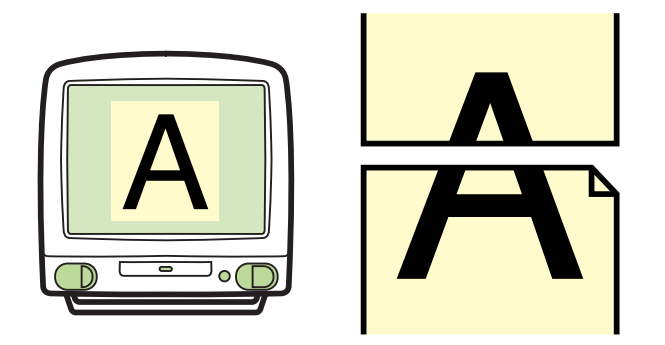

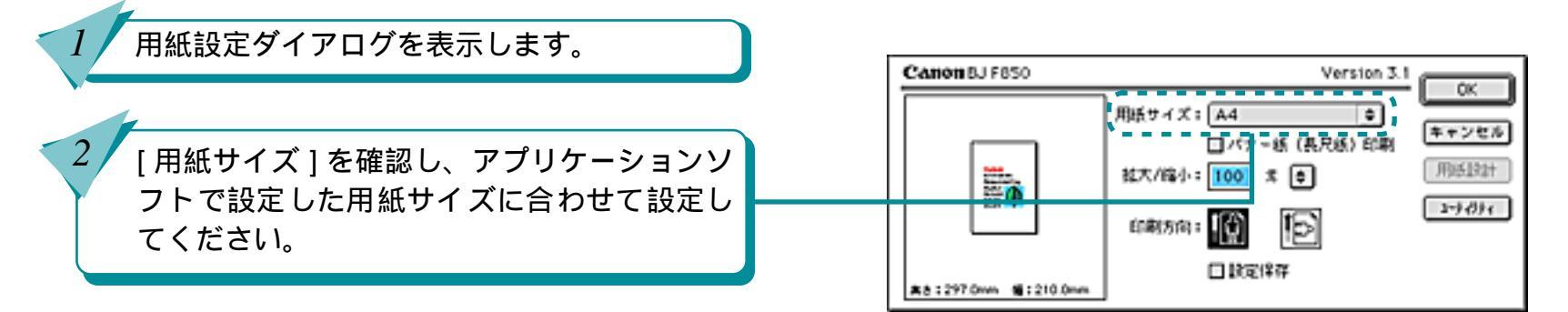

112

前

索引

目次

### 1ページ目の最後の部分が2ページ目に印刷される(つづき) 第6章 トラブルクリニック

113

前

目次

索引

次

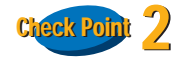

アプリケーションソフトで設定されている上側の余白 が大きすぎませんか?

アプリケーションソフトで上側の余白の値を小さくし てください。余白を設定できない場合は、1ページの行 数を増やしてください。

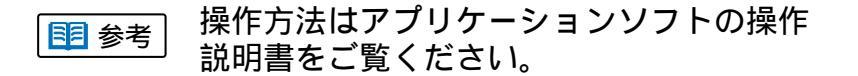

## ずれて印刷される

第6章 トラブルクリニック

全体がずれて印刷される 表の罫線がずれて印刷され、きれい につながらない

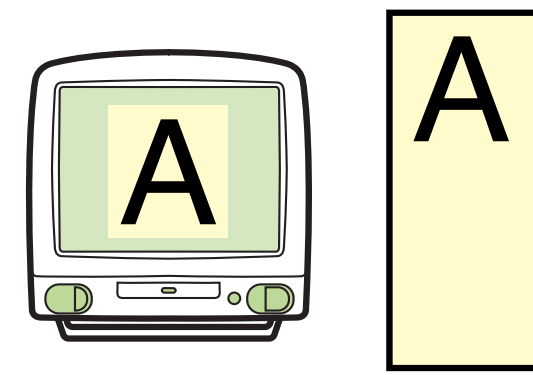

前

目次

114

索引

## 全体がずれて印刷される

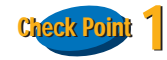

用紙設定ダイアログで設定したサイズより大きな用紙 をセットしていませんか?

用紙設定ダイアログで設定した用紙サイズより大きな 用紙に印刷すると、印刷位置が左上にずれて印刷され ます。用紙設定ダイアログと同じサイズの用紙をセッ トするか、次の手順で[用紙サイズ]を印刷する用紙と 同じサイズに設定してください。

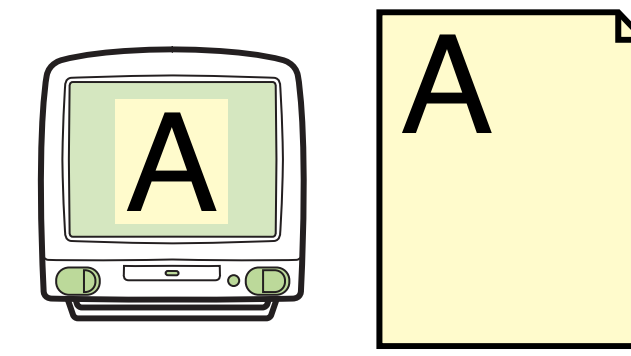

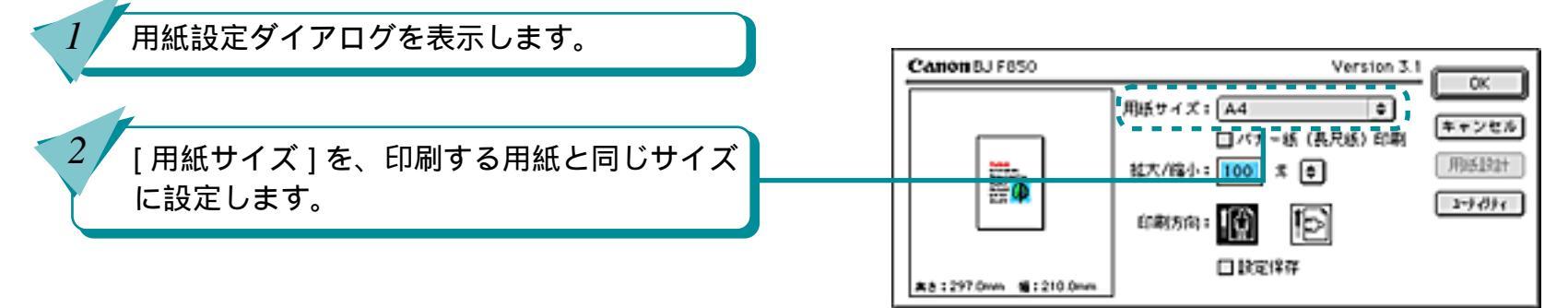

115

前

索引

目次

## 全体がずれて印刷される(つづき)

前

索引

目次

116

次

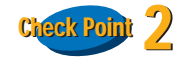

拡大 / 縮小して印刷していませんか?

縮小して印刷する場合

設定より大きなサイズの用紙を使うと、印刷位置が 左上にずれて印刷されます。印刷する用紙に合うよ うに縮小率を設定するか、縮小後の用紙サイズを正 しく設定してください。

拡大して印刷する場合

設定より小さなサイズの用紙を使うと、印刷位置が 右下にずれたり、右側や下側が欠けて印刷されま す。印刷する用紙に合うように拡大率を設定する か、拡大後の用紙サイズを正しく設定してください。

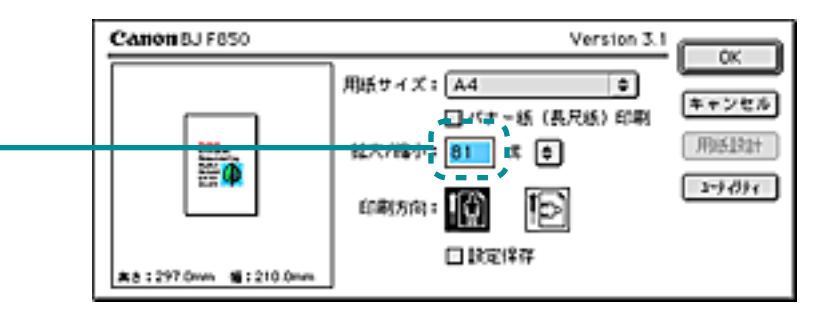

## 全体がずれて印刷される(つづき)

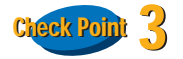

用紙設定ダイアログで設定したサイズより小さな用紙 をセットしていませんか?

プリンタドライバで設定した用紙サイズより小さな用 紙に印刷すると、印刷位置が右下にずれたり、右側や 下側が欠けて印刷されます。プリンタドライバで設定 している用紙と同じサイズの用紙をセットするか、次 の手順で[用紙サイズ]を、印刷する用紙と同じサイズ に設定してください。

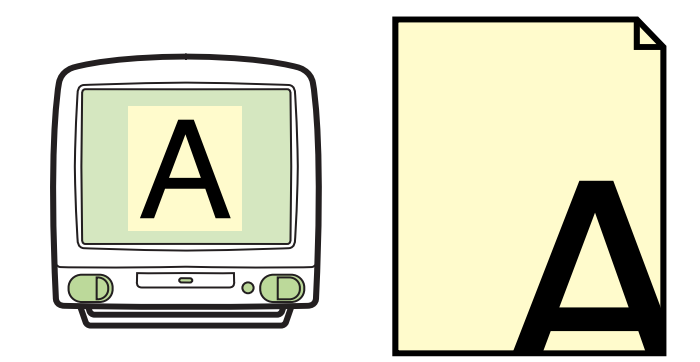

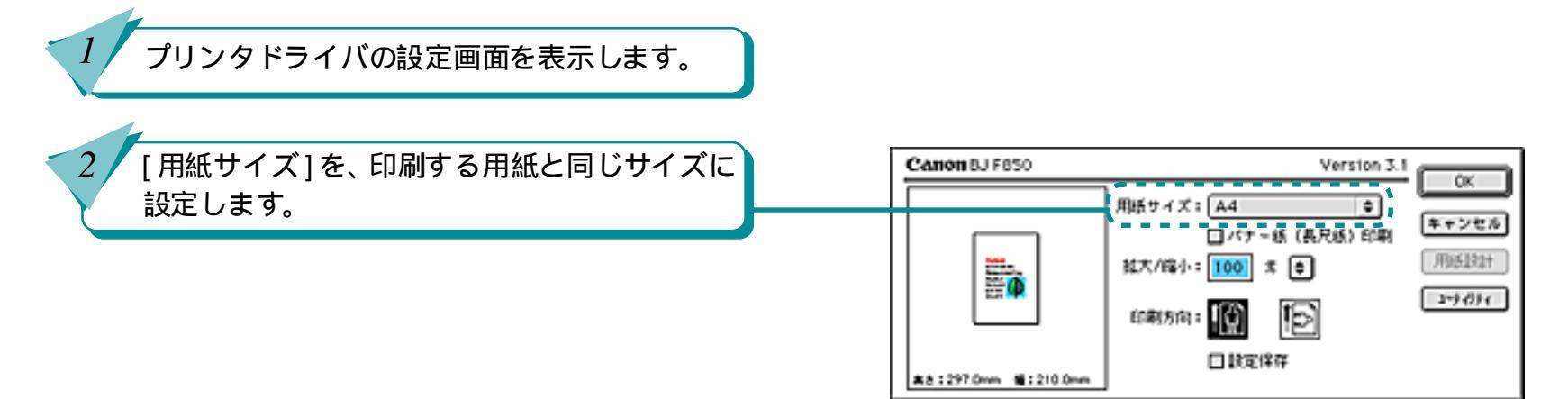

117

前

目次

索引

## 表の罫線がずれて印刷され、きれいにつながらない

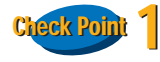

プリントヘッドの位置調整を正しく行いましたか?

表の罫線の印刷がずれてきれいにつながらないとき は、プリントヘッドの位置調整を再度おこなってくだ さい。

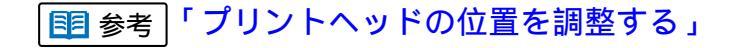

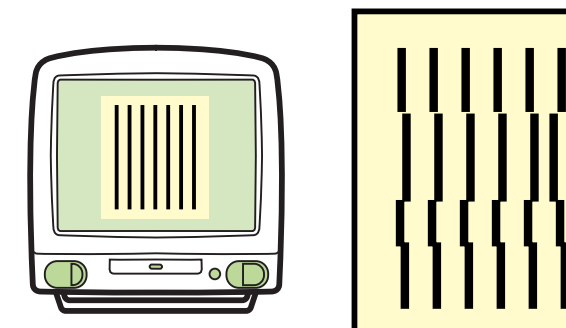

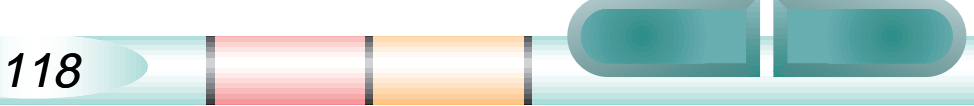

表の罫線がずれて印刷され、きれいにつながらない(つづき)<sup>第6章 トラブルクリニック</sup>

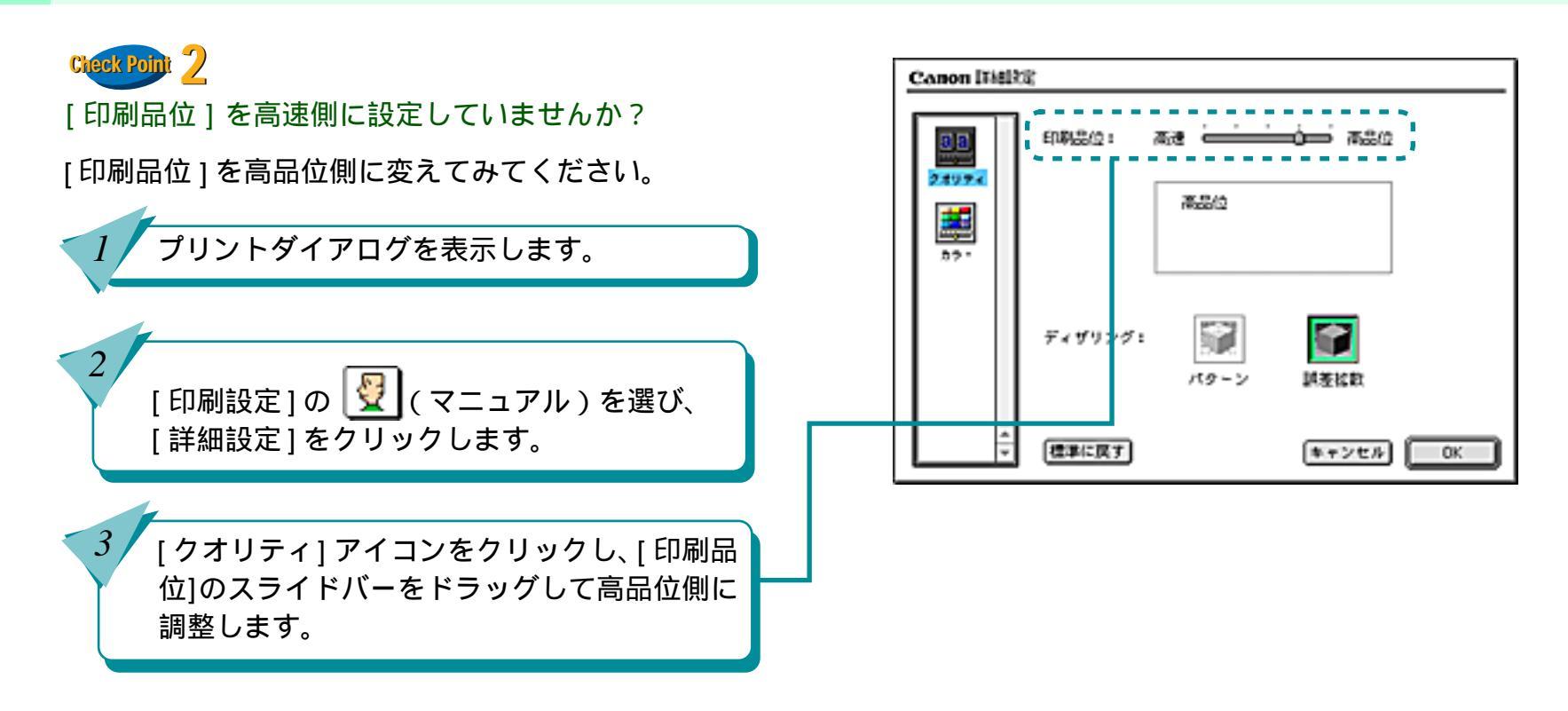

119

前

目次

索引

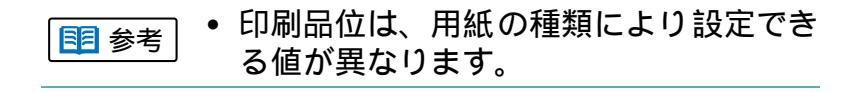

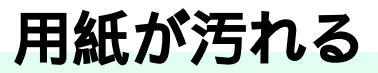

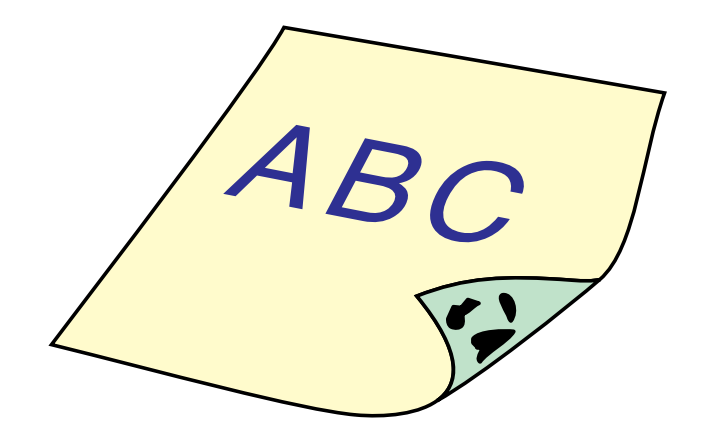

印刷した用紙の裏側が汚れる

用紙が反り返ったり、波打ったよう になる

インクがにじんできれいに印刷できない

印刷面がこすれてきれいに印刷できない

プリンタを清掃する

目次

120

索引

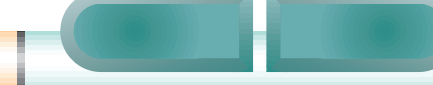

前

次

## 印刷した用紙の裏側が汚れる

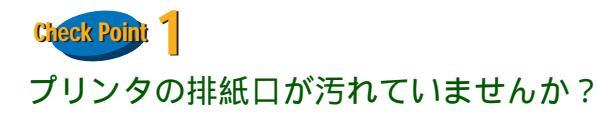

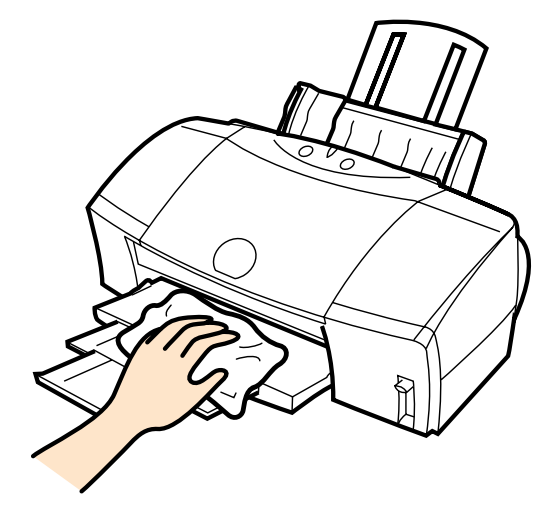

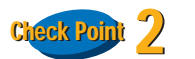

目次

121

索引

インクが乾かないうちに次のページが排出されていま せんか?

写真など、乾燥に時間がかかるものを印刷するときは、 排出された用紙が十分に乾く前に次の用紙が排出され ることがあります。このようなときは、印刷が終了し た用紙を排紙口から1枚ずつ取り除き、用紙が重なら ないようにしてください。

プリンタを長時間使用していると、プリンタの排紙口 が汚れてきます。プリンタを清掃してください。

「
割 参考
「
プリンタを清掃する」

#### 用紙が反り返ったり、波打ったようになる

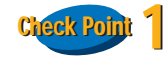

#### 薄い用紙に印刷をしていませんか?

色の濃い絵や写真の印刷には、インクをたくさん使う ため、用紙がカールしたり波打つことがあります。こ の場合はプロフェッショナルフォトペーパー、フォト 光沢紙、高品位専用紙などを使用することをお勧めし ます。これらの専用紙には、印刷面にコーティング処 理が施されているため、インクの吸着性が上がり、印 刷しても用紙が反りにくくなっています。

・ これらの専用紙の裏側はコーティング処 理されていないため、インクの吸着性は 表面より悪くなります。間違って裏面に 印刷しないよう気をつけましょう。

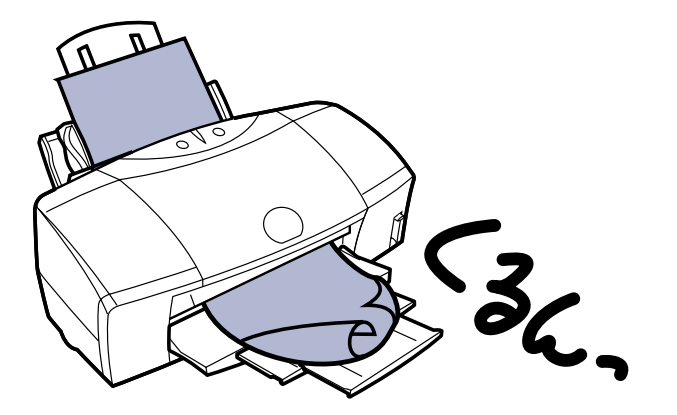

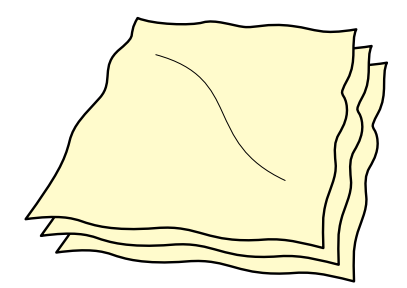

索引

目次

122

前

#### 用紙が反り返ったり、波打ったようになる(つづき) 第6章 トラブルクリニック

Conon Disting

次

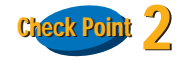

高い濃度で印刷をしていませんか?

インクの濃度を低くして印刷してみてください。使う インクの量が減るため、用紙の波打ちを防ぐことがで きます。

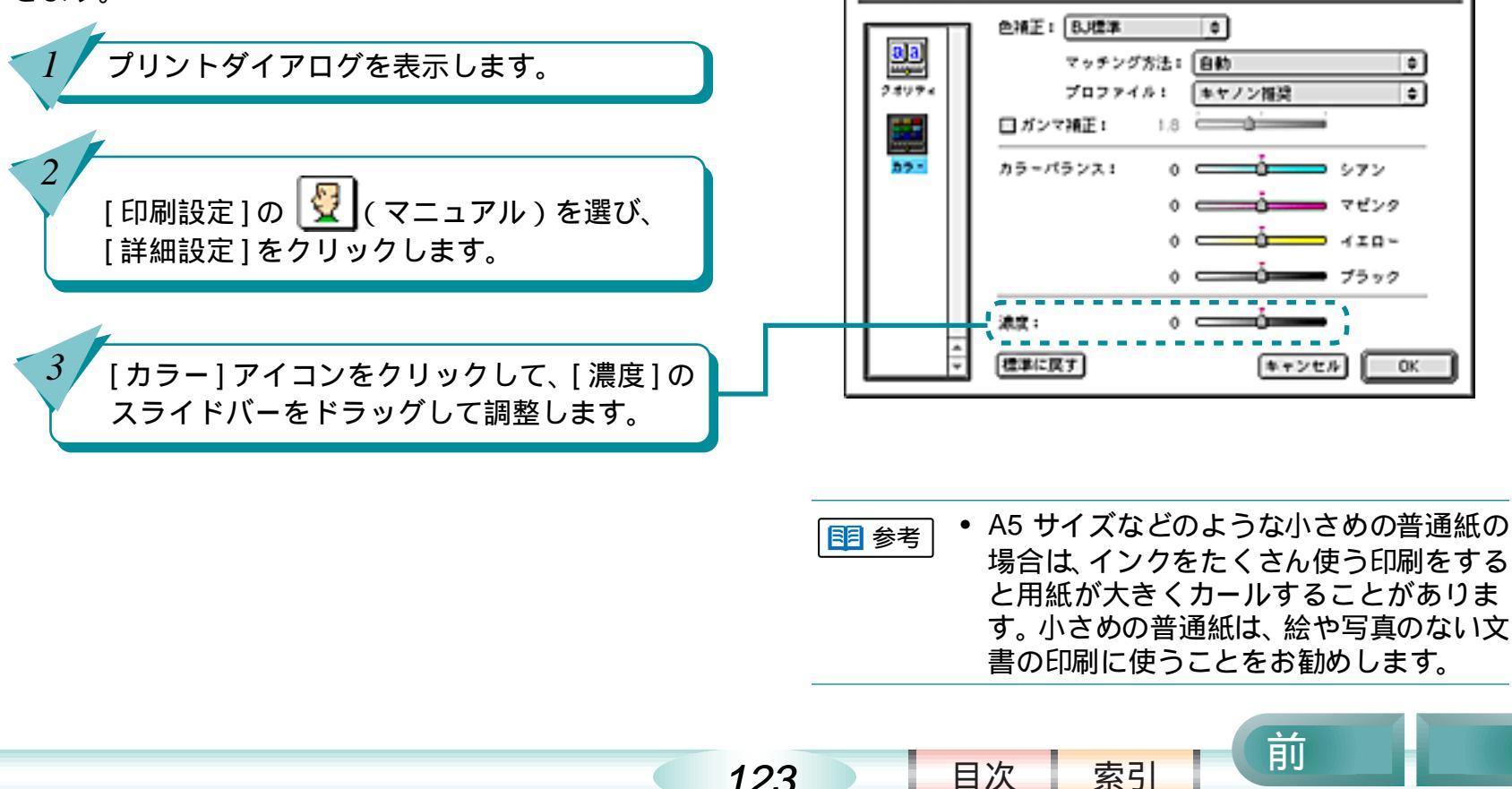

123

# インクがにじんできれいに印刷できない

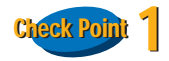

写真やグラフィックスなど、インクをたくさん使う原 稿の印刷ですか?

インクをたくさん使う原稿の場合は、[クオリティ]の [印刷品位]を高品位側に設定して印刷をしてみてくだ さい。インクをたくさん使う場合に画像のにじみが少 なくなります。また、カラーや黒が接する部分が多い 原稿の場合も、[印刷品位]を高品位側に設定するとに じみが減ります。

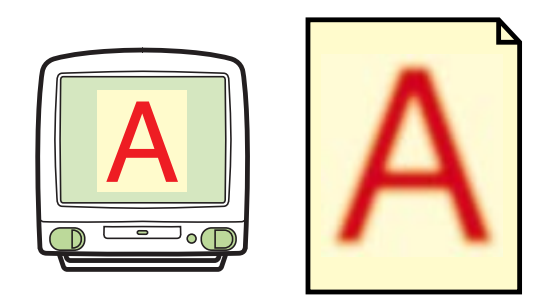

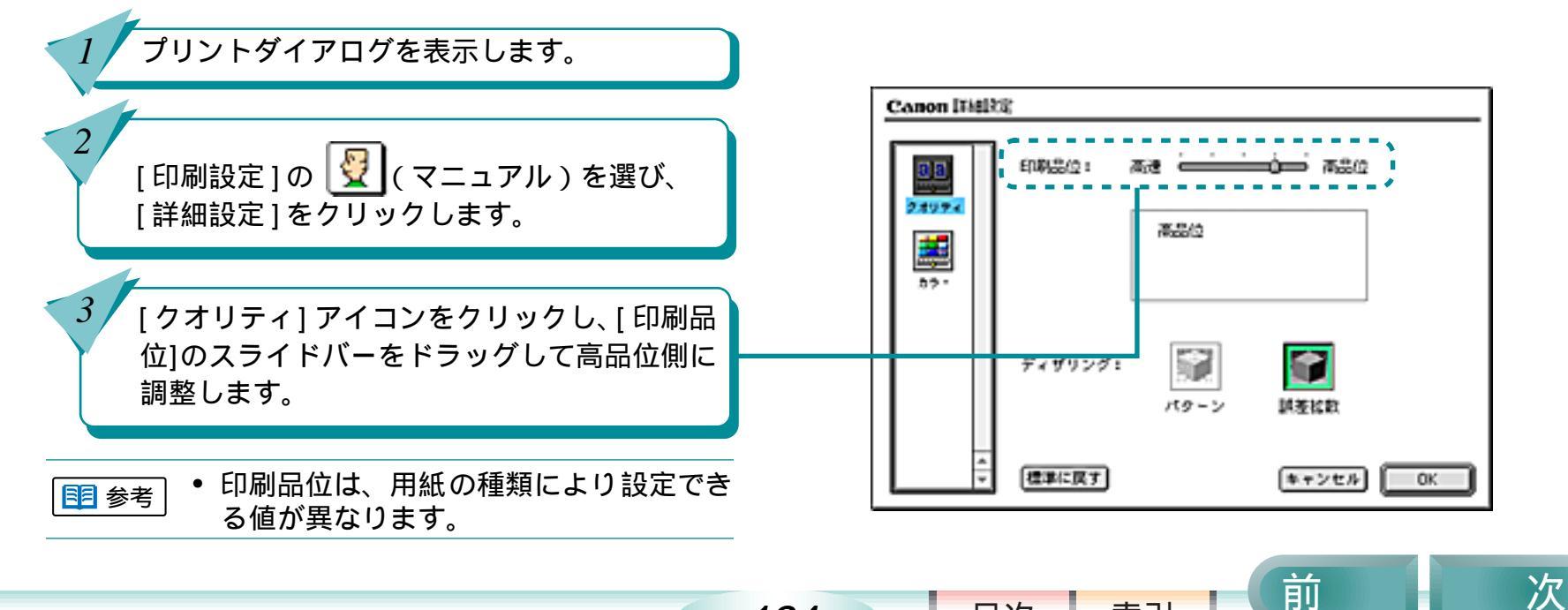

124

目次

索引

## インクがにじんできれいに印刷できない(つづき) 第6章 トラブルクリニック

125

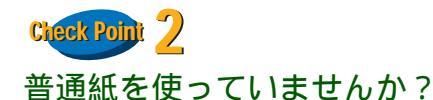

用紙の種類を変えて印刷してみてください。 プロフェッショナルフォトペーパー、フォト光沢フィ ルム、高品位専用紙などの専用紙は、普通紙に比べて インクがにじみにくいように作られています。

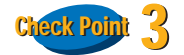

プリントヘッドが汚れていませんか?

プリントヘッドをクリーニングしてみてください。

■ 参考 「プリントヘッドをクリーニングする」

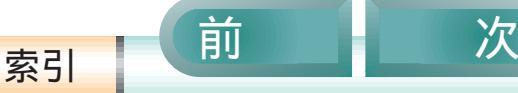

目次

## インクがにじんできれいに印刷できない(つづき) <sup>第6章 トラブルクリニック</sup>

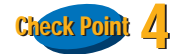

高い濃度で印刷をしていませんか?

インクの濃度を低くして印刷してみてください。使う インクの量が減るため、インクのにじみを防ぐことが できます。

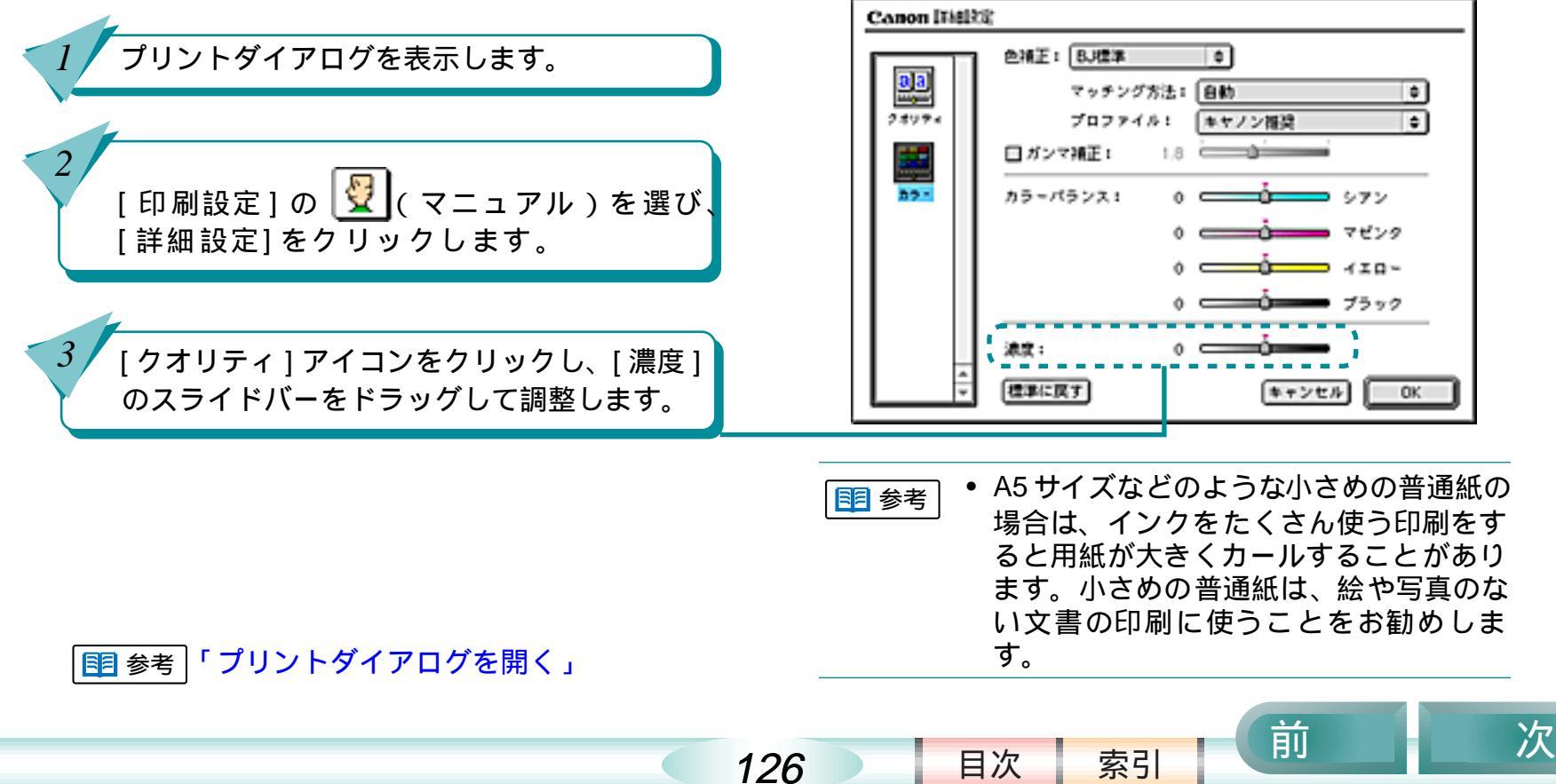

# 印刷面がこすれてきれいに印刷できない

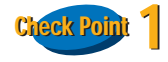

紙間選択レバーが 2(下)になっていますか?

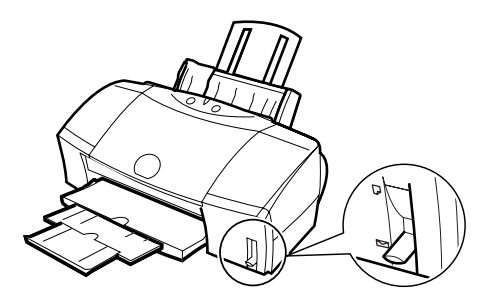

厚紙を印刷するときは、紙間選択レバーを ≥ (下)に 設定してください。 **Check Point** 2 厚紙に印刷していませんか?

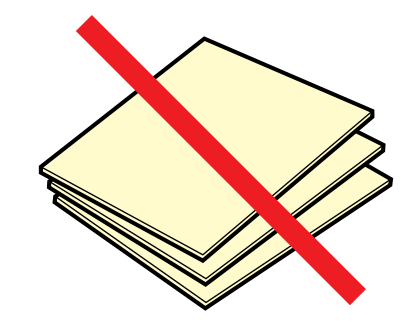

規定以上の厚さの用紙を使うと、プリントヘッドが用 紙に直接当たり、印刷面をこすることがあります。手 差しで給紙する場合も、0.6mmを超える厚さの用紙は 使わないでください。また、このようなトラブルが起 きたときは、プリントヘッドが汚れている可能性があ りますので、プリントヘッドをクリーニングしてくだ さい。

■ 参考「プリントヘッドをクリーニングする」

索引

目次

127

前

## 印刷面がこすれてきれいに印刷できない(つづき) $\hat{\pi}^{6 \hat{\sigma} + j \bar{j} \mu j j = y j}$

128

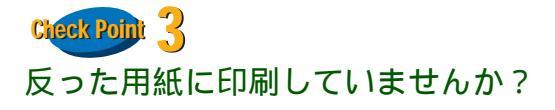

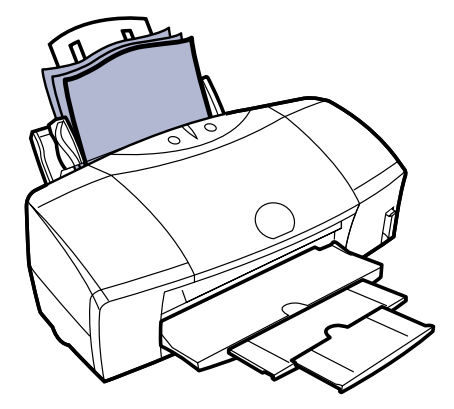

反った用紙に印刷すると、反りの方向によっては用紙 の後端がこすれることがあります。反った用紙は使用 しないでください。

索引

目次

## 印刷面がこすれてきれいに印刷できない(つづき) 第6章 トラブルクリニック

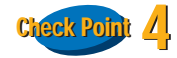

#### 高い濃度で、普通紙に印刷していませんか?

インクの濃度を高くして普通紙に印刷すると、インク を吸収しすぎて用紙が波打ち、印刷面がこすれること があります。次の手順で、濃度を低く変更して印刷し てみてください。

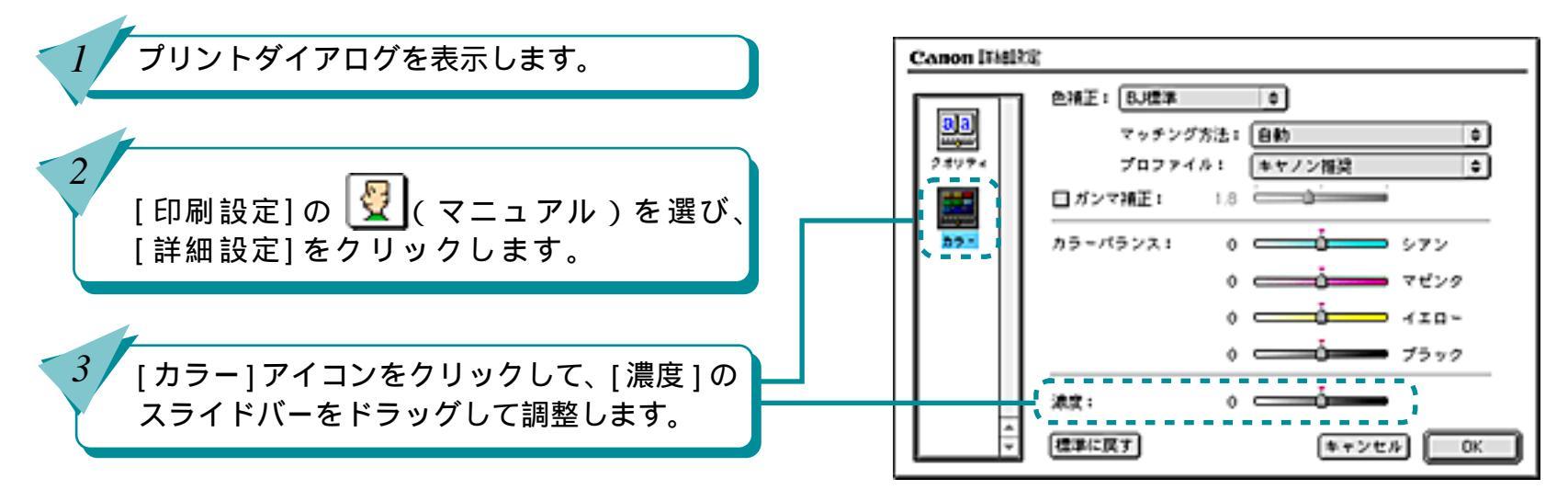

129

前

目次

索引

## 印刷面がこすれてきれいに印刷できない(つづき) 第6章 トラブルクリニック

130

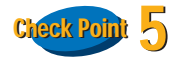

#### 印刷推奨領域より大きな画像を印刷していませんか?

印刷推奨領域を超えて印刷すると、用紙の下端でイン クがこすれることがあります。印刷推奨領域の内側に おさまるようにして印刷してください。後端から20mm 以上の余白をとってください。

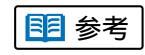

印刷推奨領域については、『基本操作ガイド』や用紙に添付の説明書をご覧ください。

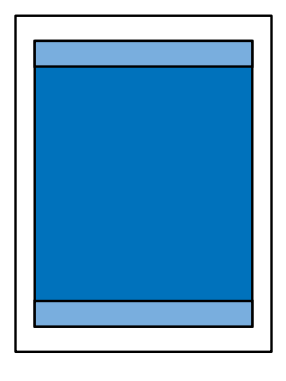

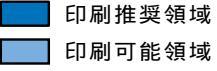

目次

索引

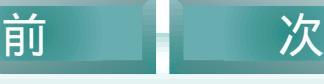

プリンタを清掃する

プリンタの排紙口や給紙ローラが汚れると、用紙に汚 れがついたり、用紙がうまく送られないなどのトラブ ルが発生します。

汚れた場合は、次の手順にしたがって、排紙口や給紙 ローラをこまめに清掃してください。

排紙口を清掃する

印刷枚数が多くなると、排紙口が汚れてきます。汚れが目立つな…と思ったら、次の手順で排紙口を清掃しておきましょう。

🖊 電源コードを抜きます。

排紙口を布で拭きます。

▲ 警告 ・シンナー、ベンジン、アルコールなどの 引火性溶剤を使わないでください。プリ ンタ内部の電気部品に接触すると、火災 や感電の原因になることがあります。

● 清掃するときは、必ず電源コードを抜い
 てください。

索引

目次

131

前

## プリンタを清掃する(つづき)

第6章 トラブルクリニック

給紙ローラを清掃する

表面に特殊加工をした用紙やはがき、高品位専用紙などを頻繁に使用すると、プリンタ内に紙粉がたまり、給紙 ローラが汚れて用紙が正しく送られなくなることがあります。このような場合は、付属のクリーニングプレートを 使って、給紙ローラを清掃しておきましょう。

• 準備するもの クリーニングプレート、普通紙2枚

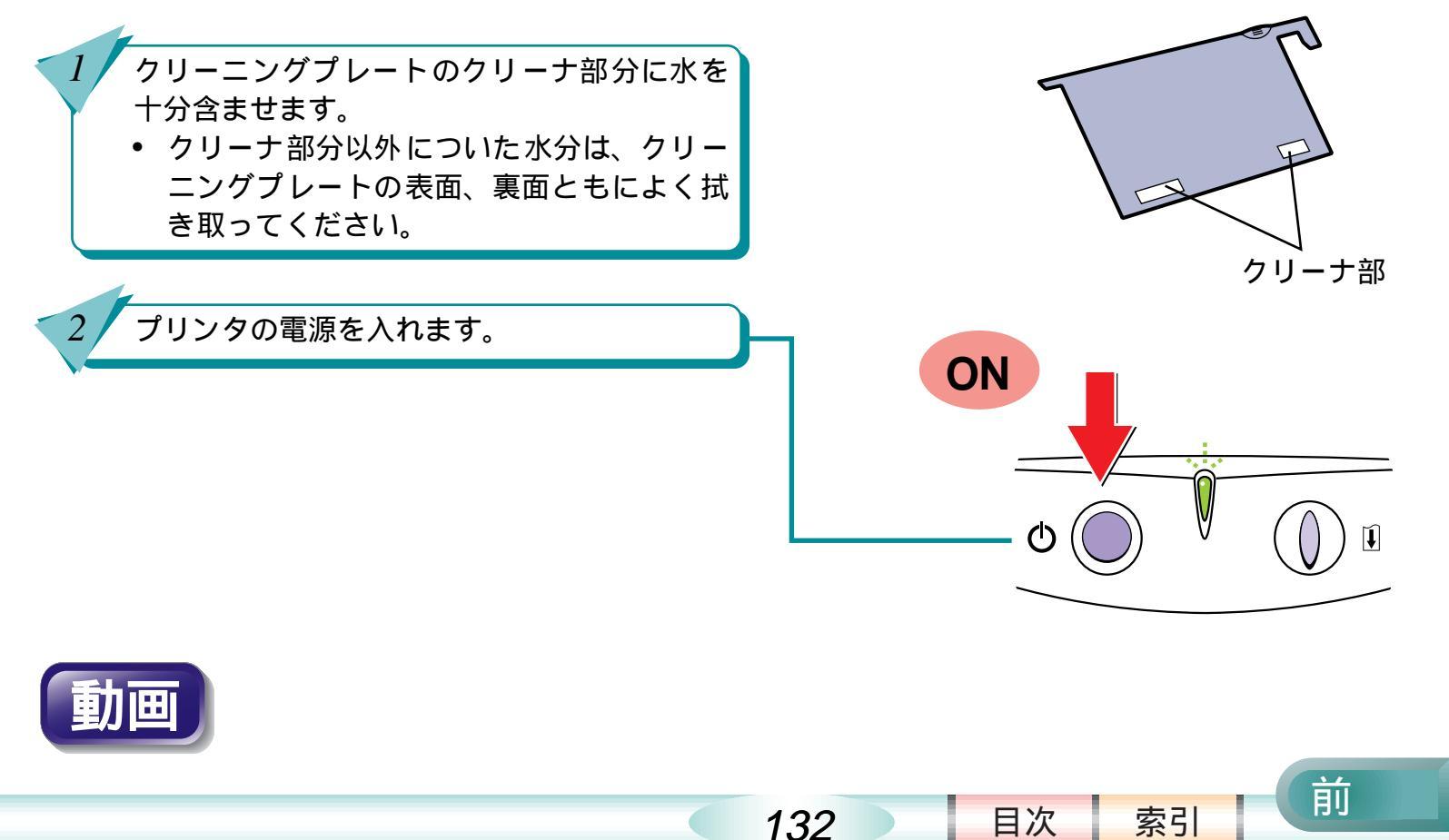

プリンタを清掃する(つづき)

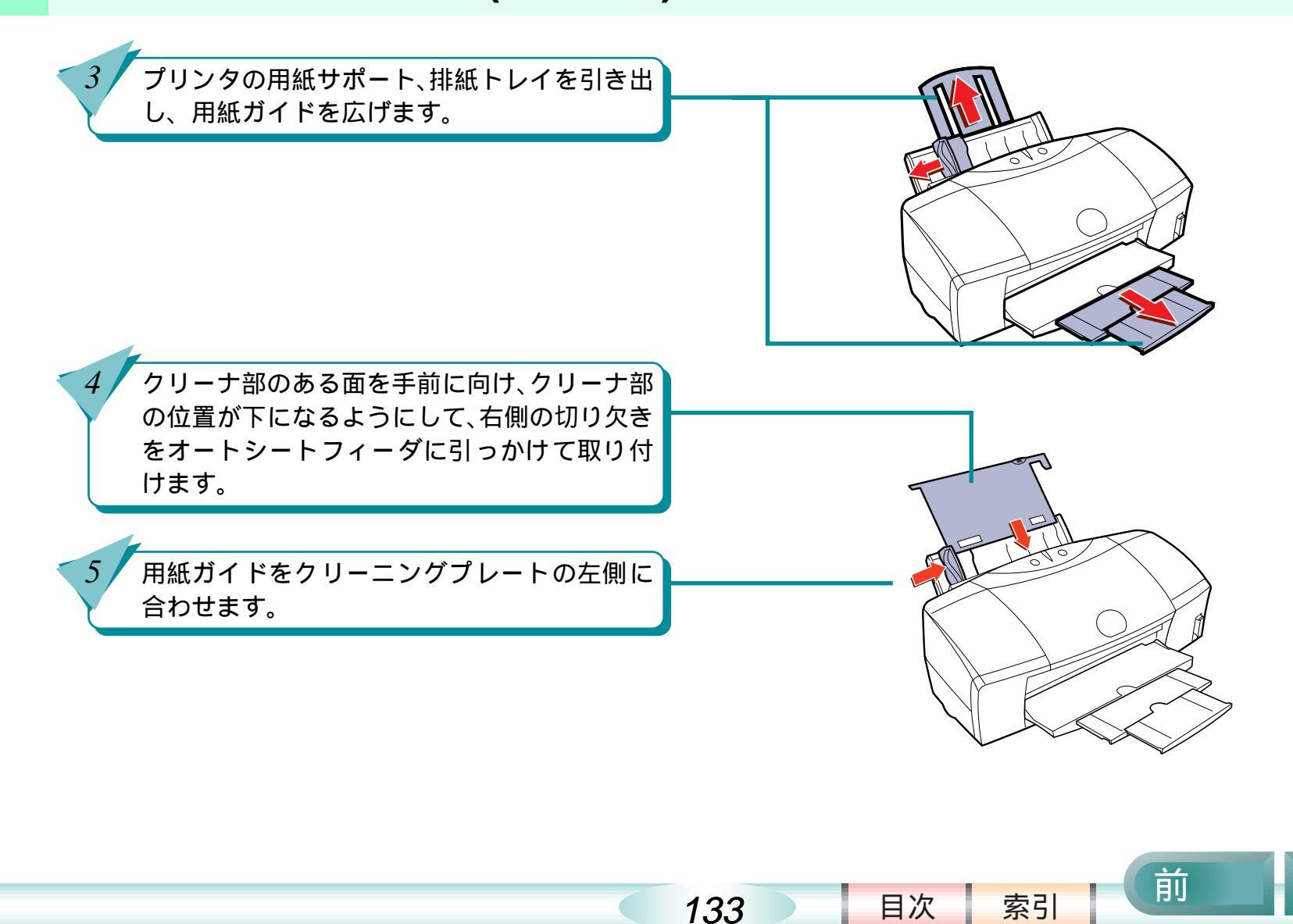

プリンタを清掃する(つづき)

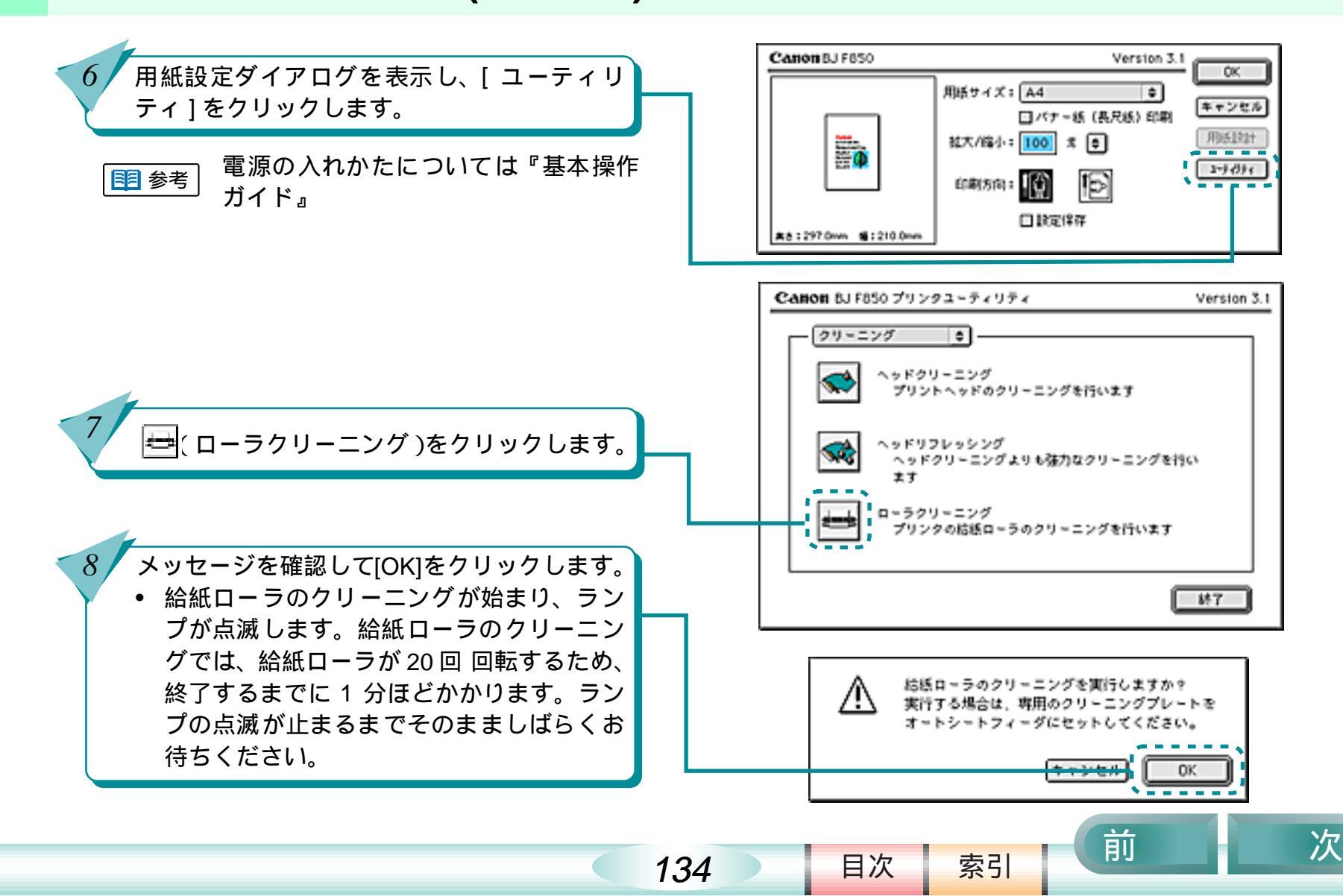

## プリンタを清掃する(つづき)

 9 クリーニングプレートをセットしたまま用紙 ガイドを広げ、オートシートフィーダに普通紙 を1枚セットし、用紙ガイドを用紙の左端に軽 く当て [OK] をクリックします。
 ・ 給紙ローラに付いている水分を取り除くた

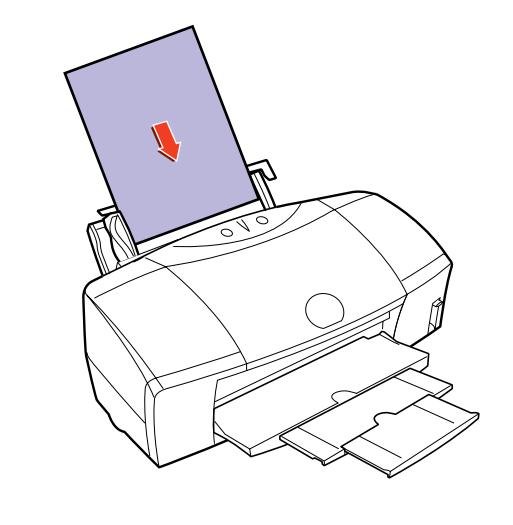

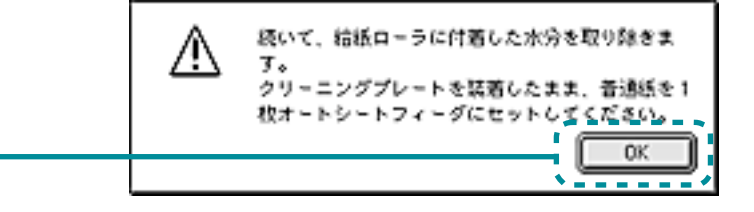

索引

目次

135

前

プリンタを清掃する(つづき)

前

目次

136

索引

次

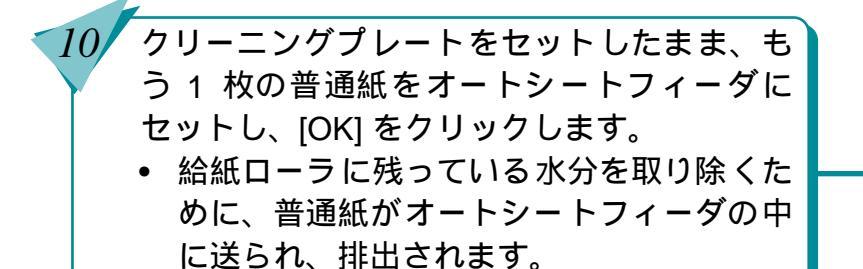

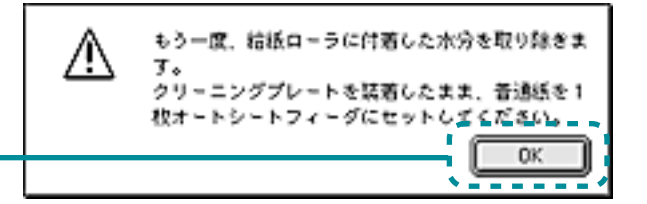

クリーニングプレートを取り外し、クリーナ部 分の水分を拭き取って大切に保管してくださ い。

11

## プリンタが動かない / 途中で止まる

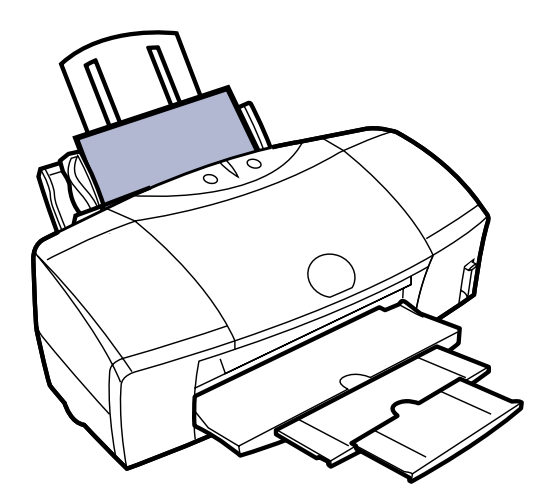

電源ボタンを押しても、電源が入ら ない

コンピュータから印刷の指示をして も印刷がはじまらない

印刷の途中でプリンタの動作が止 まってしまう

プリンタは動いているようだけど、 何も印刷されない

BJ プリントヘッドを交換しようとし たら、プリントヘッドホルダが交換 位置にきていない

目次

137

索引

前

## 電源ボタンを押しても、電源が入らない

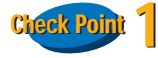

電源ボタンを押したときに「ピッ」という音がしましたか?

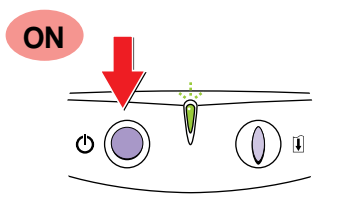

電源ボタンを押したときに「ピッ」という音がしてか らボタンを離してください。押しかたが浅いと電源が 入らないことがあります。

Check Point 2

電源プラグはコンセントに接続されていますか?

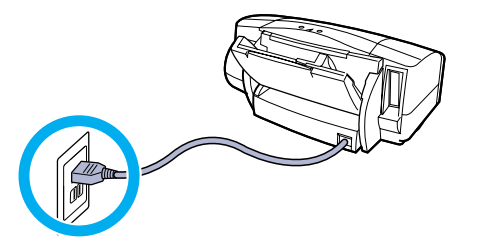

電源プラグがコンセントにしっかり接続されていることを確認します。電源プラグの挿入が浅いと、電源が入らないことがあります。

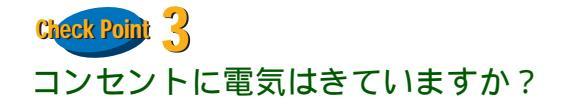

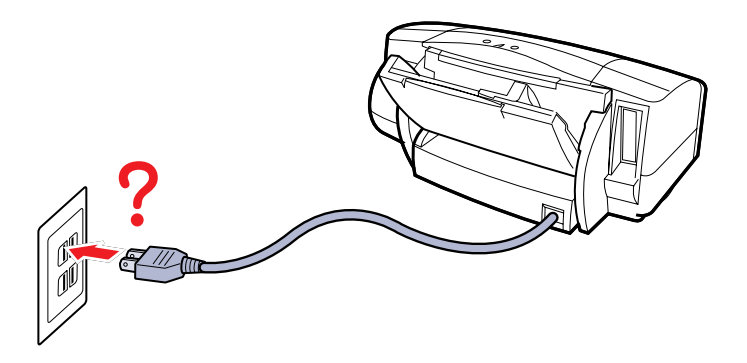

他の電化製品をこのコンセントに差し込み、電気がき ていているかを確認します。

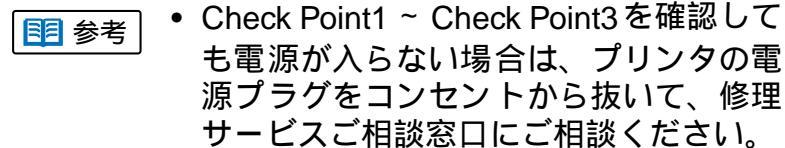

索引

目次

138

前

## コンピュータから印刷の指示をしても印刷がはじまらない

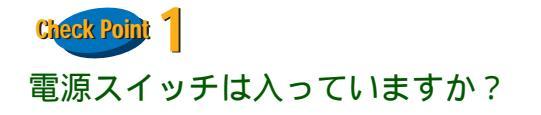

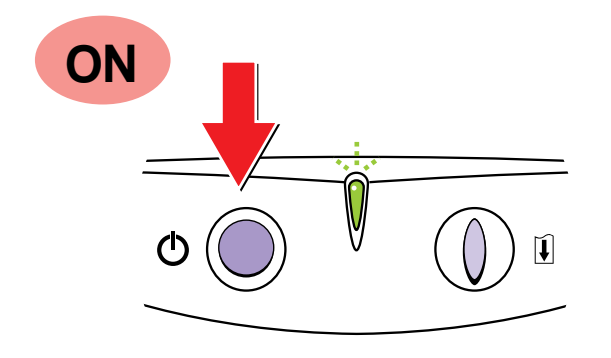

プリンタのランプが緑色に点灯しているかを確認します。

プリンタのランプが緑色に点滅している場合は、プリ ンタが初期動作をしています。点灯に変わるまでしば らくお待ちください。

・プリンタの電源が入らない場合は「電源 ボタンを押しても、電源が入らない」を ご覧ください。

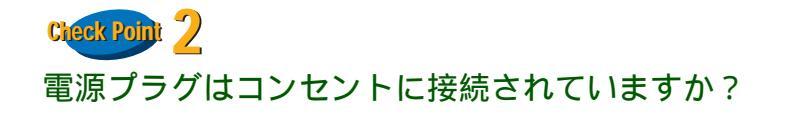

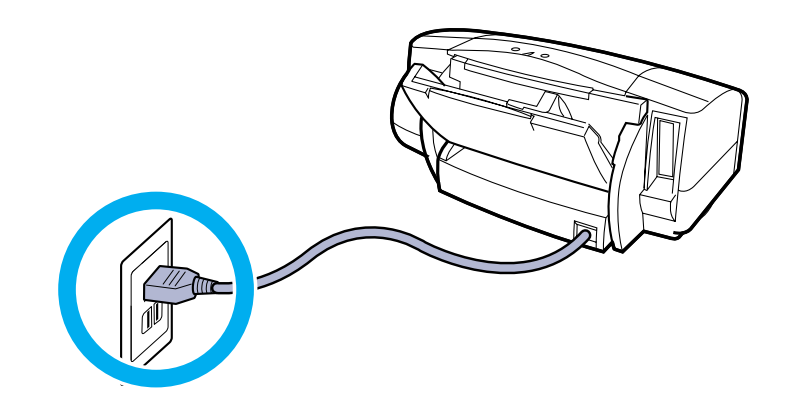

プリンタのランプが緑色に点灯しているかを確認しま す。

緑色に点滅している

目次

139

プリンタが初期動作をしています。点灯に変わるま でしばらくお待ちください。

消灯している

電源プラグがコンセントにしっかり接続されてい るかを確認します。電源プラグの挿入が浅いと、電 源が入らないことがあります。

索引

前

#### コンピュータから印刷の指示をしても印刷がはじまらない(つづき) <sup>第6章 トラブルクリニック</sup>

140

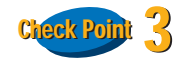

写真やグラフィックスなど、容量が大きいデータを印 刷していませんか?

容量が大きい画像データを印刷すると、コンピュータ がデータを処理したり、プリンタに印刷データを転送 するまでに時間がかかります。このため、実際に印刷 が始まるまでにかなり待たなければならないことがあ ります。

ランプが緑色に点滅しているときは、コンピュータから印刷データが転送されている状態です。

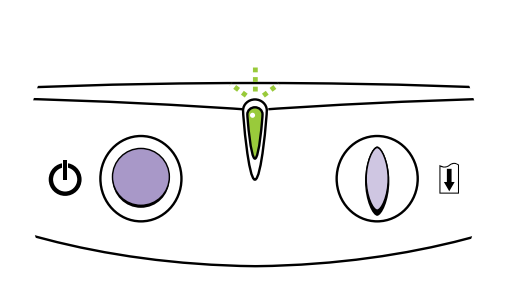

前

目次

索引

## コンピュータから印刷の指示をしても印刷がはじまらない(つづき) <sup>第6章 トラブルクリニック</sup>

141

前

目次

索引

次

Check Point 4 プリンタとコンピュータはしっかり接続されています か?

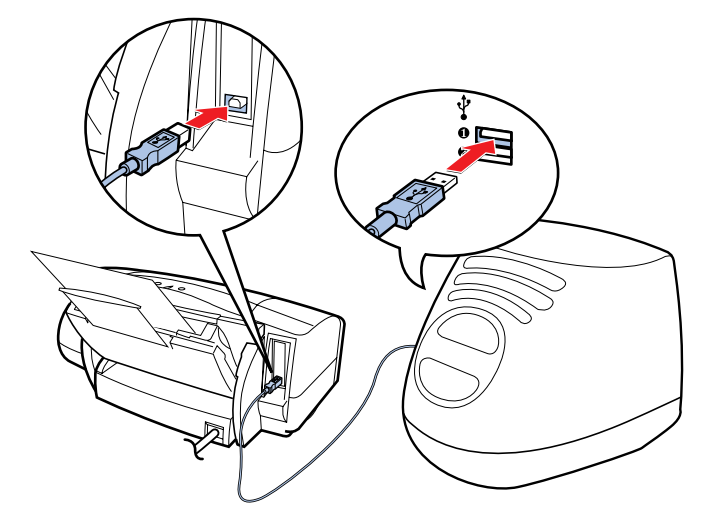

プリンタとコンピュータがしっかり接続されていない と、正しく印刷できません。よく確かめて、しっかり 接続してください。

 プリンタとコンピュータの接続方法は『ス

 タートガイド』

前

次

#### Check Point

写真やグラフィックスなど、容量が大きいデータを印 刷していませんか?

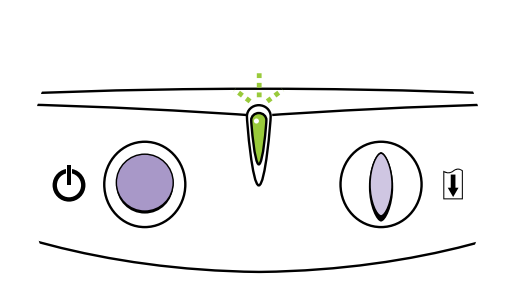

容量が大きい画像データを印刷すると、コンピュータ がデータを処理したり、プリンタに印刷データを転送 するまでに時間がかかります。このため、実際に印刷 の途中でプリンタが止まっているように見えることが あります。

ランプが緑色に点滅しているときは、コンピュータか ら印刷データが転送されている状態です。

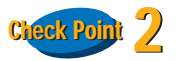

目次

142

索引

接続しているUSBケーブルの長さは2m以内ですか?

USB ケーブルは 2m 以内のものをお勧めします。長い ケーブルをお使いの場合は、正しく印刷できないこと があります。

## プリンタは動いているようだけど、何も印刷されない 第6章 トラブルクリニック

143

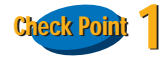

インクはありますか? プリントヘッドが目づまりし ていませんか?

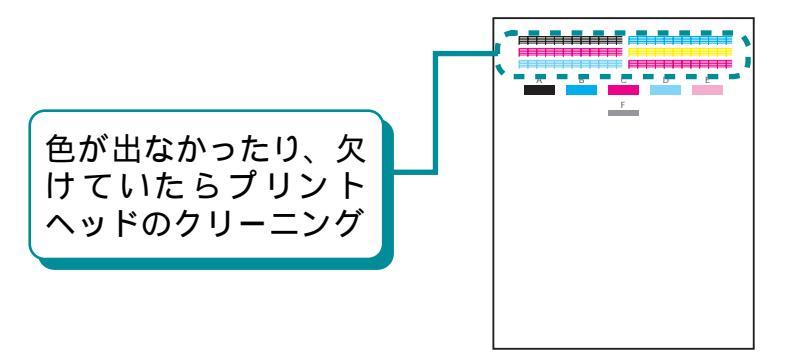

プリントヘッドが目づまりしているか、故障している ことがあります。また、インクがなくなっていること も考えられます。

まず、インクタンクにインクがあることを確認したら、 ノズルチェックパターンを印刷して、BJ プリントヘッ ドの状態を確認します。

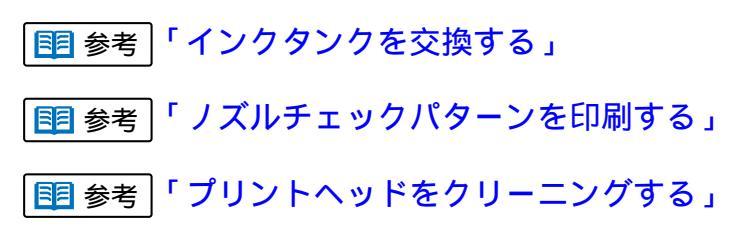

Check Point 2 長い時間、連続して印刷していませんか?

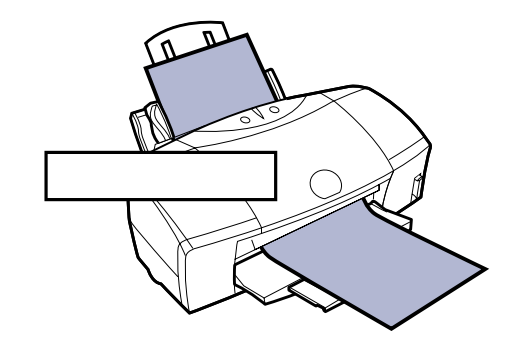

長い時間印刷を続けると、プリントヘッドが過熱しま す。プリントヘッドを保護するために、行の折り返し 位置でプリンタが一時的に停止することがあります が、しばらくすると印刷が再開されます。区切りのよ いところで印刷を中断して電源ボタンを押して電源を 切ってから電源コードを抜き、プリントヘッドが冷え るまで、しばらくお待ちください(15分以上)。

 プリントヘッドの周辺が高温になってい 警告 る場合がありますので、絶対に触らない でください。

索引

目次

前

#### BJ プリントヘッドを交換しようとしたら、プリントヘッドホルダが交換位置にきていない 第6章 トラブルクリニック

144

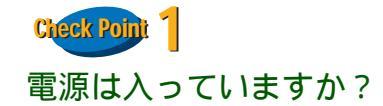

プリンタのランプが緑色に点灯しているかを確認しま す。緑色に点滅していたら、プリンタは初期動作中か、 印刷中です。点灯に変わるまでしばらくお待ちくださ い。

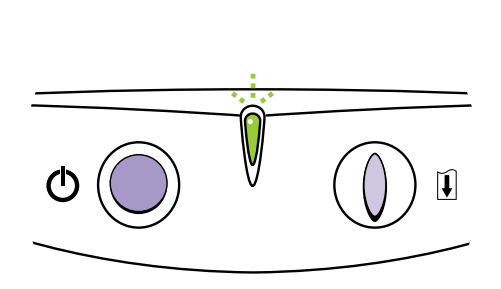

theck Point 2

フロントカバーを 10 分以上開いたままにしていませんか?

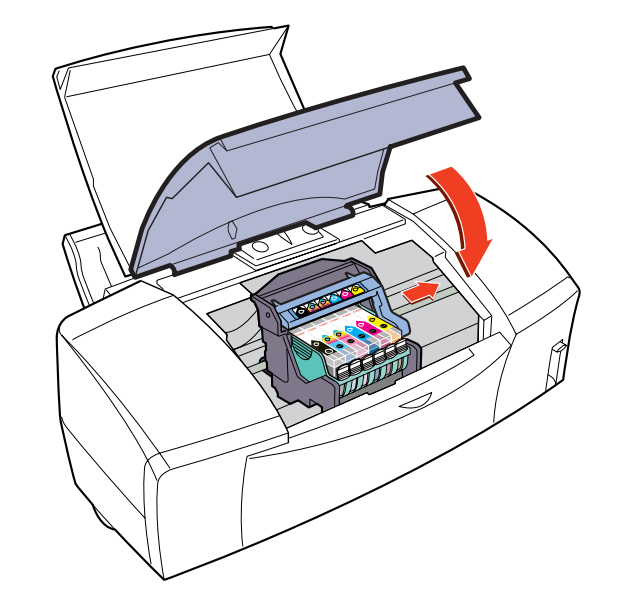

フロントカバーを10分以上開いたままにすると、プリ ントヘッドの乾燥を防ぐため、プリントヘッドホルダ は右側へ移動します。フロントカバーをいったん閉じ、 もう一度開いてみてください。

索引

目次

前
### 用紙が引き込まれない / 用紙がつまった

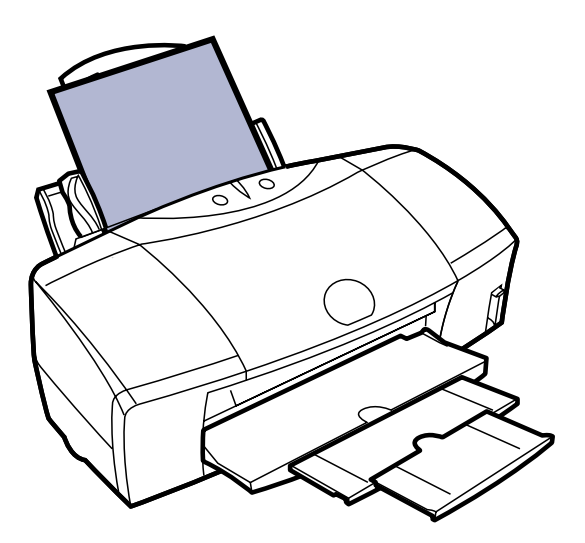

- オートシートフィーダから用紙が引 き込まれない
- はがきが斜めに引き込まれる / はが きが引き込まれない
- 封筒が引き込まれない
- 斜めに引き込まれる
- 手差し給紙口から用紙が引き込まれない
- 何枚も重なって一度に用紙が引き込 まれる

前

用紙がつまった

目次

145

索引

# オートシートフィーダから用紙が引き込まれない 第6章 トラブルクリニック

146

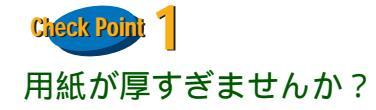

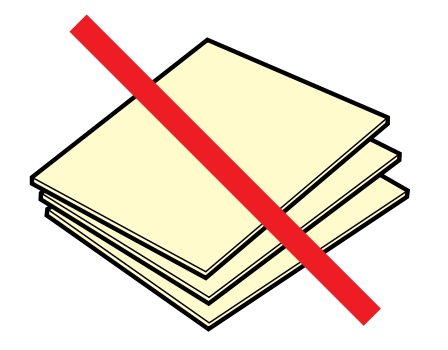

オートシートフィーダで厚紙をセットすることはでき ません。厚紙(ただし 0.6mm 以下)は手差しで1枚ず つセットしてください。

1 参考 「厚紙に印刷する」

Check Point 2 一度にたくさんの用紙をセットしていませんか?

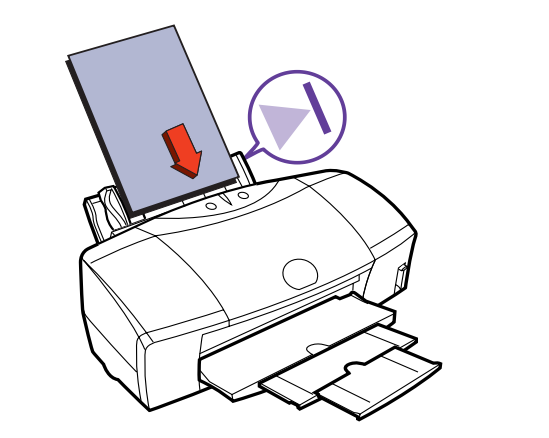

オートシートフィーダの積載マークを超えないよう に、用紙をセットしてください。

索引

目次

前

# オートシートフィーダから用紙が引き込まれない(つづき) 第6章 トラブルクリニック

147

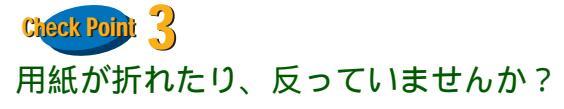

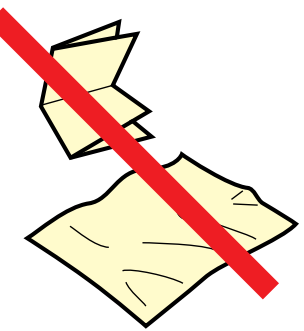

折れた用紙、反った用紙、しわのある用紙は使わない でください。給紙できないだけではなく、用紙づまり の原因となります。 Check Point 4

定します。

目次

プリンタドライバの[給紙方法]が[手差し]に設定されていませんか?

[ 給紙方法 ] が [ オートシートフィーダ ] に設定されて いるかを確認します。

プリントダイアログを表示します。
 2 [給紙方法]を、[オートシートフィーダ]に設

| Canon BJ F85 | 0 Version 3.1                  |
|--------------|--------------------------------|
| 部数: <b>1</b> | ページ: ●全ページ 〇 から 単マンセル          |
| 8Jカートリッジ     | 61年11月21日:                     |
| フォト          | 📰 💽 🔜                          |
| 用紙の種類:       | 💌 💌 🗶 👔                        |
| 普通纸          | Enoder:20                      |
| 結婚方法:        | (10年前年:10年(日本(東京)) (オフション)<br> |
| オートシートン      | 2ィーダ 4 18#3:0.#8 設定整体          |
| ログレースケー      | n ENRI                         |

索引

前

### はがきが斜めに引き込まれる/はがきが引き込まれない 第6章 トラブルクリニック

148

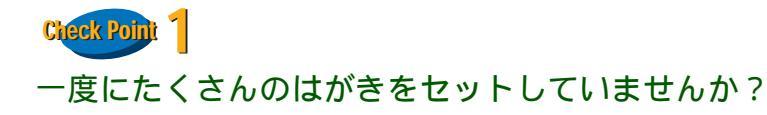

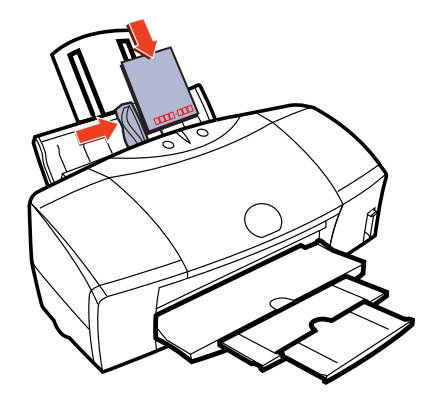

ー度にセットできるはがきの枚数は、官製はがきや フォト光沢ハガキで40枚までです。

40枚をセットしてみて、正しく給紙できないというと きは、一度にセットする枚数を官製はがきでは 30枚、 フォト光沢ハガキでは 20枚程度にしてみてください。

● 参考 『基本操作ガイド』の「はがきをセットする」

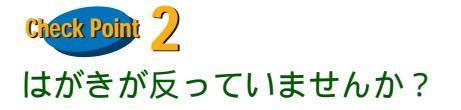

目次

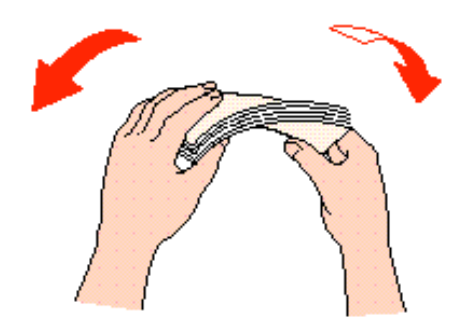

反ったはがきをセットすると、正しく給紙できないこ とがあります。反りと逆の方向にはがきを曲げ、反り を矯正してからセットしてください。

索引

前

## はがきが斜めに引き込まれる/はがきが引き込まれない(つづき) 第6章 トラブルクリニック

149

Check Point 3

シールのついたはがきや、往復はがきをセットしてい ませんか?

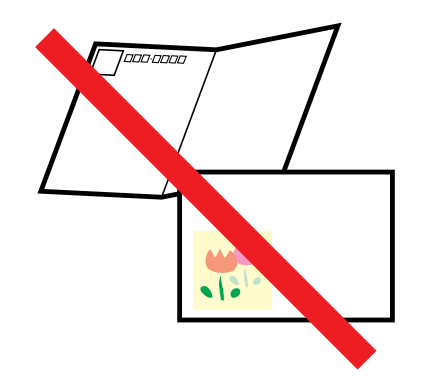

シール、写真、ステッカーなどが貼られたはがきは正 しく給紙できないことがあります。また、往復はがき のように折り目のあるはがきも使わないでください。 Check Point 4. はがきを横にしてセットしていませんか?

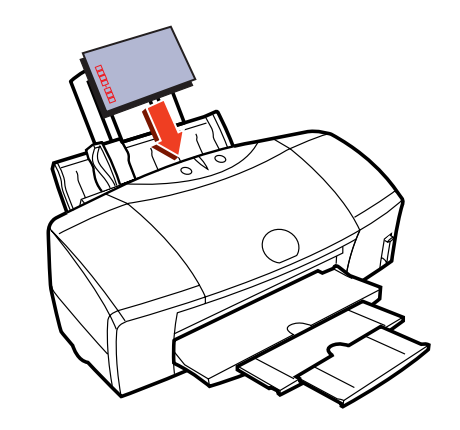

#### はがきは縦にしてセットしてください。

目次

索引

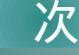

前

### 封筒が引き込まれない

Check Point 1 一度にたくさんの封筒をセットしていませんか?

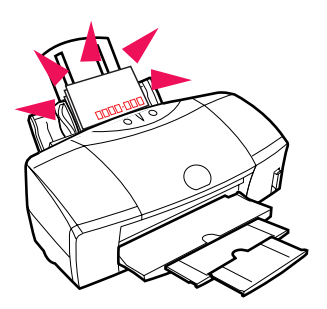

ー度にセットできる封筒の枚数は、10枚までです。 ● 「「「「「「「「「」」」

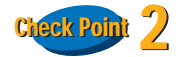

封筒が反ったり、膨らんでていませんか?

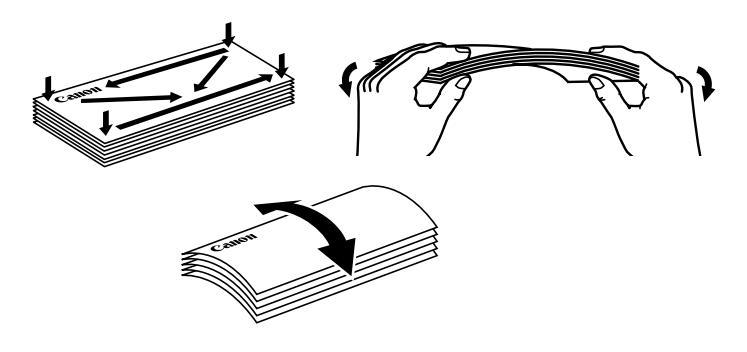

封筒をセットするときは、封筒の周りを押さえ、反り をとりながら封筒の中に入っている空気を抜いてくだ さい。反りがとれない場合は、封筒の端の対角を持っ て、反りと逆の方向に軽く曲げてください。

また、封筒のふたの部分が浮いたり曲がっている場合 は、まっすぐになるように押さえてください。うまく 引き込まれないときは、ペンの先などを使って封筒の 先端をしっかりつぶしてからセットしてください。

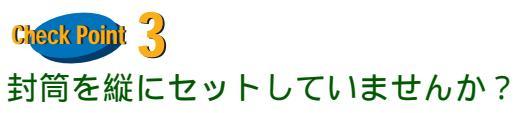

目次

150

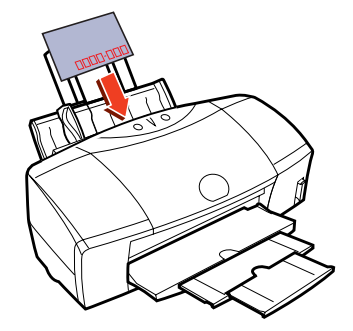

封筒をセットするときは、横にして宛名面を手前にしてください。これ以外の方向に置いた場合は、正しく 給紙できず用紙づまりの原因となります。

索引

前

斜めに引き込まれる

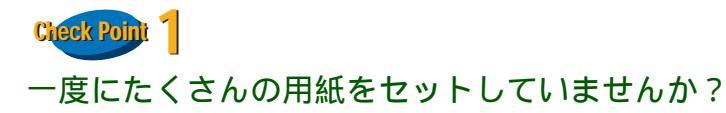

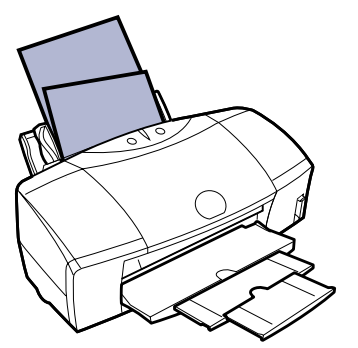

オートシートフィーダの積載マークを超えないよう に、用紙をセットしてください。

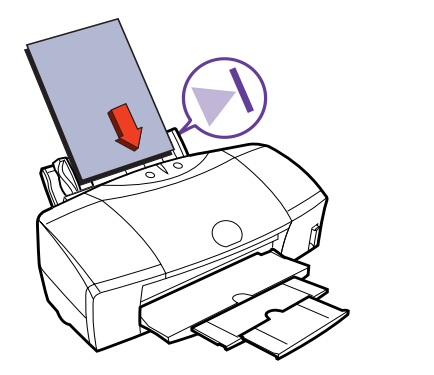

Check Point 2 用紙が折れたり、反っていませんか?

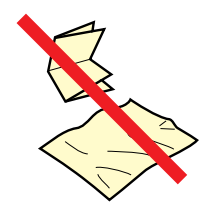

折れた用紙、反った用紙、しわのある用紙は使わない でください。給紙できないだけではなく、用紙づまり の原因となります。

用紙ガイドを正しく使いましたか?

目次

151

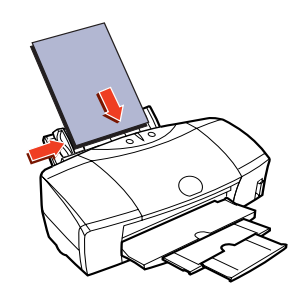

用紙ガイドを用紙の左端に軽く当ててください。 用紙ガイドが用紙に沿っていない場合は、斜めに引き 込まれたり、用紙づまりの原因になります。

索引

前

## 手差し給紙口から用紙が引き込まれない

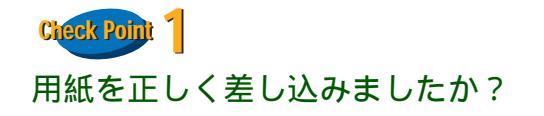

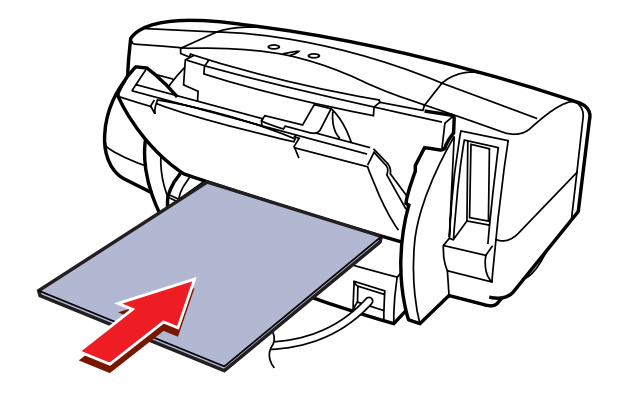

印刷したい面を上にして、手差し給紙口の左端に用紙 を沿わせ、プリンタ内部に用紙が突き当たるところま でまっすぐに差し込んでください。1秒ほどで自動的に 用紙が引き込まれます。

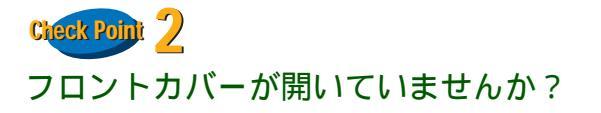

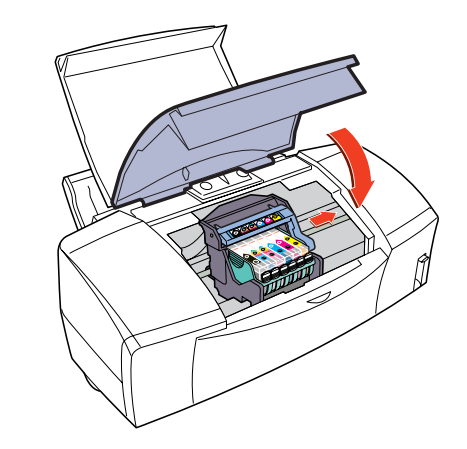

フロントカバーを閉じてから、手差し給紙口に用紙を セットしてください。

索引

目次

152

前

# 何枚も重なって一度に用紙が引き込まれる

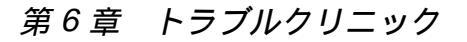

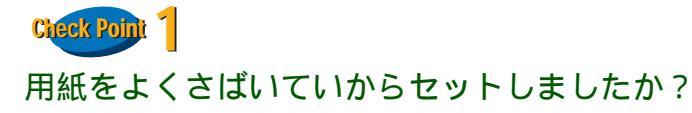

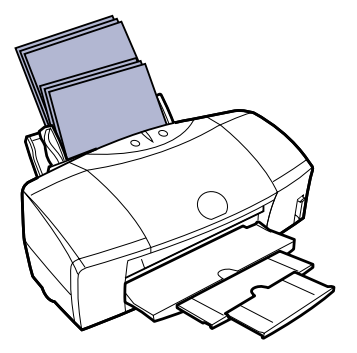

セットする前に、用紙をよくさばき、端を揃えてくだ さい。用紙をさばくことで、用紙と用紙の間にわずか に空気が入り、1 枚ずつ確実に給紙することができま す。

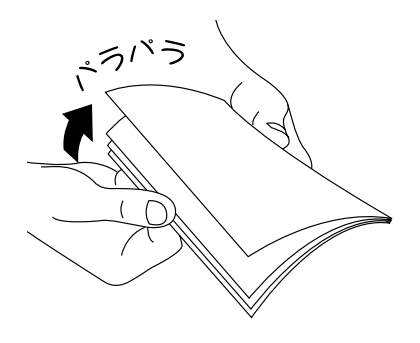

Check Point 2 一度にたくさんの用紙をセットしていませんか?

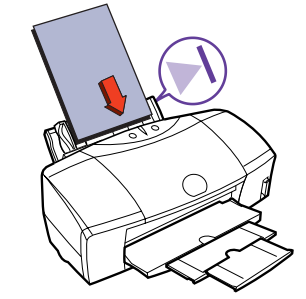

オートシートフィーダの積載マークを超えないよう に、用紙をセットしてください。

Check Point 3

用紙が折れたり、反っていませんか?

目次

153

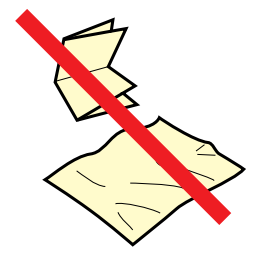

折れた用紙、反った用紙、しわのある用紙は使わない でください。給紙できないだけではなく、用紙づまり の原因となります。

索引

前

#### 第6章 トラブルクリニック

### 用紙がつまった

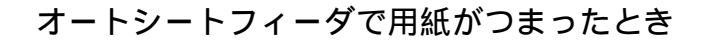

オートシートフィーダにセットされている用紙 を取り除きます。

つまった用紙を引き出しやすい方(より多く用 紙が出ている方)にゆっくり引っ張って取り除 きます。

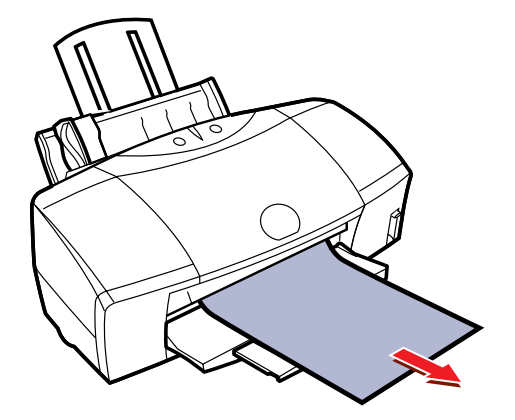

● 参考

- 用紙が破れてプリンタ内部に残ったときは、電源を切ってからフロントカバーを開け、破れた用紙を取り除いてください。
- 用紙が引き抜けない場合は、無理に引き 出さないでください。電源ボタンを素早 く2回押すと、用紙が自動的に排出され ます。
- 電源を切った場合、プリンタに送信されていた印刷データが消去されますので、もう一度印刷の指示をしてください。
- A5サイズの普通紙は文字中心の原稿の印刷に適しています。写真やグラフィックスを含む原稿の印刷にはお勧めできません。用紙がカールして排出不良の原因となることがあります。

前

3 用紙をセットして [リセット]ボタンを押しま す。

索引

目次

154

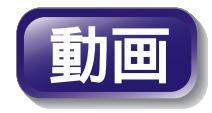

## 用紙がつまった(つづき)

#### 手差しで用紙がつまったとき

つまった用紙を引き出しやすい方(より多く用 紙が出ている方)にゆっくり引っ張って取り除 きます。

- 用紙が破れてプリンタ内部に残ったときは、電源を切ってからフロントカバーを開け、破れた用紙を取り除いてください。
  - 用紙が引き抜けない場合は、無理に引き 出さないでください。電源ボタンを素早 く2回押すと、用紙が自動的に排出され ます。
  - 電源を切った場合、プリンタに送信されていた印刷データが消去されますので、もう一度印刷の指示をしてください。
  - A5サイズの普通紙は文字中心の原稿の印刷に適しています。写真やグラフィックスを含む原稿の印刷にはお勧めできません。用紙がカールして排出不良の原因となることがあります。

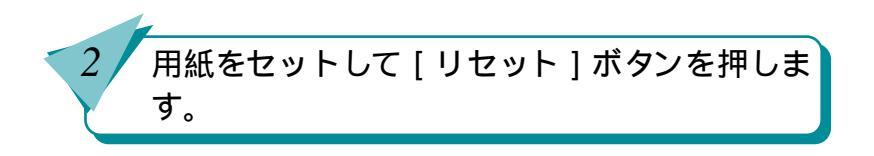

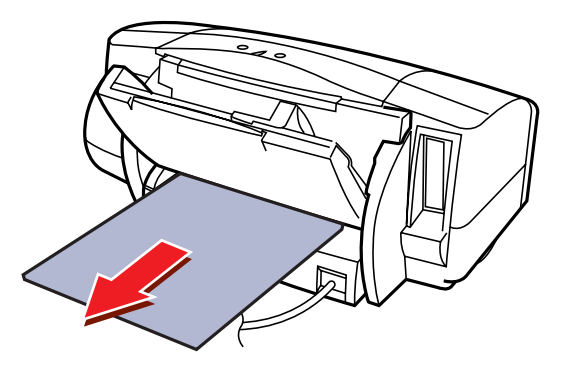

目次

155

索引

前

### ブザーが鳴って、ランプがオレンジ色に点灯(点滅)している

● [リセット]ボタンを押すとブザーが鳴り、 ブザー回数を確認できます。

ブザーが2回 用紙がありません/給紙できません 用紙がセットされていない場合や、用紙が引き込ま れない場合は、用紙を正しくセットしてからエラー を解除するために[リセット]ボタンを押してくだ さい。

| 12| 参考 |「用紙がつまった」

ブザーが3回 用紙がつまりました つまった用紙を取り除いてからエラーを解除する ために[リセット]ボタンを押してください。

| 12| 参考 |「用紙がつまった」

ブザーが 4 回 インクがなくなりました インクタンクを交換します。

目参考「インクタンクを交換する」

ブザーが 5 回 BJ プリントヘッドが取り付けられ ていません BJ プリントヘッドを取り付けてください。 BJ プリントヘッドが取り付けられている状態でブ ザーが鳴った場合は、BJ プリントヘッドをいった ん外し、もう一度取り付けてください。

│ <u>閏</u> 参考 │「 BJ プリントヘッドを交換する」

ブザーが6回 BJ プリントヘッドが正しく取り付けられていません

プリントヘッドホルダにしっかりと BJ プリント ヘッドを取り付けてください。

また、印刷する場合は BJ プリントヘッドが取り付けられていることを、スキャナとして使用する場合はスキャナカートリッジが取り付けられていることを確認してください。

前

目参考「BJプリントヘッドを交換する」

索引

目次

156

### ブザーが鳴って、ランプがオレンジ色に点灯(点滅)している(つづき) <sup>第6章 トラブルクリニック</sup>

157

ブザーが 7 回 BJ プリントヘッドが故障しています

[電源]ボタンを押し、もう一度電源ボタンを押して もエラーが解決しない場合は、BJ プリントヘッド が故障しています。新しい BJ プリントヘッドに交 換してください。

#### │ �� 参考 │「 BJ プリントヘッドを交換する 」

ブザーが8回 廃インクタンクが満杯になりそう 内蔵されている廃インクタンクがそろそろ満杯に なります。

[リセット]ボタンを押して、エラーを解除してくだ さい。しばらくは、このまま印刷を続けることがで きますが、廃インクタンクが満杯になるとブザーが 10回鳴り、エラーランプが点滅して印刷できなくな ります。早めに、お買い求めの販売店または修理 サービスご相談窓口に廃インクタンクの交換を依 頼してください。

 ● 廃インクタンクは、プリントヘッドのク リーニング時に消費したインクをためる タンクです。 ブザーが10回 サービスが必要なエラーです サービスが必要なエラーが発生しています。

[電源]ボタンを押して電源を切り、電源プラグを コンセントから抜き、しばらくしてから電源プラグ をコンセントに接続して、[電源]ボタンを押しま す。またエラーランプが点滅する場合は、お買い求 めの販売店または修理サービス相談窓口にご相談 ください。その際には、エラーランプの点滅回数を お知らせください。

次

前

索引

目次

## 画面にメッセージが表示されている

前

次

「エラー番号:\* 300」が表示されて 印刷できない

「タイプ××のエラー」となる

目次

158

索引

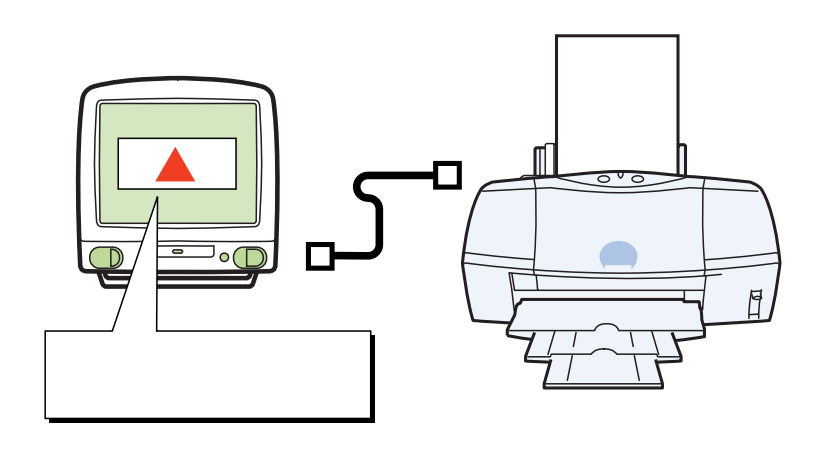

### 「エラー番号:\*300」が表示されて印刷できない

「エラー番号:\* 300」(\*はアルファベット)が表示 されて印刷できないときは、次の項目をチェックして ください。

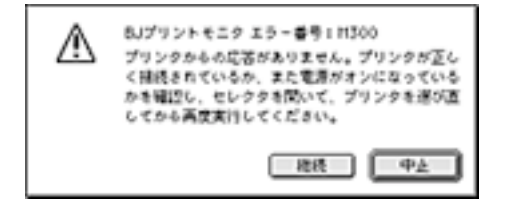

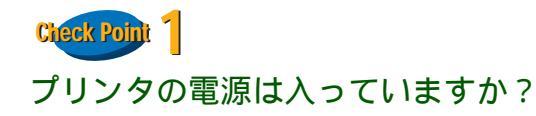

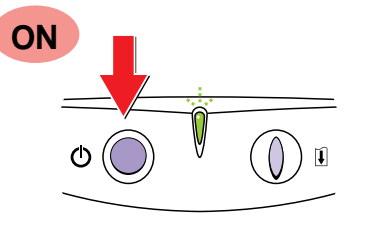

プリンタのランプが緑色に点灯しているかを確認しま す。プリンタのランプが緑色に点滅している場合は、プ リンタが初期動作をしています。点灯に変わるまでし ばらくお待ちください。

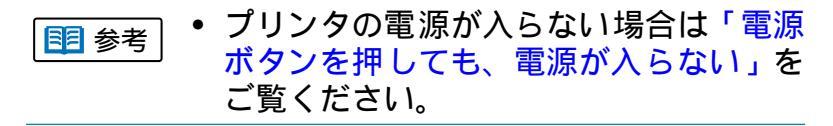

Creex Point 2 プリンタとコンピュータはしっかり接続されていますか?

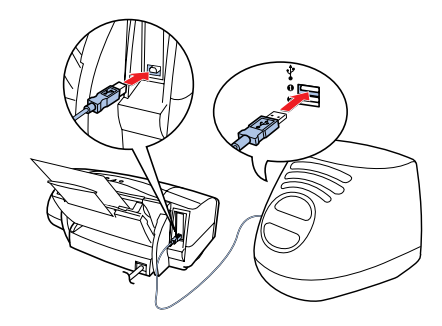

プリンタとコンピュータがしっかり接続されていない と、正しく印刷できません。よく確かめて、しっかり 接続してください。

<u></u> <sup>
| 参考]</sup> プリンタとコンピュータの接続方法は『ス タートガイド』

#### Check Point 3

159

プリンタにエラーが発生していませんか?

目次

エラーが発生すると、プリンタのランプがオレンジ色 に点灯(点滅)します。エラーが発生している場合は処 置をしてください。

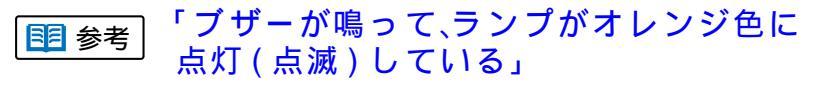

索引

前

### 「エラー番号:\*300」が表示されて印刷できない(つづき) <sup>第6章 トラブルクリニック</sup>

160

#### Check Point

バックグラウンドプリントは正しく動作していますか?

次の手順で、バックグラウンドプリントをオフにして 印刷してみてください。

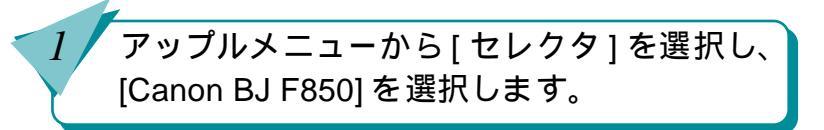

バックグラウンドプリントの[オフ]をクリッ クします。

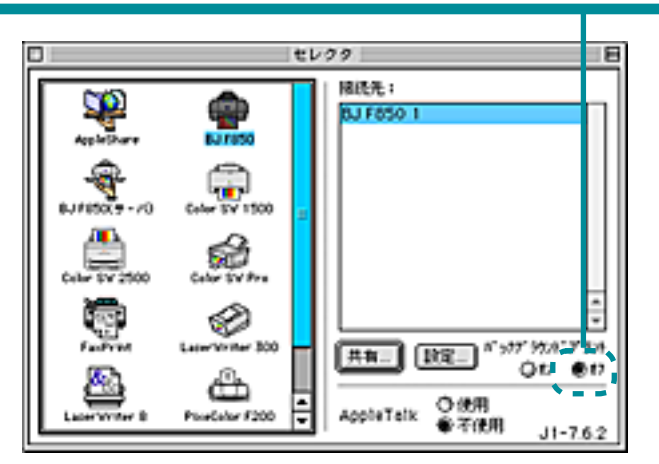

#### Check Point 5

プリンタドライバは正しくインストールされています か?

プリンタドライバに不具合がある可能性があります。 もう一度インストールしてください。

前

索引

目次

「タイプ××のエラー」となる

「タイプ××のエラー」(×は数字)が表示されて印刷 できないときは、次の項目をチェックしてください。

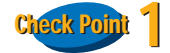

複数のアプリケーションソフトを起動していませんか?

複数のアプリケーションソフトを起動していると、印 刷のためのメモリが確保できず、

エラーになることがあります。他のアプリケーション ソフトを終了し、もう一度印刷してみてください。

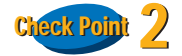

#### コンピュータのメモリ容量は足りていますか?

お使いになっているアプリケーションソフトの操作説 明書をご覧になり、アプリケーションソフトに必要な メモリ容量をが確保されているかを確認します。 メモリ容量が足りない場合は、メモリを増設してくだ さい。メモリの増設についてはコンピュータの取扱説 明書をご覧ください。

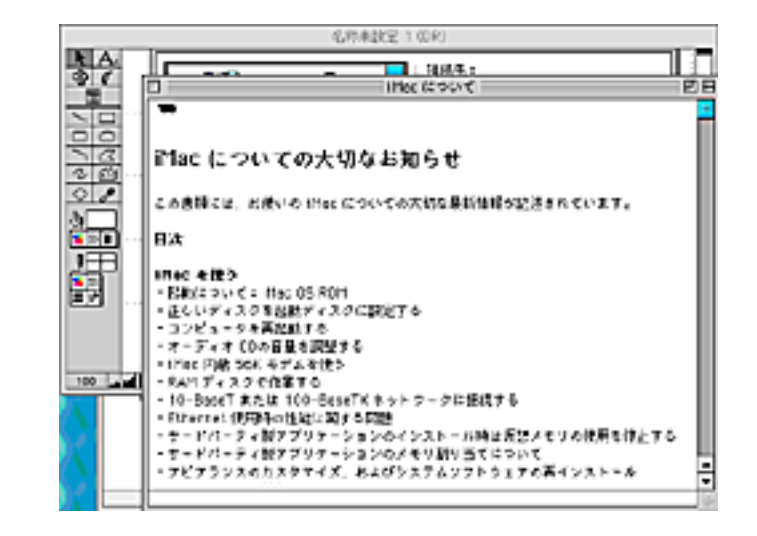

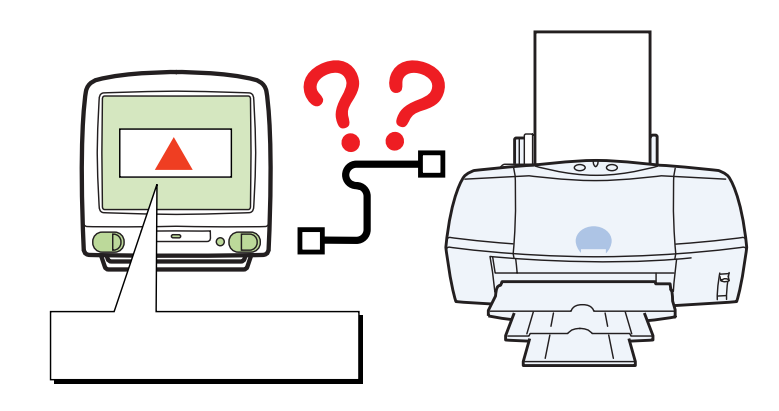

索引

目次

161

前

「タイプ××のエラー」となる(つづき)

第6章 トラブルクリニック

#### Check Point 3

#### ハードディスクの空き容量は足りていますか?

ハードディスクの空き容量が不足しているとエラーに なることがあります。ハードディスクの空き容量を確 認します。

ハードディスクに十分な空きがない場合は、不要な ファイルを削除するなどをして、ハードディスクの空 き容量を増やしてください。

│ 閏 参考│「コンピュータの印刷環境を調べる」

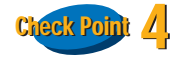

#### 印刷した文書ファイルに問題はありませんか?

特定の文書を印刷したときにだけ意味のわからない文 字や記号が印刷される場合は、その文書ファイルに問 題があるか、文書ファイルで使用しているアプリケー ションソフトの機能に問題があることがあります。も う一度、文書を作成して印刷してみてください。新し い文書で問題がなければ、元の文書ファイルに問題が あったと考えられます。新しい文書でも同じ症状であ れば、電話でご相談窓口にお問い合わせください。

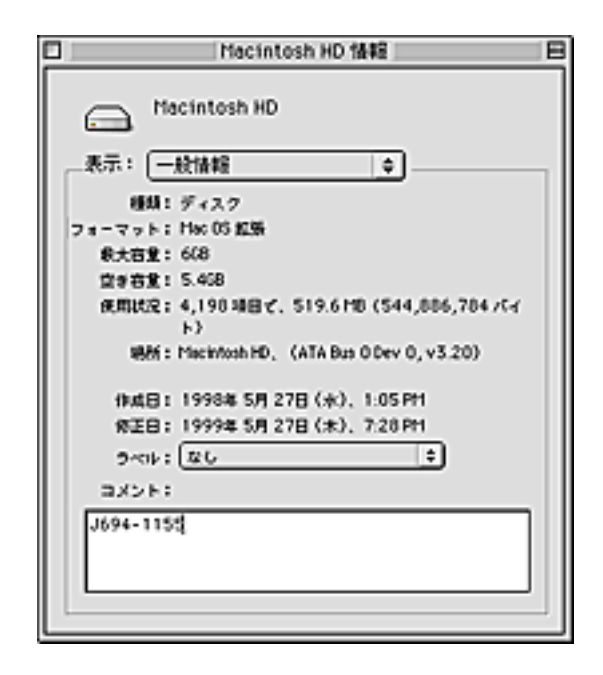

次

前

目次

162

索引

「タイプ××のエラー」となる(つづき)

#### 第6章 トラブルクリニック

前

目次

163

索引

#### Check Point 5

プリンタドライバは正しくインストールされていますか?

プリンタドライバに不具合がある可能性があります。 プリンタドライバをいったん削除して、もう一度イン ストールしてください。

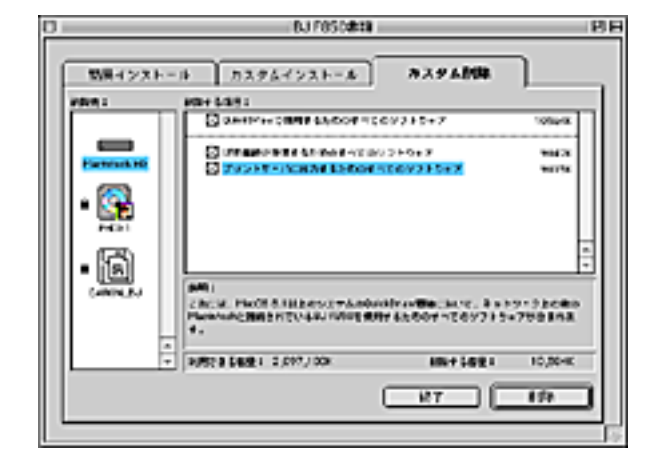

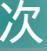

# 「タイプ××のエラー」となる(つづき)

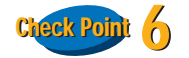

3

機能拡張ファイルやコントロールパネルを使っていま せんか?

プリンタドライバが、機能拡張ファイルやコントロール パネルと衝突している可能性があります。衝突している と思われる機能拡張ファイルやコントロールパネルを はずしてください。基本的な機能拡張ファイルとコント ロールパネルだけにするには、次のようにします。

> アップルメニューの [ コントロールパネル ] を選択し、[ 機能拡張マネージャ ]を選択しま す。

[セット]で[MacOS8.1 基本]または [MacOS8.5基本]を選択し、[セットを複製] をクリックします。

[BJ F850] [BJ USB Module] [BJ バックグ ラウンダ] [BJ プリントモニタ] をクリック してチェックマークを付けます。

[再起動]ボタンをクリックします。

| 東南/侍正 | C #                                                                                                    | 22      | 16-513   | 15-9-5     |
|-------|----------------------------------------------------------------------------------------------------|---------|----------|------------|
| 78 (  | Acci                                                                                                    | 35,4568 | -        | -          |
| ×     | 🔯 buckfime <sup>te</sup>                                                                                                    | 2,7368  | J2-5.0.2 | Mec 05 8.5 |
| 8     | WATER "Poverfly                                                                                                    | 2,4608  | J1-3.0.2 | Pbi 03 6.5 |
| Ж     | Suckfine" BA                                                                                                    | 2,3768  | J1-5.0.2 | Pbc 00 0.5 |
|       | 🔯 0.ttk/rev**30                                                                                                    | 1,4568  | J1=1.5.4 | OriciDraw  |
| ×     | 🚱 Pratogit                                                                                                    | 1,2568  | J1-3.6   | Mac 05 8.5 |
|       | 🍪 Open lipt Resource Accesso                                                                                                    | 1,3608  | J1=5.1.2 | AAJ-31     |
| B     | Columbry of the State of the State of the St | 1,3008  | J1-2.5.1 | ColorSyst  |
| 3     | Applelierigt                                                                                                    | 1,3008  | J1-1.3.4 | Pluc J-1.5 |
|       | Hiresoft_Edeable                                                                                                    | 9288    | 2.06     | 2.06,00    |

前

索引

目次

164

# その他のトラブル

第6章 トラブルクリニック

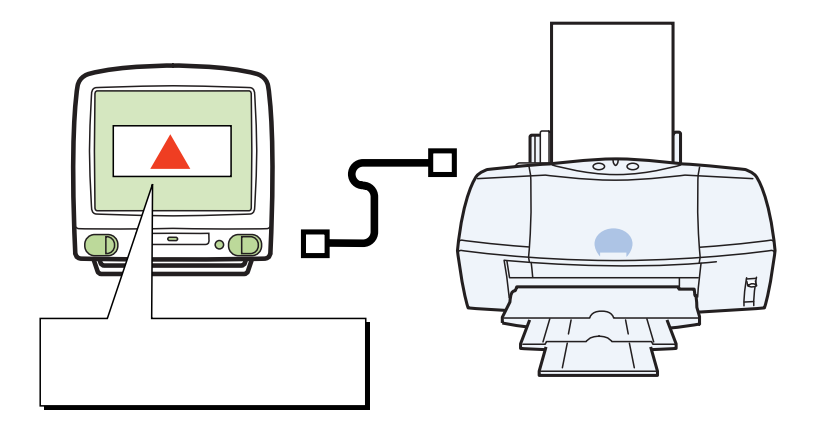

バックグラウンド印刷ができない セレクタでプリンタドライバを選択 できない

目次

165

索引

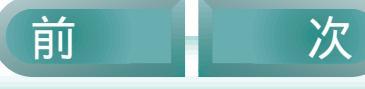

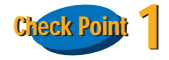

#### ハードディスクの空き容量は足りていますか?

ハードディスクの空き容量が不足していると、バック グラウンド印刷ができないことがあります。ハード ディスクの空き容量を確認します。

ハードディスクに十分な空きがない場合は、不要な ファイルを削除するなどをして、ハードディスクの空 き容量を増やしてください。

■ 参考「コンピュータの印刷環境を調べる」

| Macintosh HD 情報 目                             |
|-----------------------------------------------|
| Macintosh HD                                  |
| 表示: 一般情報 🔹                                    |
| 種類:ディスク                                       |
| フォーマット : Hec 05 紅張                            |
| (8)大百里: 6(8)                                  |
| 宜幸容重: 5.468                                   |
| 使用状況:4,190項目で、519.6110(544,006,704/5イ<br>ト)   |
| With : Macintosh HD, (ATA Bus O Dev 0, v3.20) |
| (kut目: 1998年 5月 27日 (水)、1:05 PH               |
| 修正日: 1999年 5月 27日 (木), 7:28 PH                |
| 9-cit: 26 +                                   |
| 3.4 C K S                                     |
| J694-115t                                     |
| []                                            |

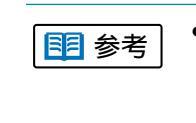

166

目次

索引

ハードディスクの空き容量を確保できない場合は、バックグラウンド印刷をしないように設定してください。

前

# バックグラウンド印刷ができない(つづき)

# Check Point 2

2

バックグラウンドプリントは正しく動作しています か?

次の手順で、バックグラウンドプリントをオフにして 印刷してみてください。

> アップルメニューから [ セレクタ ] を選択し、 [Canon BJ F850] を選択します。

バックグラウンドプリントの[オン]をクリッ クします。

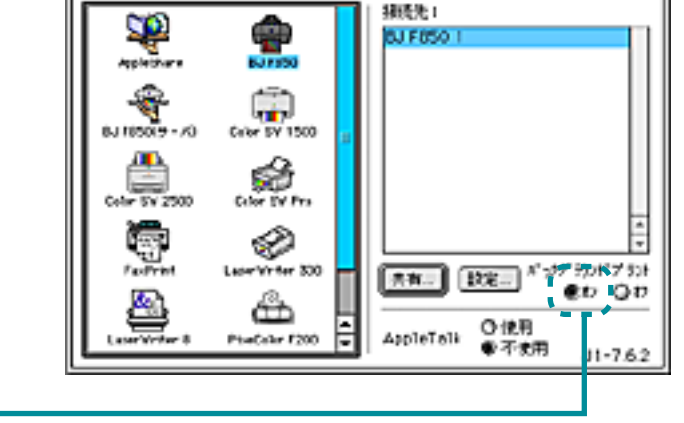

目次

167

索引

セレクタ

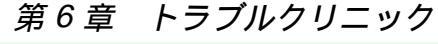

前

Β

## セレクタでプリンタドライバを選択できない

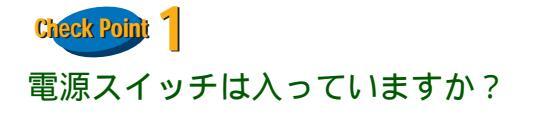

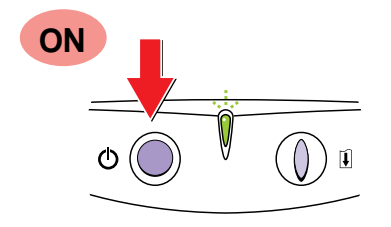

プリンタのランプが緑色に点灯しているかを確認します。

プリンタのランプが緑色に点滅している場合は、プリ ンタが初期動作をしているか、印刷中です。点灯に変 わるまでしばらくお待ちください。

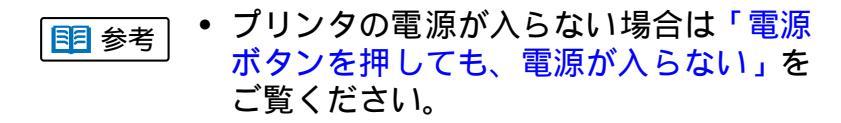

Click Poin 2 プリンタとコンピュータはしっかり接続されていますか?

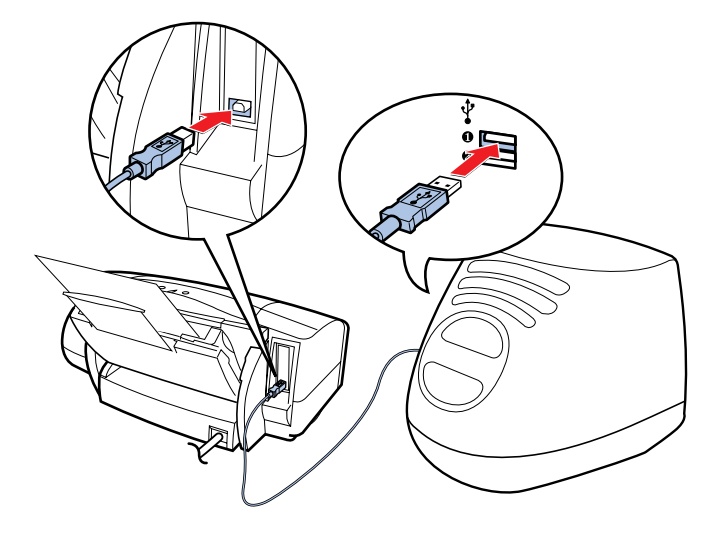

しっかり接続されていないと、プリンタが認識されな いことがあります。よく確かめて、しっかり接続して ください。

索引

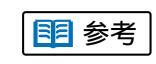

168

目次

プリンタとコンピュータの接続方法は『ス タートガイド』

前

## セレクタでプリンタドライバを選択できない(つづき) 第6章 トラブルクリニック

169

#### Check Point 3

プリンタドライバのインストールは終わりましたか?

『スタートガイド』をご覧になり、手順にしたがってプ リンタドライバをインストールしてください。

#### Check Point 4

ネットワーク環境でお使いの場合は、プリンタを接続 しているコンピュータが起動されていますか?

プリンタを直接接続しているコンピュータを起動して ください。

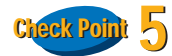

ネットワーク環境でお使いの場合は、ネットワークに トラブルがありませんか?

ネットワークの管理者にお問い合わせください。

前

目次

索引

### 問題が解決しないときは

前

索引

目次

170

次

この章を読んでもなおトラブルの原因がはっきりしない場合は、次の要領でお問い合わせください。

NIFTY-SERVE キヤノンステーション、またはキ ヤノン販売インターネットサービスを活用して みましょう。

お問い合わせ先を選びましょう。

トラブルの状況を「お問い合わせシート」に記入 しましょう。

ご相談窓口にお問い合わせいただく場合は、「お 問い合わせシート」に次の事項をご記入いただい てからご連絡ください。受付時に、貴重なお時間 の節約となります。

- トラブルの状況
- プリンタドライバのバージョン
- お使いになっているコンピュータの環境など

インターネットサービスを活用する お問い合わせ先を選ぶ 「お問い合わせシート」を記入する コンピュータの印刷環境を調べる 修理を依頼するときは BJ プリントヘッドを交換する プリンタの移送

## インターネットサービスを活用する

キヤノン販売株式会社のホームページには、プリンタ のさまざまなトラブル情報、特定のアプリケーション に関わるトラブル情報などが掲載されています。お問 い合わせの前に、ご活用ください。

http://www.canon-sales.co.jp/faq/bj/bj\_faq.html

| e les ann le                                                                                                    |                                                                                                    |                                            |
|----------------------------------------------------------------------------------------------------|----------------------------------------------------------------------------------------------------|--------------------------------------------|
| Canon                                                                                                    |                                                                                                    | キャノン領見構式会社                                 |
| atti fira ( Pendurta )                                                                                             | Meet The Meet The Meet The                                                                                                    | e Wender <b>Dj</b>                         |
|                                                                                                    | 9394                                                                                                    | 89                                         |
| 1772728                                                                                                    | Wateredfeld#                                                                                                    | 194499930-14850                            |
|                                                                                                    | MX                                                                                                    |                                            |
| - 6/7448 (M<br>1. 480 980-9<br>577(59) (5)<br>6. 597(59) (5)<br>6. 597(59) (5)<br>7. 597(59) (5)<br>7. 597(59) (5) | NTTON<br>NEZA SZALAN KOM<br>MERCIPSZALAN<br>MARKANIA<br>MARKANIA<br>MARK | \$4555\$\$\$\$2.52\$\$\$\$25555<br>******* |
|                                                                                                    | SCHRORED TRATONY SERVICES                                                                                                    | TT.                                        |

次

前

目次

171

索引

#### お問い合わせ先を選ぶ

トラブルの状況がまとまったら、目的に合ったお問い 合わせ先を選びましょう。

お問い合わせ先は、目的別に次の 3 つに分かれています。

#### プリンタの問題のとき

修理サービスご相談窓口へ

プリンタがどうしても動作しない。ランプがオレン ジ色に点灯して回復しない。

このようなときは、トラブルの状況や確認した結果 を「お問い合わせシート」を記入し、お買い上げの 販売店、またはお近くの修理サービスご相談窓口に 修理を依頼してください。

修理サービスご相談窓口については、同梱されている『ご相談窓口のご案内』、および本リファレンスガイドの「修理を依頼するときは」をご覧ください。

#### プリンタ以外のハードウエアの問題のとき 電話相談窓口へ

プリンタは正常に動作している。ソフトウエアの設 定も問題ない。

このようなときは、プリンタケーブル、コンピュー タのシステム(メモリ、ハードディスク、インタフェ - ス)などに原因があると考えられます。 トラブルの状況や確認した結果を「お問い合わせ シート」を記入し、お近くの電話相談窓口にお問い 合わせください。

■ 参考 電話相談窓口については、同梱されてい る『ご相談窓口のご案内』

アプリケーションソフトの問題のとき アプリケーションソフトメーカーの電話相談 窓口へ

特定のアプリケーションソフトでトラブルが起こ る

このようなときは、アプリケーションソフトそのも のに原因があるか、コンピュータのシステム(メモ リ、ハードディスク、インタフェ - ス)などに原因 があると考えられます。アプリケーションソフト メーカーの電話相談窓口に直接お問い合わせくだ さい。

また、最新のプリンタドライバをインストールする ことで解決できる場合もあります。

最新のプリンタドライバの入手については、「最新のソフトウェアを入手するには」

索引

目次

172

前

### 「お問い合わせシート」を記入する

お問い合わせシートは、お客様がご相談窓口にお問い 合わせや修理のご依頼をされる場合に、お客様のコン ピュータの印刷環境を把握するために使用します。 また、お問い合わせシートに記入する内容を、メモ書 きでご用意いただいてもかまいせん。

| ● 参考 | お問い合わせシートは、基本操作ガ<br>イドのものをコピーしてお使いくだ |
|------|--------------------------------------|
|      | さい。                                  |

お問い合わせシートには次の内容を記入します。

- トラブルの状況
- プリンタドライバのバージョン
- お使いになっているコンピュータの印刷環境な

■ 参考「コンピュータの印刷環境を調べる」

前

索引

目次

173

#### 第6章 トラブルクリニック

## コンピュータの印刷環境を調べる

お問い合わせシートには、お客様のコンピュータの印 刷環境をご記入いただきます。コンピュータの印刷環 境の情報として、次の4つが必要です。

- 基本システムのバージョン
- メモリ容量
- ハードディスクの容量、空き容量
- プリンタドライバのバージョン

#### 基本システムのバージョンとメモリ容量を調べる

次の手順で、基本システムのバージョンとメモリ容 量を調べます。 以下の手順で調べます。

アップルメニューの[ このコンピュータについ て ] を選択します。

基本システムのバージョン、内蔵メモリ容量 を確認します。

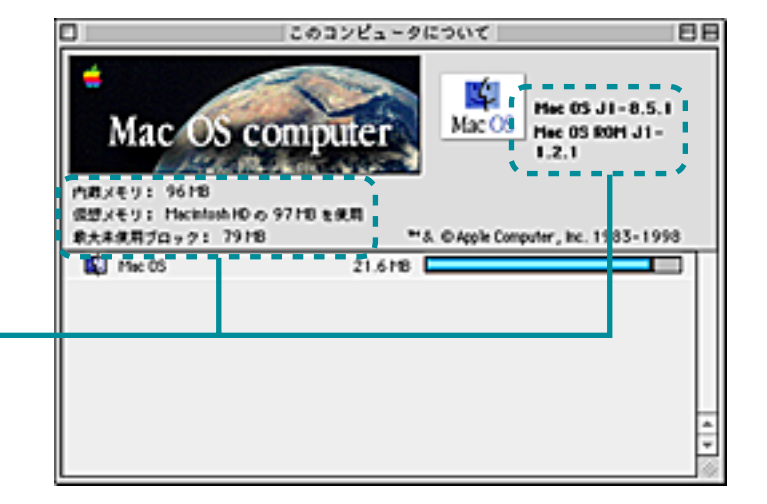

索引

目次

174

前

## コンピュータの印刷環境を調べる(つづき)

第6章 トラブルクリニック

前

目次

索引

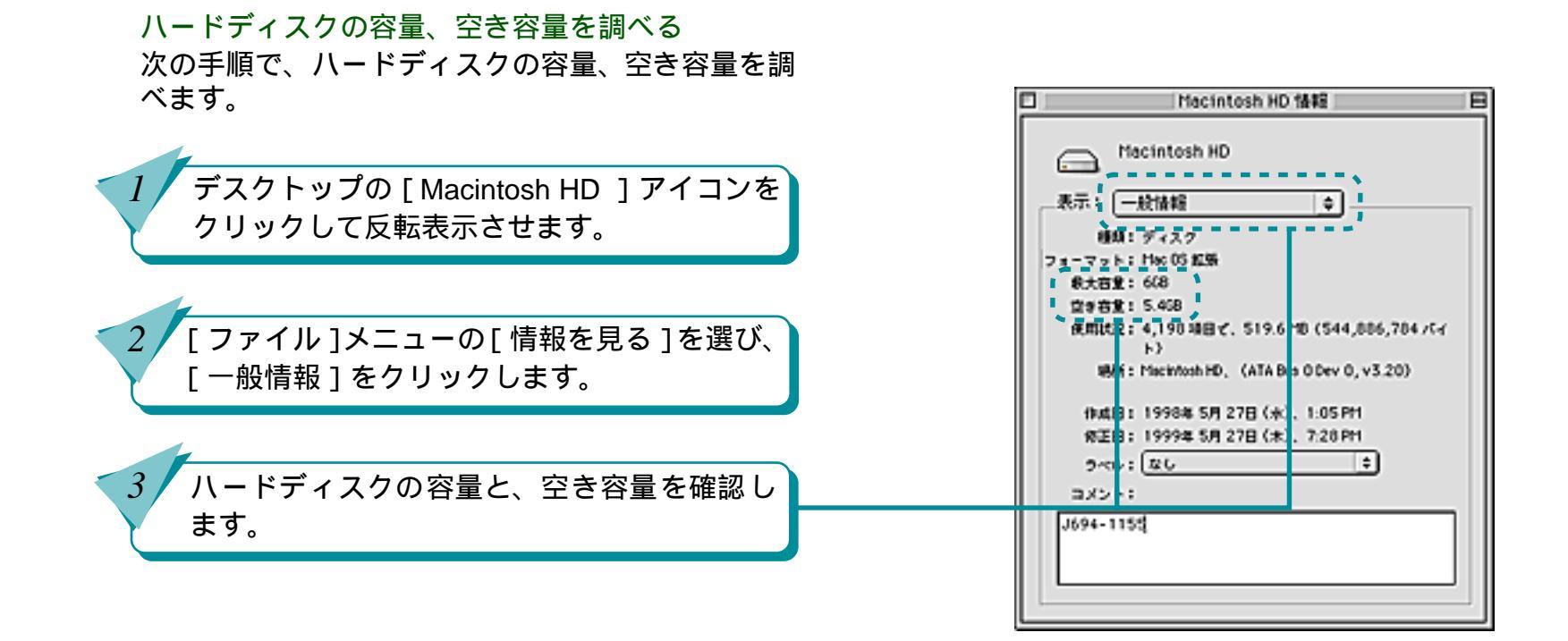

175

## コンピュータの印刷環境を調べる(つづき)

#### 第6章 トラブルクリニック

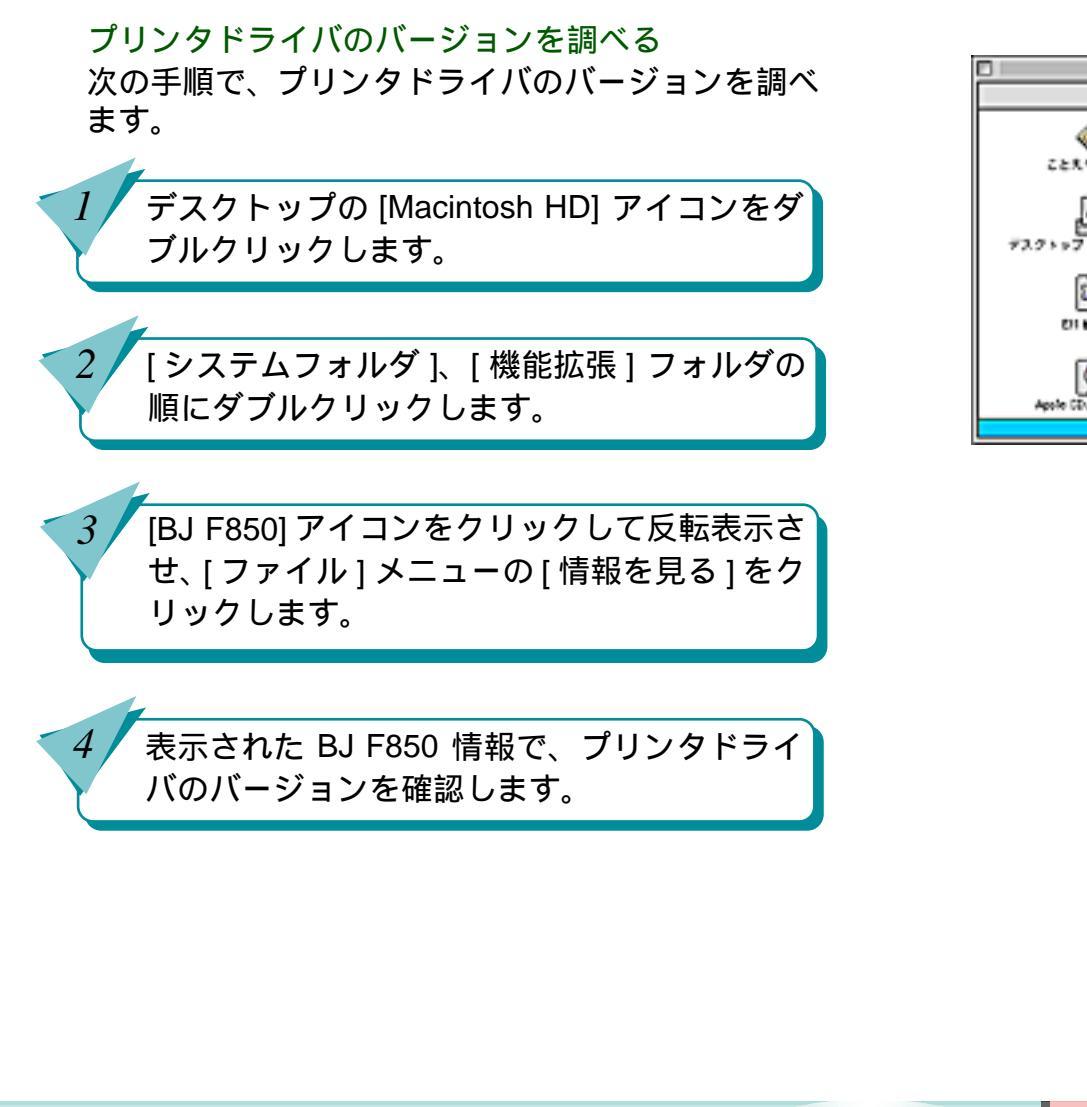

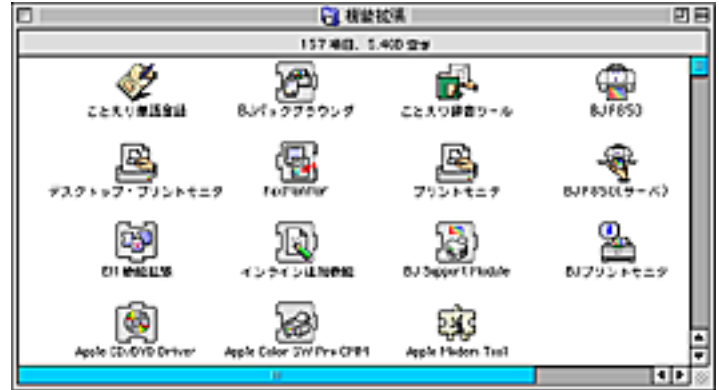

|                    | BJ F                                                                                | 50 情報                                          | 8           |
|--------------------|-------------------------------------------------------------------------------------|------------------------------------------------|-------------|
| - AT               | Caron BJ Printer Dr                                                                 | Mar                                            |             |
|                    | 福田! セレクタ単紀紀<br>田士: 760K (706,15<br>単形: Macintosh HD: 5                              | 第<br>51 パイト)<br>・ステムフォルグ:                      | #4223       |
| n<br>K-9<br>2<br>2 | #1日: 1999年6月8日<br>芝田: 1999年6月8日<br>->: 3.1 Copy<br>Rights Reserved<br>べゆ: 返し<br>ント1 | B (X), 0.00 #<br>B (X), 0.00 #<br>Hyn Candn NC | 1996-1999AE |
|                    | • ?                                                                                 |                                                |             |

索引

目次

176

前

### 修理を依頼するときは

修理を依頼するときは、次のことをお願いいたします。

修理サービスご相談窓口まで製品をお持ち込みい ただく場合

下記の事項をメモ書きでご用意いただくと貴重な お時間の節約になります。

- お客様のお名前、ご住所(修理後、製品を返送する場合はその住所)、電話番号
- 製品名、機番(保証書/販売シートをご覧ください)
- お買い上げ日、故障した日、保証期間中の有無
- 故障内容(どのように使用したときにどんな不具 合があるか)
- お買い上げいただいた販売店の住所、電話番号

● 保証期間中の場合は、保証書をお持ちくださるようお願いいたします。

宅配便で送付していただく場合

商品が輸送中のショックで壊れないように、なるべくご購入いただいたときの梱包をご利用ください。他の箱をご利用になるときは、丈夫な箱にクッションを入れ、製品がガタついたりインクが漏れたりしないようにしっかりと梱包してください。

#### 目参考「プリンタの移送」

目次

177

索引

修理サービスご相談窓口については、同梱
 されている『ご相談窓口のご案内』をご覧ください。

前

#### 第6章 トラブルクリニック

次

### BJ プリントヘッドを交換する

インクタンクを交換したり、プリントヘッドのクリー ニングやリフレッシングをしても、やはりかすれて印 刷される場合は、BJ プリントヘッドの消耗や故障が考 えられます。

まず、お客様相談窓口(お客様相談センターキヤノン お客様サポートネット 全国共通電話番号 0570-01-9000) にお問い合わせください。BJ プリントヘッドの 交換が必要と判断された場合は、お客様相談窓口、ま たはお買い求めの販売店からBJプリントヘッドBC-50 を取り寄せて交換してください。

- プリンタの電源を入れ、フロントカバーを開き ます。
- BJ プリントヘッドが交換位置(中央部)ま で自動的に移動します。

BJ プリントヘッド固定レバーを上げます。

- BJ プリントヘッド BC-50 は、お客様が 1 参考 交換可能な部品(ユーザリプレイサブル パーツ)です。
  - BJ プリントヘッドの交換後は、必ずプリ ントヘッドの位置調整をしてください。

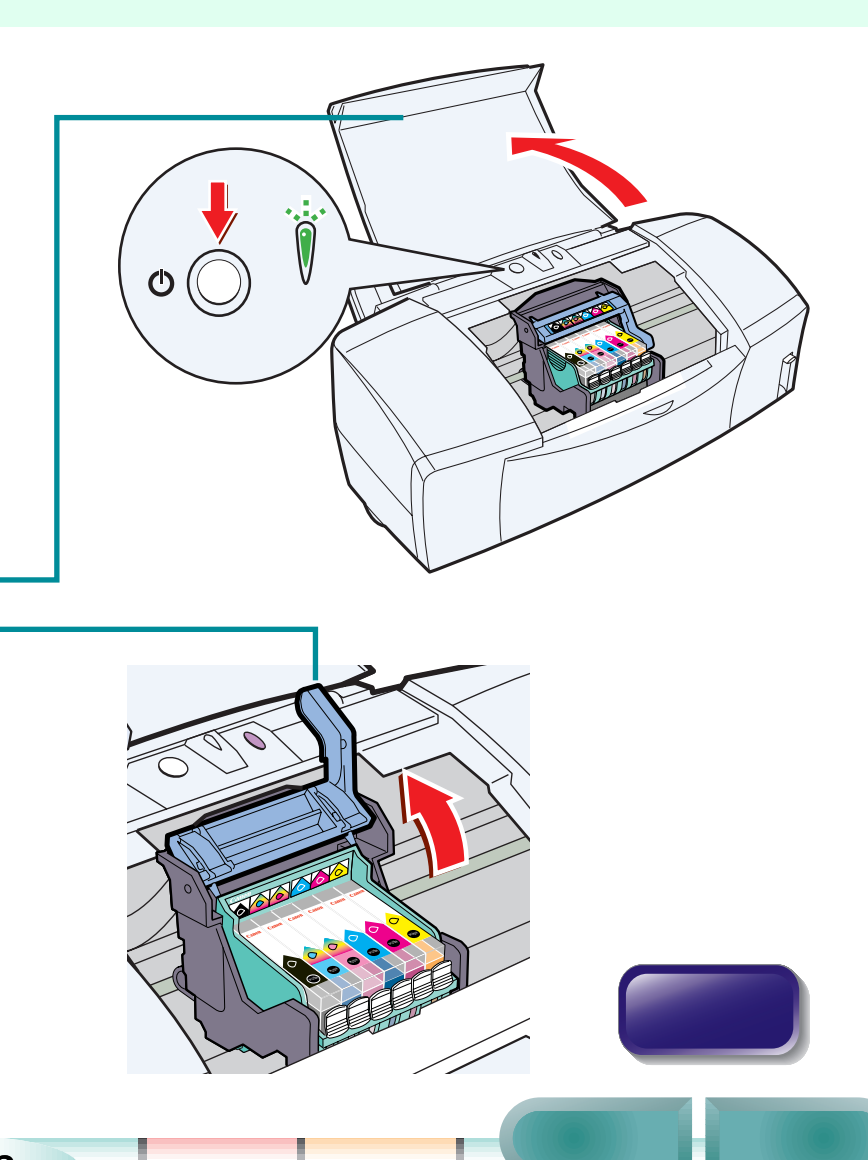

178

目次

索引

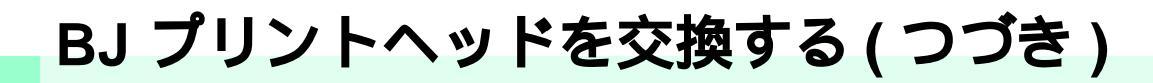

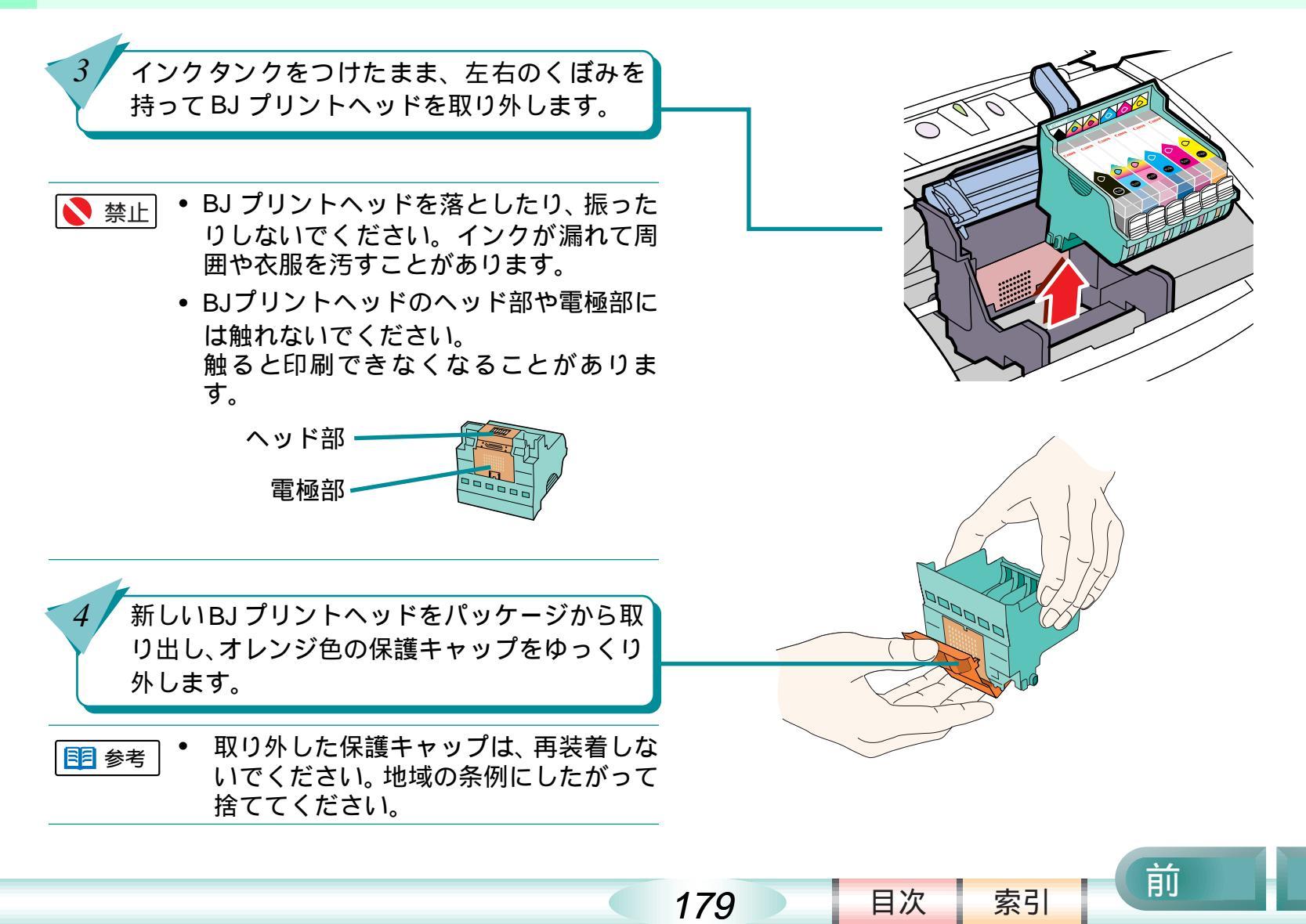

# BJ プリントヘッドを交換する(つづき)

5 BJ プリントヘッドをプリントヘッドホルダに 置き、プリントヘッド固定レバーを止まるとこ ろまでしっかり下げます。

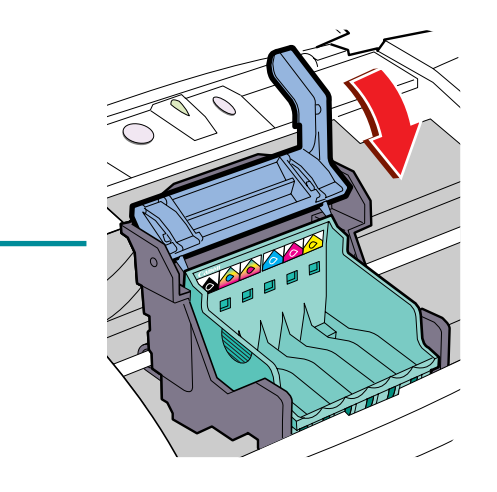

- 6 インクタンクを新しいBJプリントヘッドに取り付けます。
  ・ インクタンクは、取り外した BJ プリント
  - ヘッドに付いていたものを使うか、新しい インクタンクを用意してください。
- インクタンクの取り外しと取り付けについては「インクタンクを交換する」をご覧ください。
  - 長時間取り外していたインクタンクを使うと、インクの吐出口が乾いて印刷できなくなることがあります。

180

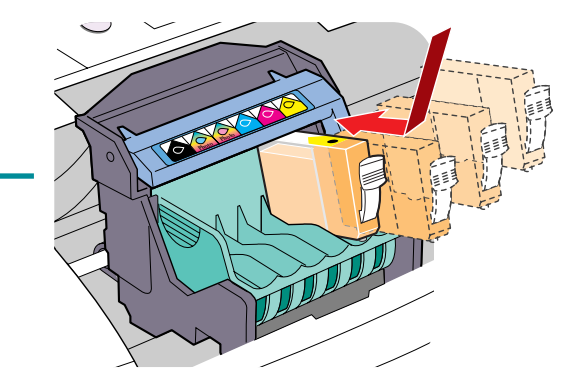

索引

目次

前
## BJ プリントヘッドを交換する(つづき)

### 第6章 トラブルクリニック

前

索引

目次

181

次

 フロントカバーを閉じます。
 自動的にBJプリントヘッドのクリーニング が始まります。クリーニング中はフロント カバーを開けないでください。
 BJプリントヘッドを交換した後はプリント ヘッドの位置を調整してください。

・ 消耗または故障した BJ プリントヘッドは、「キヤノン製カートリッジ回収協力店」のマークのある販売店、または最寄りのキヤノン販売営業拠点までお持ちください。詳しくは「使用済みのインクタンクなどの回収のお願い」をご覧ください。

□目参考「プリントヘッドの位置を調整する」

プリンタの移送

プリンタを別の場所に移送する場合や、宅配便で送る 場合は、商品が輸送中に壊れないように、しっかりと 梱包してください。なるべくご購入いただいたときの 梱包をご利用ください。他の箱をご利用になるときは、 丈夫な箱にクッションを入れ、製品がガタついたりイ ンクが漏れないようにしてください。

- フロントカバーを開き、BJ プリントヘッド を取り外します。
- 取り外した BJ プリントヘッドは、ビニール 袋に入れ口をしばっておきます。
- スキャナカートリッジが取り付けられている場合は、スキャナカートリッジを取り外し、保管箱に入れます。

フロントカバーを閉じ、用紙サポートと排紙 トレイをしまいます。

▶ 禁止

 ランプが点灯、点滅しているときは、電 源プラグをコンセントから抜かないでく ださい。プリントヘッドが乾燥して印刷 できなくなることがあります。

182

目次

索引

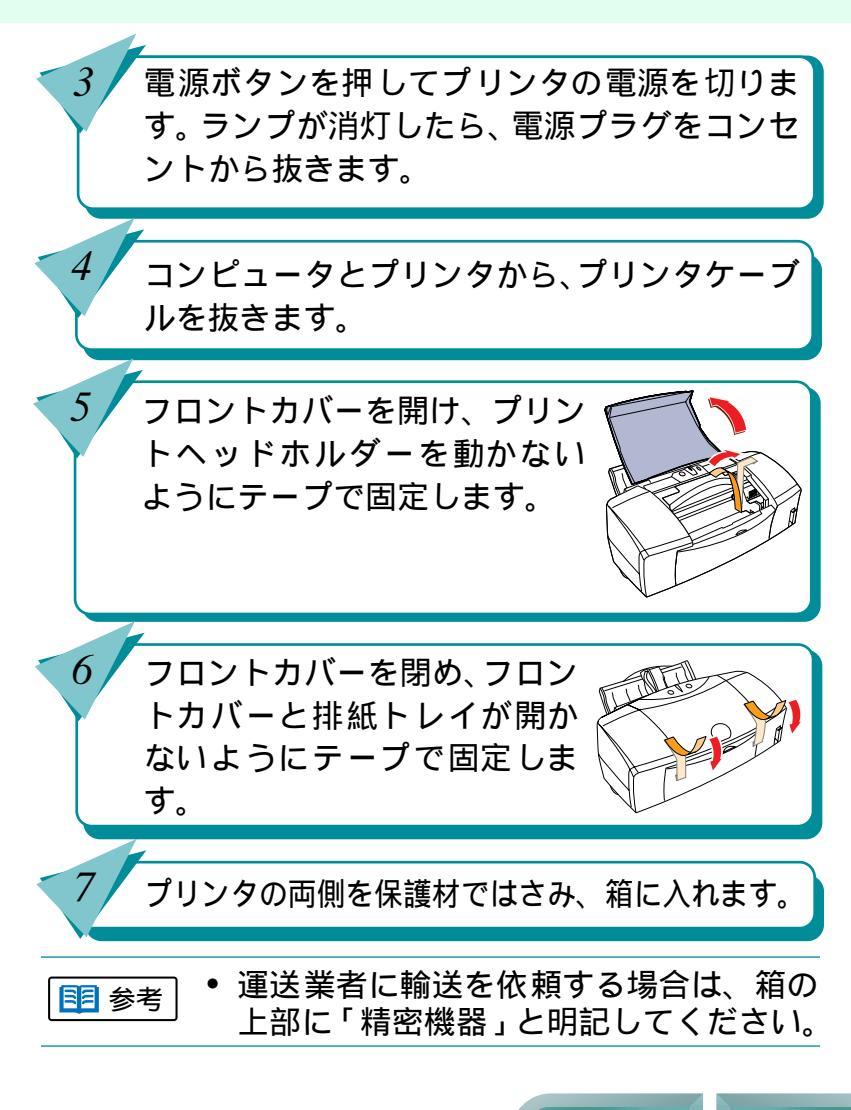

前

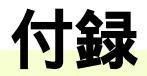

「付録」では、最新のソフトウェアを入手する方法、ソフトウェアの削除など BJ F850 を使い始めてから必要になることがらを説明しています。

各部の名称とはたらき ネットワーク環境で使うには 最新のソフトウェアを入手するには

バージョンアップしたソフトウェア をインストールするには

プリンタドライバのインストール

ソフトウェアを削除するには

目次

183

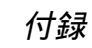

各部の名称とはたらき

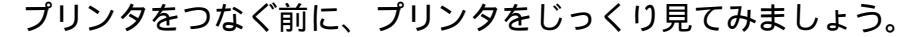

前面

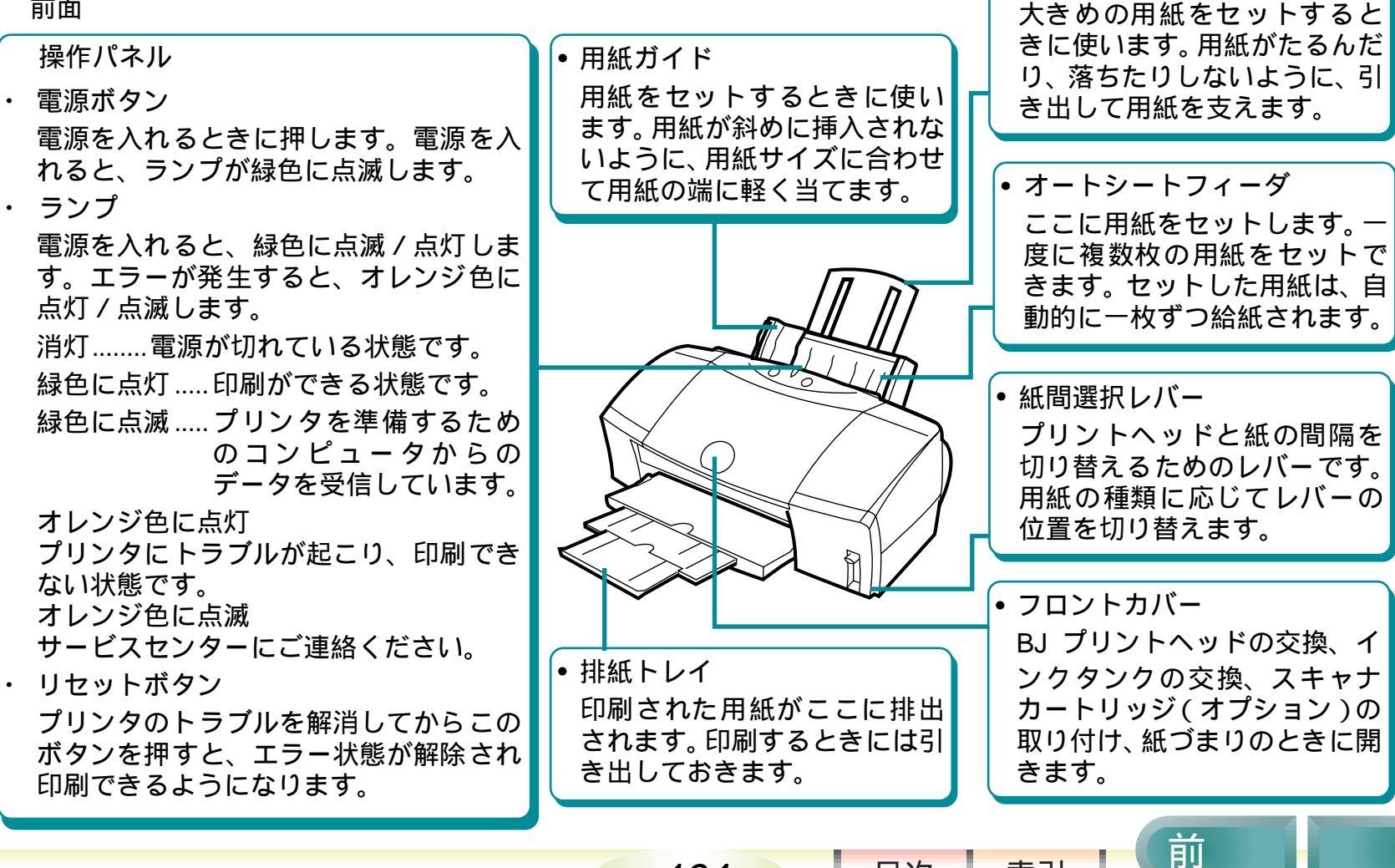

184

• 用紙サポート

索引

目次

## 各部の名称とはたらき(つづき)

背面

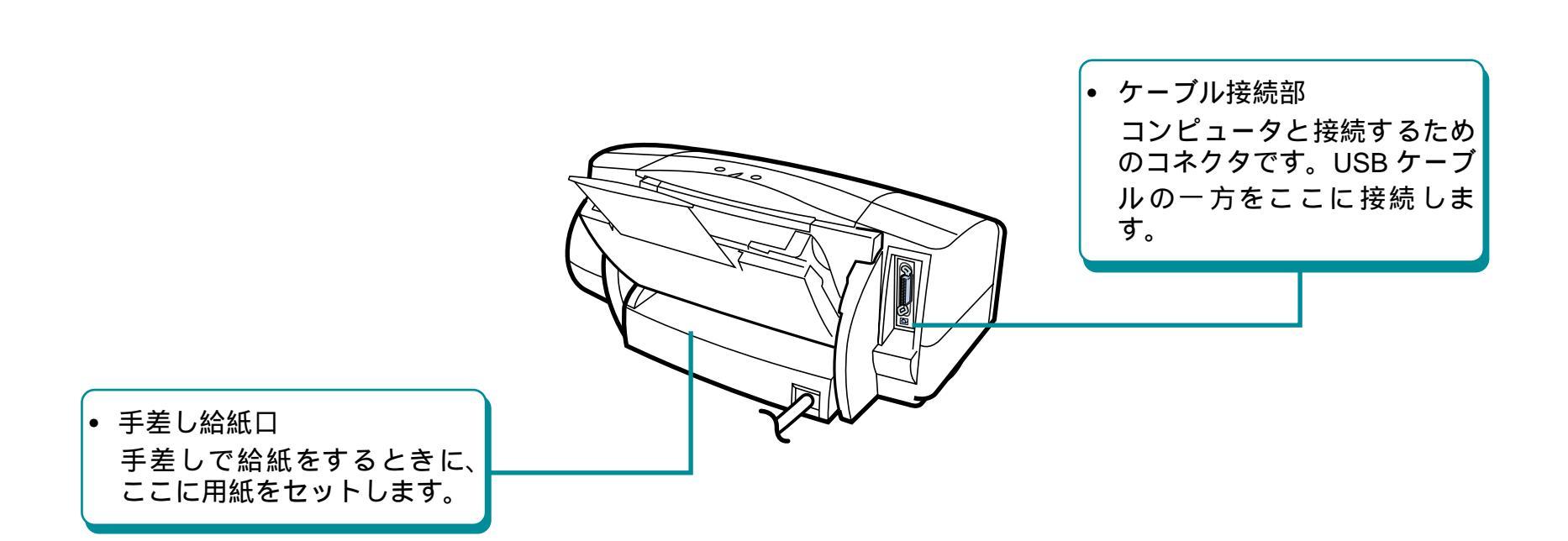

185

前

目次

索引

## 各部の名称とはたらき(つづき)

プリンタ内部

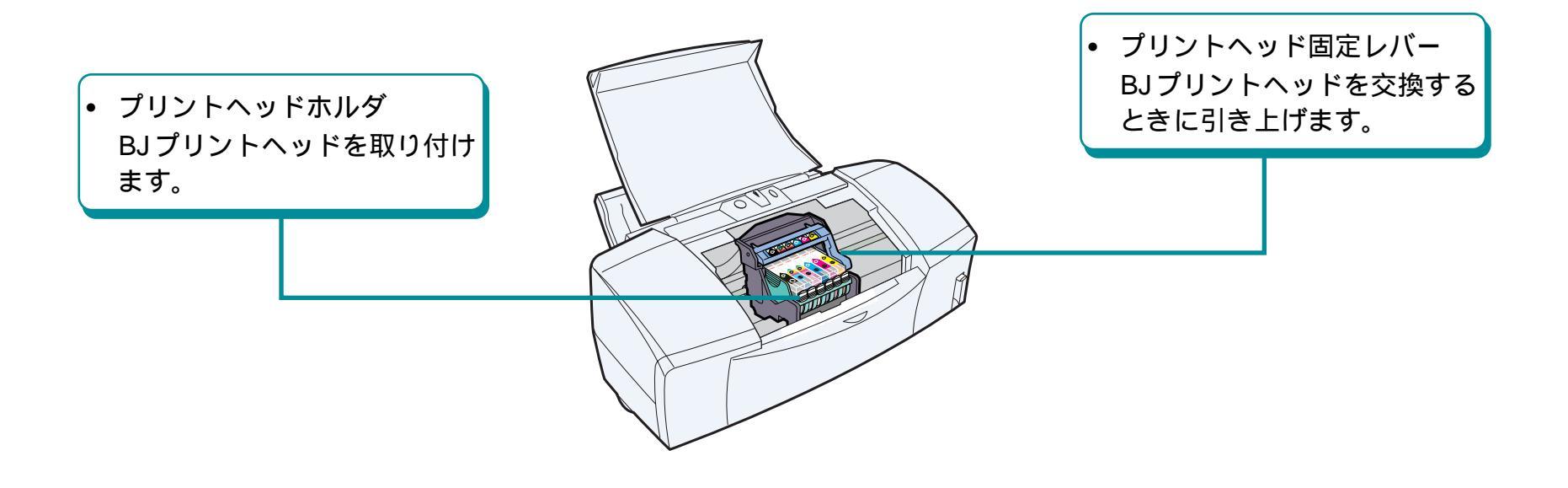

186

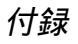

前

目次

索引

## ネットワーク環境で使うには

BJ F850 は、Ethernet のネットワーク環境に接続して印刷することができます。次の例を参考にして、ネットワークに接続してください。接続が終了したら、各コンピュータでプリンタドライバを選択してください。

クライアント クライアント クライアント レントワーク環境 ブリントサーバ機 ち使いのブリンタ B」F850

### ・プリントサーバ機

ネットワーク接続例

ネットワーク上でBJ F850 とUSB ケーブルで直接接続 しているコンピュータのことをプリントサーバ機と呼 びます。プリントサーバ機では、[BJ F850] というプリ ンタドライバを使用します。BJ プリントモニタで BJ F850 の状況を把握できます。 ・クライアント機

プリントサーバ機と Ethernet で接続されているコン ピュータのことをクライアント機と呼びます。 クライアント機から指示した印刷データは、プリント サーバ機を経由して BJ F850 で印刷されます。クライ アント機では、[BJ F850(サーバ)]というプリンタドラ イバを使用します。BJ ステータスモニタで BJ F850の

状況を把握できます。

プリンタドライバの選択

目次

187

索引

ネットワークに BJ F850 を接続する場合は、はじめに プリントサーバ機でプリンタドライバを設定し、次に クライアント機でプリンタドライバを設定します。

前

# ネットワーク環境で使うには(つづき)

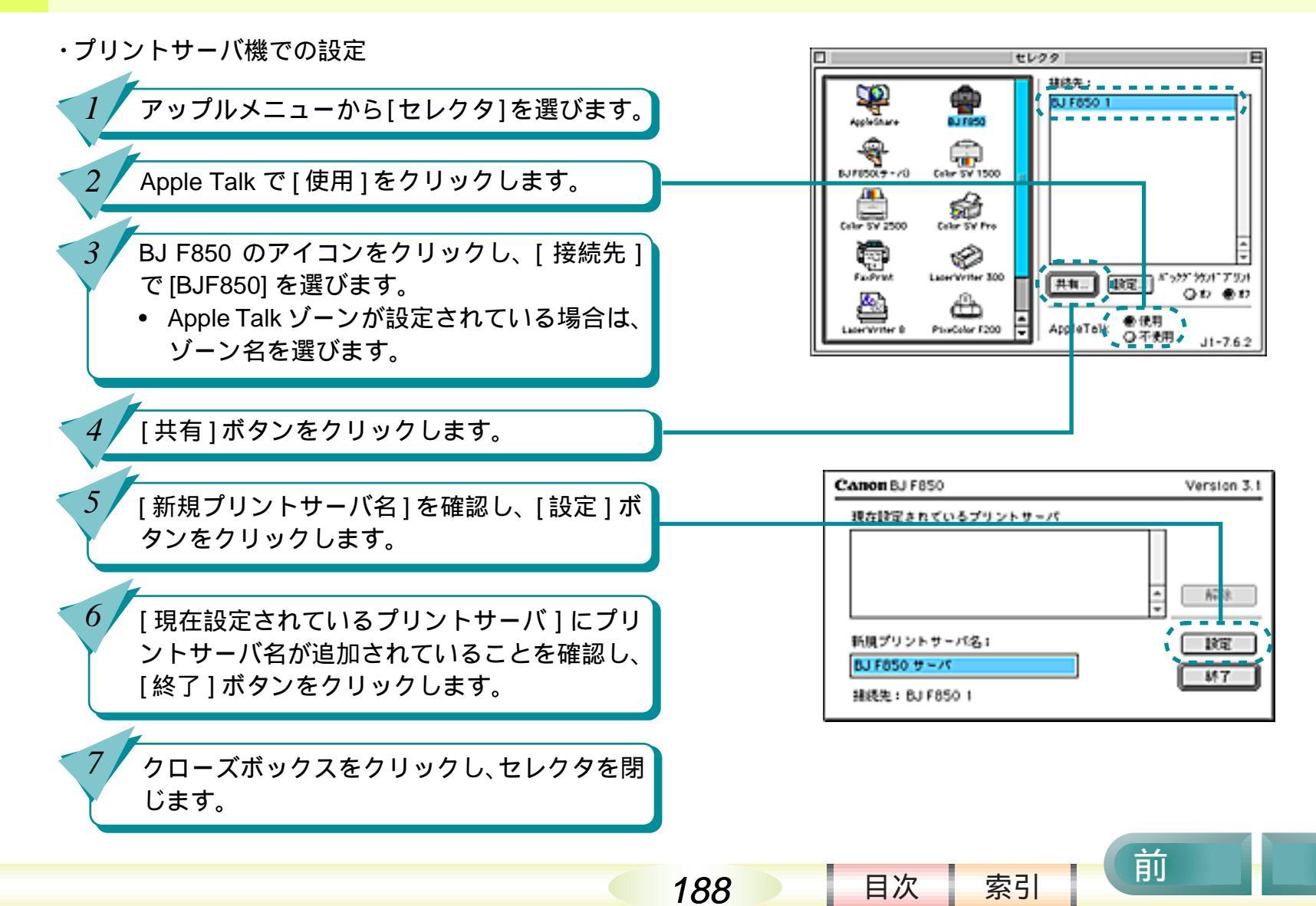

## ネットワーク環境で使うには(つづき)

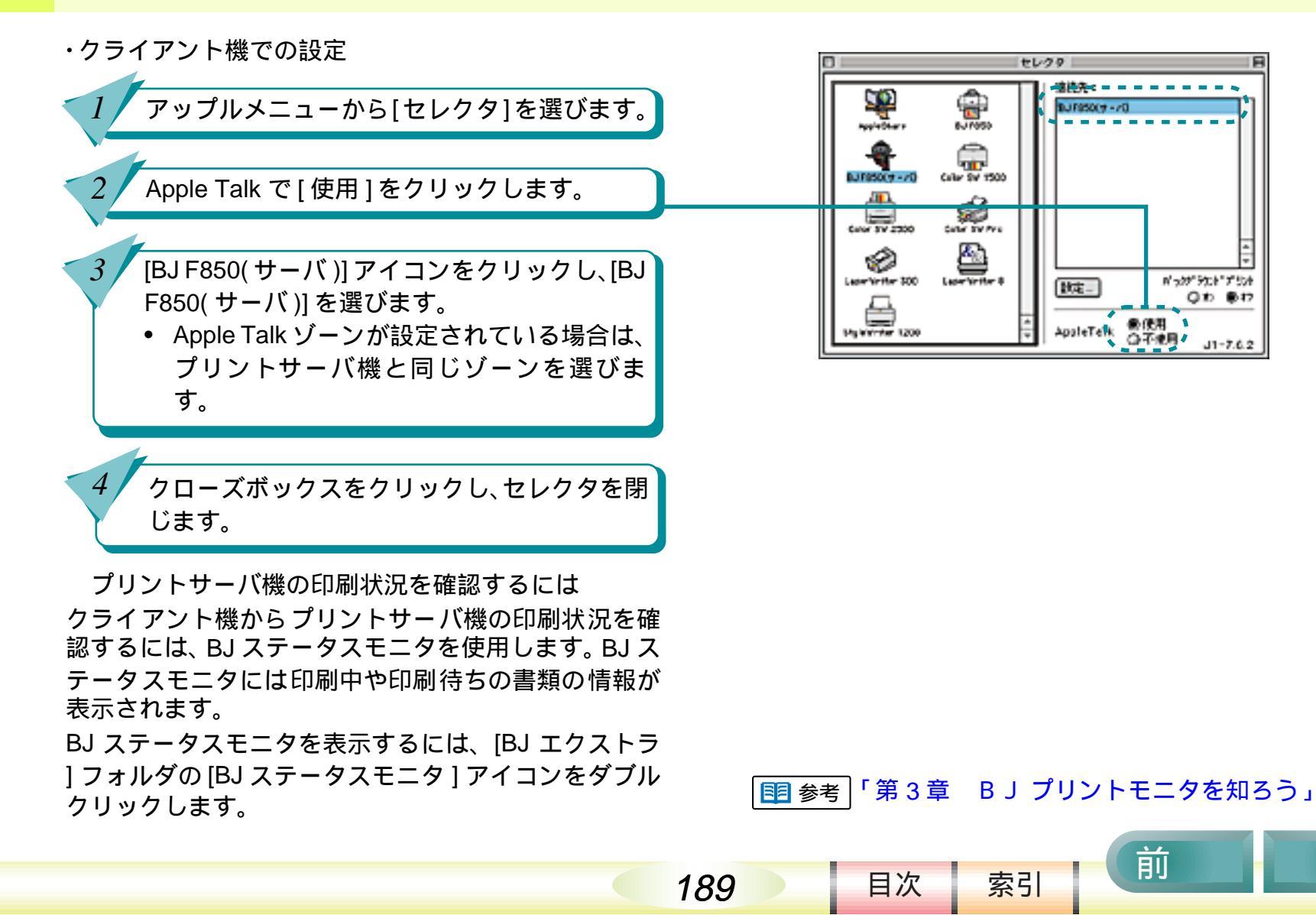

## 最新のソフトウェアを入手するには

現在お使いになっているプリンタドライバから、機能 が追加されたプリンタドライバに変えることを、バー ジョンアップといいます。バージョンアップをすると、 今まで起こっていたトラブルが解消されることがあり ます。できるだけ最新のプリンタドライバをお使いく ださい。

- 入手したプリンタドライバは、必ず前の バージョンを削除してからインストール してください。不要になったプリンタド ライバを削除する操作については「ソフ トウェアを削除するには」をご覧ください。
  - 複数の BJ プリンタをお使いの場合、ひと つの機種のプリンタドライバをインス トールしておけば、他の機種は簡単にイ ンストールできます。操作方法は「別の BJプリンタドライバをインストールする には」をご覧ください。

最新のソフトウェアを入手するには ソフトウェアを入手する方法には次の3つの方法が あります。ご都合のよい方法で入手してください。

### インターネットから入手する

キヤノン販売インターネットダウンロードサー ビス

(http://www.canon-sales.co.jp/drv-upd/bj/) にアク セスし、ダウンロードサービスをクリックして ください。

 NIFTY SERVE キヤノンステーションから入手 する

NIFTY SERVE にアクセスし、「GO SCANON」 と入力します。最新ドライバに関する情報は、 「インフォメーションサポートコーナー」の中の 「電子会議室」の「プリンタ BJ/BJC インフォメー ション」に掲載されています。プリンタドライ バをダウンロードするには、「インフォメーショ ンサポートコーナー」の中の「データライブラ リ」の「【BJ/BJC】ドライバ・ライブラリ」に記 載されているファイルをダウンロードします。

### 郵送サービスで入手する

目次

190

パソコン通信を利用できないお客様のために郵送サービスを実施しています。BJ F850 に同梱されている『ご相談窓口のご案内』をご覧ください。

索引

前

## バージョンアップしたソフトウェアをインストールするには

付録

前

目次

191

索引

次

現在インストールされているプリンタドライバは削除 せずに、新しい BJ F850 のプリンタドライバを簡易イ ンストールしてください。

・ 簡易インストールを行うと、インストー ル済のファイルとこれからインストール するファイルのバージョンを比較して新しいバージョンのファイルを残すため、 常に新しいバージョンのファイルを使用 することができます。

## プリンタドライバのインストール

「プリンタドライバのインストール」では、プリンタド ライバのインストール方法について説明しています。 プリンタドライバをバージョンアップするときなどに ご覧ください。 プリンタドライバのインストールに ついて 簡易インストール カスタムインストール

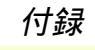

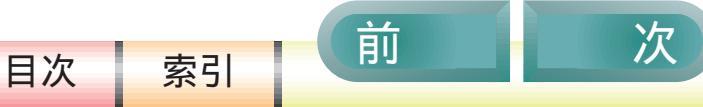

192

# プリンタドライバのインストールについて

プリンタドライバのインストールには、「簡易インス トール」と「カスタムインストール」の2種類の方法 があります。

 使用環境に応じたソフトウエアを、自動的にインス トールしたいとき

「簡易インストール」をお使いください。

 必要なソフトウエアを自分で選択してインストール したいとき

「カスタムインストール」をお使いください。

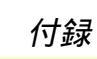

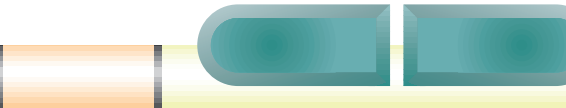

目次

193

簡易インストール

2

3

4

5

簡易インストールする場合は次の手順で操作してくだ さい。

> プリンタドライバ / リファレンスガイド CD-ROM を、コンピュータの CD-ROM ドライブ にセットします。

• CD-ROM の内容が表示されます。

[プリンタドライバ]フォルダをダブルクリッ クします。

[BJ インストーラ ] アイコンをダブルクリック します。

使用許諾契約書の内容を読んで、[同意する] をクリックします。

[BJ F850] を選択し、[ 選択 ] ボタンをクリック します。

前

目次

194

索引

簡易インストール(つづき)

[インストール]ボタンをクリックします。 6 • インストール先を変更したいときは、「イン

- ストール先: 1のアイコンをクリックして選 択してください。
- 「他のアプリケーションが動作中...」とい うメッセージが表示されたら、[続ける]ボ タンをクリックします。ただし、保存され ていない書類は消去されますので、「キャン セルIをクリックして書類を保存してくださ *د*۱.

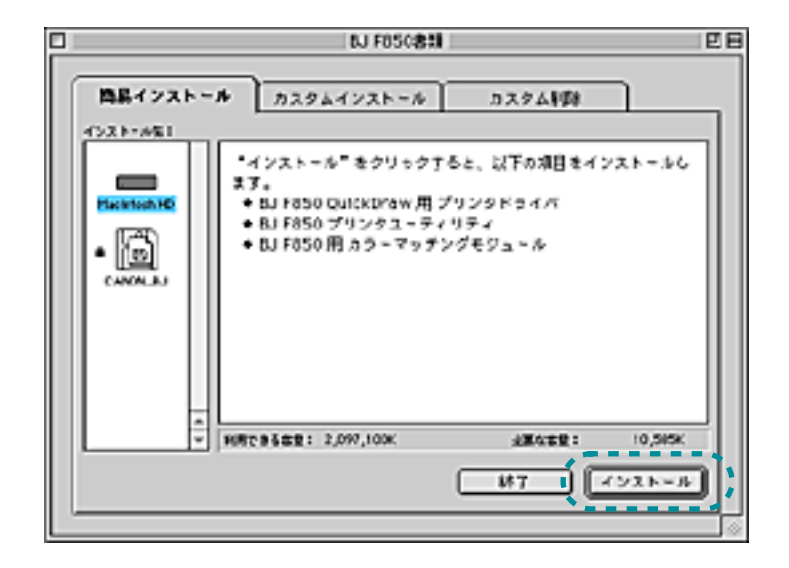

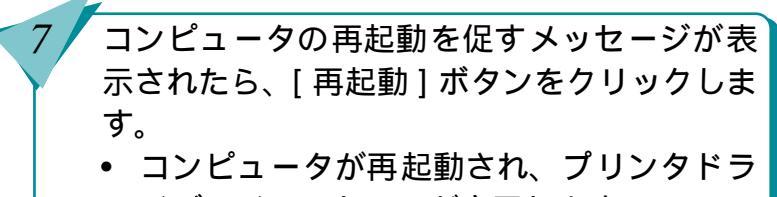

イバのインストールが完了します。

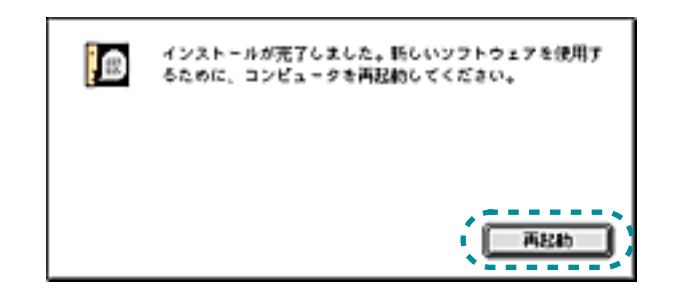

索引

目次

195

前

カスタムインストール

カスタムインストールする場合は次の手順で操作して ください。

> プリンタドライバ / リファレンスガイド CD-ROM を、コンピュータの CD-ROM ドライブ にセットします。

• CD-ROM の内容が表示されます。

3

5

[ プリンタドライバ ] フォルダをダブルクリッ クします。

[BJ インストーラ ] アイコンをダブルクリック します。

使用許諾契約書の内容を読んで、[同意する] をクリックします。

[BJ F850] を選択し、[ 選択 ] ボタンをクリック します。

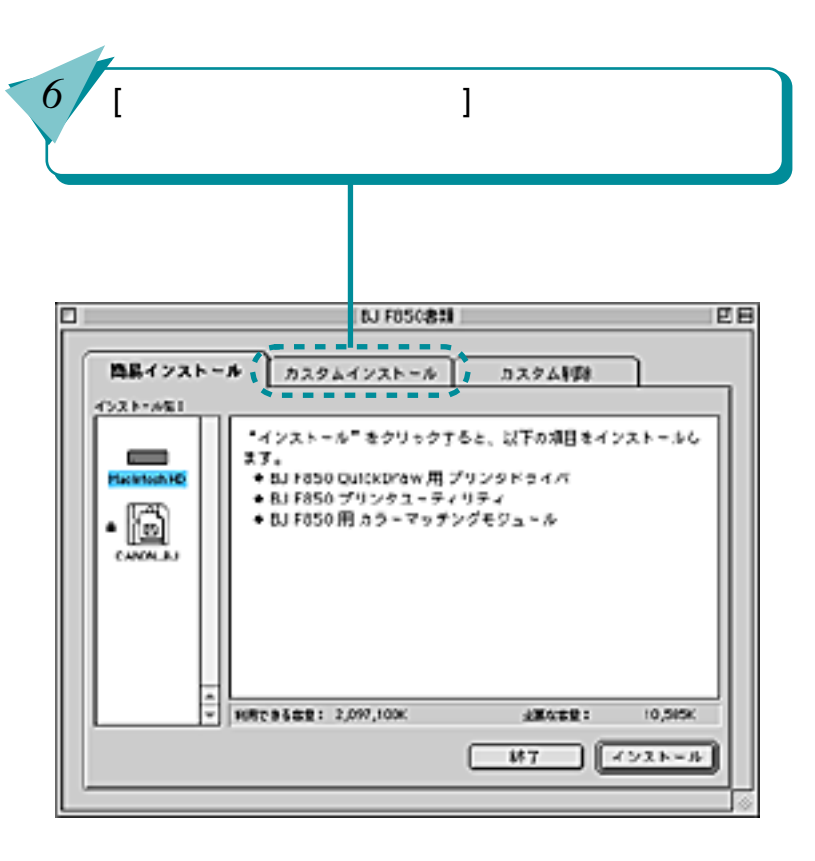

目次

196

索引

前

## カスタムインストール(つづき)

お使いの環境に必要な項目のチェックボック スをクリックします。

- チェックボックスか項目をクリックする と、それぞれの説明文が表示されます。選 択の参考にしてください。
- インストール先を変更したいときは、[イン ストール先:]のアイコンをクリックして選 択してください。

 [インストール]ボタンをクリックします。
 「他のアプリケーションが動作中...」という メッセージが表示されたら、[続ける]ボタン をクリックします。ただし、保存されていな い書類は消去されますので、[キャンセル]を クリックして書類を保存してください。

8

9

コンピュータの再起動を促すメッセージが表 示されたら、[再起動]ボタンをクリックしま す。

 コンピュータが再起動され、プリンタドラ イバのインストールが完了します。

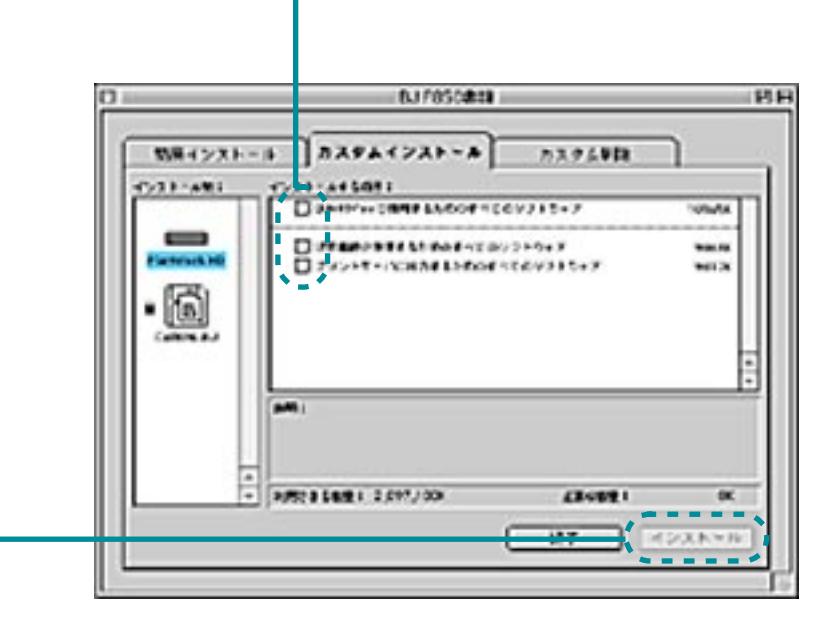

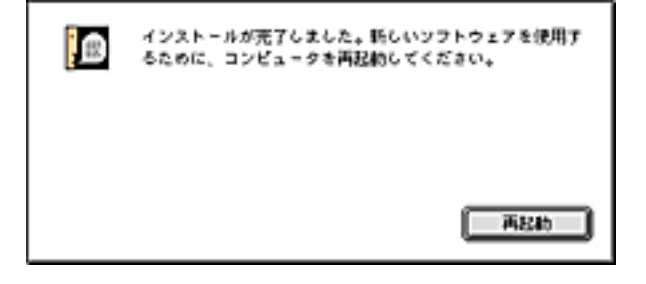

索引

目次

197

前

# ソフトウェアを削除するには

プリンタドライバが不要になったときは、プリンタド ライバを削除します。

11 参考

3

4

 プリンタドライバを削除することを「ア ンインストール」といいます。

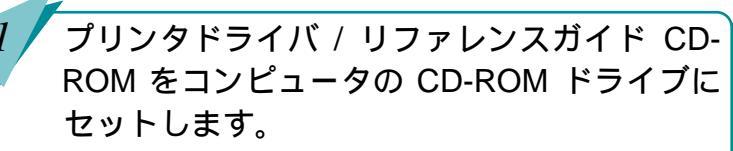

• CD-ROM の内容が表示されます。

[ プリンタドライバ ] フォルダをダブルクリッ クします。

[BJ インストーラ ] アイコンをダブルクリック します。

使用許諾契約書の内容を読んで、[ 同意する ] をクリックします。

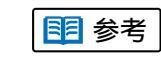

198

目次

索引

再起動を促すメッセージが表示されたときは、[OK]をクリックすると再起動されます。

前

# ソフトウェアを削除するには(つづき)

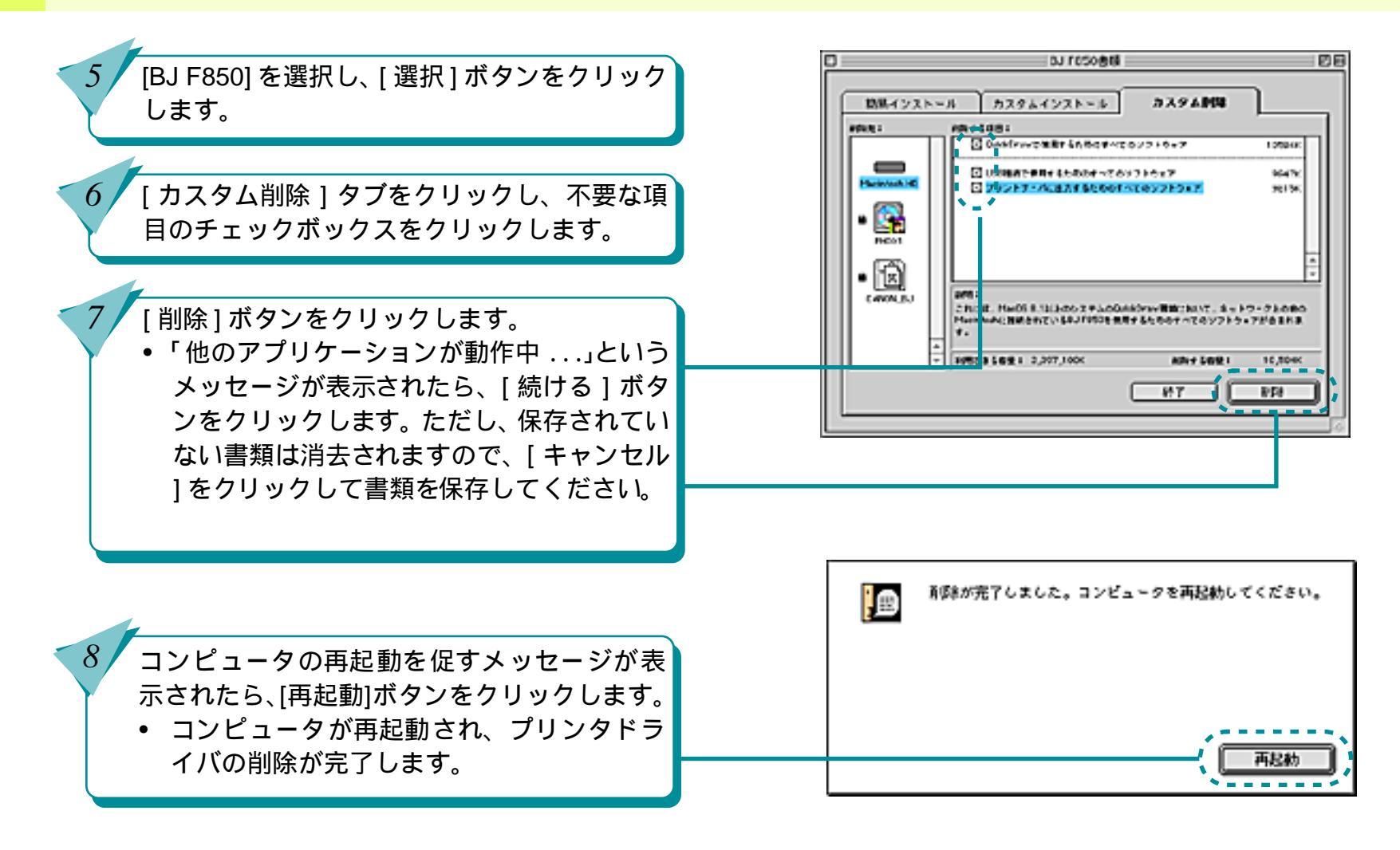

199

前

目次

索引

## 用語解説

### BJ プリントモニタ

プリンタドライバの機能の一部。プリンタの状態を 監視してエラーや警告のメッセージを表示する。

### OS

基本ソフト

Quick Draw

Macintosh が持つ、プリンタの出力およびモニタの 表示を行う描画処理システム。

### USB

Universal Serial Busの略。i MacやPower Macintosh G3 に装備されたインタフェースで、接続が簡単で 高速にデータ転送できる。

### アイコン

文字の代わりに機能などを表すために使われている 絵や記号のこと。ソフトウェアの画面上に置かれ、こ こをクリックすると機能が実行される場合が多い。

## アンインストール

ー度ハードディスクにインストールしたソフト ウェアを全て削除する作業のこと。

### 色補正

プリンタで印刷した結果の色を何かの基準に合わせるときに行うプリンタドライバの設定。

### インクタンク

BJ プリントヘッドに取り付けるインクが入ってい る部品で着脱が可能。プリントヘッドはついておら ず、空になったインクタンクのみ取り外して交換す ることができる。

### 印刷設定

印刷する対象に応じて選択できる。プリンタドライ バの設定を簡単に行うためのもの。

インストール ソフトウェアをコンピュータのハードディスクに 書き込んで、そのソフトウェアを使用できるように する作業のこと。

前

## インタフェースケーブル プリンタとコンピュータを接続するケーブル。 プリンタケーブルとも呼ばれる。

索引

目次

200

## 用語解説(つづき)

#### ガンマ係数

プリンタやディスプレイなどで明暗を決める値。

### ガンマ補正

プリンタやディスプレイなどで明暗を調整すること。

### 機能拡張書類

Macintosh の機能を拡張するためのソフトウェアを 格納するためのもので、システムフォルダの中に機 能拡張書類フォルダとして存在する。

### 基本ソフト

Macintoshの漢字 Talk などコンピュータを使うための基本となるソフトウェアのこと。OS(Operating System) ともいう。

## クリーニング

プリントヘッドのノズルが目詰まりした場合に実 行する回復操作。

### クリック

マウスのボタンを指で1回押して、すぐ離すこと。 Macintosh用のマウスにはボタンが左右に2つあり、 マウスをクリックするとは左ボタンをクリックす ることを意味する。右ボタンをクリックすることは 右クリックという。

## システム

コンピュータ、OS、ハードディスクなどの周辺機 器などをまとめたコンピュータ環境の総称。

### スプール

コンピュータからプリンタにデータを送るときに 直接プリンタにデータを送らず、ハードディスクな どの記憶装置にデータを一時的に貯えながら、デー タをプリンタに送る印刷処理。これによって印刷中 にも他の作業を並行して行うことができる。

## スライドバー

201

目次

マウスでドラッグしてスライドさせて設定を変え る調整レバーのようなもの。

索引

前

## 用語解説(つづき)

### セレクタ

Macintosh でアップルメニューにある機能でプリン タなどを選択する。ここで自分の使うプリンタを選 択しないと印刷できない。

### ダイアログ

コンピュータでソフトウェアの設定を行うときに 画面上に出てくるシートのようなもの。複数の設定 項目がこの中に含まれている。

### ダウンロード

パソコン通信やインターネットを通して、ソフト ウェアを入手すること。

## ダブルクリック

マウスのボタンを指で素早く2回押して、すぐ離す こと。Macintosh 用のマウスでは左ボタンを2回押 すことを意味する。

### テストプリント

プリンタが正常に印刷動作を行うことができる状態であるかを確認するためのテスト印刷のこと。

### ドラッグ

マウス操作のひとつで、マウスのボタンを一回押 し、そのボタンを離さないでそのままの状態でマウ スを動かすこと。デスクトップ上で何かを動かした りするときに使う。

### ノズルチェックパターン

プリントヘッドのインクが噴射する部分をノズル と呼び、そのノズルからインクが正しく噴射されて いるかを確かめるためのテストプリントのこと。 プリントヘッドのノズルが正常なときは、階段状の 線がノズルの数だけ印刷される。

### ハードディスク

ソフトウェアやソフトウェアで作成した文書デー タなどを保存する機器。コンピュータに最初から一 体で内蔵されていることが多い。

### プリンタドライバ

目次

202

プリンタを OS で使用するためのソフトウェア。 Macintosh やWindowsで使用するためのプリンタド ライバがプリンタに付属してくるので、それぞれの OS にインストールしてプリンタから印刷できるよ うにする。

索引

前

## 用語解説(つづき)

#### プリントサーバ

ネットワークにおいてプリンタを接続するコン ピュータ端末のこと。

#### プリントヘッド

BJ プリントヘッドのインクを噴射する重要な部分。 乾燥させたり衝撃を与えたりすると、印刷できなく なる。

#### ポイント

マウスを動かすと画面上を移動するマウスポイン タをメニューの項目やアイコンなどの上に置くこ と。クリック、ダブルクリックなどの操作は、項目 をポイントした後に行う。

### ホームポジション

プリンタ内部に取り付けられた BJ プリントヘッド の印刷していないときの定位置。この位置にあると きは、BJ プリントヘッドのプリントヘッドはプリ ンタ機構によって乾燥から保護される。

#### 右クリック

マウスの右ボタンを指で1回押して、すぐ離すこと。

メモリ

コンピュータの部品で、ソフトウェアが起動すると きに、ソフトウェアの一部がここに移動して駐在 し、ソフトウェアが行う仕事を処理する役目をも つ。コンピュータの性能を左右する一つの要素で、 どれくらいの大きさのものが駐在できるかを表す ために、コンピュータのカタログでは、メモリ容量 32M バイトというように数字で記載されている。

前

目次

203

索引

## 索引

| 英数字・記号             |       | 印刷データを画面で確認する   | 30                                    |
|--------------------|-------|-----------------|---------------------------------------|
| BJクロス              | 67    | 印刷データをファイルに保存する | 30                                    |
| BJ プリントヘッドを交換する    | 178   | 印刷に必要なソフトウエア    | 15                                    |
| BJプリントモニタ          | 33    | 印刷のしくみ          | 14                                    |
| BJプリントモニタの初期設定を変える | 38    | 印刷の順番を変える       | 37                                    |
| BJ プリントモニタを開く      | 34    | 印刷の状態を確かめる      | 33                                    |
| Color Sync         | 55    | 印刷の中止を急ぐとき      | 36                                    |
| OHP フィルム           | 58    | 印刷の手順           | 16                                    |
| PICTファイル           | 30    | 印刷設定の手順         | 19                                    |
| Tシャツ転写紙            | 70    | 印刷品位            | 98, 119, 124                          |
|                    |       | 印刷方向            | 48, 107                               |
| ア行                 |       | 印刷を一時停止する       | 35                                    |
| 厚紙                 | 51    | 印刷を中止する         | 35                                    |
| 白補正                | 55    | インストール          | 193                                   |
| 白むら                | 98    | インターネットサービス     | 171                                   |
| インクがなくなった          | 89    | 裏返しの状態で印刷       | 108                                   |
| インクタンクを交換する        | 85    | エラーが起こったら       | 15                                    |
| インクの濃淡を調整する        | 53    | エラー番号* 300      | 159                                   |
| インクの濃度             | 123   | オートシートフィーダ      | 154                                   |
| 印刷設定アイコン           | 23    | お問い合わせ先         | 172                                   |
| 印刷環境               | 174   | お問い合わせシート       | 173, 174                              |
| 印刷設定               | 97    | オブション           | 45, 49, 30                            |
| 印刷設定を削除する          | 28    |                 |                                       |
| 印刷設定を登録する          | 27    | カ行              |                                       |
| 印刷設定を読み込む          | 29    | 拡大して印刷          | 43                                    |
| 印刷データに変換する         | 13.15 | 拡大 / 縮小 43      | 3, 44, 111, 116                       |
| 印刷データへの変換状態を知る     | 15    | 拡大/縮小して印刷       | 43                                    |
|                    |       | <u></u>         |                                       |
|                    | 2     | 04              | · · · · · · · · · · · · · · · · · · · |

204

# 索引 (つづき)

| カスタムインストール   | 196      | 順序               | 46          |
|--------------|----------|------------------|-------------|
| カラー印刷に合った用紙  | 94       | 詳細な印刷設定          | 25          |
| カラーバランス      | 55       | 初期設定             | 38          |
| 簡易インストール     | 194      | 初期設定を変える         | 38          |
| ガンマ補正        | 55       | 白いすじ             | 76          |
| 基本システムのバージョン | 174      | 数ページ分を1枚の用紙に印刷する | 45          |
| 基本的な印刷設定     | 23       | すじ               | 98          |
| 逆順で印刷        | 50       | ずれて印刷            | 115         |
| 給紙ローラ        | 131      | 積載マーク            | 151         |
| 給紙ローラを清掃する   | 132      | 設定               | 20          |
| クオリティ        | 124      | 設定登録             | 27          |
| クライアント機      | 187      | セレクタ             | 19, 20, 168 |
| グラフィックスアイコン  | 23       | 専用紙              | 122         |
| クリーニング       | 80       | ソフトウェアを削除する      | 198         |
| クリーニングプレート   | 132      | 反り返った            | 122         |
| グレースケール印刷    | 47, 92   |                  |             |
| グレーで印刷する     | 47       | タ行               |             |
| 工場出荷時設定      | 29       | 縦方向の調整           | 102         |
| 誤差拡散         | 99, 25   | 縦横を回転して印刷する      | 48          |
|              |          | 垂れ幕              | 62          |
| サ行           |          | 違う色で印刷           | 104         |
| 削除           | 28       | 定型外の用紙に印刷する      | 41          |
| 左右が反転        | 108      | 定型外の用紙サイズ        | 41          |
| 写真アイコン       | 23       | ディザリング           | 99          |
| 修理           | 177      | 手差し              | 51, 155     |
| 修理サービスご相談窓口  | 172, 177 | デフォルト            | 27          |
| 縮小して印刷       | 43       | 電源スイッチ           | 139         |

205

目次

索引

前

# 索引 (つづき)

| 電源ボタン                                            | 138                                     | 部数               | 49          |
|--------------------------------------------------|-----------------------------------------|------------------|-------------|
| 電話相談窓口                                           | 172                                     | 部単位で印刷           | 50          |
| トラブル解決のながれ                                       | 76                                      | 普通紙              | 125         |
| トラブルクリニック                                        | 74                                      | プリンタドライバ         | 17, 18, 198 |
|                                                  |                                         | プリンタドライバのバージョン   | 174         |
| ナ行                                               |                                         | プリンタドライバを選択する    | 20          |
| 波打った                                             | 122                                     | プリンタの移送          | 182         |
| ネットワーク環境                                         | 187                                     | プリンタを清掃する        | 131         |
| ネットワーク接続例                                        | 187                                     | プリントサーバ機         | 187         |
| 濃度 53.12                                         | 23 126 129                              | プリント処理再開         | 39          |
| ノズルチェックパターン                                      | 78                                      | プリント処理中断         | 38          |
|                                                  | ,,,,,,,,,,,,,,,,,,,,,,,,,,,,,,,,,,,,,,, | プリントダイアログ        | 18, 19      |
| 八行                                               |                                         | プリントダイアログを開く     | 22          |
|                                                  | 100                                     | プリントヘッド          | 100         |
| ハーンヨノアッフ<br>ハードディフクの穴を容易                         | 162 166                                 | プリントヘッドが目づまり     | 94          |
| ハードノイスクの主と谷里                                     | 102, 100                                | プリントヘッドの位置がずれている | 94          |
| ハートノイスクの谷里                                       | 25                                      | プリントヘッドの位置を調整する  | 100         |
| ハーノドーノ 地処口を注望する                                  | 20                                      | プリントヘッドホルダ       | 144         |
| 11-111(1月7月)の<br>けがき                             | 1.10                                    | プリントヘッドをクリーニング   | 80          |
|                                                  | 140                                     | プリントヘッドをリフレッシング  | 83          |
| バターノーバックガニウンド印刷                                  | 20                                      | プレビュー            | 30          |
| バッククラフラフト印刷<br>バックグラウンド印刷ができない                   | 166                                     | 文書アイコン           | 23          |
| バッククラフランド印刷がてきない                                 | 20 22 160                               | ページの順番を変える       | 49          |
| バッククラクライトフラフト                                    | 20, 33, 100                             | ヘッド位置調整パターン      | 102         |
| ハノー心<br>主の罚値がずわて印刷                               | 110                                     |                  |             |
| なくというです。ない、ない、ない、ない、ない、ない、ない、ない、ない、ない、ない、ない、ない、な | 110                                     | マ行               |             |
| ᆂᆘ回<br>ᄀ <b>゙+デ</b>                              | 150                                     | マッチング方法          | 55          |
| <u> </u>                                         | 150                                     |                  | 00          |

206

前

目次

索引

# 索引 (つづき)

| メモリ容量      | 174                     |
|------------|-------------------------|
| モノクロ       | 92                      |
|            |                         |
| ヤ行         |                         |
| ユーザー定義用紙   | 41                      |
| ユーティリティ    | 78, 80, 83, 101, 134    |
| 用紙がつまった    | 154                     |
| 用紙がなくなった   | 90                      |
| 用紙が引き込まれない | 146                     |
| 用紙サイズ      | 109, 111, 112, 115, 117 |
| 用紙設計       | 42                      |
| 用紙設定ダイアログ  | 18, 19                  |
| 用紙設定ダイアログを | 開く 21                   |
| 用紙の裏側が汚れる  | 121                     |
| 用紙の種類      | 60, 65, 69, 72, 95, 108 |
| 容量が大きいデータ  | 140                     |
| 横方向の調整     | 102                     |
| 読み込み       | 29                      |
|            |                         |

## ラ行

| リフレッシング | 83 |
|---------|----|
|         |    |

## ワ行

| 枠線   | 46 |
|------|----|
| 割り付け | 46 |

索引

目次

207

前